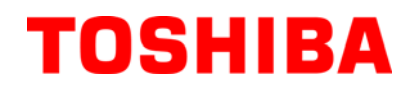

TOSHIBA Thermal Printer

# **B-EX4 SERIES**

# **Maintenance Manual**

Document No. EO18-33027

Original Mar, 2011 (Revised

(Revised)

(PRELIMINARY VERSION)

PRINTED IN JAPAN

**TOSHIBA TEC CORPORATION** 

# TABLE OF CONTENTS

|       |                                                     | Page |
|-------|-----------------------------------------------------|------|
| 1. U  | JNPACKING                                           | 1- 1 |
| 1     | 1.1 PROCEDURES                                      | 1- 1 |
| 1     | I.2 CHECKS                                          | 1- 3 |
| 2. P  | PRINTER INSTALLATION                                | 1- 3 |
| 3. N  | NOTE FOR OPTIONAL EQUIPMENT INSTALLATION            |      |
|       | /MAJOR UNIT REPLACEMENT/MAINTENANCE                 | 3- 1 |
| 3     | 3.1 OPENING/CLOSING THE TOP COVER                   | 3- 3 |
| 3     | 3.2 REMOVING THE SIDE PANEL (L)                     | 3-3  |
| 3     | 3.3 OPENING/CLOSING THE PRINTER BLOCK               | 3-3  |
| 3     | 3.4 REMOVING THE OPERATION PANEL                    | 3- 5 |
| 4. II | NSTALLATION PROCEDURE FOR OPTIONAL EQUIPMENT        | 4- 1 |
| 4     | I.1 DISK CUTTER (B-EX204-QM-R)                      | 4- 2 |
| 4     | I.2 ROTARY CUTTER (B-EX204-R-QM-R)                  | 4- 4 |
| 4     | 1.3 PEEL OFF MODULE (B-EX904-H-QM-R)                | 4-12 |
| 4     | I.4 RIBBON SAVING MODULE (B-EX904-R-QM-R)           | 4-20 |
| 4     | 4.5 RTC/USB INTERFACE BOARD (B-EX700-RTC-QM-R)      | 4-23 |
| 4     | 4.6 EXPANSION I/O INTERFACE BOARD (B-EX700-IO-QM-R) | 4-25 |
| 4     | 4.7 WIRELESS LAN BOARD (B-EX700-WLAN-QM-R)          | 4-28 |
| 4     | 4.8 PARALLEL INTERFACE BOARD (B-EX700-CEN-QM-R)     | 4-31 |

### TBD:

B-EX700-RS-QM-R Serial I/F card B-EX700-RFID-QM-R HF RFID module mount kit B-EX700-RFID-EU-QM-R UHF RFID kit for EU B-EX700-RFID-U2-QM-R UHF RFID kit for US B-EX700-RFID-U2-CN-R UHF RFID kit for CN

| 5. | SYS | TEM MODE                                                                   | 5- 1 |
|----|-----|----------------------------------------------------------------------------|------|
|    | 5.1 | OPERATION PANEL                                                            | 5- 1 |
|    | 5.2 | OVERVIEW                                                                   | 5- 2 |
|    | 5.3 | SELF-DIAGNOSTIC TEST                                                       | 5- 3 |
|    |     | 5.3.1 Counter, Parameter / MAINTENACE COUNT                                | 5- 3 |
|    |     | 5.3.2 Auto Diagnostic / AUTO DIAGNOTICS                                    | 5-16 |
|    |     | 5.3.3 Print Head Element Check                                             | 5-23 |
|    | 5.4 | PARAMETER SETTING                                                          | 5-24 |
|    |     | 5.4.1 Printer setting / PRINTER SET                                        | 5-24 |
|    |     | 5.4.1.1 Media loading / MEDIA LOAD                                         | 5-24 |
|    |     | 5.4.1.2 Setting for forward feed standby / FORWARD WAIT                    | 5-25 |
|    |     | 5.4.1.3 Forward feed standby position / FORWARD WAIT POS                   | 5-25 |
|    |     | 5.4.1.4 Standby action / FW/BK ACT                                         | 5-25 |
|    |     | 5.4.1.5 HU CUT/RWD                                                         | 5-25 |
|    |     | 5.4.1.6 Ribbon save / RBN SAVE                                             | 5-25 |
|    |     | 5.4.1.7 Pre peel-off / PRE PEEL OFF                                        | 5-26 |
|    |     | 5.4.1.8 Back feed / BACK SPEED                                             | 5-26 |
|    |     | 5.4.2 Soft control setting / SOFTWARE SET                                  | 5-27 |
|    |     | 5.4.2.1 Character code / FONT CODE                                         | 5-28 |
|    |     | 5.4.2.2 Font "0" type / ZERO FONT                                          | 5-28 |
|    |     | 5.4.2.3 Control code / CODE                                                | 5-28 |
|    |     | 5.4.2.4 Manual selection / MANUAL                                          | 5-29 |
|    |     | 5.4.2.5 Peel-off wait status / PEEL OFF STATUS                             | 5-29 |
|    |     | 5.4.2.6 USB STATUS / USB I/F STATUS                                        | 5-29 |
|    |     | 5.4.2.7 FEED Key Function                                                  | 5-29 |
|    |     | 5.4.2.8 Kanji special code / KANJI CODE                                    | 5-30 |
|    |     | 5.4.2.9 Euro code / EURO CODE                                              | 5-30 |
|    |     | 5.4.2.10 Auto head broken check / AUTO HD CHK                              | 5-30 |
|    |     | 5.4.2.11 WEB Printer / WEB PRINTER                                         | 5-30 |
|    |     | 5.4.2.12 Ribbon near end / RBN NEAR END                                    | 5-31 |
|    |     | 5.4.2.13 External I/O mode / EX.I/O                                        | 5-31 |
|    |     | 5.4.2.14 Paper / ribbon end / LBL/RBN END                                  | 5-31 |
|    |     | 5.4.2.15 MaxiCode specification / MAXI CODE                                | 5-32 |
|    |     | 5.4.2.16 XML                                                               | 5-32 |
|    |     | 5.4.2.17 Threshold selection / THRESHOLD SELECT                            | 5-33 |
|    |     | 5.4.2.18 Print method / ENERGY TYPE                                        | 5-33 |
|    |     | 5.4.2.19 Power save time / PW SAVE TIME                                    | 5-33 |
|    |     | 5.4.3 LCD DISPLAY SETTING / PANEL                                          | 5-34 |
|    |     | 5.4.3.1 Language of LCD display / LCD LANGUAGE                             | 5-34 |
|    |     | 5.4.3.2 Machine name / MACHINE NAME                                        | 5-34 |
|    |     | 5.4.3.3 Print page / PRINT PAGE                                            | 5-34 |
|    |     | 5.4.3.4 IP address / IP ADDRESS                                            | 5-34 |
|    |     | 5.4.3.5 Contrast adjustment / CONTRAST                                     | 5-35 |
|    |     | 5.4.4 Password setting / PASSWORD                                          | 5-35 |
|    |     | 5.4.4.1 Boot display of system mode and user mode when password is enabled | 5-36 |

| 5.5  | Fine adjustment value setting/ ADJUST SET |                                                                 |              |
|------|-------------------------------------------|-----------------------------------------------------------------|--------------|
|      | 5.5.1                                     | Feed / FEED ADJ                                                 | 5-38         |
|      | 5.5.2                                     | Cut position / CUT ADJ                                          | 5-38         |
|      | 5.5.3                                     | Back feed / BACK ADJ                                            | 5-43         |
|      | 5.5.4                                     | X direction position / X ADJUST                                 | 5-44         |
|      | 5.5.5                                     | Density fine tune (Thermal transfer) / TONE ADJ.(TRANS.)        | 5-44         |
|      | 5.5.6                                     | Density fine tune (Direct thermal transfer) / TONE ADJ.(DIRECT) | 5-44         |
|      | 5.5.7                                     | Ribbon (Rewinder) / RBN ADJ. <fw></fw>                          | 5-45         |
|      | 5.5.8                                     | Ribbon (Feeder) / RBN ADJ. <bk></bk>                            | 5-45         |
|      | 5.5.9                                     | Refrective sensor fine tune / THRESHOLD <refl></refl>           | 5-46         |
|      | 5 5 10                                    | Transmissive sensor fine tune / THRESHOLD < TRANS >             | 5-46         |
| 56   | TEST                                      | PRINT                                                           | 5-48         |
| 5.0  | 561                                       | Print condition setting / PPINT CONDITION                       | 5-48         |
|      | 5.0.1                                     | 1 det elent line print / SLANT LINE(1DOT)                       | 5-40<br>5 51 |
|      | 0.0.Z                                     | 2 det elent line print / SLANT LINE(IDOT)                       | 3-31<br>E E1 |
|      | 5.0.5                                     | S-dot stant line print / SLANT LINE(SDOT)                       | 5-51<br>5 50 |
|      | 5.6.4                                     | Character print / Characters                                    | 5-52         |
|      | 5.6.5                                     | Barcode print / BARCODE                                         | 5-52         |
|      | 5.6.6                                     | White line print / NON-PRINTING                                 | 5-53         |
|      | 5.6.7                                     |                                                                 | 5-53         |
|      | 5.6.8                                     | Auto print (Transmissive) / AUTO PRINT (TRANS.)                 | 5-53         |
|      | 5.6.9                                     | Auto print (Reflective) / AUTO PRINT (REFL.)                    | 5-54         |
| 5.7  | SENS                                      | OR ADJUSTMENT                                                   | 5-55         |
|      | 5.7.1                                     | Temperature sensor/ TEMPERATURE                                 | 5-55         |
|      | 5.7.2                                     | Reflective sensor / REFLECT                                     | 5-55         |
|      | 5.7.3                                     | Transmissive / TRANS                                            | 5-56         |
|      | 5.7.4                                     | Paper empty level / PE REFL./TRANS                              | 5-56         |
|      | 5.7.5                                     | Ribbon end / RIBBON                                             | 5-56         |
| 5.8  | RAM (                                     | CLEAR                                                           | 5-57         |
|      | 5.8.1                                     | No RAM clear / NO RAM CLEAR                                     | 5-57         |
|      | 5.8.2                                     | Counter clear / MAINTE.CNT CLEAR                                | 5-57         |
|      | 5.8.3                                     | Parameter clear / PARAMETER CLEAR                               | 5-58         |
| 5.9  | IP ADI                                    | DRESS SETTING                                                   | 5-64         |
|      | 5.9.1                                     | Network / NETWORK                                               | 5-64         |
|      | 5.9.2                                     | USB                                                             | 5-69         |
|      | 5.9.3                                     | RS-232C                                                         | 5-70         |
|      | 5.9.4                                     | Centronics / CENTRO,                                            | 5-71         |
| 5 10 | BASIC                                     | C SETTING                                                       | 5-72         |
| 0.10 | 5 10 1                                    | Basic function / BASIC                                          |              |
|      | 5 10 2                                    | File display / FILE MAINTENANCE                                 |              |
|      | 5 10 3                                    | Trace function / TRACE                                          |              |
|      | 5 10.5                                    | Extended mode / EXPAND MODE                                     | 5-72         |
|      | 5.10.4                                    |                                                                 | 572          |
| 5.11 | RFID I                                    | Module Setting                                                  | 5-73         |
|      | 5.11.1                                    | Test / IES [                                                    | 5-74         |
|      | 5.11.2                                    | Module / MODULE                                                 | 5-75         |
|      | 5.11.3                                    | Retry / RETRY                                                   | 5-77         |
|      | 5.11.4                                    | UHF setting / UHF SETTING                                       | 5-79         |
|      | 5.11.5                                    | Other / OTHER                                                   | 5-83         |

| 6.  | ON I  | LINE MODE                                   | 6-1  |  |
|-----|-------|---------------------------------------------|------|--|
|     | 6.1   | THRESHOLD SETTING                           | 6-8  |  |
|     | 6.2   | ONLINE MODE LCD DISPLAY                     | 6-11 |  |
|     | 6.3   | HELP DISPLAY                                | 6-14 |  |
| 7.  | PER   | IODIC MAINTENANCE PROCEDURE                 | 7- 1 |  |
| 8   | TRO   | UBLESHOOTING                                | 81   |  |
| 9.  | (TBD) |                                             |      |  |
| 10. | MAJ   | OR UNIT REPLACEMENT (T.B.D)                 | 10-  |  |
|     | 10.1  | POWER SUPPLY UNIT                           | 10-  |  |
|     | 10.2  | MAIN PC BOARD                               | 10-  |  |
|     | 10.3  | PANEL PC BOARD AND LCD UNIT                 | 10-  |  |
|     |       | 10.3.1 LCD                                  | 10-  |  |
|     |       | 10.3.2 Panel PC Board                       | 10-  |  |
|     | 10.4  | STEPPING MOTOR                              | 10-  |  |
|     | 10.5  | RIBBON MOTORS (TAKE-UP, FEED)               | 10-  |  |
|     |       | 10.5.1 Ribbon Motor (Take-up)               | 10-  |  |
|     |       | 10.5.2 Ribbon Motor (Feed)                  | 10-  |  |
|     | 10.6  | RIBBON MOTOR SENSORS (TAKE-UP, FEED)        | 10-  |  |
|     |       | 10.6.1 Ribbon Motor Sensor (Take-up)        | 10-  |  |
|     |       | 10.6.2 Ribbon Motor Sensor (Feed)           | 10-  |  |
|     | 10.7  | PRINT HEAD                                  | 10-  |  |
|     | 10.8  | PLATEN                                      | 10-  |  |
|     | 10.9  | FEED ROLLER                                 | 10-  |  |
|     | 10.10 | 0 PINCH ROLLER ASS'Y                        | 10-  |  |
|     | 10.1  | 1 MEDIA SENSORS (UPPER, LOWER)              | 10-  |  |
|     |       | 10.11.1 Removing the Media Sensor Ass'y     | 10-  |  |
|     |       | 10.11.2 Replacing the Media Sensor (Upper)  | 10-  |  |
|     |       | 10.11.3 Replacing the Media Sensor (Lower)  | 10-  |  |
|     |       | 10.11.4 Reassembling the Media Sensor Ass'y | 10-  |  |
|     | 10.12 | 2 HEAD UP SENSOR                            | 10-  |  |
|     | 10.13 | 3 PRINTER OPEN SENSOR                       | 10-  |  |
|     | 10.14 | 4 RIBBON END SENSOR                         | 10-  |  |
|     | 10.1  | 5 FAN MOTOR                                 | 10-  |  |

| 11. | RFID | ANALYZE TOOL          | 11- |
|-----|------|-----------------------|-----|
|     | 11.1 | System Requirement    | 11- |
|     | 11.2 | Set up                | 11- |
|     | 11.3 | Application Functions | 11- |
|     | 11.4 | Operating Procedure   | 11- |

### CAUTION!

1. This manual may not be copied in whole or in part without prior written permission of TOSHIBA TEC.

2. The contents of this manual may be changed without notification.

# 1. UNPACKING

# 1.1 PROCEDURE

- 1) Open the carton.
- 2) Unpack the accessories and the front pad from the carton.

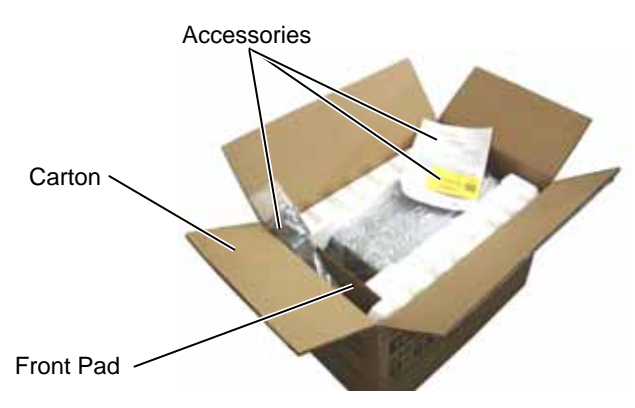

- 3) Unpack the pads and the printer from the carton.
- 4) Remove the four pieces of tape and the rear pad from the printer.

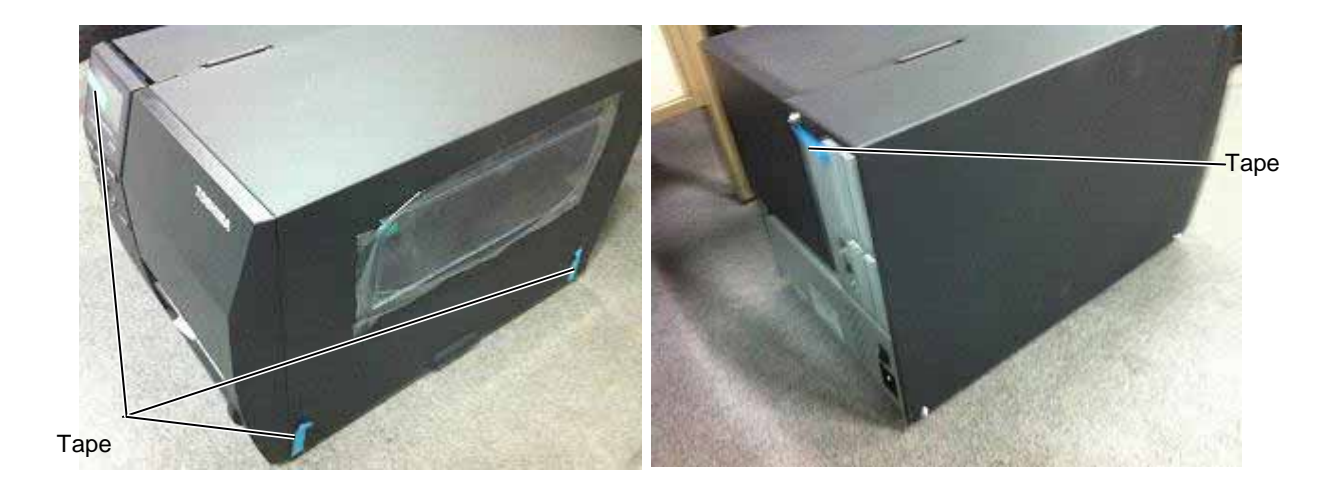

5) Open the top cover and remove the five pieces of tape. And then, open the ribbon shaft holder plate to remove the ribbon shaft pad from the printer.

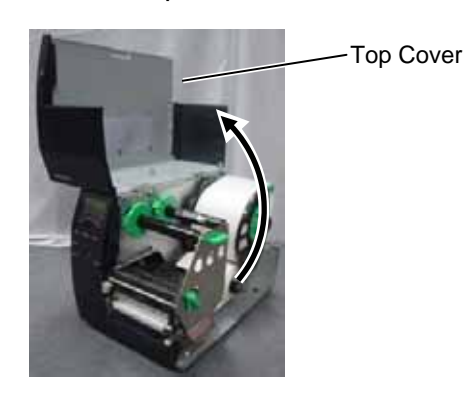

Tape

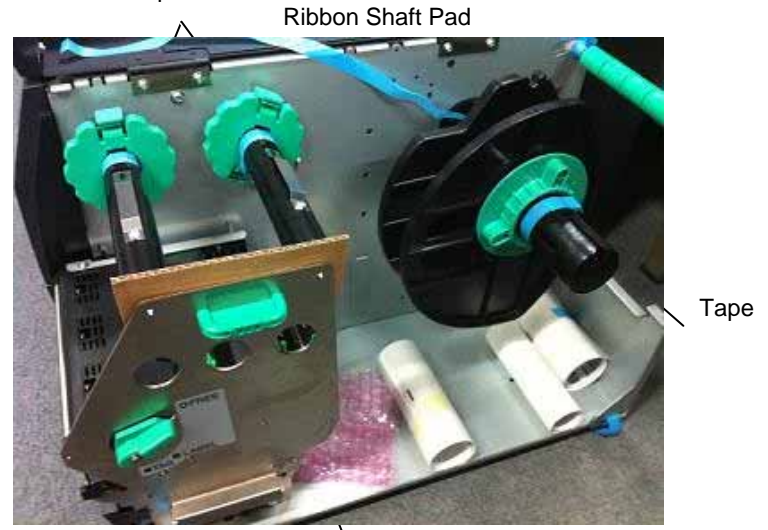

Ribbon Shaft Holder Plate

### 1.2 CHECKS

- 1) Check for damage or scratches on the printer.
- 2) Confirm that none of the accessories are missing. The parts below are provided as accessories.

□ CD-ROM (1 pc.)

- Bar code printer application (BarTender Ultra Lite)
- Windows Driver
  - Owner's Manual

<Contents>

- Specifications (Programming, Key operation, etc.)
- Product information (Catalogue)

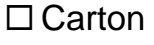

Quick installation manual

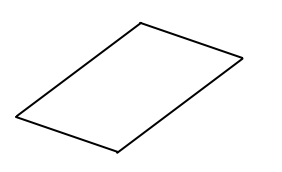

Safety precautions

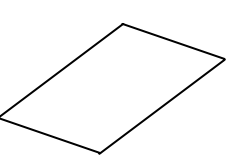

NOTES:

Keep the carton and pads for later transport.

# 2. PRINTER INSTALLATION

- 1) Place the printer on the level surface.
- 2) Keep the slit free or the printer will be overheated. Also keep enough space for replacing and maintenance works while the top cover is opened.

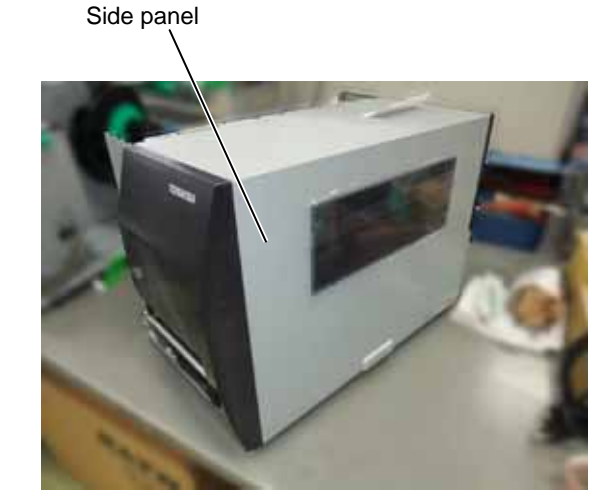

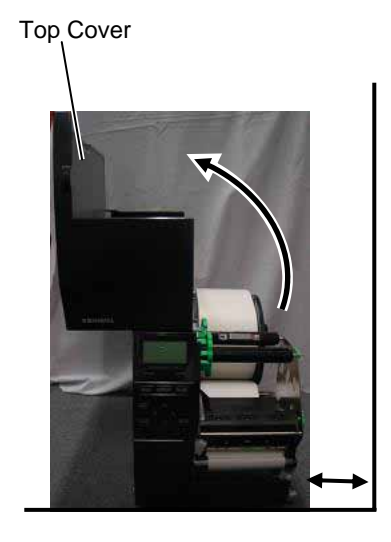

### 3. NOTE FOR OPTIONAL EQUIPMENT INSTALLATION/MAJOR UNIT REPLACEMENT /MAINTENANCE

3. NOTE FOR OPTIONAL EQUIPMENT INSTALLATION/MAJOR UNIT REPLACEMENT/MAINTENANCE

# 3. NOTE FOR OPTIONAL EQUIPMENT INSTALLATION /MAJOR UNIT REPLACEMENT/MAINTENANCE

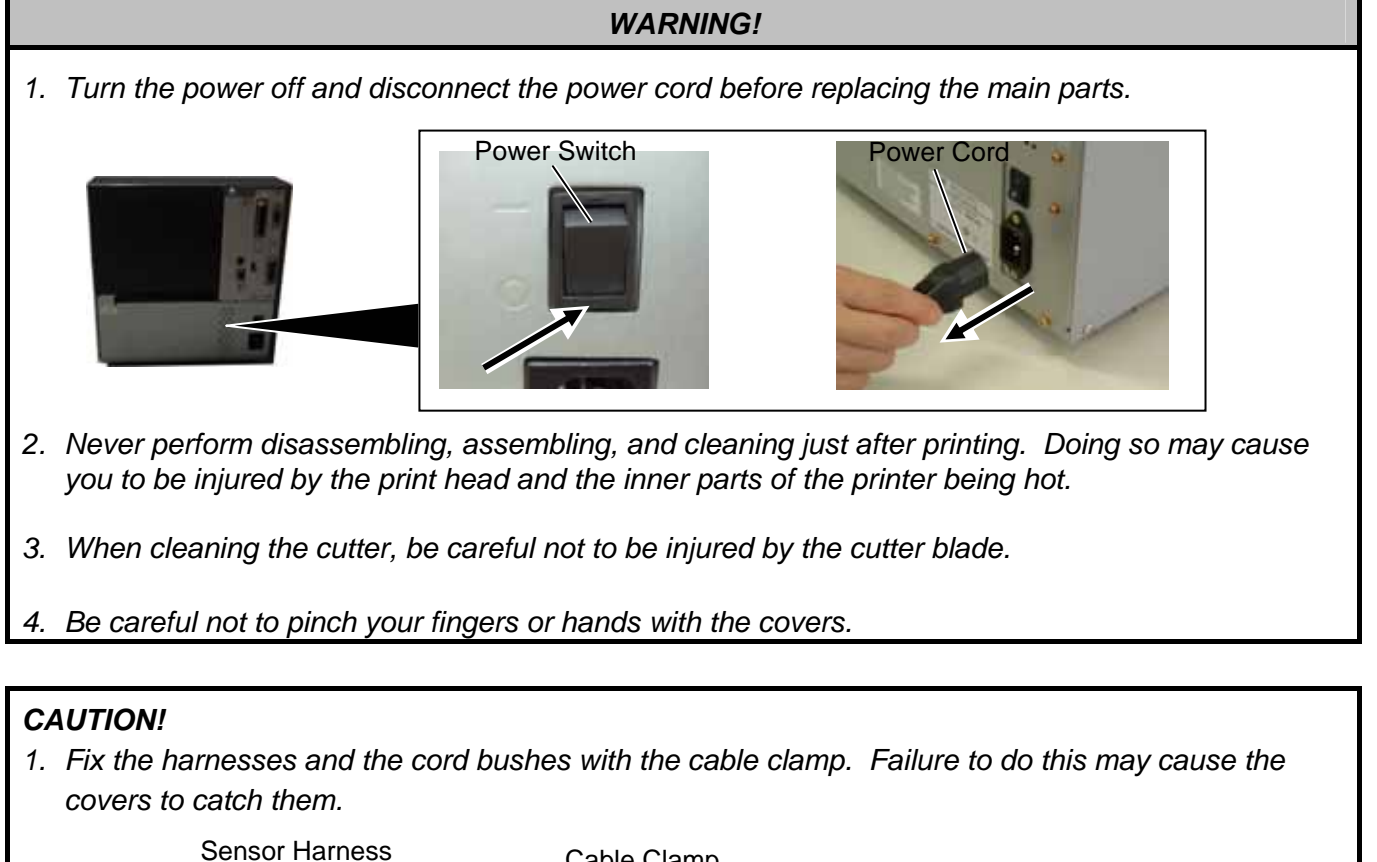

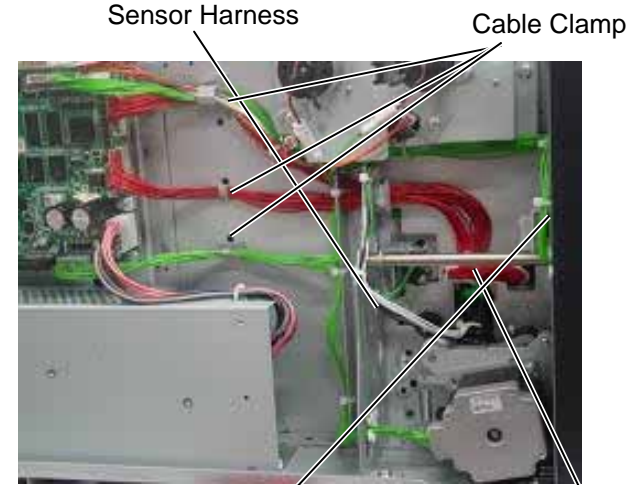

Operation Panel Harness Print Head Harness

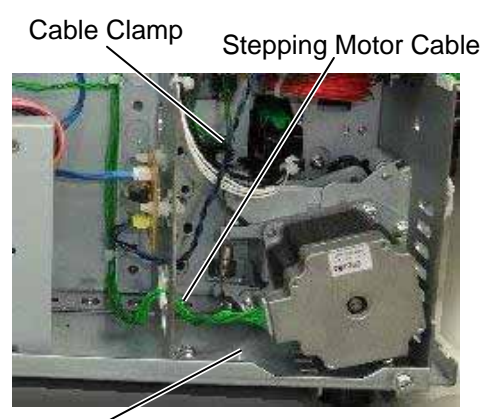

Cord Bush

continued

### 3. NOTE FOR OPTIONAL EQUIPMENT INSTALLATION/MAJOR UNIT REPLACEMENT /MAINTENANCE

3. NOTE FOR OPTIONAL EQUIPMENT INSTALLATION/MAJOR UNIT REPLACEMENT/MAINTENANCE

2. Do not remove the screws below. Doing so will require the printer block position adjustment with the jig.

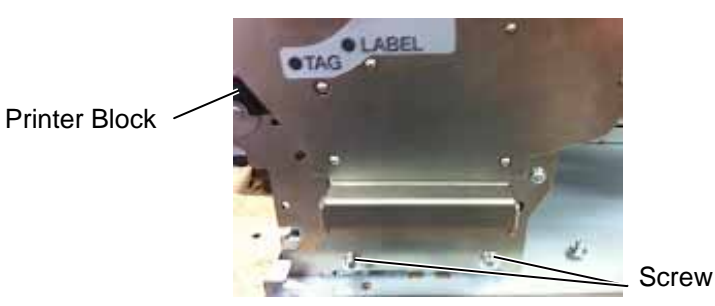

3. Be careful not to damage the sensor window. If so, the sensor cannot detect the feed gap or the black mark correctly, causing improper printing.

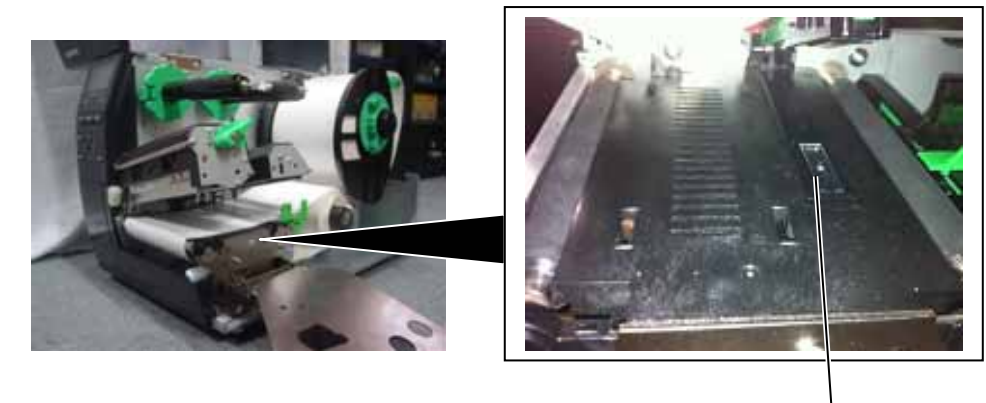

Sensor Window

4. When replacing parts or performing maintenance on the printer, be careful not to damage the print head with a hard object like a watch or a ring.

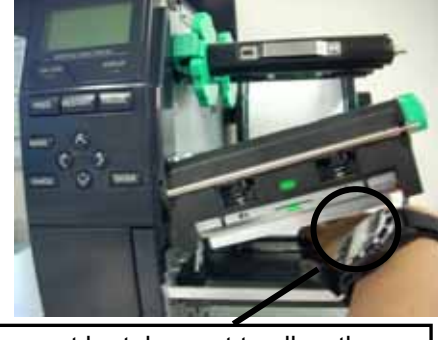

Care must be taken not to allow the metal or glass part of a watch to touch the print head edge.

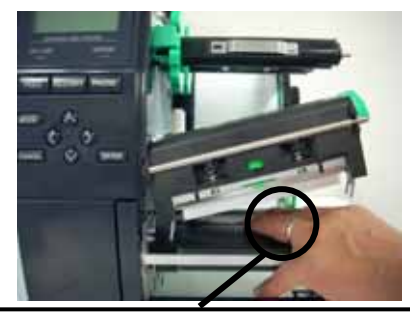

Care must be taken not to allow a metal object like a ring to touch the print head edge.

Since the print head element can be easily damaged by shock, please treat it carefully by not hitting a hard object against it.

# 3.1 OPENING/CLOSING THE TOP COVER

When opening the top cover, fully open the top cover to the open position. When closing, softly close it to the close position.

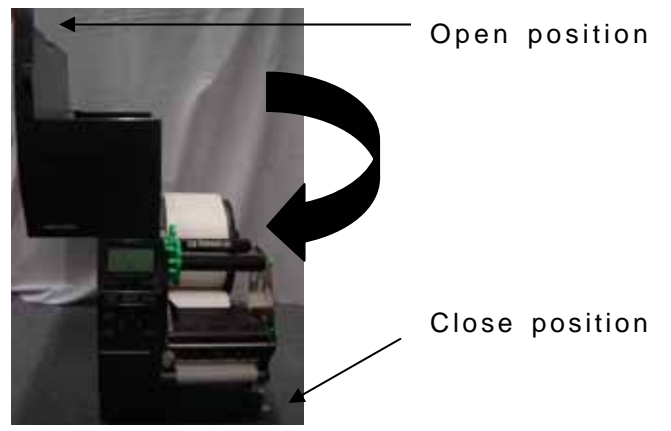

# 3.2 REMOVING THE SIDE PANEL (L)

Remove the three M3x6 screws from the side panel (L). Move the side panel (L) to the back and push up it to remove.

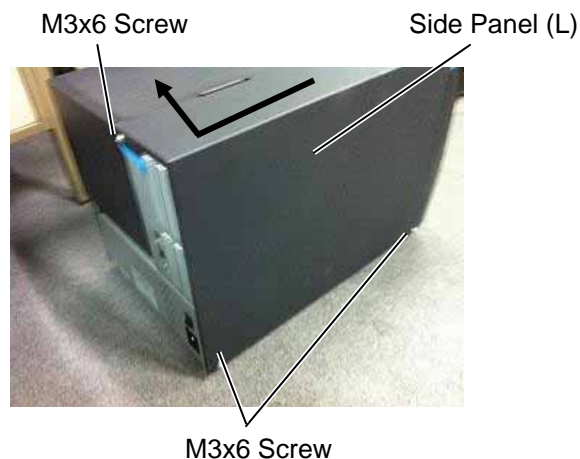

### M3x6 Screw

# 3.3 OPENING/CLOSING THE PRINTER BLOCK

- 1) Open the top cover.
- 2) Turn the head lever counterclockwise to **Free** position.
- 3) Open the ribbon shaft holder plate.

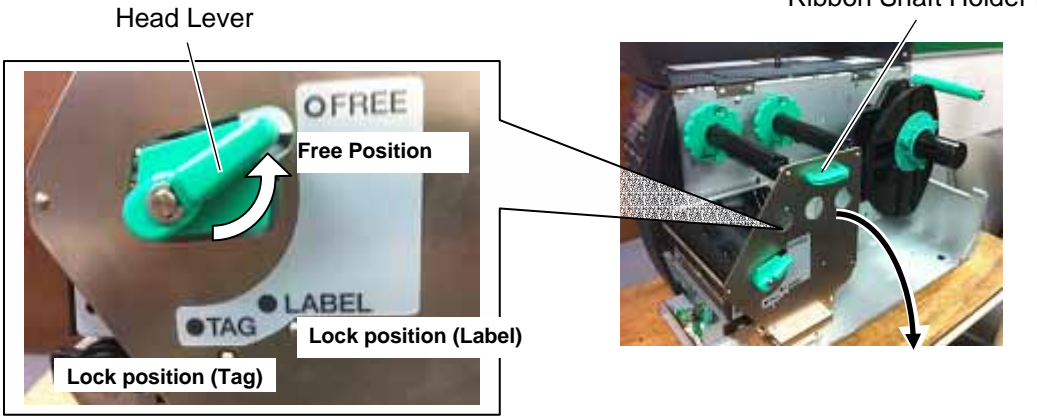

Ribbon Shaft Holder Plate

3.3 OPENING/CLOSING THE PRINTER BLOCK

4) Raise the print head block until it stops.

Print Head Block

**NOTE:** DO NOT excessively push down the print head block to close it. Dosing so may cause a failure of the print head block or damage to the print head.

3.4 REMOVING THE OPERATION PANEL

## 3.4 REMOVING THE OPERATION PANEL

- 1) Open the top cover. (Refer to section 3.1.)
- 2) Remove the side panel (L) from the printer. (Refer to section 3.2.)
- 3) Fully open the top cover, otherwise the operation panel ass'y is stuck on the tab and cannot be removed from the printer.

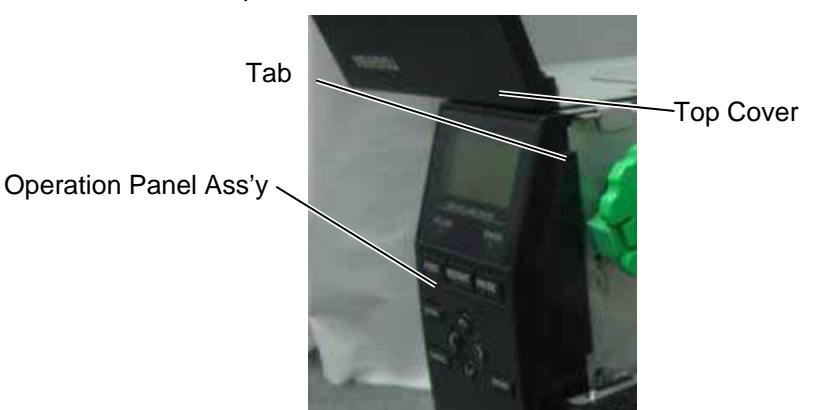

4) Push the operation panel ass'y out through the top hooks direction.

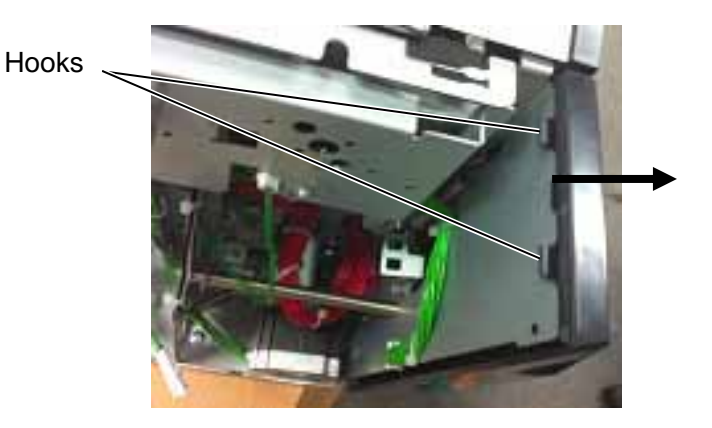

5) Lift the operation panel ass'y to release the bottom hook, and then remove the operation panel ass'y by moving it forward.

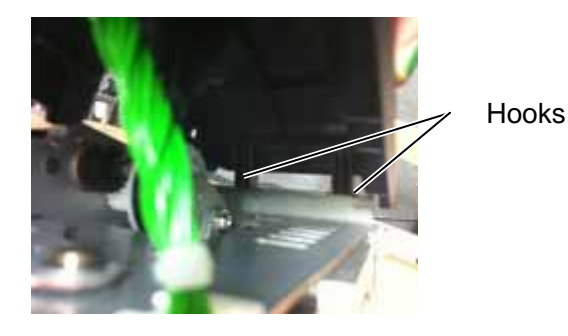

3- 5

6) Disconnect the operation panel harness from the operation panel ass'y.

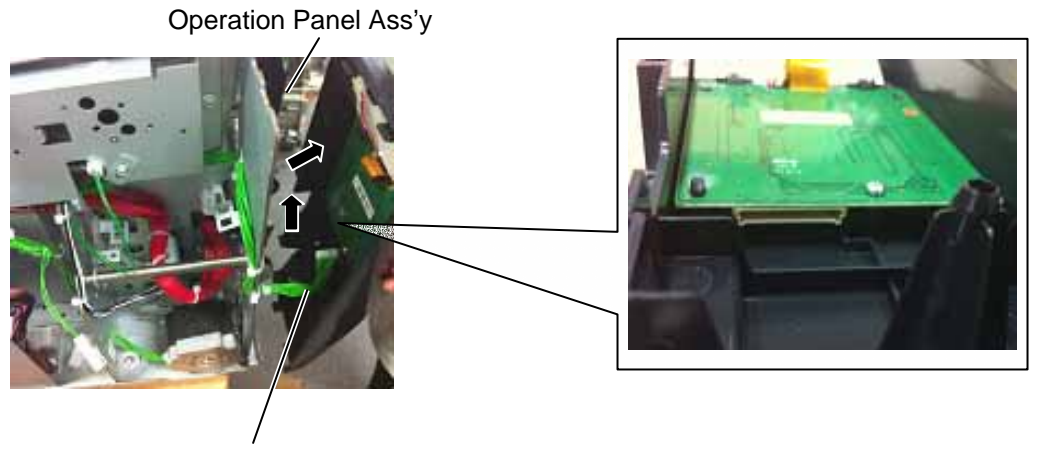

**Operation Panel Harness** 

# 4. INSTALLATION PROCEDURE FOR OPTIONAL EQUIPMENT

### WARNING!

- 1. Make sure to unplug the power cord before installing the optional equipment.
- 2. Be careful not to pinch your fingers or hands with the covers.

### CAUTION!

When replacing parts or performing maintenance on the printer, be careful not to damage the print head with a hard object like a watch or a ring.

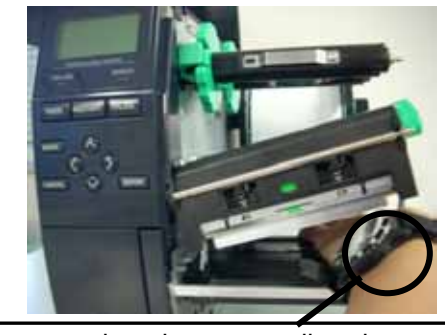

Care must be taken not to allow the metal or glass part of a watch to touch the print head edge.

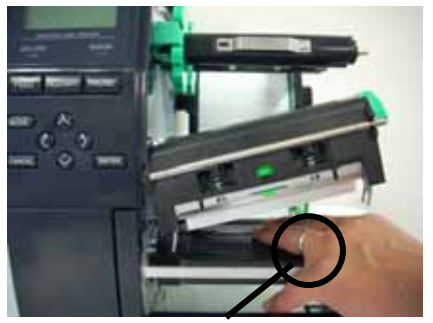

Care must be taken not to allow a metal object like a ring to touch the print head edge.

Since the print head element can be easily damaged by shock, please treat it carefully by not hitting a hard object against it.

The following optional equipments are provided for this printer.

B-EX904-PK-QM-R: Narrow width platen kit B-EX204-QM-R: Disc cutter B-EX204-R-QM-R: Rotary cutter B-EX700-WLAN-QM-R: Wireless LAN I/F card B-EX700-RTC-QM-R: RTC/USB host I/F card B-EX904-H-QM-R: Peel off module B-EX904-R-QM-R: Ribbon Saving Module B-EX700-IO-QM-R: Expansion I/O card B-EX700-CEN-QM-R: Parallel I/F card B-EX700-RS-QM-R: Serial I/F card B-EX700-RFID-H1-QM-R: HF RFID module mount kit B-EX700-RFID-U2-EU-R: UHF RFID kit for EU B-EX700-RFID-U2-US-R: UHF RFID kit for US B-EX700-RFID-U2-CN-R: UHF RFID kit for CN

In this section, installation procedures for these optional equipments are described.

### 4.1 DISC CUTTER (B-EX204-QM-R)

### WARNING!

Be careful not to injure your fingers when installing the cutter unit.

All the following parts are supplied with the kit. Make sure you have all items shown below.

| Description        | Q'ty/Unit | Description         | Q'ty/Unit |
|--------------------|-----------|---------------------|-----------|
| Cutter Unit        | 1         | Installation manual | 1         |
| Cutter Cover       | 1         | Screw (M3x6)        | 2         |
| Cutter Harness     | 1         | Bush                | 1         |
| Print Head Cleaner | 1         |                     |           |

- 1) Turn the power off and disconnect the power cord.
- 2) Open the top cover, and push up the hooker and take out the front cover bottom.

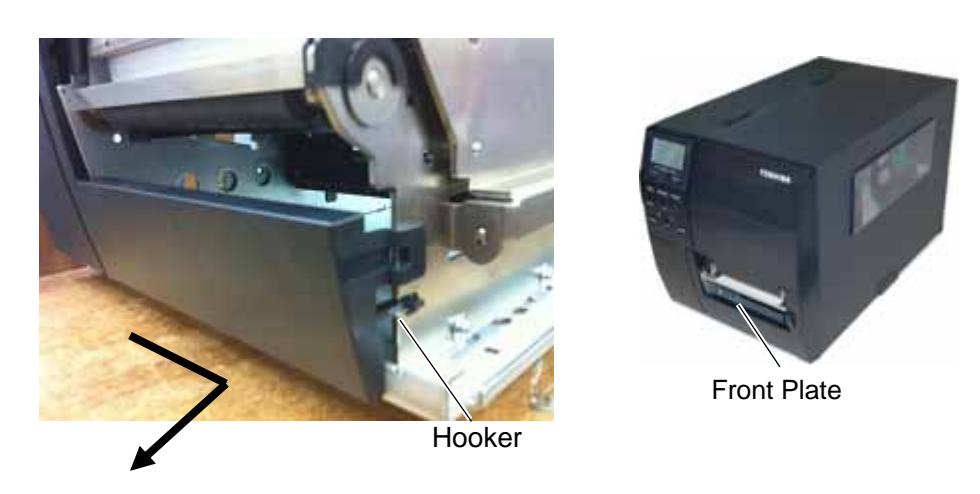

3) Remove the three M3x6 screws from the side panel (L). Move the side panel (L) to the back and push up it to remove.

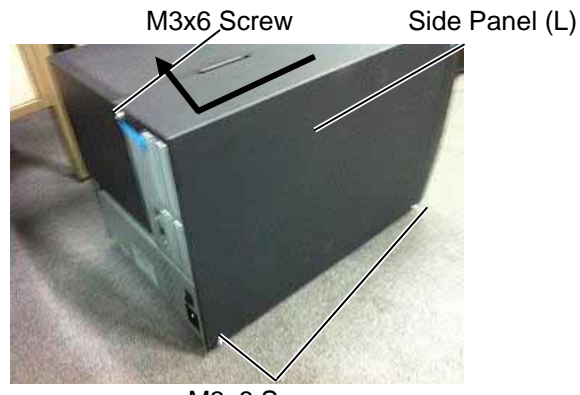

4) Put the cutter in front of the printer. Connect one side of the cutter harness to CN15 on the Main PC Board. And connect another side to the disc cutter PC Board.

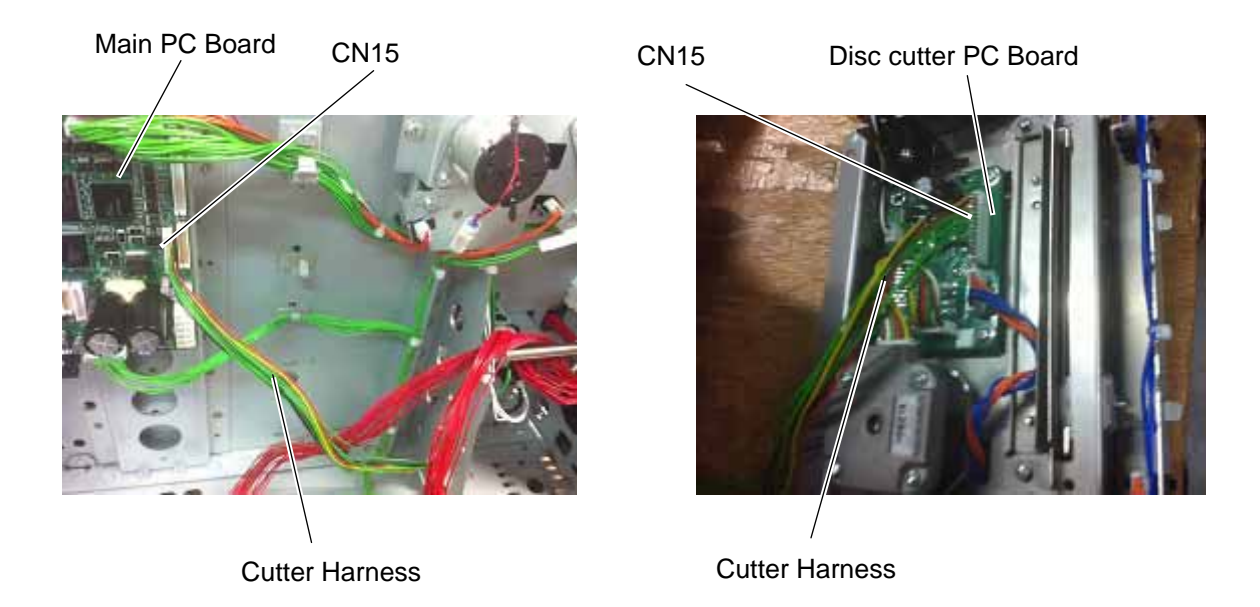

5) Put the cutter on the printer through fit the hooks. And fix it to the printer with the two M4x6 screws.

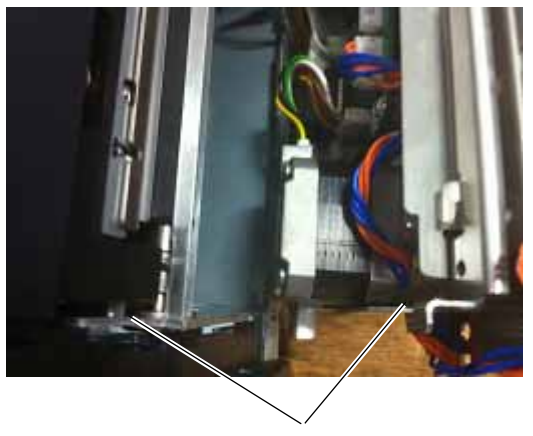

Hooks

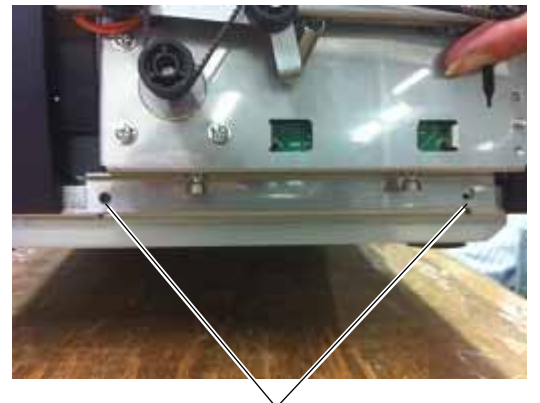

M3x6 screws

6) Fit the cutter cover on the cutter attachment screws, and fix it to the cutter unit with the two cutter screws.

Screw

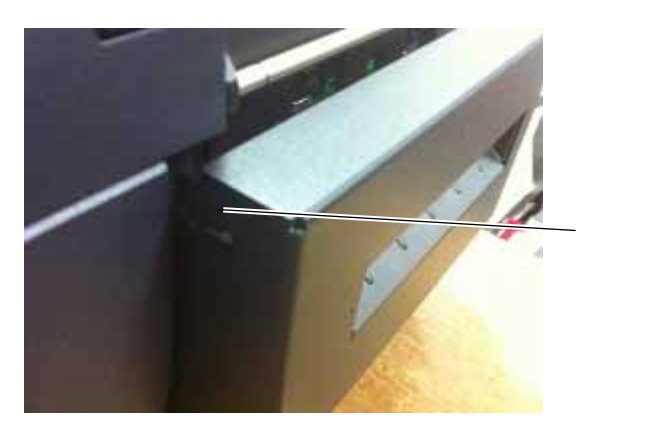

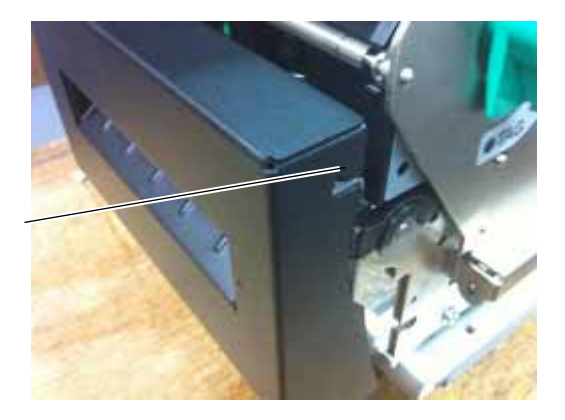

7) Reassemble the side panel (L) and close the top cover. Finally check the cutter operation.

# 4.2 ROTARY CUTTER (B-EX204-R-QM-R)

### WARNING!

Be careful not to injure your fingers when installing the cutter unit.

All the following parts are supplied with the kit. Make sure you have all items shown below.

| Description                   | Q'ty/Unit | Description             | Q'ty/Unit |
|-------------------------------|-----------|-------------------------|-----------|
| Cutter Unit                   | 1         | Cord Bush               | 1         |
| Cutter Cover                  | 1         | Print Head Cleaner      | 1         |
| Cutter Drive Unit             | 1         | B-SX Cutter Paper Guide | 1         |
| Harness Ass'y (2-pin & 9-pin) | 1         | SM-4x8 Screw            | 5         |
| Installation Manual           | 1         |                         |           |

### **NOTES:**

- 1. When using the rotary cutter on the B-E4T series, the print speed of 10"/sec. is not supported. Also, when using the rotary cutter, be sure to install the ribbon saving module (B-EX904-R-QM-R). Failure to do this may cause a paper jam or ribbon error. (For the installation procedure, please refer to Section 4.9.)
- 2. The B B-EX204-R-QM-R with the serial number of 2805Dxxxxxx or earlier cannot be installed on an RFID-ready printer (2804Sxxxxxx or later) without changing some parts of the cutter drive unit. For the parts change procedure, refer to the following:
  - 1) Release the four Locking Supports to remove the Rotary Cutter PC Board from the frame. NOTE: Locking supports are not used. Please discard them.

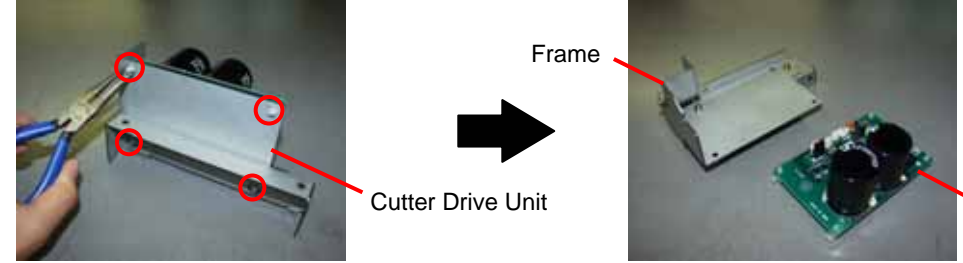

2) Disassemble the frame into 3 parts.

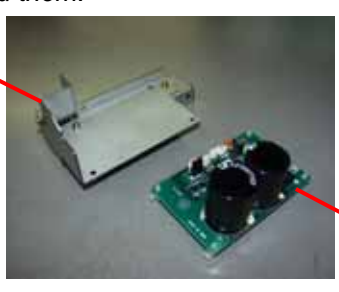

Rotary Cutter Guide Plate B

Rotary Cutter PC Board

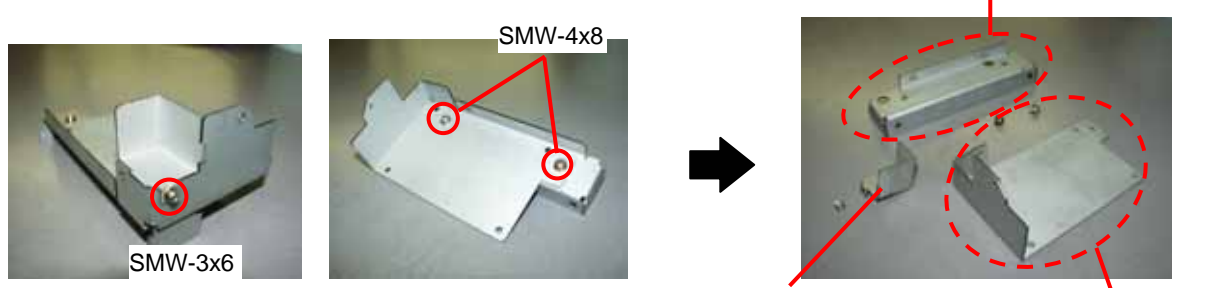

Rotary Cutter PC Board Cover (To be used later.)

Rotary Cutter Guide Plate C

3) Replace the Rotary Cutter Guide Plate B and the Rotary Cutter Guide Plate C with the Rotary Cutter Frame A and Rotary Cutter Frame B, respectively.

4.2 ROTARY CUTTER (B-EX204-R-QM-R)

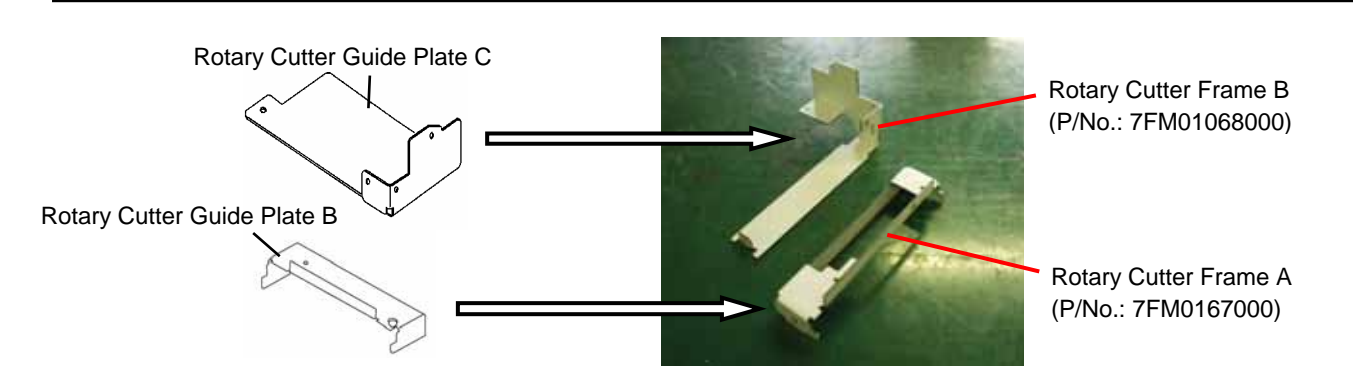

4) Assemble the Rotary Cutter Frame A and Rotary Cutter Frame B with an SMW-4x8 screw removed in step 2).

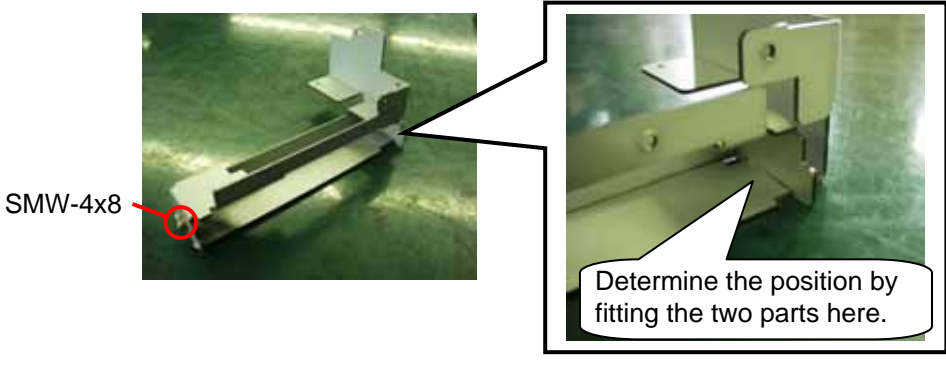

5) Confirming the orientation of the Rotary Cutter PC Board, fix it to the Rotary Cutter Frames A and B with three SMW-3x6 screws. Then, attach the Rotary Cutter PC Board Cover with an SMW-3x6 screw.

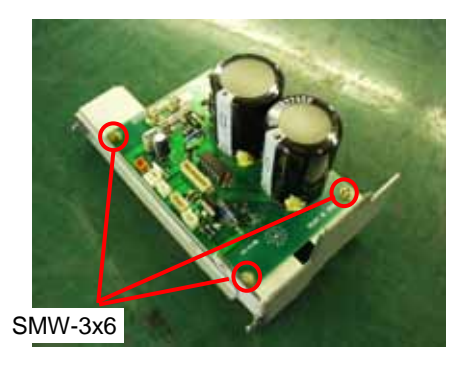

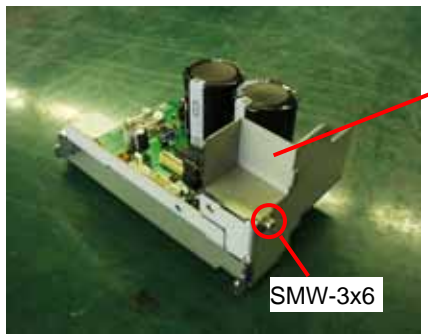

Rotary Cutter PC Board Cover **NOTE**: When attaching the B-8204-QM cutter module, replace the original cutter paper guide C with the enclosed B-SX cutter paper guide C using the following procedure.

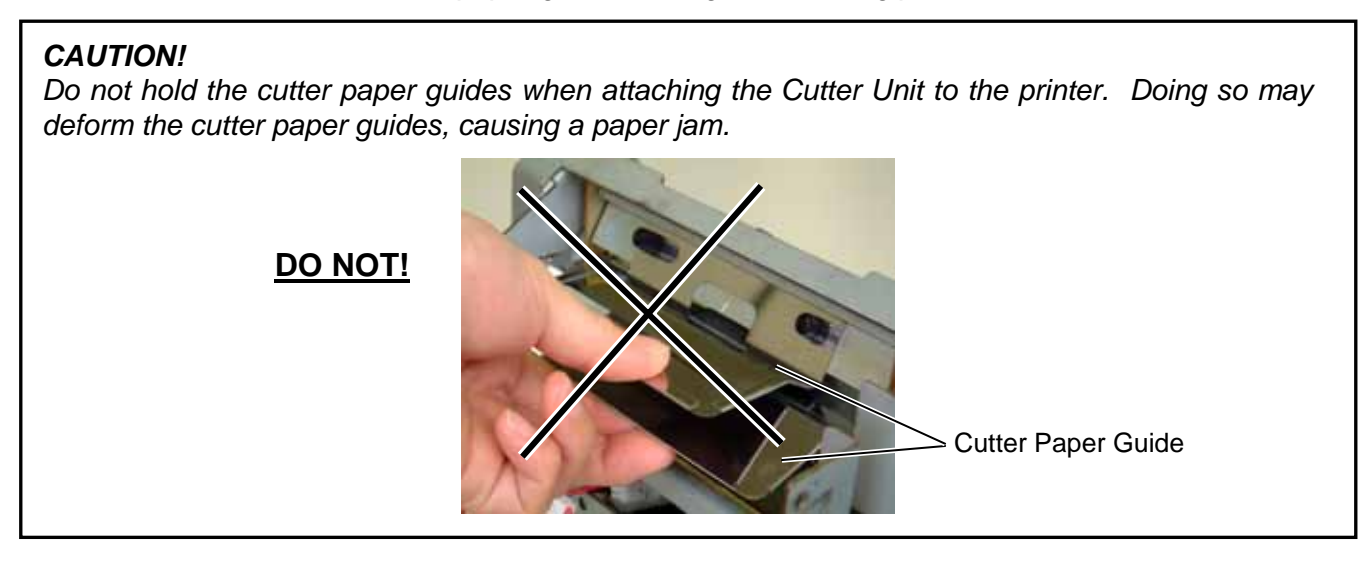

(1) Remove the two M-4x6 Set Screws from the cutter unit to detach the cutter paper guide C.

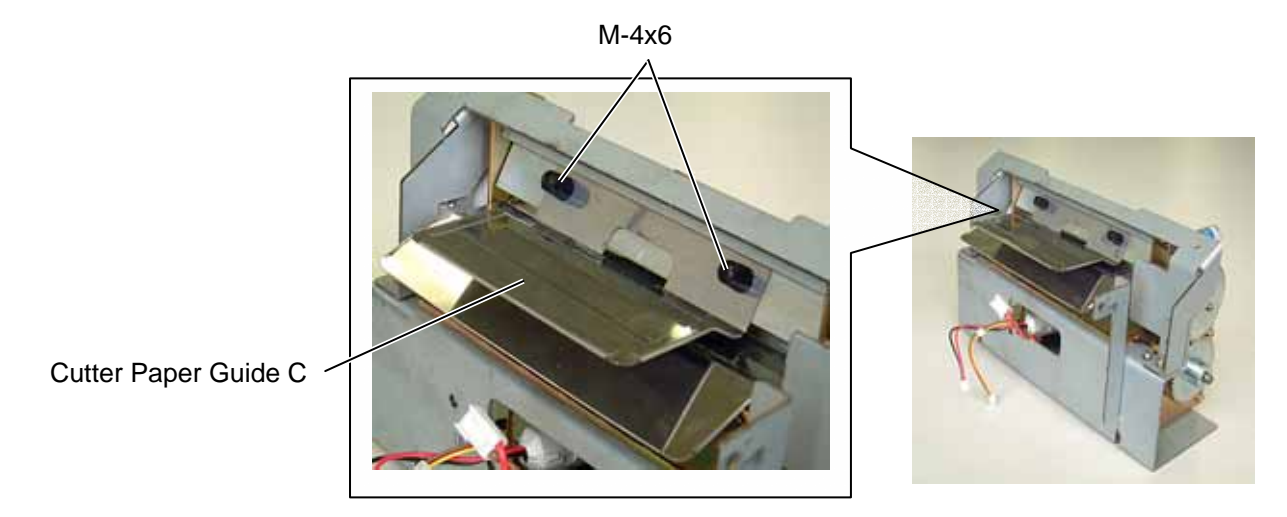

(2) Secure the B-SX cutter paper guide C with the M-4x6 set screws while pushing it upward.

M-4x6

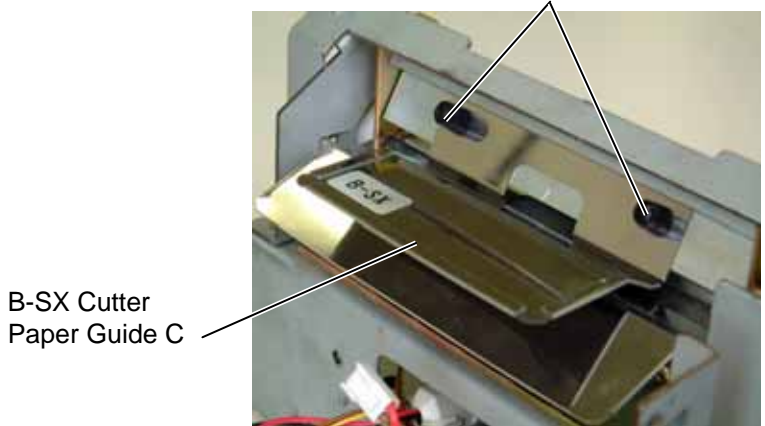

- 1) Turn the power off and disconnect the power cord.
- 2) Open the top cover, and push up the hooker and take out the front cover bottom.

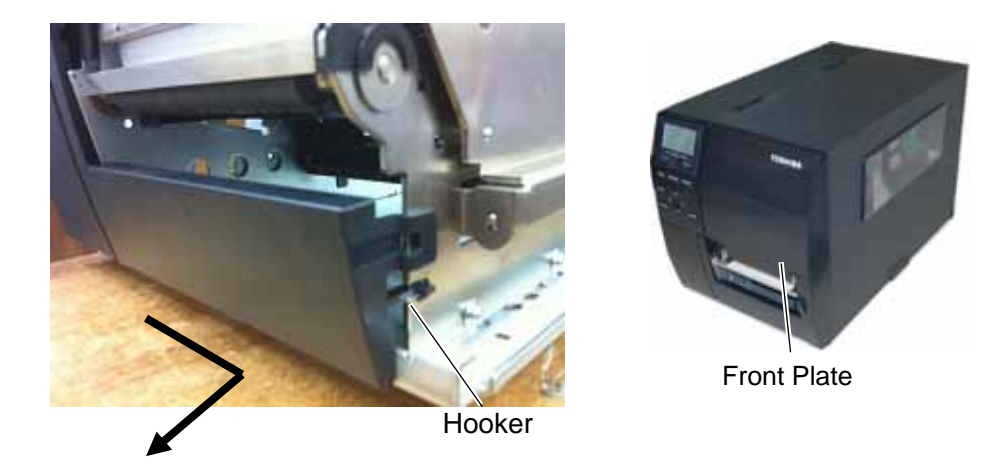

3) Remove the three M3x6 screws from the side panel (L). Move the side panel (L) to the back and push up it to remove.

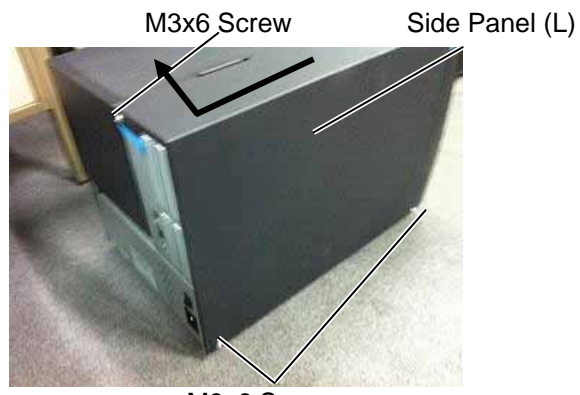

M3x6 Screw

4) Fix the cutter drive unit to the printer with the three M-4x8 screws.

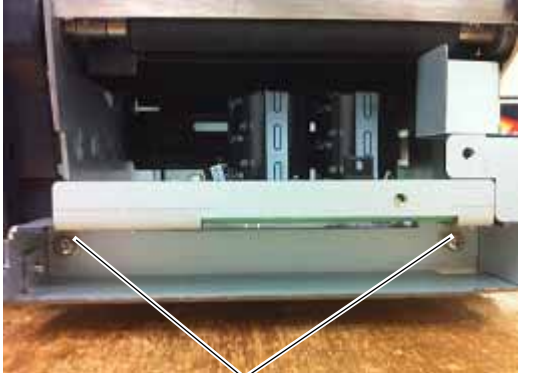

M-4x8 Screw

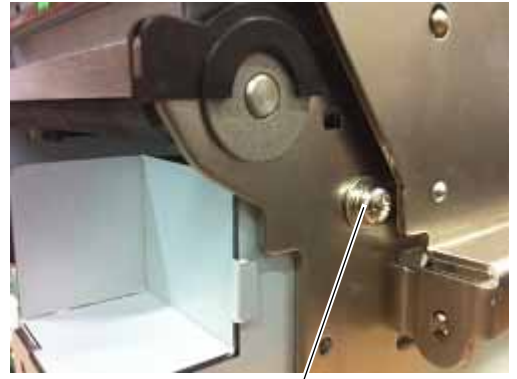

M-4x8 Screw

- 5) Connect the 9-pin connector of the harness ass'y to CN7 on the cutter driver unit, respectively.
  - Harness Ass'y

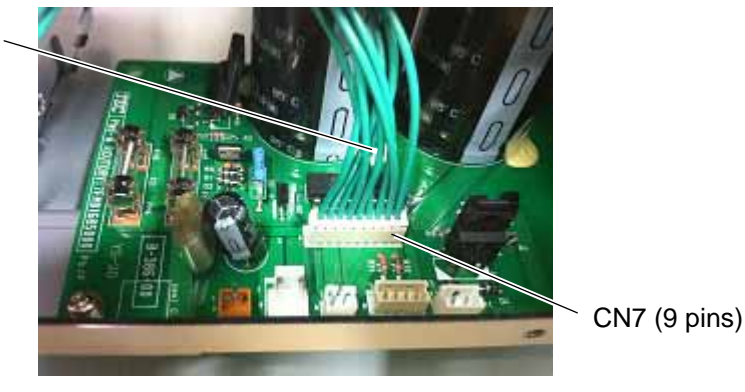

6) Fit the bush to the harness ass'y in the orientation as shown below.

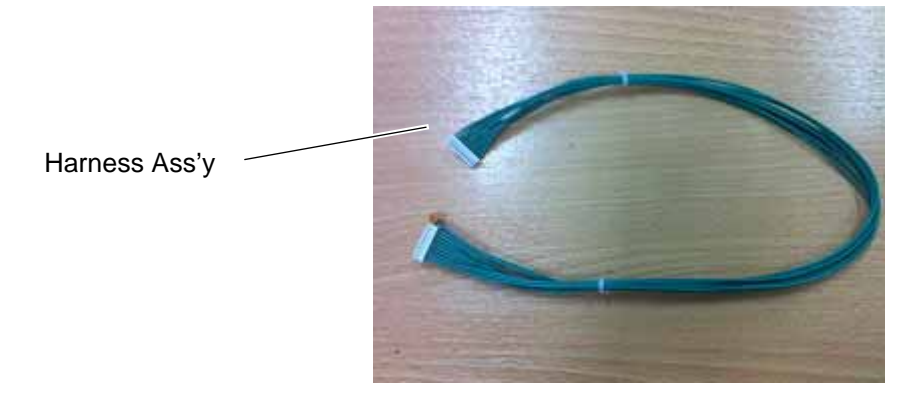

7) Insert the harness ass'y into the hole in the main frame. Fit the bush into the hole.

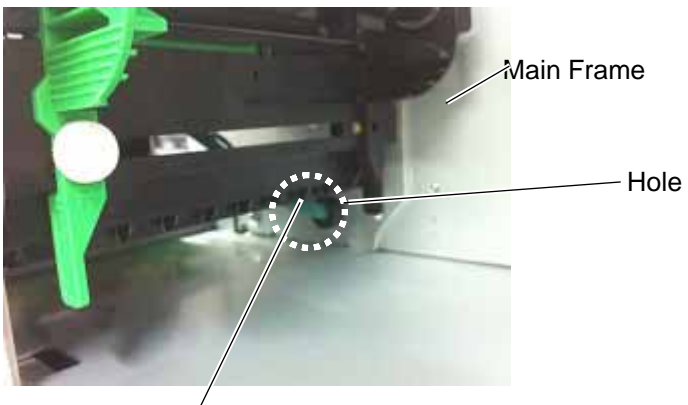

Harness Ass'y

- 8) Fix the harness ass'y with the clamp.
- Connect the 9-pin connector of the harness ass'y to CN15, and 2-pin connector to CN18 on the Main PC board, respectively.
  Main PC Board

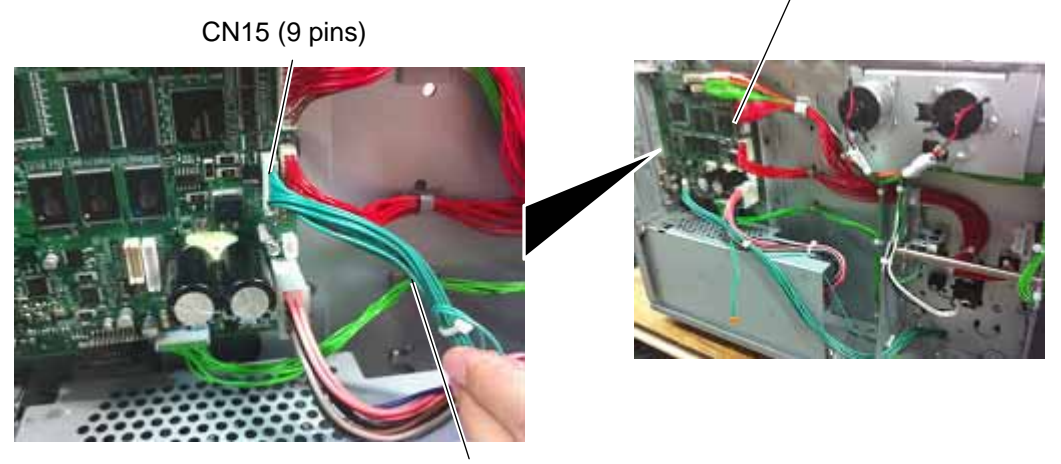

Harness Ass'y

- 10) Turn the head lever counterclockwise to Free position.
- 11) Open the ribbon shaft holder plate.

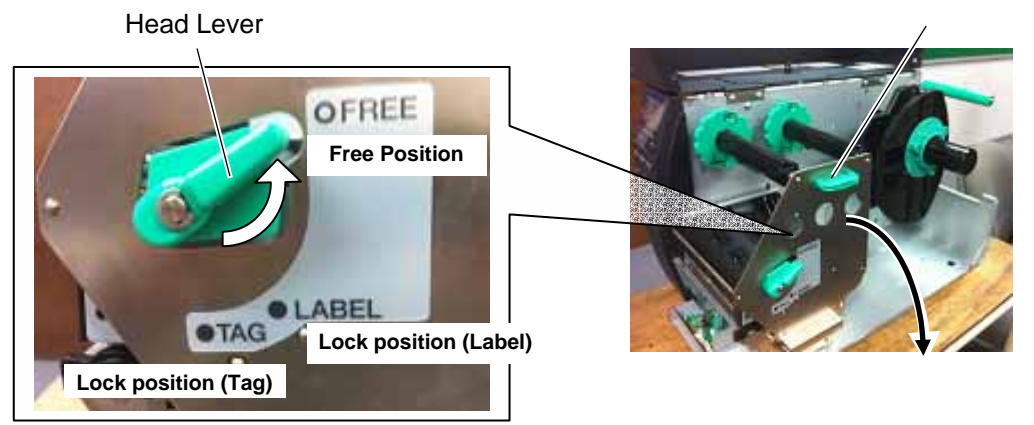

12) Raise the print head block until it stops.

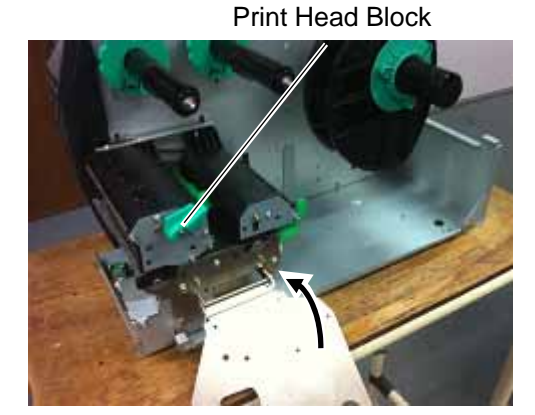

Ribbon Shaft Holder Plate

13) Connect the four harnesses of the cutter unit to CN8, CN10, CN11 and CN12 on the cutter drive unit.

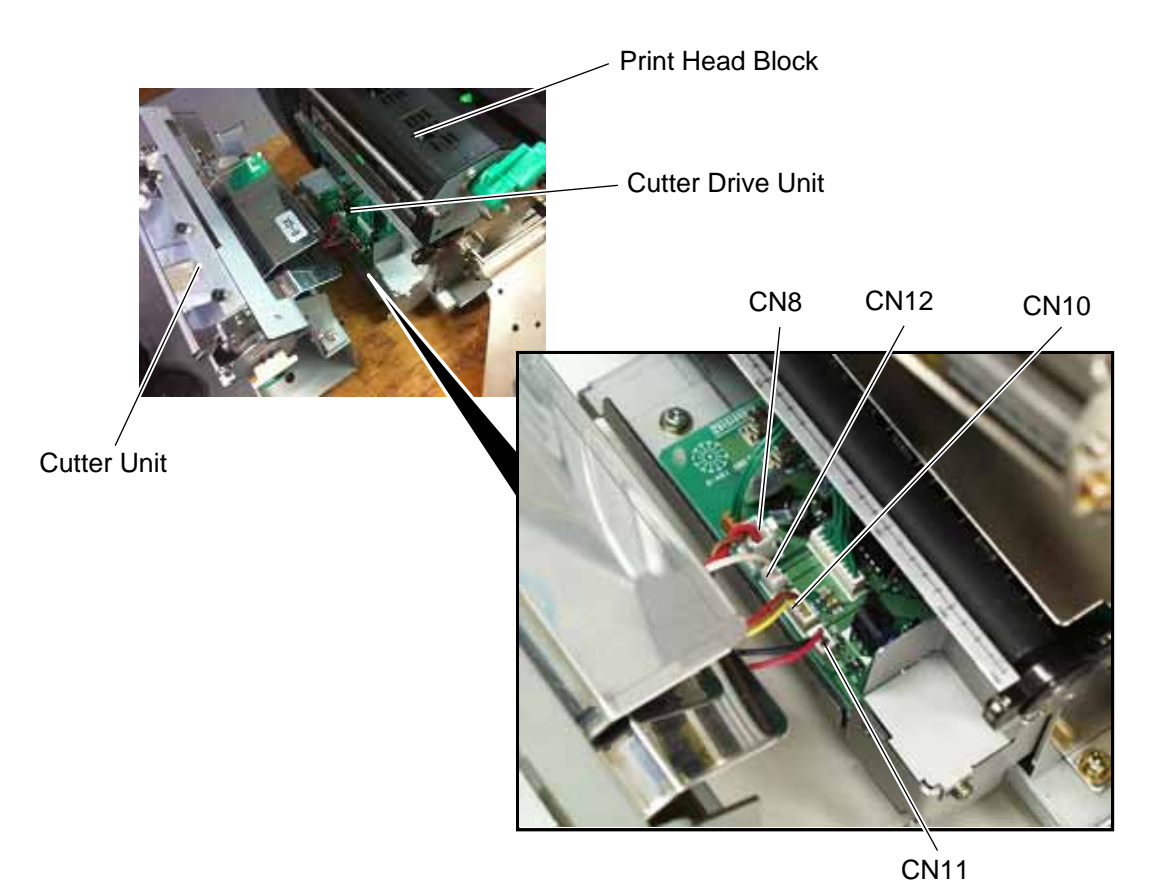

14) Fit the two tabs of the cutter drive unit into the notches, and then fix the cutter unit with the three SM-4x8 screws.

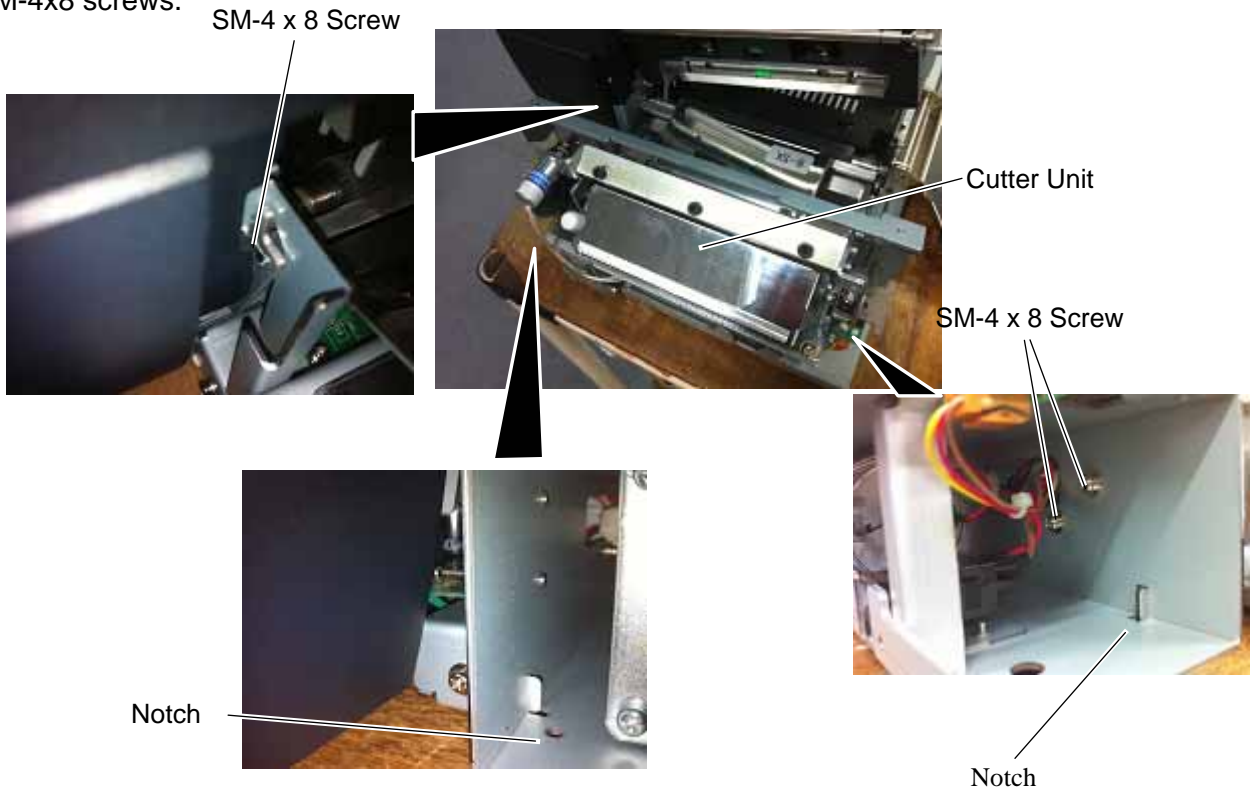

- 15) Attach the cutter cover to the cutter unit with the two screws so that the tab of the cutter cover turns on the cutter cover open switch.
  - **NOTES:** 1. Be careful not to pinch the cutter harness by the cutter cover.
    - 2. Make sure that the anti-static brush is protruding from the media outlet.

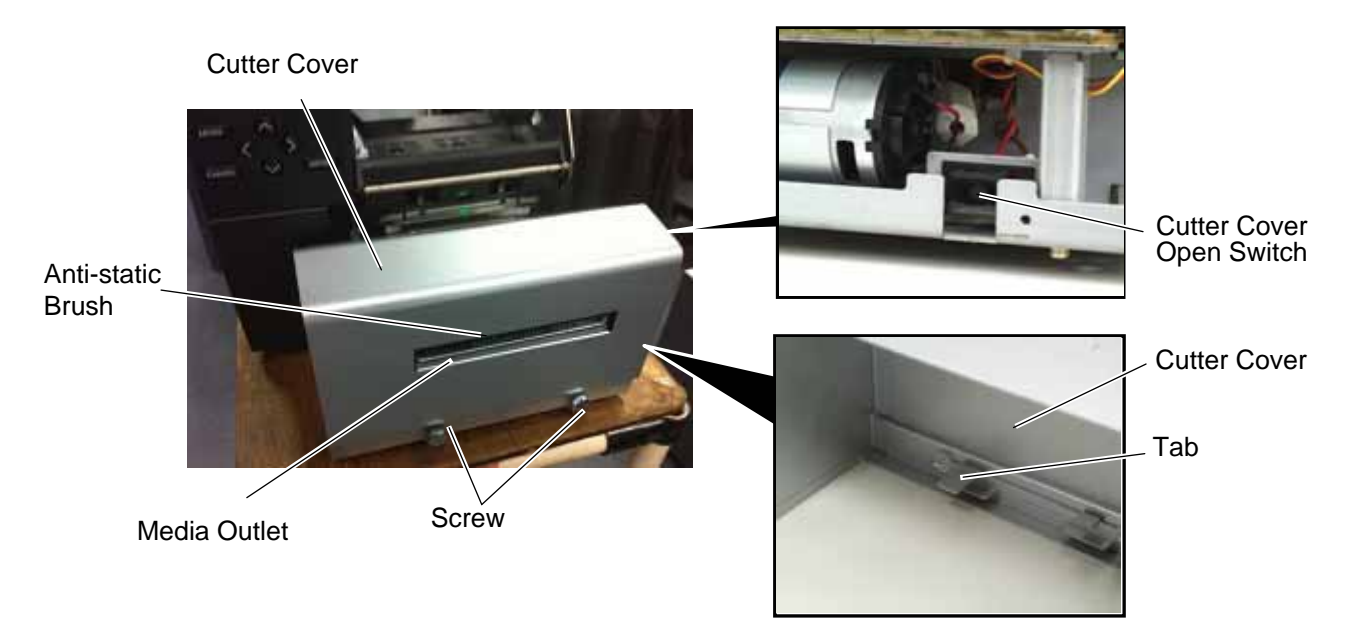

- 16) Close the print head block and ribbon shaft holder plate.
- **NOTE:** DO NOT excessively push down the print head block to close it. Doing so may cause a failure of the print head block or damage to the print head.
- 17) Reassemble the side panel (L) and close the top cover. Finally check the cutter operation.

## 4.3 PEEL OFF MODULE (B-EX904-H-QM-R)

This optional device is used for strip print, which cannot be used together with either B-EX204-QM-R or B-EX204-R-QM-R.

When using a strip module together with an RFID module, be sure to install the RFID module prior to the strip module.

All the following parts are supplied with the kit. Make sure you have all items shown below.

| Rewinder Ass'y (1 pc.)    | Rewinder Guide Plate (1 pc.) | Bush (1 pc.)               |
|---------------------------|------------------------------|----------------------------|
|                           |                              |                            |
| Strip Sensor (TR) (1 pc.) | Strip Sensor (LED) (1 pc.)   | Rewind Paper Guide (1 pc.) |
| <b>P</b>                  |                              |                            |

- Installation Manual (1 copy)
- SM-4x8B Screw (10 pcs.)
- SM-3x6B Screw (1 pc.)
- SM-4x8C Screw (1 pc.)

- 1) Turn the power off and disconnect the power cord.
- 2) Open the top cover, and push up the hooker and take out the front cover bottom.

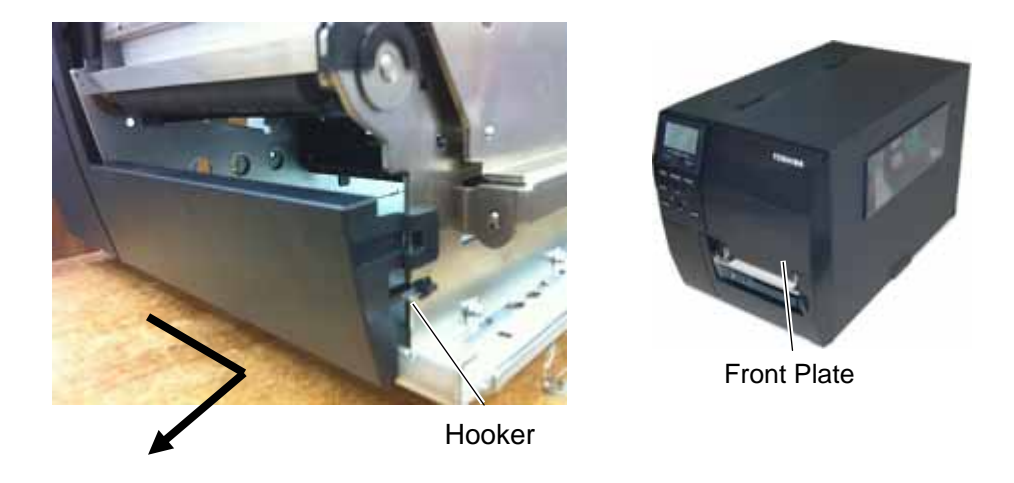

3) Remove the three M3x6 screws from the side panel (L). Move the side panel (L) to the back and push up it to remove.

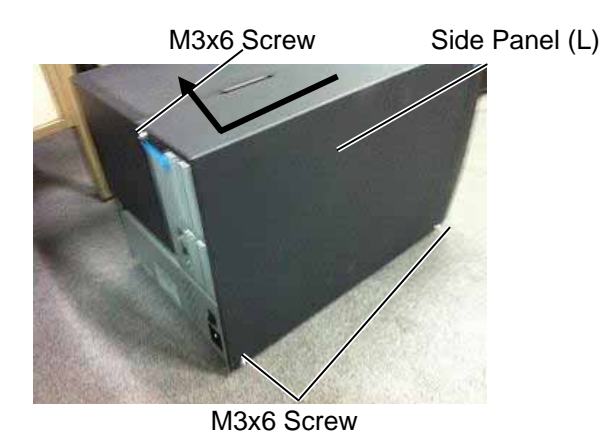

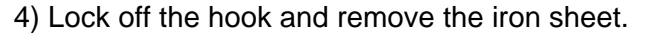

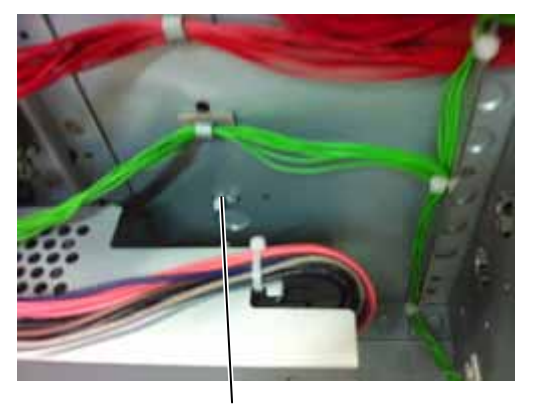

Hook

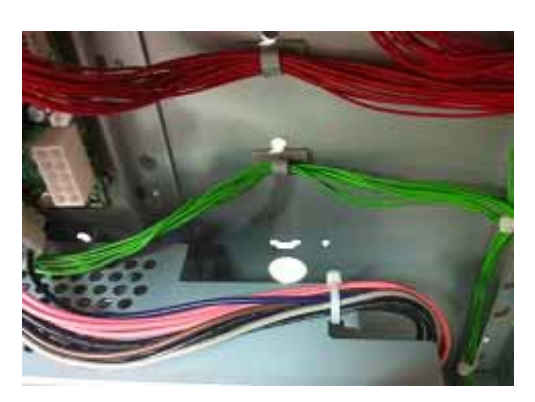

- 5) Align the notch of the take-up holder with the screw hole of the rewinder ass'y, and attach them to the printer with the four M-3x6 screws and the M-3x6 screw.
- 6) Attach the rewind full sensor (LED) to the base with the SM-3x6 screw.
- 7) Fit the bush to the longer harness of the rewind full sensor (Tr) and the rewinder harness in the orientation shown below.

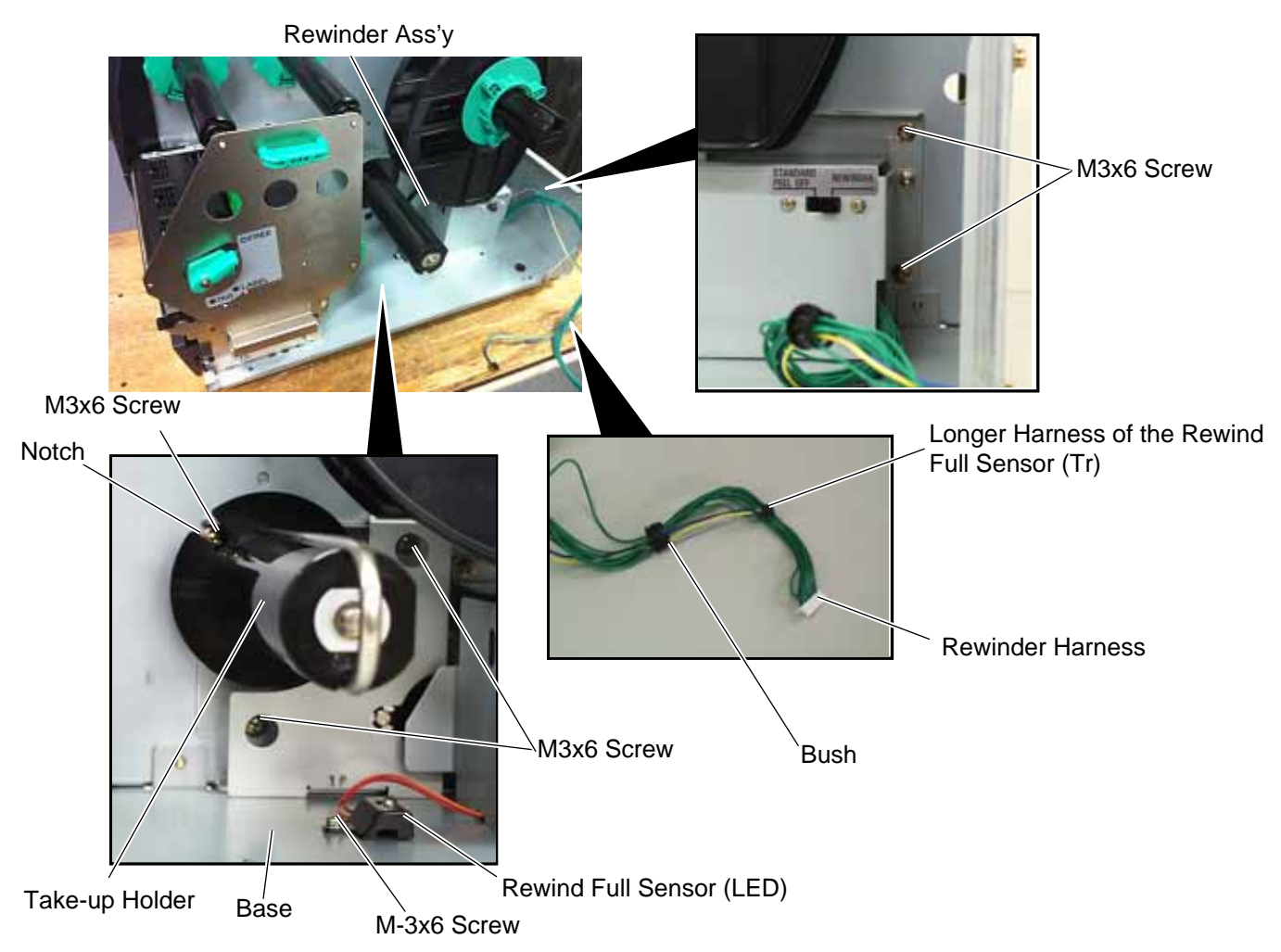

### 4. INSTALLATION PROCEDURE FOR OPTIONAL EQUIPMENT

4.3 PEEL OFF MODULE (B-EX904-H-QM-R)

8) Insert the longer harness of the rewind full sensor (Tr) into the hole in the printer frame. Fit the bush into the hole.

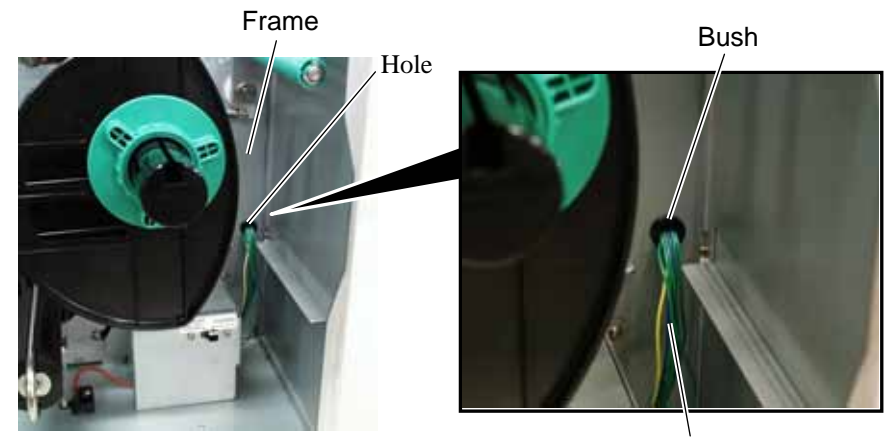

Longer Harness of the Rewind Full Sensor (Tr)

9) Connect the longer harness of the rewind full sensor (Tr)and the rewinder harness to CN4 and CN15 on the Main PC board.

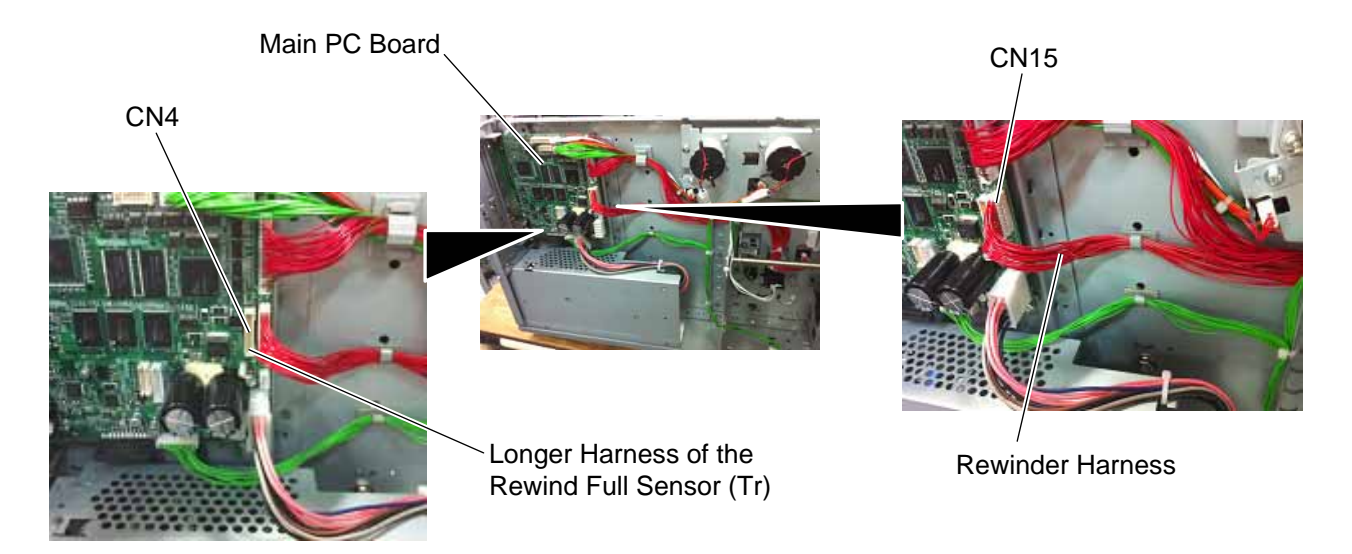

#### EO18-33027

#### 4. INSTALLATION PROCEDURE FOR OPTIONAL EQUIPMENT

4.3 PEEL OFF MODULE (B-EX904-H-QM-R)

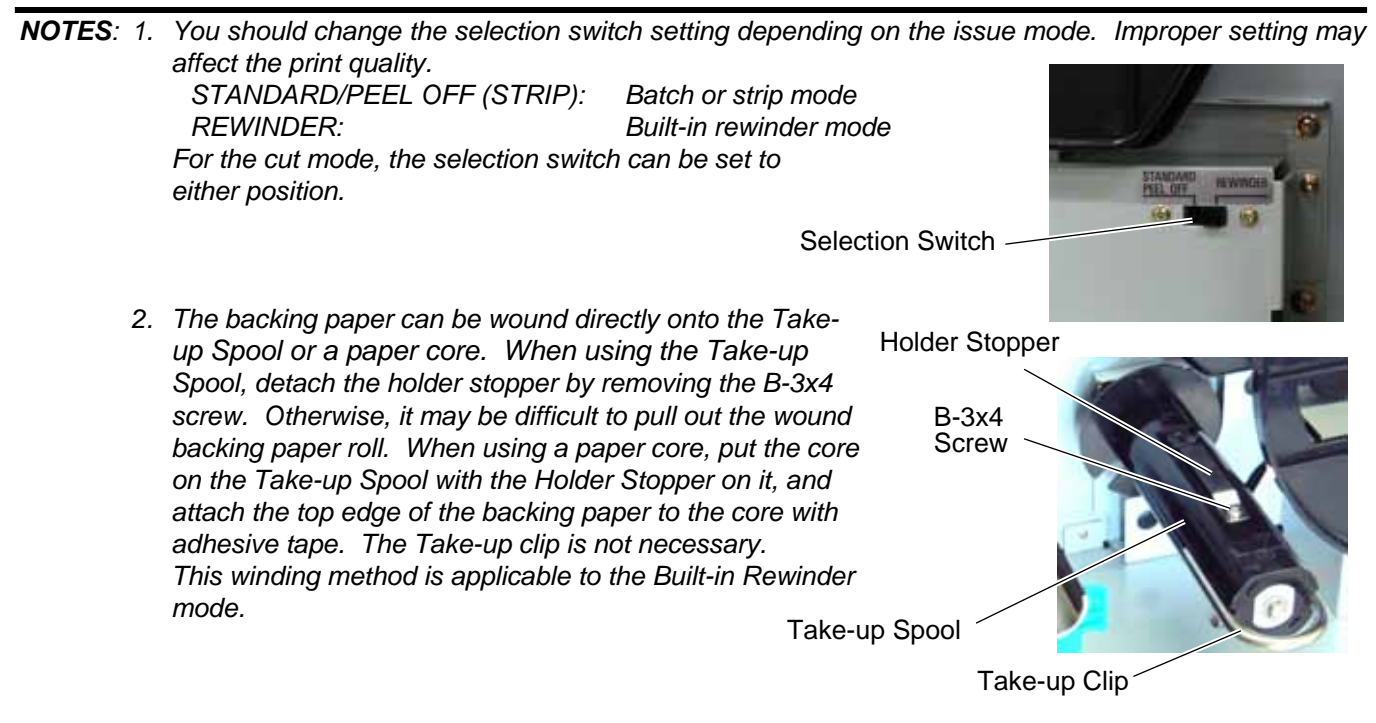

- 10) Turn the head lever counterclockwise to Free position.
- 11) Open the ribbon shaft holder plate.

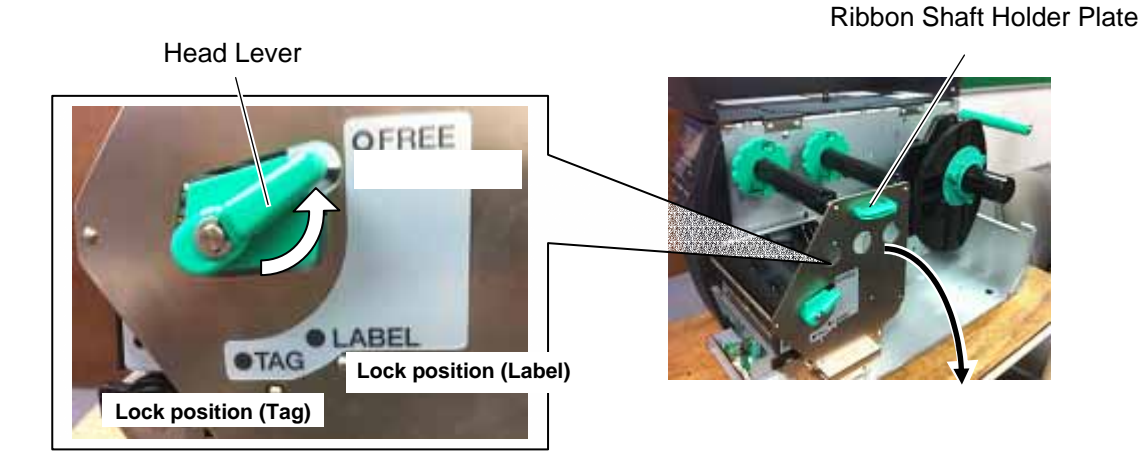

12) Raise the print head block until it stops.

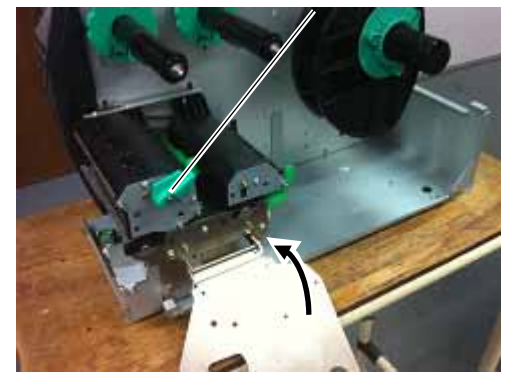

Print Head Block

4.3 PEEL OFF MODULE (B-EX904-H-QM-R)

13) Raise the print head block until it stops.

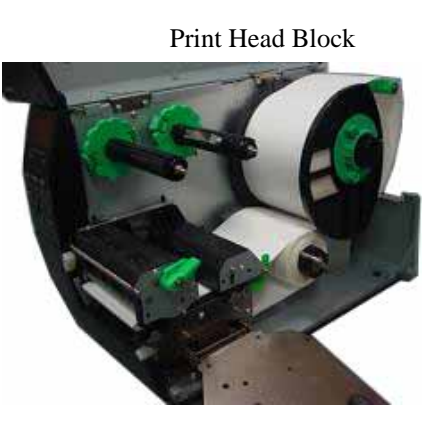

- 14) Secure the strip sensor (LED) and strip sensor (Tr) to the printer with the M4x6 screws.
- 15) Connect the shorter harness of the strip sensor (Tr) to the strip sensor harness (for LED).

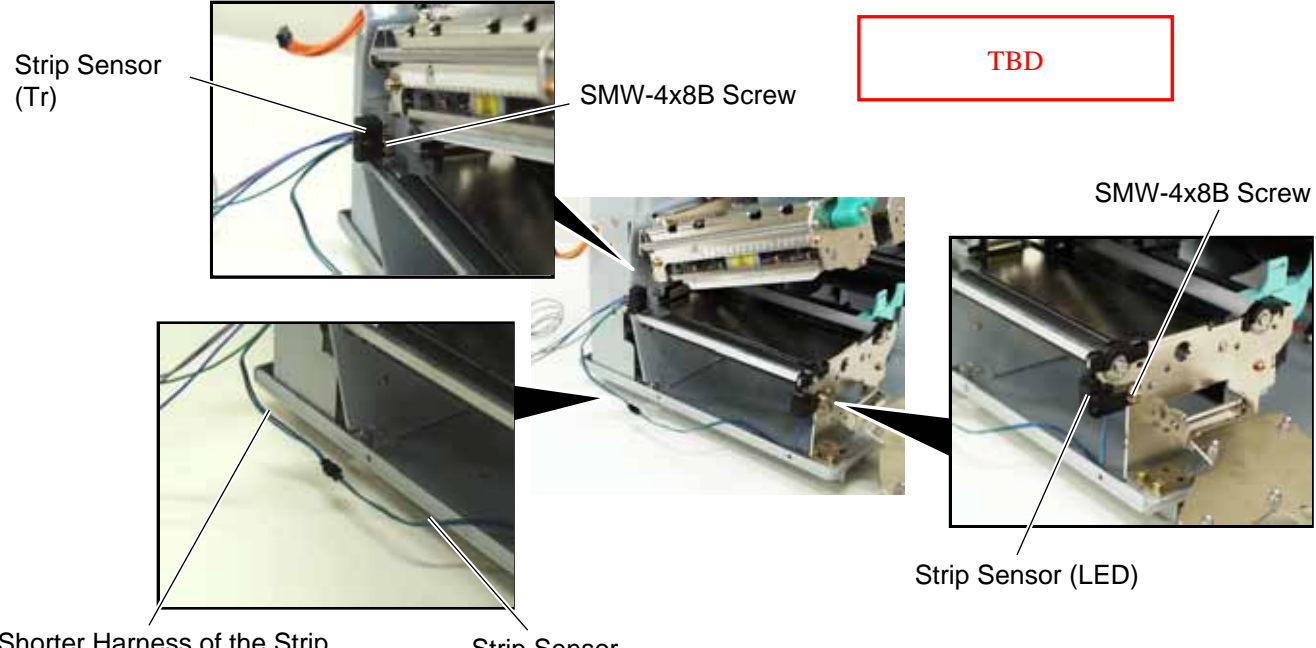

Shorter Harness of the Strip Sensor Harness (for Tr)

Strip Sensor Harness (for LED)

### 4. INSTALLATION PROCEDURE FOR OPTIONAL EQUIPMENT

4.3 PEEL OFF MODULE (B-EX904-H-QM-R)

16) Fix the connected strip sensor harness (for LED) to the base with the cable clamp. While passing the other strip sensor harness through the cut and the bush, reassemble the operation panel ass'y to the printer. Then pass the strip sensor harness over the tab on the back of the operation panel ass'y.

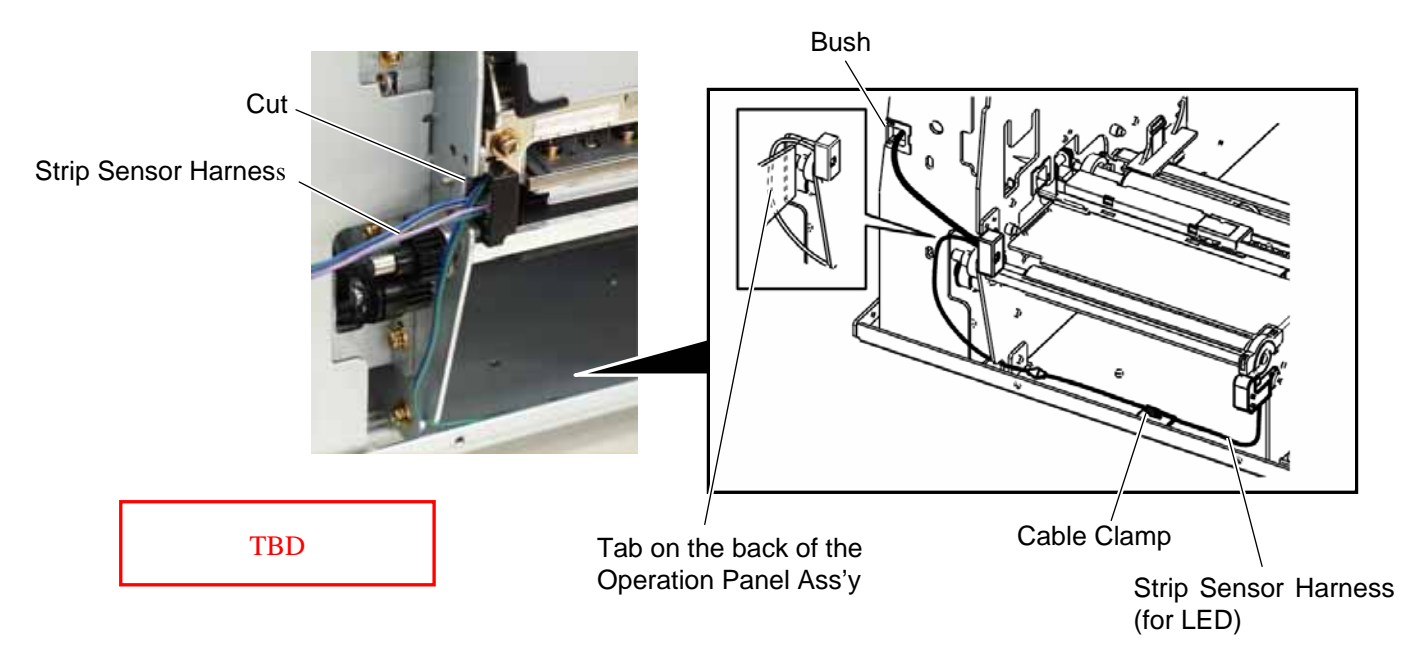

17) Fix the strip sensor harness with the three cable clamps and connect it to CN20 on the Main PC board.

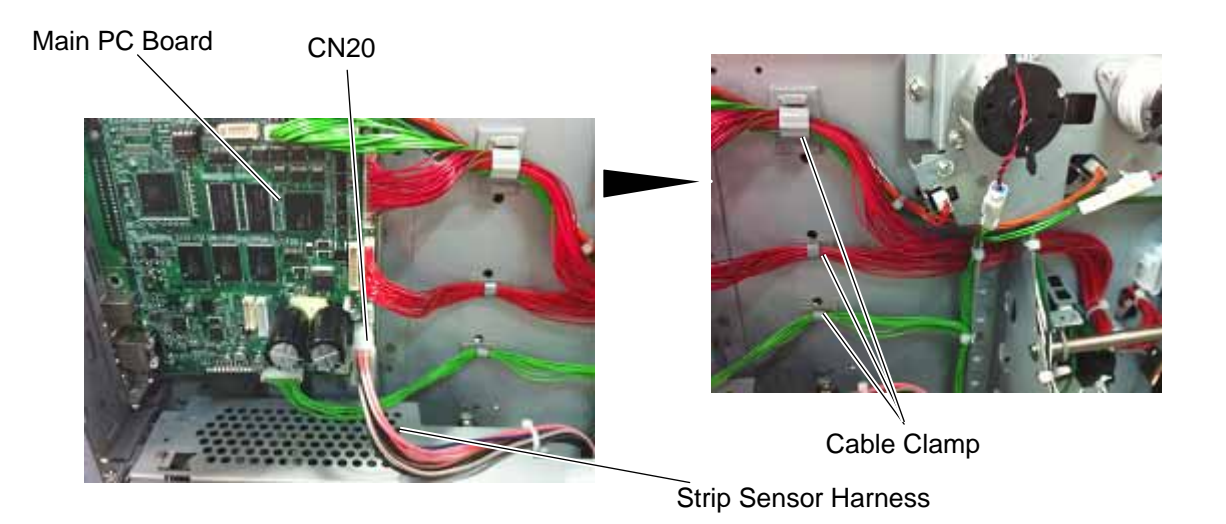

- 18) Reassemble the side panel (L) in the reverse order of removal.
- 19) Close the print head block and ribbon shaft holder plate.
- **NOTE**: DO NOT excessively push down the print head block to close it. Doing so may cause a failure of the print head block or damage to the print head.

- 20) When using the printer in batch mode or strip mode, attach the front plate removed in step 2).
- 21) When using the printer in built-in rewinder mode, attach the rewinder guide plate to the front of the printer with the two SMW-4x8B screws.

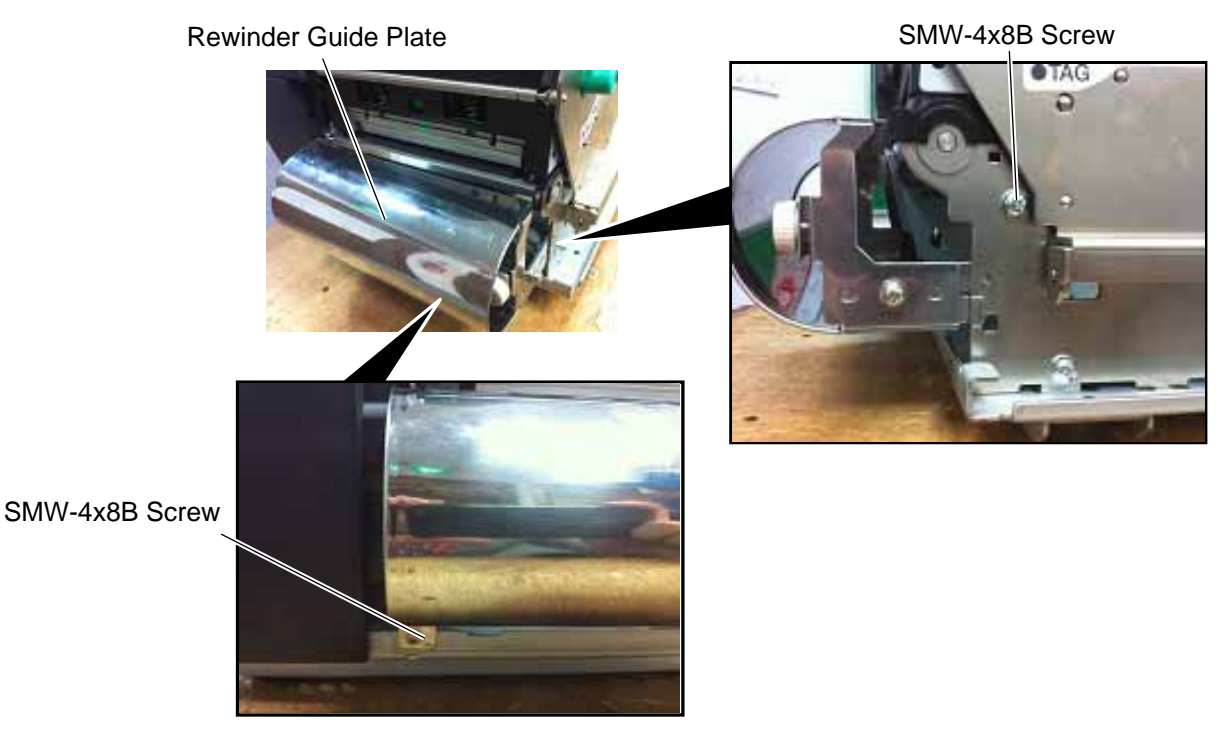

22) Adjustment

If the label skews when using the built-in rewinder unit, turn the adjustment knob of the rewinder guide plate to correct the media feed. Clockwise turn moves the rewinder guide plate forward and counterclockwise turn moves it backward.

• When labels skew to the right:

Loosen the SM-4x8 sems screw, turn the adjustment knob clockwise, and tighten the SM-4x8 screw when the rewinder guide plate is positioned correctly.

• When labels skew to the left:

Loosen the SM-4x8 screw, turn the adjustment knob counterclockwise, and tighten the SM-4x8 screw when the rewinder guide plate is positioned correctly.

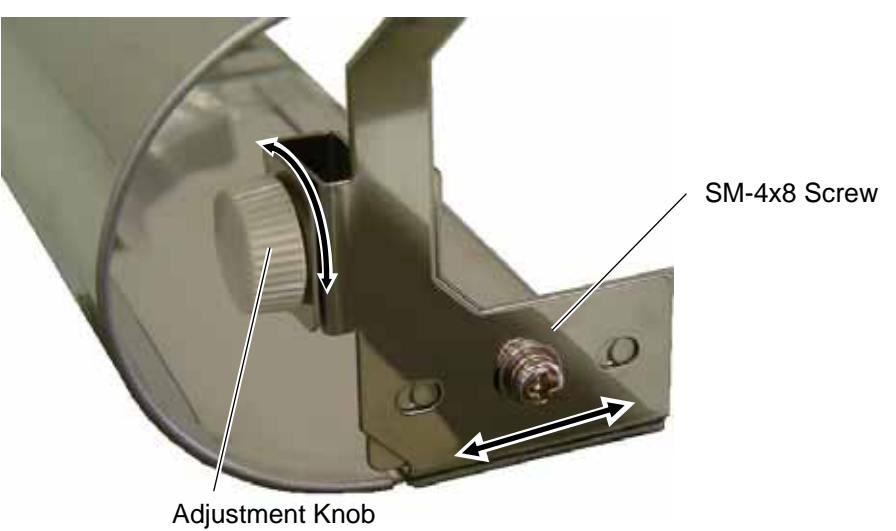

4-19

## 4.4 RIBBON SAVING MODULE (B-EX904-R-QM-R)

All the following parts are supplied with the kit. Make sure you have all items shown below.

**NOTE**: The ribbon saving module is standard on the B-EX4T series.

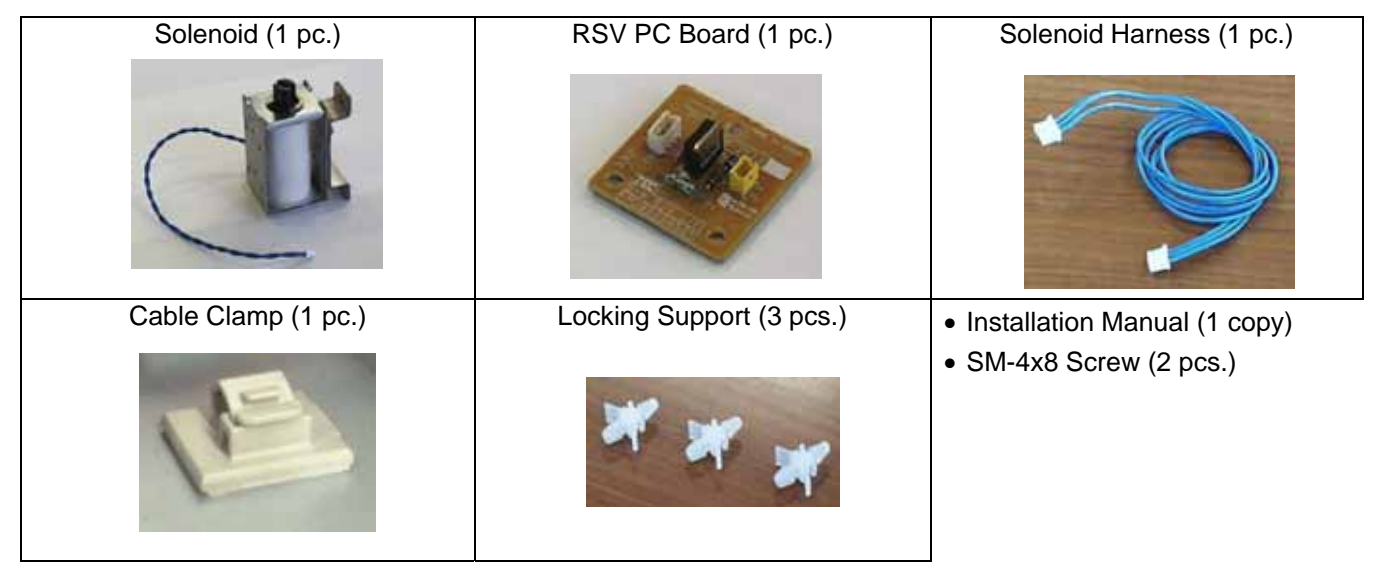

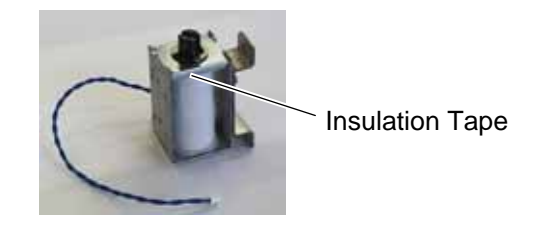

- 1) Remove the side panel (L) from the printer. (Refer to section 3.2.)
- 2) Remove the operation panel ass'y from the printer. (Refer to section 3.4.)
- 3) Fit the three locking supports into the RSV PC board.

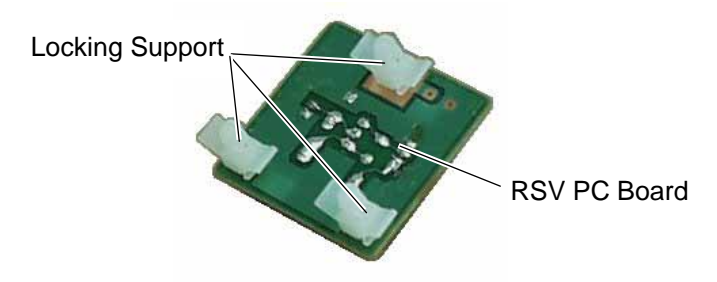

4) Secure the RSV PC board to the printer with the locking supports.

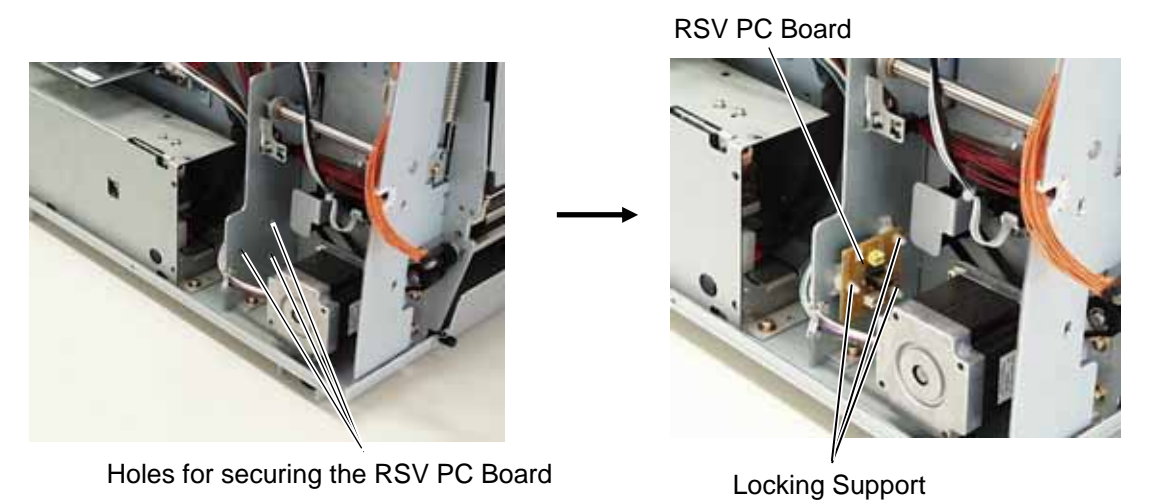

- **NOTE**: Do not push the center of the RSV PC board when attaching it to the printer. Doing so may break the PC board. Hold the locking supports and push them into the holes for securing the RSV PC board.
- 5) Insert folded tag paper (1.5-mm thick) between the print head and the platen, and then turn the head lever to **Lock** position. Insert the head up arm into the plunger of the solenoid. While holding down the head up arm slightly, lift the solenoid. Secure the solenoid to the frame with the two SM-4x8 screws keeping the solenoid in contact with the spacer.

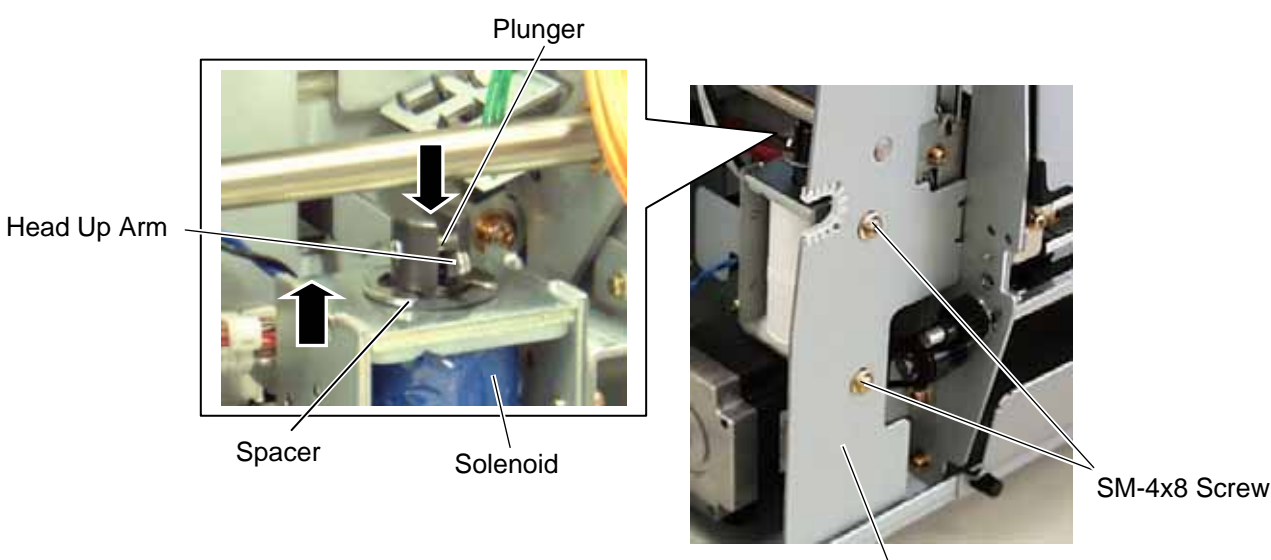

Frame
6) Attach the cable clamp to the frame of the printer. Fix the solenoid cable with this cable clamp.

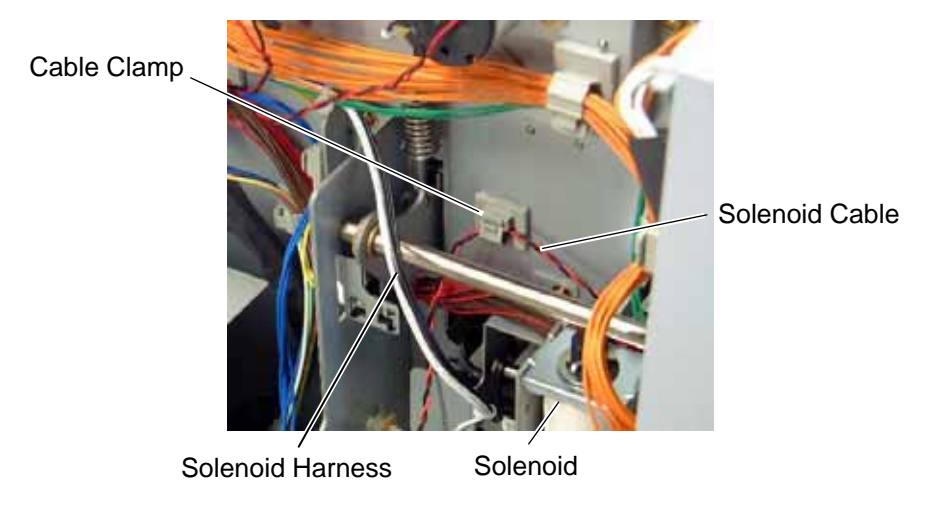

NOTE: Be careful not to snag the solenoid harness when running it.

- 7) Connect the solenoid harness to CN1 on the RSV PC board and CN11 on the Main PC board. Pass the solenoid harness through the cut.
- 8) Connect the solenoid cable to CN2 on the RSV PC board.

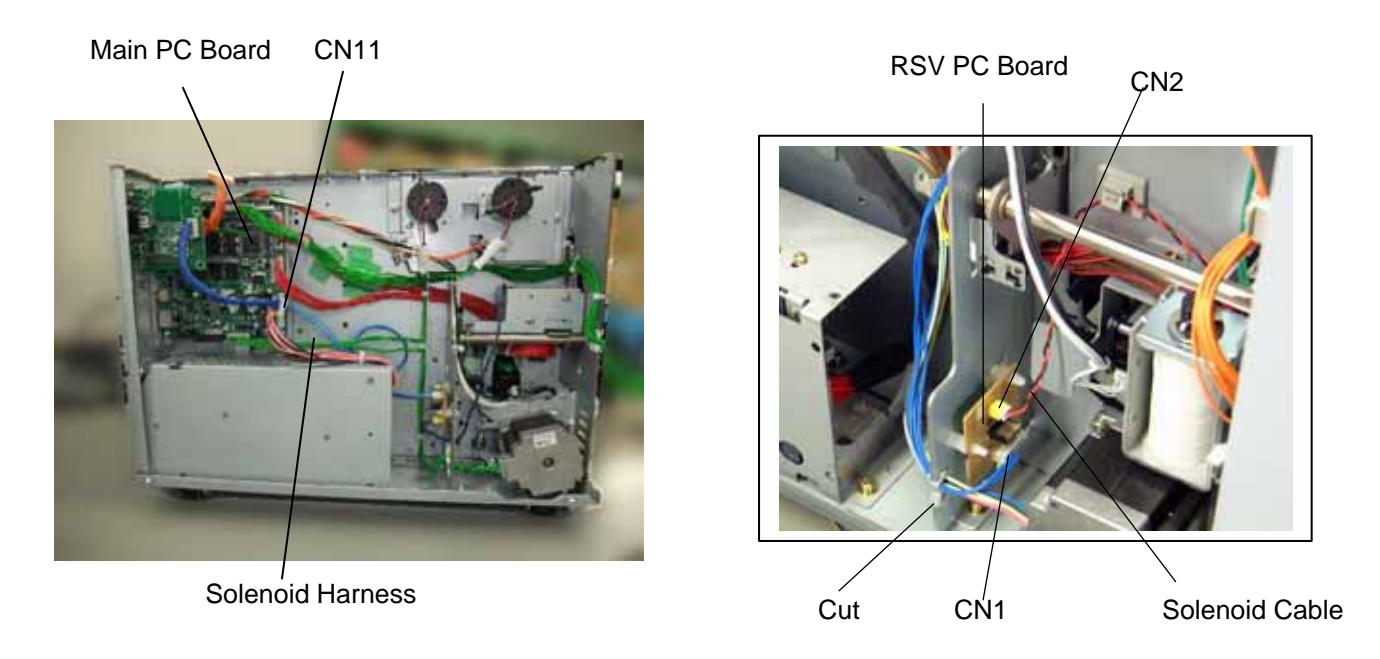

9) After attaching the solenoid, reassemble the operation panel ass'y and the side panel (L) in the reverse order of removal.

## 4.5 RTC/USB Host I/F Card (B-EX700-RTC-QM-R)

This optional interface board is provided with the interface port, which allows for the installation of USB devices.

#### WARNING!

- 1. Follow all manual instructions. Failure to do so could create safety hazards such as fire or electrocution.
  - Manual instructions must be followed when installing option kits or adding cables to avoid system failures and to insure proper performance and operation.
  - Failure to follow manual instructions or any unauthorized modifications, substitution or change to this product will void the limited product warranty.
- 2. Turn the power off and disconnect the power cord before installing the RTC/USB host I/F card.
- 3. Be careful not to pinch your fingers or hands with the covers.

### **Packing List**

The following parts are supplied with the kit. Make sure you have all items shown below.

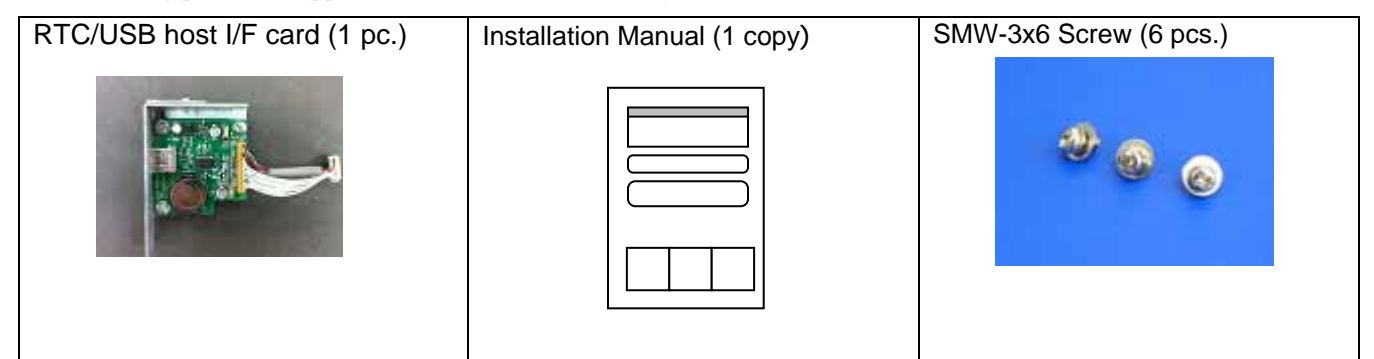

### Installation Procedure

Step 1. Remove the three M3x6 screws from the side panel (L). Move the side panel (L) to the back and push up it to remove.

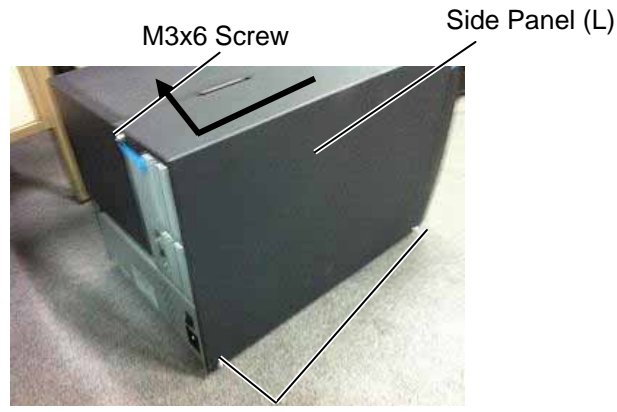

M3x6 Screw

Step 2. Remove the Blind Plate C from the back.

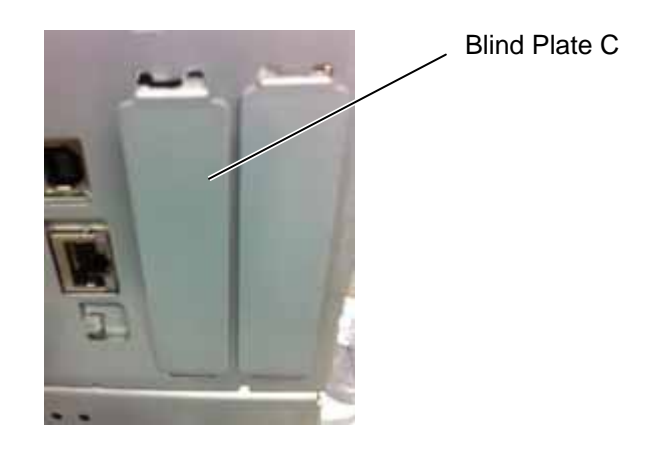

Step 3. Install the B-EX700-RTC-QM-R RTC/USB host I/F card in the printer. And fix the 2 M-3x6 screws from the back.

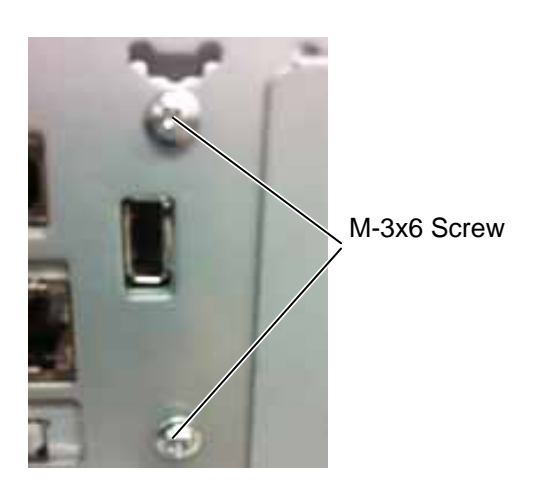

Step 4. Connect the RTC/USB host I/F card harness to J21 on the Main PC Board.

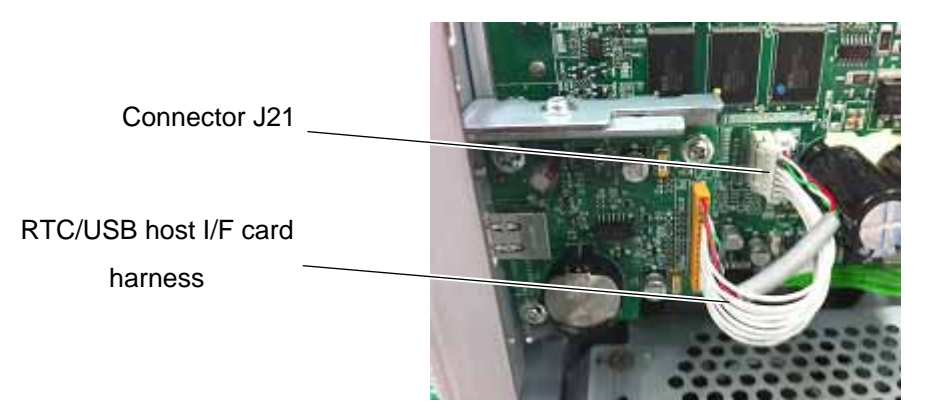

Step 5. Re-attach the Side Panel (L) to the printer.

## 4.6 EXPANSION I/O INTERFACE BOARD (B-EX700-IO-QM-R)

This optional interface board is provided with an expansion I/O interface.

#### WARNING!

- 1. Follow all manual instructions. Failure to do so could create safety hazards such as fire or electrocution.
  - Manual instructions must be followed when installing option kits or adding cables to avoid system failures and to insure proper performance and operation.
  - Failure to follow manual instructions or any unauthorized modifications, substitution or change to this product will void the limited product warranty.
- 2. Turn the power off and disconnect the power cord before installing the Expansion I/O Board.
- 3. Be careful not to pinch your fingers or hands with the covers.

## Packing List

The following parts are supplied with the kit. Make sure you have all items shown below.

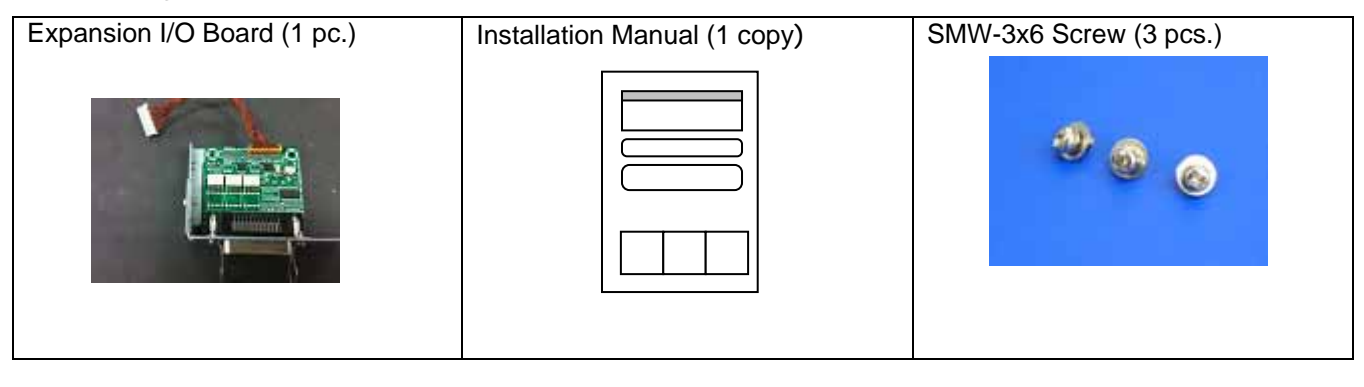

### **Installation Procedure**

Step 1. Remove the three M3x6 screws from the side panel (L). Move the side panel (L) to the back and push up it to remove.

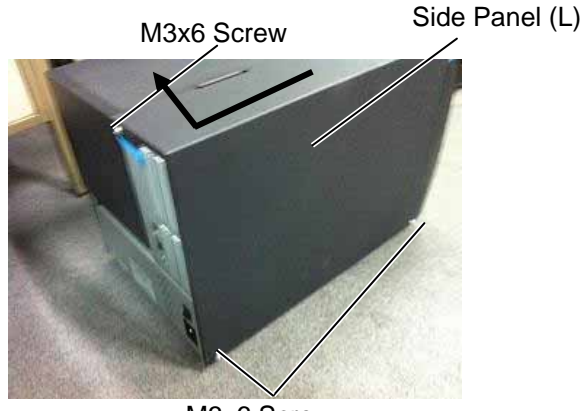

M3x6 Screw

Step 2. Remove the Blind Plate D from the back.

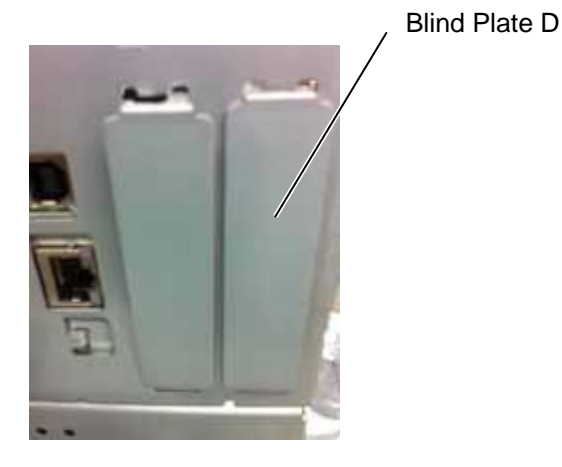

Step 3. Install the B-EX700-IO-QM-R Expansion I/O Board in the printer. And fix the 2 M-3x6 screws from the back.

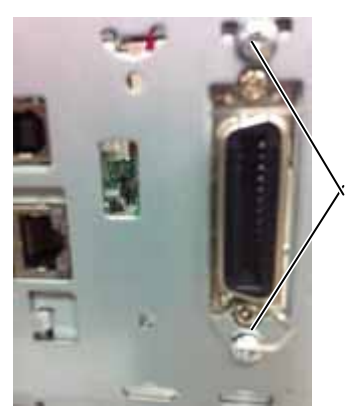

M-3x 6 Screw

Step 4. Connect the Expansion I/O Board harness to J3 on the Main PC Board.

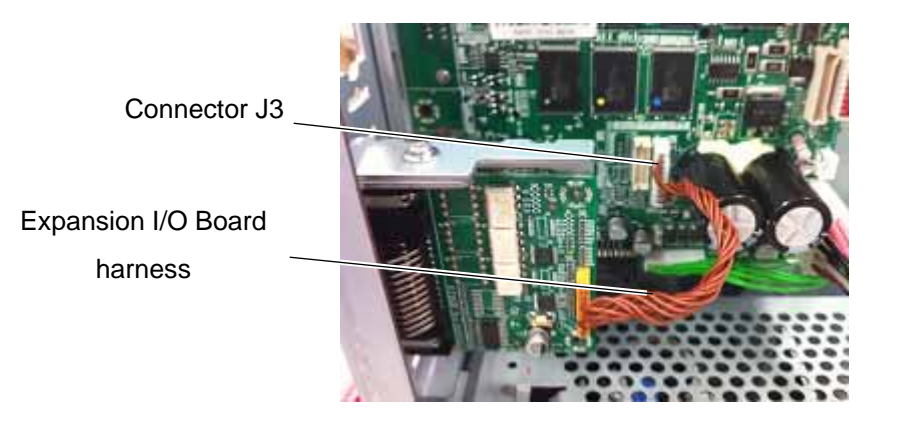

- Step 5. Reassemble the side panel (L) in the reverse order of removal.
- Step 6. Perform a loop back check to confirm that the expansion I/O board functions properly.

## 4. 7 WIRELESS LAN BOARD (B-EX700-WLAN-QM-R)

This optional interface board is provided with an expansion I/O interface.

#### WARNING!

- 1. Follow all manual instructions. Failure to do so could create safety hazards such as fire or electrocution.
  - Manual instructions must be followed when installing option kits or adding cables to avoid system failures and to insure proper performance and operation.
  - Failure to follow manual instructions or any unauthorized modifications, substitution or change to this product will void the limited product warranty.
- 2. Turn the power off and disconnect the power cord before installing the Expansion I/O Board.

3. Be careful not to pinch your fingers or hands with the covers.

### Packing List

The following parts are supplied with the kit. Make sure you have all items shown below.

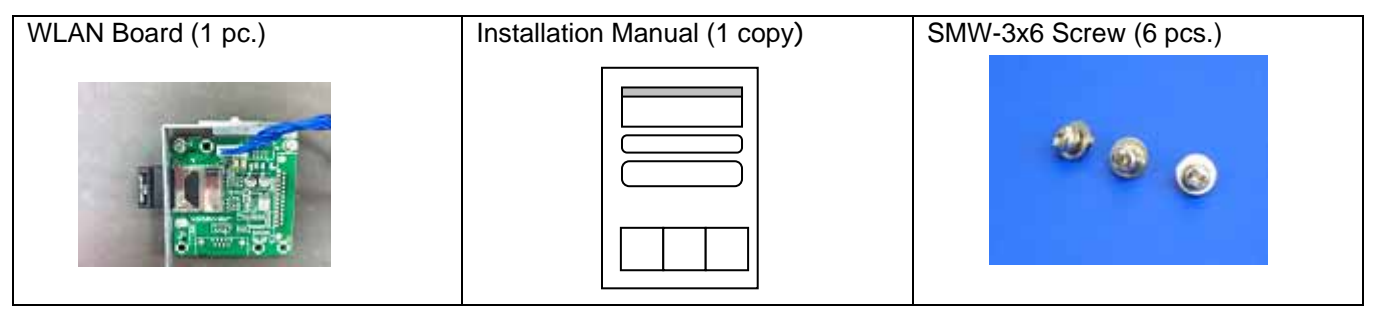

### **Installation Procedure**

Step 1. Remove the three M3x6 screws from the side panel (L). Move the side panel (L) to the back and push up it to remove.

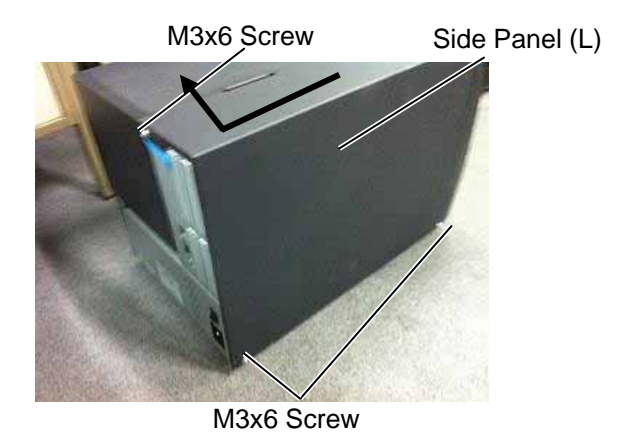

Step 2. Remove the Blind Plate D from the back.

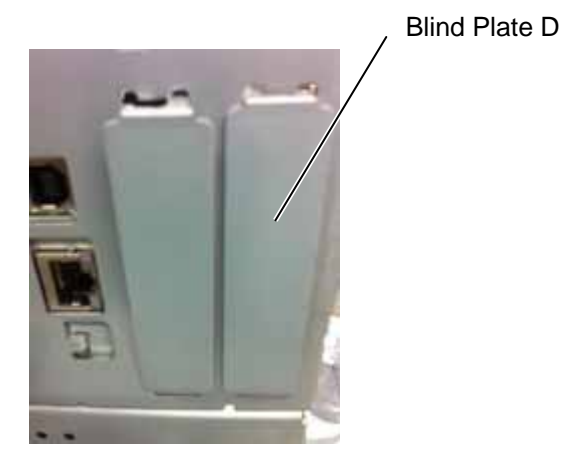

Step 3. Install the B-EX700-IO-QM-R Expansion I/O Board in the printer. And fix the 2 M-3x6 screws from the back.

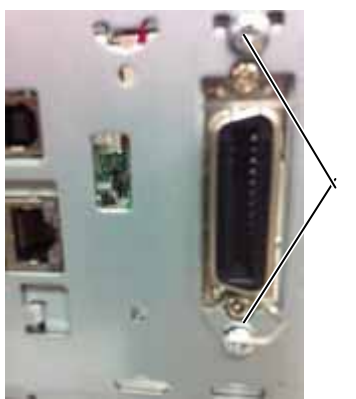

M-3x6 Screw

Step 4. Connect the Expansion I/O Board harness to J3 on the Main PC Board.

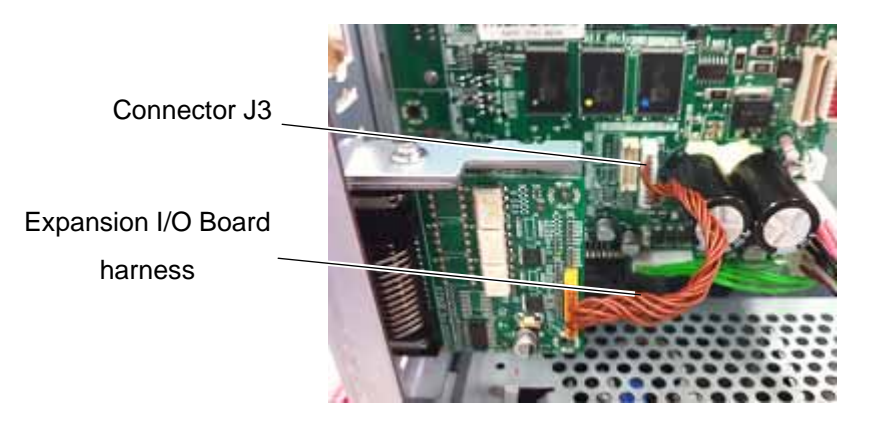

- Step 5. Reassemble the side panel (L) in the reverse order of removal.
- Step 6. Perform a loop back check to confirm that the expansion I/O board functions properly.

## 4.8 PARALLEL INTERFACE card (B-EX700-CEN-QM-R)

B-EX700-CEN-QM-R is an optional parallel interface card for the B-EX4T/EX6T-QM-R Series.

### WARNING!

- 1. Follow all manual instructions. Failure to do so could create safety hazards such as fire or electrocution.
  - Manual instructions must be followed when installing option kits or adding cables to avoid system failures and to insure proper performance and operation.
  - Failure to follow manual instructions or any unauthorized modifications, substitution or change to this product will void the limited product warranty.
- 2. Turn the power off and disconnect the power cord before installing the parallel interface card.
- 3. Be careful not to pinch your fingers or hands with the covers.

### **Packing List**

The following parts are supplied with the kit. Make sure you have all items shown below.

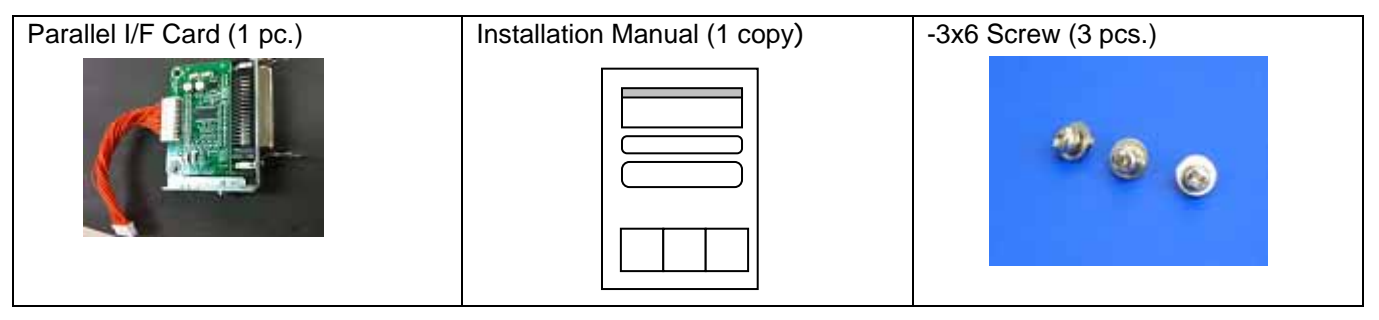

### **Installation Procedure**

Step 1. Remove the three M3x6 screws from the side panel (L). Move the side panel (L) to the back and push up it to remove.

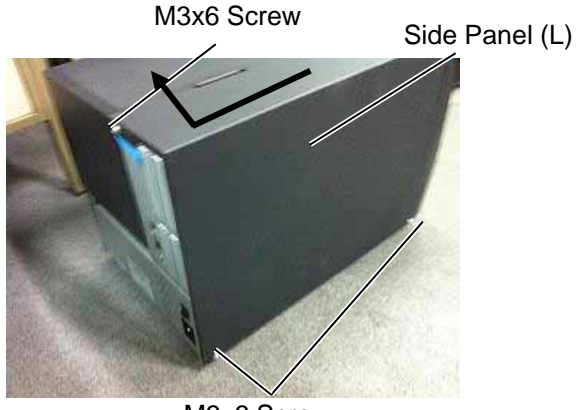

M3x6 Screw

Step 2. Remove the Blind Plate A from the back.

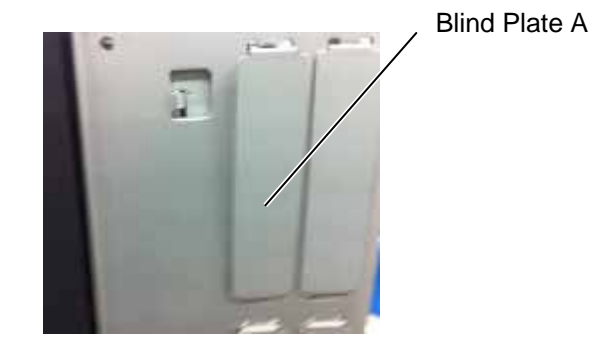

Step 3. Install the B-EX700-CEN-QM-R Parallel I/F card in the printer. And fix the 2 M-3x6 screws from the back.

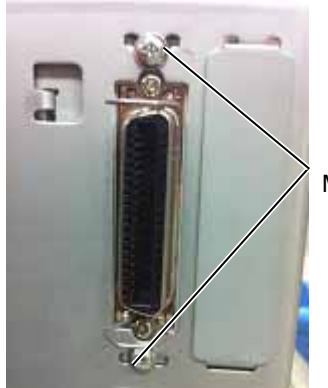

M-3x 6 Screw

### Step 4. Connect the parallel interface harness to J2 on the Main PC Board.

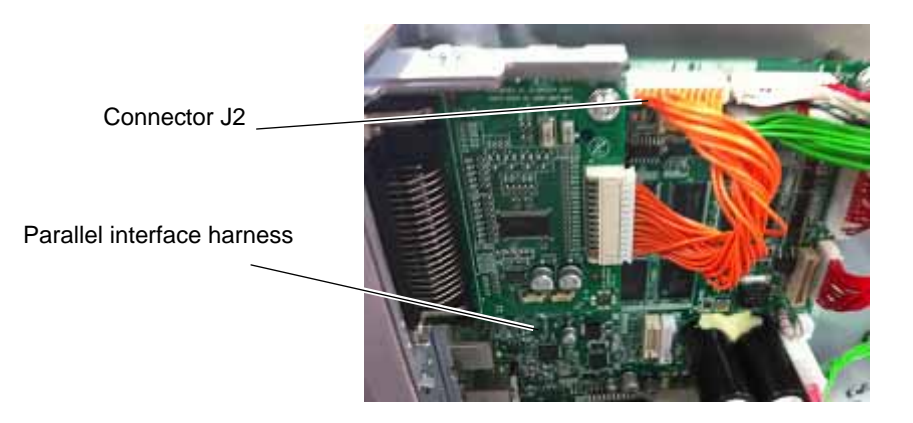

Step 5. Re-attach the Side Panel (L) to the printer.

# 5. SYSTEM MODE

The system mode can be entered by the following procedure from printer power off condition.

- Press [FEED] key and [PAUSE] key at the same time
- Press [MODE] Key

In this mode, the printer self-test operation and parameter setting operation are performed.

When displaying top menu, main firmware version is shown at right side of title.

The language displayed on the panel is Japanese if Japanese is selected by language setting and English if English, German, French, Dutch, Spanish, Italian or Portuguese is selected.

## 5.1 OPERATION PANEL

The figure below illustrates the Operation Panel and key functions. The figure below illustrates the Operation Panel and key functions.

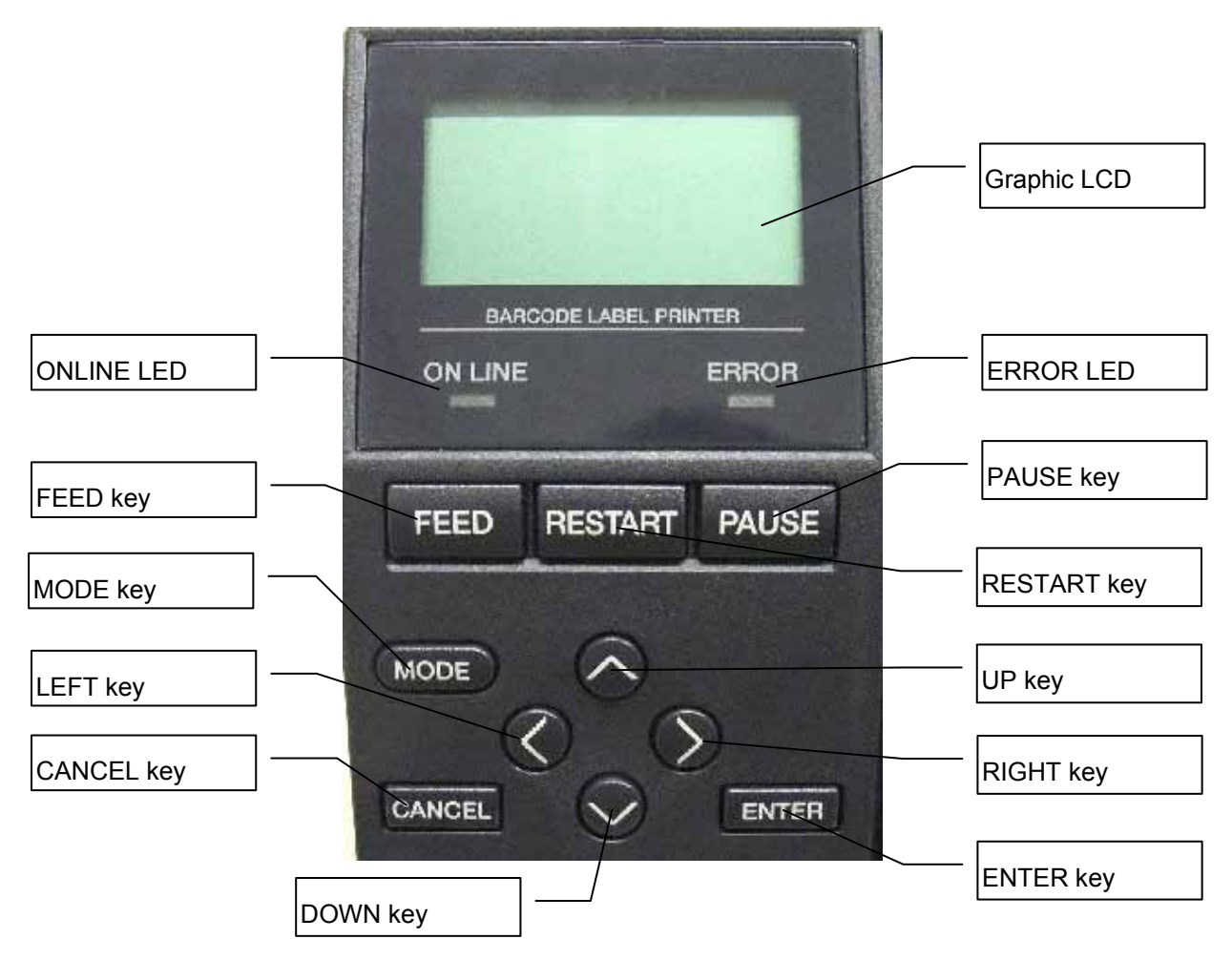

The LCD Message Display shows messages in alphanumeric characters and symbols to indicate the printer's status. Up to 16 characters in 2 lines can be displayed.

There are three LEDs on the Operation Panel.

| LED     | Illuminates when                   |
|---------|------------------------------------|
| POWER   | The printer is turned on.          |
| ON LINE | The printer is ready to print.     |
| ERROR   | Any error occurs with the printer. |

In System Mode, the keys function as described below.

| Кеу      | Compatible Key     | Function                                                          |
|----------|--------------------|-------------------------------------------------------------------|
| [MODE]   | Non                | Display top menu without saving setting.                          |
| [CANCEL] | [FEED] + [RESTART] | Display upper menu without saving setting.                        |
| [ENTER]  | [PAUSE]            | Display next menu.                                                |
| [UP]     | [FEED]             | Move cursor up. Not move when cursor in the upset position.       |
| [DOWN]   | [RESTART]          | Move cursor down. Not move when cursor is in the lowest position. |
| [LEFT]   | Non                | No function.                                                      |
| [RIGHT]  | Non                | No function                                                       |

## 5.2 OVERVIEW

System Mode consists of nine main menus:

| DIAG.         | Perform self diagnostics test and print result, print head failure test. |  |  |
|---------------|--------------------------------------------------------------------------|--|--|
| RARAMETER SET | Set the parameter for each function of printer.                          |  |  |
| ADJUST SET    | Adjust printer mechanism position and sensor.                            |  |  |
| TEST PRINT    | Perform slant line printing, character printing and barcode printing.    |  |  |
| SENSOR ADJUST | Display outer temaprature and head temparature and adjust each paper     |  |  |
|               | sensor.                                                                  |  |  |
| RAM CLEAR     | Clear maintenance counter and parameter.                                 |  |  |
| INTERFACE     | Set interface setting like network, USB, RS232C and parallel.            |  |  |
| BASIC         | Set the function of basic program when it is loaded printer.             |  |  |
| FOR FACTORY   | Set factory default.                                                     |  |  |
| RFID          | Set RFID parameter.                                                      |  |  |
| RTC           | Set date&time and time which is refrected for printing.                  |  |  |
| Z-MODE        | Same as BASIC. It is not diplayed if the model is JA.                    |  |  |
| USB MEMORY    | Load the firmware which is stored in USB memory and save information     |  |  |
|               | USB memory.                                                              |  |  |
| RESET         | Restart the printer.                                                     |  |  |

## 5.3 SELF-DIAGNOSTIC TEST

### Outline of Self-Diagnostic Test

In the Self-Diagnostic Test mode ,the printer checks and prints out the printer system information such as the sensor or interface, and the Maintenance Counter. Also it makes the print head broken element check.

The **Self-Diagnostic Test** contains the following sub menus:

DIAG. menu item list

| MENU ITEM                             |  |  |  |
|---------------------------------------|--|--|--|
| Mode / SYSTEM MODE                    |  |  |  |
| 1>Diagnostics / <1>DIAG.              |  |  |  |
| Counter, Parameter / MAINTENANCE CONT |  |  |  |
| Auto Diagnostics / AUTO DIAGNOSTIC    |  |  |  |
| Head broken dot check / HEAD CHECK    |  |  |  |
| 1                                     |  |  |  |

### 5.3.1 Counter, Parameter/ MAINTENANCE COUNT

The MAINTENANCE COUNT print procedure of DIAG. is described. The menu layer from DIAG. to MAINTENANCE COUNT is below.

| MEN   | MENU ITEM                 |         |                            |                          |  |
|-------|---------------------------|---------|----------------------------|--------------------------|--|
| Syste | em Mod                    | e / SYS | TEM MC                     | DDE                      |  |
|       | <1>Diagnostics / <1>DIAG. |         |                            |                          |  |
|       |                           | Count   | er, Paran                  | neter / MAINTENANCE CONT |  |
|       |                           |         | Print method / PRINT TYPE  |                          |  |
|       |                           |         | Thermal transfer / TRANSFR |                          |  |
|       |                           |         | Direct thermal / DIRECT    |                          |  |
|       |                           |         | Cut type / CUT TYPE        |                          |  |
|       |                           |         | Disable / OFF              |                          |  |
|       |                           |         | Enable / ON                |                          |  |
|       | Print/ CHECKING & PRINT   |         |                            |                          |  |

If error occur during printing, the error message is displayed, the error LED turns on and the onlineLED turns off. The erro can be canceled by [ENTER], [CANCEL] or [MODE] key, but printer did not perform re^printing.

#### 5.3 SELF-DIAGNOSTIC TEST

| English                                                                           | Procedure                                                                                          |
|-----------------------------------------------------------------------------------|----------------------------------------------------------------------------------------------------|
|                                                                                   | Press [FEED] key and [RESTART] key when turning on the printer.                                    |
|                                                                                   | Display <sup>r</sup> System Mode / SYSTEM MODE, .                                                  |
| SYSTEM MUDE V1.0                                                                  | Select <1>Diagnostics/<1>DIAG., and press [ENTER] Key.                                             |
| <pre>&lt;2&gt;PARAMETER SET &lt;3&gt;ADJUST SET &lt;&lt;4&gt;&gt;TEST PRINT</pre> | Display <sup>r</sup> <1>Diagnostics/<1>DIAG.」menu.                                                 |
| <1>DIAG. V1.0<br>MAINTENANCE CONT                                                 | Select <sup>T</sup> Counter, Parameter/MAINTENANCE CONT <sub>J</sub> and press [ENTER] Key.        |
| AUTO DIAGNOSTIC<br>HEAD CHECK                                                     | Display <sup>r</sup> Counter, Parameter/MAINTENANCE CONT, menu.                                    |
| MAINTENANCE CONT<br>☐PRINT TYPE TRANSFER                                          | Select <sup>1</sup> Print method / PRINT TYPE <sub>1</sub> and press [ENTER] Key.                  |
| CUT TYPE OFF<br>CHECKING & PRINT                                                  | Display <sup>r</sup> Print method / PRINT TYPE」menu.                                               |
| PRINT TYPE                                                                        | Setting printing method.                                                                           |
| DIRECT                                                                            | Display <sup>r</sup> Counter, Parameter/MAINTENANCE CONT」menu by pressing [ENTER].                 |
| MAINTENANCE CONT<br>PRINT TYPE TRANSFR                                            | Press [DOWN] Key, select <sup>r</sup> Cut type/ CUT TYPE <sub>2</sub> and press [ENTER] Key.       |
| CUT TYPE OFF<br>CHECKING & PRINT                                                  | Display <sup>†</sup> Cut type / CUT TYPE↓ menu.                                                    |
| CUT TYPE                                                                          | Setting <sup>T</sup> Cut type / CUT TYPE <sub>1</sub> .                                            |
| ON<br>T                                                                           | Display <sup>r</sup> Counter, Parameter/MAINTENANCE CONT, menu by pressing [ENTER].                |
| MAINTENANCE CONT                                                                  | Press [DOWN] Key, select <sup>1</sup> Print / CHECKING & PRINT <sub>2</sub> and press [ENTER] Key. |
| CUT TYPE OFF<br>CHECKING & PRINT                                                  | Print <sup>1</sup> Counter, Parameter/MAINTENANCE CONT」.                                           |
|                                                                                   | Printing                                                                                           |
| CHECKING & PRINT                                                                  | Display "PRINTING".                                                                                |
| PRINTING                                                                          |                                                                                                    |
|                                                                                   | Normal printing                                                                                    |
| MAINTENANCE CONT<br>PRINT TYPE TRANSFR<br>CUT TYPE OFF<br>CHECKING & PRINT<br>T   | Display <sup>r</sup> Counter, Parameter/MAINTENANCE CONT, menu.                                    |
|                                                                                   | Print error occur                                                                                  |
|                                                                                   | Display the error message and stop issuing.                                                        |
|                                                                                   | The error LED turns on and the online LED                                                          |
|                                                                                   | turns off.                                                                                         |
|                                                                                   | Display <sup>[</sup> Counter, Parameter/MAINTENANCE CONT] menu by pressing [ENTER]                 |
|                                                                                   | Key or [CANCEL] Key.                                                                               |
|                                                                                   | The error LED turns off and the online LED turns on.                                               |
|                                                                                   | After recovery from error, printer does not start printing automatically.                          |

### • Menu operation procedure example

### • COUNTER PARAMETE PRINT CONTENTS

| ſ | << COUNTER >><br>TOTAL FEED 0.0km [QM]<br>FEED 0.0km                                                                                                    | << USB >><br>SERIAL NUMBER            | [DISABLE]<br>[XXXXXXXXXXXX]                 |
|---|----------------------------------------------------------------------------------------------------|---------------------------------------|---------------------------------------------|
|   | FEED1 0.0km<br>FEED2 0.0km<br>FEED3 0.0km                                                                                                    | << RS-232C >><br>SPEED<br>DATA LENGTH | [9600]<br>[8]                               |
|   | FEED4 0.0km                                                                                                    | STOP BIT                              |                                             |
|   | PRINT1 0.0km<br>PRINT2 0.0km                                                                                                    | CONTROL                               | [XON+READY AUTO]                            |
|   | PRINT3 0.0km<br>PRINT4 0.0km                                                                                                    | ACK/BUSY                              | [TYPE1]<br>[ON]                             |
|   | CUT O<br>HEAD II/D O                                                                                                    | PLUG & PLAY                           | [OFF]                                       |
|   | RIBBON Oh<br>SOLENOLD Oh                                                                                                    | LAN/WLAN<br>SNMP                      | [0FF]<br>[0FF]                              |
|   | 232C ERR 0<br>SYSTEM ERR 0                                                                                                    | PRTR IP ADDRESS<br>GATE IP ADDRESS    | [192.168.010.020]<br>[000.000.000.000]      |
|   | POWER FAIL 0<br><< ADJUST >>                                                                                                    | SUBNET MASK<br>SOCKET PORT            | [255.255.255.000]<br>[0FF] [08000]          |
|   | [PC] [KEY]<br>FEED +0.0mm FEED +0.0mm                                                                                                    | DHCP<br>DHCP CLIENT ID                | [OFF]<br>[FFFFFFFFFFFFFFFFFFF]              |
|   | CUT +0.0mm CUT +0.0mm<br>BACK +0.0mm BACK +0.0mm                                                                                                    |                                       | [FFFFFFFFFFFFFFFFFFFFFFFF]<br>[FFFFFFFFFFF  |
|   | TONE(T) +0step TONE(T) +0step<br>TONE(D) +0step TONE(D) +0step                                                                                                    |                                       |                                             |
|   | RBN(FW) +0 RBN(FW) +0<br>RBN(BK) +0 RBN(BK) +0                                                                                                    |                                       |                                             |
|   | X ADJ. +0.0mm<br>THRESHOLD(R) 0.0V                                                                                                    | DHCP HOST NAME                        | [ABCDEFGHTJKLMNOPQRST]<br>[UVWXYZ123456]    |
|   | <pre>Content = Content = C</pre> | WLAN STANDARD<br>WLAN MODE            | [INFRASTRUCTURE]                            |
|   | FORWARD WAIT [ON] +0.0mm [MODE1]                                                                                                    | ENCRYPT                               |                                             |
|   | RIBBON SAVE [ON:TAG]                                                                                                    | WPA MODE                              | [OFF]<br>[OPEN_SYSTEM]                      |
|   | ALTO CALIB [OFF]                                                                                                    | DEFAULT KEY<br>802.1X SUPPLICANT      | [1]<br>[0FF]                                |
|   | FONT [PC-850] [0]<br>CODE [AUTO]                                                                                                    | 802.11b CHANNEL<br>802.11b BAUD RATE  | [01]<br>[11M]                               |
|   | PEEL OFF STATUS [ON]<br>USB I/F STATUS [OFF1                                                                                                    | 802.11g CHANNEL<br>802.11g BAUD RATE  | [01]<br>[54M]                               |
|   | FEED KEY [FEED]<br>KANJI [TYPE1]                                                                                                    | POWER ŠAVE<br>WINS                    | [ON]<br>[OFF]                               |
|   | EURO CODE [BO]<br>AUTO HD CHK [OFF]                                                                                                    | WINS IP ADDRESS<br>LPR                | [000.000.000.000]<br>[0FF]                  |
|   | WEB PRINTER [OFF]<br>RIBBON NEAR END [OFF]                                                                                                    | << RFID >><br>MODULE                  | [NONE]                                      |
|   | EX.I/O MODE [TYPE1]<br>LBL/RBN END [TYPE1]                                                                                                    | RF CHANNEL                            |                                             |
|   | MAXI CODE SPEC. [IYPE1]<br>XML [STD]                                                                                                    | ISSUE RETRY                           | [+00mm]<br>[ 3labels]<br>[ 5times] [4 0eee] |
|   | THRESHOLD SEL(R) [MANUAL SET]<br>THRESHOLD SEL(T) [MANUAL SET]                                                                                                    | WRITE RETRY                           | [ 511mes] [4.0sec]<br>[ 51imes] [4.0sec]    |
|   | ENERGY TYPE(D) [Standard]                                                                                                    |                                       |                                             |
|   | BASIC [OFF]<br>BASIC [OFF]                                                                                                    | WRITE AGC                             |                                             |
|   | <pre>&lt;&lt; PANEL &gt;&gt; </pre>                                                                                                    | TAG CHECK                             | [PAŠŚWORD] [ON] [ON]<br>[OFF]               |
|   | MACHINE NAME [ON]<br>PRINT PAGE [ON]                                                                                                    | WRITE OK TAGS<br>VOID PRINT TAGS      | 9999999<br>9999999                          |
|   | IP ADDRESS [ON]<br>CONTRAST [40]                                                                                                    | << RTC >><br>BATTERY CHECK            | [ON]                                        |
|   | SYSTEM PASSWORD [OFF]<br><< STORAGE AREA >>_                                                                                                    | RENEWAL                               | [BATCH]                                     |
|   | TTF AREA [ OKB]<br>EXT_CHR_AREA [ OKB]                                                                                                    |                                       |                                             |
|   | BASIC AREA [ OKB]<br>PC SAVE AREA [ OKB]                                                                                                    |                                       |                                             |
|   |                                                                                                    |                                       |                                             |

## **Print condition:**

| Label length   |  | 490mm                  |
|----------------|--|------------------------|
| Print method   |  | Setting by user        |
| Sensor type    |  | Non                    |
| Speed 203dpi   |  | 6ips                   |
| 305dpi         |  | 5ips                   |
| Issuing number |  | 1 piece                |
| Issuing mode   |  | Setting by user        |
| Other          |  | No mount winding motor |

## << COUNTER >>

| Item                                                                                         | Content                                                                                             | Range                             |  |  |
|----------------------------------------------------------------------------------------------|----------------------------------------------------------------------------------------------------|-----------------------------------|--|--|
| Count condition                                                                              |                                                                                                    |                                   |  |  |
| TOTAL FEED Total label distance covered (cannot be 0.0 ~ 3200.0 km cleared)                  |                                                                                                    |                                   |  |  |
| Counts when the paper fe                                                                     | eed motor are driven to feed a paper or pri                                                         | nt. (Counts also during a reverse |  |  |
| feed operation.)                                                                             |                                                                                                    |                                   |  |  |
| When the power is off, the                                                                   | e label distance of 50.0 cm or less may be                                                          | rounded down and backed up.       |  |  |
| FEED                                                                                         | Label distance covered                                                                              | 0.0 ~ 3200.0 km                   |  |  |
| Counts when the paper fe                                                                     | eed motor are driven to feed a paper or pri                                                         | nt. (Counts also during a reverse |  |  |
| feed operation.)                                                                             |                                                                                                    |                                   |  |  |
| When the power is off, the                                                                   | e label distance of 50.0 cm or less may be                                                          | rounded down and backed up.       |  |  |
| FEED1 ~ FEED4                                                                                | Label distance covered historical                                                                   | 0.0 ~ 3200.0 km                   |  |  |
| The label historical distan                                                                  | ice.                                                                                                |                                   |  |  |
| PRINT                                                                                        | Print distance                                                                                      | 0.0 ~ 200.0 km                    |  |  |
| Counts while printing. (Co                                                                   | unting is not performed during reverse feed                                                         | operation.)                       |  |  |
| B-EX4T1-G:                                                                                   |                                                                                                    |                                   |  |  |
| When the power is off, the                                                                   | e print distance of 8.2 m or less is rounded de                                                     | own and backed up.                |  |  |
| B-EX4T1-T:                                                                                   |                                                                                                    |                                   |  |  |
| When the power is off, the                                                                   | e print distance of 5.5 m or less is rounded                                                        | down and backed up.               |  |  |
| PRINT1 ~ PRINT4                                                                              | Print distance historical                                                                           | 0.0 ~ 3200.0 km                   |  |  |
| The historical print distance.                                                               |                                                                                                    |                                   |  |  |
| CUT                                                                                          | Cut count                                                                                           | 0 ~ 1000000                       |  |  |
| Every cut operation is cour                                                                  | nted.                                                                                               |                                   |  |  |
| When the power is off, a                                                                     | cut count of 31 or less is rounded down an                                                          | id backed up.                     |  |  |
| HEAD U/D                                                                                     | Head up/down count                                                                                  | 0 ~ 2000000                       |  |  |
| Counts head up/down operations using the ribbon saving solenoid. (Combination of up and down |                                                                                                    |                                   |  |  |
| operations is counted as o                                                                   | ne.)                                                                                                |                                   |  |  |
| When the power is off, an                                                                    | up/down count of 31 or less is rounded do                                                           | own and backed up.                |  |  |
| RIBBON                                                                                       | Ribbon motor drive time                                                                             | 0 ~ 2000 Hour                     |  |  |
| Counts when the ribbon r                                                                     | Counts when the ribbon motor is driven to feed a paper or print. (Counts also during a reverse feed |                                   |  |  |
| operation.)                                                                                  |                                                                                                    |                                   |  |  |
| For B-EX4T1-G:                                                                               |                                                                                                    |                                   |  |  |
| When the power is off, a drive time of 32 seconds or less is rounded down and backed up.     |                                                                                                    |                                   |  |  |
| For B-EX4T1-T:                                                                               |                                                                                                    |                                   |  |  |
| When the power is off, a drive time of 27 seconds or less is rounded down and backed up.     |                                                                                                    |                                   |  |  |
| SOLENOIDHead-up solenoid drive time0 ~ 1000 Hour                                             |                                                                                                    |                                   |  |  |
| Counts when the ribbon saving operation is performed.                                        |                                                                                                    |                                   |  |  |
| For B-EX4T1-G:                                                                               |                                                                                                    |                                   |  |  |
| When the power is off, a d                                                                   | rive time of 32 seconds or less is rounded do                                                       | own and backed up.                |  |  |
| For B-EX4T1-T:                                                                               |                                                                                                    |                                   |  |  |

| When the power is off, a                              | When the power is off, a drive time of 27 seconds or less is rounded down and backed up. |                               |  |  |  |
|-------------------------------------------------------|------------------------------------------------------------------------------------------|-------------------------------|--|--|--|
| 232C ERR                                              | RS-232C hardware error count                                                             | 0 ~ 255                       |  |  |  |
| Counts when a parity error or a framing error occurs. |                                                                                          |                               |  |  |  |
| <ul> <li>When data of set</li> </ul>                  | everal bytes is transmitted continuously, co                                             | unting is performed per byte. |  |  |  |
| SYSTEM ERR                                            | System error count 0 ~ 15                                                                |                               |  |  |  |
| Counts when a system error occurs.                    |                                                                                          |                               |  |  |  |
| POWER FAIL                                            | Momentary power interruption count                                                       | 0 ~ 15                        |  |  |  |
| Counts when a momentary power interruption occurs.    |                                                                                          |                               |  |  |  |

## << ADJUST >>

| Item              | Content                                                        | Remark                 |  |
|-------------------|----------------------------------------------------------------|------------------------|--|
| [PC]FEED          | Feed fine adjustment                                           | -50.0mm ~ +50.0mm (*1) |  |
| CUT               | Cut position (or strip position) fine adjustment               | -50.0mm ~ +50.0mm (*1) |  |
| BACK              | Back feed fine adjustment                                      | -9.9mm ~ +9.9mm (*1)   |  |
| TONE(T)           | Print density fine adjustment<br>(Thermal transfer print mode) | -10 ~ +10step          |  |
| TONE(D)           | Print density fine adjustment<br>(Direct thermal print mode)   | -10 ~ +10step          |  |
| RBN(FW)           | Ribbon motor drive voltage fine<br>adjustment (Rewind)         | -15 ~ +10step          |  |
| RBN(BK)           | Ribbon motor drive voltage fine adjustment (Back tension)      | -15 ~ +10step          |  |
| [KEY]FEED         | Feed fine adjustment                                           | -50.0mm ~ +50.0mm      |  |
| CUT               | Cut position (or strip position) fine adjustment               | -50.0mm ~ +50.0mm      |  |
| BACK              | Back feed fine adjustment                                      | -9.5mm ~ +9.5mm        |  |
| TONE(T)           | Print density fine adjustment<br>(Thermal transfer print mode) | -20 ~ +10step          |  |
| TONE(D)           | Print density fine adjustment<br>(Direct thermal print mode)   | -20 ~ +10step          |  |
| RBN(FW)           | Ribbon motor drive voltage fine adjustment (Rewind)            | -15 ~ +10step          |  |
| RBN(BK)           | Ribbon motor drive voltage fine adjustment (Back tension)      | -15 ~ +10step          |  |
| X ADJ.            | X-coordinate fine adjustment                                   | -99.5mm ~ +99.5mm      |  |
| THRESHOLD <r></r> | Reflective sensor manual threshold fine adjustment             | 0.0V ~ 4.0V            |  |
| THRESHOLD <t></t> | Transmissive sensor manual threshold fine adjustment           | 0.0V ~ 4.0V            |  |

NOTES: For B-EX4T1-G, "x.3mm" is printed as maintenance counter regardless the selection "x.2 mm" or "x.3mm" since head resolution is 8 dots/mm. The selection of "x.7mm" and "x.8mm" is same manner.

# << PARAMETER SETTINGS >>

| MEDIA LOAD         Media loading         OFF         Disable           STD         Feed gap/mark between<br>head and sensor to stop<br>position.         ECO         Feed gap/mark between<br>head and sensor to stop<br>position.           FORWARD WAIT         Forward feed standby after<br>an issue         ON         Perform back feed after<br>completion of ECO.           FW/BK ACT.         Forward feed standby action         MODE1         Stops after<br>13.7-mm<br>forward feed.           FW/BK ACT.         Forward feed standby action         MODE1         Stops after<br>13.7-mm<br>forward feed.           HU CUT/RWD.         Head-up operation in cut<br>issue mode, or use of the<br>rewinder         ON         Head-up operation is<br>selected.) In other cases,<br>the printer stops after<br>13.7-mm forward feed.           HU CUT/RWD.         Head-up operation in cut<br>issue mode, or use of the<br>rewinder         ON         Head-up operation is<br>not performed, or the<br>rewinder is used.           RBN SAVE         Ribbon saving system<br>setting         ON(TAG)         Used when the head lever<br>position is "LABL".           PRE PEEL OFF         Pre-peel-off process setting         ON         Pre-peel-off operation is<br>not performed.           B A C K S P E E D         Back feed speed setting         STD         Sips           AUTO CALIB         Auto calibration setting         OFF         Auto calibration setting<br>is performed.           ON TRANS.         Auto calibrating                                                                                                    | Item         | Content                      | Print value  |                                               |
|----------------------------------------------------------------------------------------------------|--------------|------------------------------|--------------|-----------------------------------------------|
| STD         Feed detected gap/mark to stop position.           ECO         Feed gap/mark between head and sensor to stop position.           FORWARD WAIT         Forward feed standby after an issue         ON         Perform back feed after completion of ECO.           FORWARD WAIT         Forward feed standby after an issue         ON         Performed.         Ante statute value for the stop position is also printed.           FW/BK ACT.         Forward feed standby action         MODE1         Stops after 6-mm back feed and 3-mm forward feed.           FW/BK ACT.         Forward feed standby action         MODE2         Stops after 6-mm back feed and 3-mm forward feed.           HU CUT/RWD.         Head-up operation in cut issue mode, or use of the rewinder         ON         Head-up operation is not performed, or the rewinder is used.           RBN SAVE         Ribbon saving system setting         ON(TAG)         Used when the head lever position is "LABE".           PRE PEEL OFF         Pre-peel-off process setting         ON         Pre-peel-off operation is not performed.           BACK S PEE D         Back feed speed setting         STD         Sips         LOW         2ips           AUTO CALIB         Auto calibration setting         OFF         Auto calibration setting is performed.         OFF         Pre-peel-off operation is not performed.           ON REFLECT         ON REFLECT                                                                                                    | MEDIA LOAD   | Media loading                | OFF          | Disable                                       |
| ECO         Feed gap/mark between<br>head and sensor to stop<br>position.           FORWARD WAIT         Forward feed standby after<br>an issue         ON         Perform back feed after<br>completion of ECO.           FW/BK ACT.         Forward feed standby action         ON         Performed           FW/BK ACT.         Forward feed standby action         OOFF         Not performed           FW/BK ACT.         Forward feed standby action         MODE1         Stops after 6-mm back<br>feed and 3-mm forward feed.           FW/BK ACT.         Forward feed standby action         MODE1         Stops after 6-mm back<br>feed and 3-mm forward feed.           HU CUT/RWD.         Head-up operation in cut<br>issue mode, or use of the<br>rewinder         ON         Head-up operation is not<br>performed, or the<br>rewinder is used.           HU CUT/RWD.         Head-up operation is not<br>performed, or the<br>rewinder         ON         Head-up operation is not<br>performed, or the<br>rewinder is used.           RBN SAVE         Ribbon saving system<br>setting         ON(TAG)         Used when the head lever<br>position is "LABEL".           PRE PEEL OFF         Pre-peel-off process setting         OFF         Not used           BAC K SPEED         Back feed speed setting         STD         Sips           BAC K SPEED         Back feed speed setting         OFF         Auto calibration is not<br>performed.           ON TRANS.                                                                                                    |              |                              | STD          | Feed detected gap/mark to stop position.      |
| Position.         position is<br>ECO+BFeed         position of ECO.           FORWARD WAIT         Forward feed standby after<br>an issue         ON         Perform back feed after<br>completion of ECO.           FW/BK ACT.         Forward feed standby action         OFF         Not performed           FW/BK ACT.         Forward feed standby action         MODE1         Stops after 13.7-mm<br>forward feed.           FW/BK ACT.         Forward feed standby action         MODE2         Stops after 6-mm back<br>feed and 3-mm forward<br>feed. (Only when the cut<br>mode, thermal transfer,<br>and feed gap sensor are<br>selected.) In other cases,<br>the printer stops after<br>13.7-mm forward feed.           HU CUT/RWD.         Head-up operation in cut<br>issue mode, or use of the<br>rewinder         ON         Head-up operation is not<br>performed, or the<br>rewinder is rused.           RBN SAVE         Ribbon saving system<br>setting         ON(TAG)         Used when the head lever<br>position is "LABEL".           OFF         Pre-peel-off process setting         ON         Pre-peel-off operation is<br>not performed.           AUTO CALIB         Auto calibration setting         OFF         Auto calibration is not<br>performed.           AUTO CALIB         Auto calibration setting         OFF         Auto calibration is not<br>performed.           ON REFLECT         Auto calibration setting         OFF         Auto calibration is not<br>performed.           OFF         Pre-peel-off ope                                                                                                    |              |                              | ECO          | Feed gap/mark between head and sensor to stop |
| ECO+BFeed         Perform back feed after<br>completion of ECO.           FORWARD WAIT         Forward feed standby after<br>an issue         ON         Performed<br>(A fine adjustment value<br>for the stop position is<br>also printed.)           FW/BK ACT.         Forward feed standby action         MODE1         Stops after 13.7-mm<br>forward feed.           FW/BK ACT.         Forward feed standby action         MODE2         Stops after 6-mm back<br>feed and 3-mm forward<br>feed. (Only when the cut<br>mode, thermal transfer,<br>and feed gap sensor are<br>selected.) In other cases,<br>the printer stops after<br>13.7-mm forward feed.           HU CUT/RWD.         Head-up operation in cut<br>issue mode, or use of the<br>rewinder         ON         Head-up operation is<br>performed, or the<br>rewinder is used.           RBN SAVE         Ribbon saving system<br>setting         ON(TAG)         Used when the head lever<br>position is "TAG"           OR(LBL)         Used when the head lever<br>position is "LABEL".         OFF         Not used.           PRE PEEL OFF         Pre-peel-off process setting         ON         Pre-peel-off operation is<br>not performed.           BACK S PEED         Back feed speed setting         STD         3jps           AUTO CALIB         Auto calibration setting         OFF         Auto calibration is not<br>performed.           ON REFLECT         Auto calibration setting is<br>performed by reflective<br>sensor.         ON REFLECT         Auto calibrating is<br>performed by both<br>sensor. <td></td> <td></td> <td></td> <td>position.</td>                                                                                                    |              |                              |              | position.                                     |
| FORWARD WAIT       Forward feed standby after<br>an issue       ON       Performed<br>(A fine adjustment value<br>for the stop position is<br>also printed.)         FW/BK ACT.       Forward feed standby action       MODE1       Stops after 13.7-mm<br>forward feed.         FW/BK ACT.       Forward feed standby action       MODE2       Stops after 6-mm back<br>feed and 3-mm forward<br>feed. (Only when the cut<br>mode, thermal transfer,<br>and feed gap sensor are<br>selected.) In other cases,<br>the printer stops after<br>13.7-mm forward feed.         HU CUT/RWD.       Head-up operation in cut<br>issue mode, or use of the<br>rewinder       ON       Head-up operation is not<br>performed, or the<br>rewinder is used.         RBN SAVE       Ribbon saving system<br>setting       ON(TAG)       Used when the head lever<br>position is TLABEL*.         OFF       Not used       OFF       Not used.         P RE PEEL OFF       Pre-peel-off process setting       ON       Pre-peel-off operation is<br>not performed.         B A C K S P E E D       Back feed speed setting       STD       3jps         AUTO CALIB       Auto calibration setting       OFF       Auto calibration is not<br>performed.         ON REFLECT       Auto calibration setting is<br>performed.       OFF       Auto calibration is not<br>performed.         ON REFLECT       Auto calibration setting is<br>performed.       ON REFLECT       Auto calibrating is<br>performed.                                                                                                    |              |                              | ECO+BFeed    | Perform back feed after completion of ECO.    |
| an issue       (A fine adjustment value for the stop position is also printed.)         FW/BK ACT.       Forward feed standby action       OFF       Not performed         FW/BK ACT.       Forward feed standby action       MODE1       Stops after 13.7-mm forward feed.         MODE2       Stops after 6-mm back feed and 3-mm forward feed.       MODE2       Stops after 6-mm back feed and 3-mm forward feed.         HU CUT/RWD.       Head-up operation in cut issue mode, or use of the rewinder       ON       Head-up operation is not performed, or the rewinder is used.         RBN SAVE       Ribbon saving system setting       ON(TAG)       Used when the head lever position is "TAG"         P RE PEEL OFF       Pre-peel-off process setting       ON       Pre-peel-off operation is not performed.         AUTO CALIB       Auto calibration setting       STD       3ips         AUTO CALIB       Auto calibration setting       OFF       Auto calibration setting         ON REFLECT       Auto calibration setting       OFF       Auto calibrating is performed.         ON REFLECT       Auto calibration setting       OFF       Auto calibrating is performed.         ON REFLECT       Auto calibration setting       OFF       Auto calibrating is performed.                                                                                                    | FORWARD WAIT | Forward feed standby after   | ON           | Performed                                     |
| FW/BK ACT.         Forward feed standby action         off fe         Not performed           FW/BK ACT.         Forward feed standby action         MODE1         Stops after 13.7-mm           MODE2         Stops after 6-mm back feed and 3-mm forward feed.         MODE2         Stops after 6-mm back feed and 3-mm forward feed.           HU CUT/RWD.         Head-up operation in cut issue mode, or use of the rewinder         ON         Head-up operation is not performed, or the rewinder is used.           RBN SAVE         Ribbon saving system setting         ON(TAG)         Used when the head lever position is "LABEL".           ORLE1_OFF         Pre-peel-off process setting         ON         Pre-peel-off operation is not performed.           BACK SPEED         Back feed speed setting         STD         3ips           AUTO CALIB         Auto calibration setting         OFF         Auto calibration is not performed.           ON REFLECT         Auto calibration setting         OFF         Auto calibration is not performed.           OFF         Not used         OFF         Auto calibration is not performed.           OR         Pre-peel-off operation is not performed.         STD         3ips           ON         Pre-peel-off operation is not performed.         STD         3ips           ON REFLECT         Auto calibration is not performed. <td< td=""><td></td><td>an issue</td><td></td><td>(A fine adjustment value</td></td<>                                                                                                    |              | an issue                     |              | (A fine adjustment value                      |
| also periormed.           FW/BK ACT.         Forward feed standby action         MODE1         Stops after 13.7-mm forward feed.           MODE2         Stops after 6-mm back feed and 3-mm forward feed. (Only when the cut mode, thermail transfer, and feed gap sensor are selected.) In other cases, the printer stops after 13.7-mm forward feed.           HU CUT/RWD.         Head-up operation in cut issue mode, or use of the rewinder         ON         Head-up operation is not performed, or the rewinder is used.           OFF         Head-up operation is not performed, or the rewinder is not used.         OFF         Head-up operation is not performed, or the rewinder is not used.           RBN SAVE         Ribbon saving system setting         ON(TAG)         Used when the head lever position is "LABEL".           PRE PEEL OFF         Pre-peel-off process setting         OFF         Not performed.           AUTO CALIB         Auto calibration setting         OFF         Pre-peel-off operation is not performed.           B A C K S PEED         Back feed speed setting         STD         3ips           AUTO CALIB         Auto calibration setting         OFF         Auto calibration is not performed.           ON REFLECT         Auto calibration setting         OFF         Auto calibrating is performed.           ON REFLECT         Auto calibration setting         OFF         Auto calibrating is performed by both sensor.      <                                                                                                    |              |                              |              | for the stop position is                      |
| FW/BK ACT.         Forward feed standby action         OFF         Not performed           FW/BK ACT.         Forward feed standby action         MODE1         Stops after 6-mm back feed and 3-mm forward feed.           MODE2         Stops after 3-mm back feed and 3-mm forward feed.         MODE2         Stops after 6-mm back feed and 3-mm forward feed.           HU CUT/RWD.         Head-up operation in cut issue mode, or use of the rewinder         ON         Head-up operation is performed, or the rewinder is used.           RBN SAVE         Ribbon saving system setting         OFF         Head-up operation is not performed, or the rewinder is not used.           P RE PEEL OFF         Pre-peel-off process setting         ON         Pre-peel-off operation is not performed.           B A C K S PEE D         Back feed speed setting         STD         3jps           AUTO CALIB         Auto calibration setting         OFF         Auto calibration is not performed.           ON REFLECT         Auto calibration setting         OFF         Auto calibration is not performed.           ON REFLECT         Auto calibration setting         OFF         Auto calibration is not performed.           ON REFLECT         Auto calibration setting         OFF         Auto calibration is not performed.           ON REFLECT         Auto calibration setting is performed by both sensor.         ON REFLECT                                                                                                    |              |                              | 055          | also printed.)                                |
| FW/BK ACT.Forward feed standby actionMODE1Stops after<br>standby actionFW/BK ACT.Forward feed standby actionMODE2Stops after<br>feed.6-mm back<br>feed.MODE2Stops after 6-mm back<br>feed.MODE2Stops after<br>feed.6-mm back<br>feed.HU CUT/RWD.Head-up operation in cut<br>issue mode, or use of the<br>rewinderONHead-up operation is not<br>performed, or the<br>rewinder is out used.RBN SAVERibbon saving system<br>settingOFFHead-up operation is not<br>performed, or the<br>rewinder is not used.P RE PEEL OFFPre-peel-off process settingONPre-peel-off operation is<br>not performed.B A C K S PEEDBack feed speed settingSTD<br>sips<br>LOWSTD<br>sips<br>ON TRANS.STD<br>Auto calibration is not<br>performed.AUTO CALIBAuto calibration settingOFFAuto calibration setting<br>oFFOFFAuto calibration is not<br>performed.ON REFLECTAuto calibration settingOFFAuto calibration is not<br>performed.STD<br>sips<br>offSips<br>commed.ON REFLECTAuto calibration settingOFFAuto calibration is not<br>performed.OFFON ALLAuto calibration setting<br>sensor.ON REFLECT<br>Auto calibrating is<br>performed by the both<br>sensor.ON ALLAuto calibrating is<br>performed by both<br>sensor.Perform back feed after<br>TRANS.+BfeedON TRANS.Perform back feed after<br>TRANS.+BfeedPerform back feed after<br>TRANS.                                                                                                    |              |                              | OFF          | Not performed                                 |
| MODE2Stops after 6-mm back<br>feed and 3-mm forward<br>feed. (Only when the cut<br>mode, thermal transfer,<br>and feed gap sensor are<br>selected.) in other cases,<br>the printer stops after<br>13.7-mm forward feed.HU CUT/RWD.Head-up operation in cut<br>issue mode, or use of the<br>rewinderON<br>Head-up operation is<br>performed, or the<br>rewinder is used.RBN SAVERibbon saving<br>settingON(TAG)Used when the head lever<br>position is "TAG"RBN SAVERibbon saving system<br>settingON(TAG)Used when the head lever<br>position is "LABEL".OFFPre-peel-off process settingON<br>OFFPre-peel-off operation is<br>not performed.P R E P E E L OFFPre-peel-off process settingON<br>OFFPre-peel-off operation is<br>not performed.B A C K S P E E DBack feed speed settingSTD<br>Sips<br>LOWSips<br>LOWSips<br>erformed.AUTO CALIBAuto calibration settingOFF<br>OFFAuto calibration is not<br>performed.ON REFLECTAuto calibration settingOFF<br>eremed.Auto calibration is not<br>performed.ON REFLECTAuto calibration setting<br>of the sensor.ON REFLECT<br>Auto calibration is not<br>performed by both<br>sensor.ON ALLAuto calibrating is<br>performed by both<br>sensor.Perform back feed after<br>movement of ON<br>TRANS.+Bfeed                                                                                                    | FW/BK ACT.   | Forward feed standby action  | MODE1        | Stops after 13.7-mm forward feed.             |
| Hu CUT/RWD.Head-up operation in cut<br>issue mode, or use of the<br>rewinderONHead-up operation is<br>performed, or the<br>rewinder is used.HU CUT/RWD.Head-up operation in cut<br>issue mode, or use of the<br>rewinderONHead-up operation is<br>performed, or the<br>rewinder is used.RBN SAVERibbon saving system<br>settingON(TAG)Used when the head lever<br>position is "LABEL".PRE PEEL OFFPre-peel-off process settingON(LBL)Used when the head lever<br>position is "LABEL".PRE PEEL OFFPre-peel-off process settingOFFPre-peel-off operation is<br>not performed.B ACK SPEEDBack feed speed settingSTD3jps<br>LOWAUTO CALIBAuto calibration settingOFFAuto calibration is not<br>performed.ON REFLECTAuto calibration settingOFFAuto calibrating is<br>performed.ON REFLECTAuto calibration settingOFFAuto calibrating is<br>performed.ON REFLECTAuto calibration settingON REFLECT<br>Auto calibrating is<br>performed by reflective<br>sensor.ON ALLAuto calibrating is<br>performed by effective<br>sensor.ON ALLAuto calibrating is<br>performed by ethective<br>sensor.ON ALLAuto calibrating is<br>performed by both<br>sensor.ON ALLAuto calibrating is<br>performed by both<br>sensor.ON ALLAuto calibrating is<br>performed by both<br>sensor.ON ALLAuto calibrating is<br>performed of ON<br>TRANS. Heffeed                                                                                                    |              |                              | MODE2        | Stops after 6-mm back                         |
| HU CUT/RWD.Head-up operation in cut<br>issue mode, or use of the<br>rewinderONHead-up operation is<br>performed, or the<br>rewinder is used.HU CUT/RWD.Head-up operation in cut<br>issue mode, or use of the<br>rewinderONHead-up operation is<br>performed, or the<br>rewinder is used.RBN SAVERibbon<br>settingON(TAG)Used when the head lever<br>position is "LABEL".RBN SAVERibbon<br>settingON(TAG)Used when the head lever<br>position is "LABEL".PRE PEEL OFFPre-peel-off process settingONPre-peel-off operation is<br>not performed.BACK SPEEDBack feed speed settingSTD3ipsAUTO CALIBAuto calibration settingOFFAuto calibration is not<br>performed.ON REFLECTAuto calibration settingOFFAuto calibration is not<br>performed.ON REFLECTON REFLECTAuto calibration settingOFFON ALLAuto calibration settingON REFLECT<br>Auto calibrating is<br>performed by effective<br>sensor.ON ALLAuto calibration settingON REFLECT<br>Auto calibrating is<br>performed by effective<br>sensor.                                                                                                    |              |                              |              | feed and 3-mm forward                         |
| mode, Inermal transfer,<br>and feed gap sensor are<br>selected.) In other cases,<br>the printer stops after<br>13.7-mm forward feed.HU CUT/RWD.Head-up operation in cut<br>issue mode, or use of the<br>rewinderONHead-up operation is<br>performed, or the<br>rewinder is used.RBN SAVERibbon saving system<br>settingON(TAG)Used when the head lever<br>position is "TAG"RBN SAVERibbon saving system<br>settingON(TAG)Used when the head lever<br>position is "TAG"P RE PEEL OFFPre-peel-off process settingONPre-peel-off operation is<br>not performed.B A C K S PEEDBack feed speed settingSTD3ips<br>LOWAUTO CALIBAuto calibration settingOFFAuto calibration is not<br>performed.ONCFFAuto calibration settingOFFAuto calibrating is<br>performed.ONCFFAuto calibration settingOFFAuto calibrating is<br>performed.ONCFFAuto calibration settingOFFAuto calibrating is<br>performed.ONTRANS.Pre-peel-off process settingON<br>Perepeel-off operation is not<br>preformed.ON TRANS.Auto calibrating is<br>performed.ON TRANS.ON REFLECTAuto calibrating is<br>performed by reflective<br>sensor.ONCN REFLECTAuto calibrating is<br>performed by both<br>sensor.ONPerform back feed after<br>movement of ON<br>TRANS.                                                                                                    |              |                              |              | feed. (Only when the cut                      |
| HU CUT/RWD.Head-up operation in cut<br>issue mode, or use of the<br>rewinderONHead-up operation is not<br>performed, or the<br>rewinder is used.RBN SAVERibbon saving system<br>settingOFFHead-up operation is not<br>performed, or the<br>rewinder is not used.RBN SAVERibbon saving system<br>settingON(LBL)Used when the head lever<br>position is "LABEL".PRE PEEL OFFPre-peel-off process settingONPre-peel-off operation is<br>not performed.B A C K S PEEDBack feed speed settingSTD3jps<br>LOWAUTO CALIBAuto calibration settingOFFAuto calibration is not<br>performed.ON REFLECTAuto calibration settingOFFAuto calibrating is<br>performed.ON REFLECTON REFLECTON REFLECTAuto calibrating is<br>performed.ON REFLECTON REFLECTON REFLECTAuto calibrating is<br>performed by reflective<br>sensor.ON ALLAuto calibration settingON REFLECTAuto calibrating is<br>performed by reflective<br>sensor.ON ALLAuto calibration settingON REFLECTAuto calibrating is<br>performed by both<br>sensor.ON ALLAuto calibrating is<br>performed by both<br>sensor.ON ALLAuto calibrating is<br>performed by both<br>sensor.                                                                                                    |              |                              |              | mode, thermal transfer,                       |
| HU CUT/RWD.Head-up operation in cut<br>issue mode, or use of the<br>rewinderONHead-up operation is<br>performed, or the<br>rewinder is used.RBN SAVERibbon saving<br>settingOFFHead-up operation is not<br>performed, or the<br>rewinder is not used.RBN SAVERibbon saving<br>settingON(TAG)Used when the head lever<br>position is "TAG"P R E PEEL OFFPre-peel-off process settingON(DN(LBL)Used when the head lever<br>position is "LABEL".P R E PEEL OFFPre-peel-off process settingONPre-peel-off operation is<br>not performed.B A C K S P EE DBack feed speed settingSTDSipsAUTO CALIBAuto calibration settingOFFAuto calibration is not<br>performed.ON TRANS.Auto calibration settingON TRANS.Auto calibrating is<br>performed by reflective<br>sensor.ON ALLAuto calibrating is<br>performed by tooth<br>sensor.ON ALLAuto calibrating is<br>performed by both<br>sensor.ONTRANS.+BfeedPerform back feed after<br>movement of ON<br>TRANS.Perform back feed after<br>movement of ON<br>TRANS.                                                                                                    |              |                              |              | and reed gap sensor are                       |
| HU CUT/RWD.Head-up operation in cut<br>issue mode, or use of the<br>rewinderONHead-up operation is<br>performed, or the<br>rewinder is used.RBN SAVERibbon saving<br>settingOFFHead-up operation is not<br>performed, or the<br>rewinder is not used.RBN SAVERibbon saving<br>settingON(TAG)Used when the head lever<br>position is "LAG"P R E PEEL OFFPre-peel-off process settingONPre-peel-off operation is<br>not usedB A C K S P E E DBack feed speed settingSTD<br>aips<br>LOWSips<br>LOWAUTO CALIBAuto calibration settingOFFAuto calibration is not<br>performed.ON REFLECTAuto calibration settingOFFAuto calibrating is<br>performed.ON REFLECTAuto calibration settingOFFAuto calibrating is<br>performed.ON REFLECTAuto calibration settingON REFLECT<br>Auto calibrating is<br>performed by reflective<br>sensor.ON REFLECTON ALL<br>Auto calibrating is<br>performed by transmissive sensor.ON<br>REFLECTPerformed of ON<br>reformed by both<br>sensor.                                                                                                    |              |                              |              | the printer stops after                       |
| HU CUT/RWD.Head-up operation in cut<br>issue mode, or use of the<br>rewinderONHead-up operation is<br>performed, or the<br>rewinder is used.RBN SAVERibbon<br>saving<br>settingOFFHead-up operation is not<br>performed, or the<br>rewinder is not used.RBN SAVERibbon<br>saving<br>settingON(TAG)Used when the head lever<br>position is "LABEL".P R E P E E L O F FPre-peel-off process settingONPre-peel-off operation is<br>not performed.P R E P E E L O F FPre-peel-off process settingONPre-peel-off operation is<br>not performed.B A C K S P E E DBack feed speed settingSTD3ips<br>LOWAUTO CALIBAuto calibration settingOFFAuto calibration is not<br>performed.ON REFLECTAuto calibration settingOFFAuto calibration is not<br>performed.ON REFLECTAuto calibration settingON REFLECTAuto calibrating is<br>performed by transmissive sensor.ON ALLAuto calibration settingON REFLECTAuto calibrating is<br>performed by oth<br>sensor.                                                                                                    |              |                              |              | 13 7-mm forward feed                          |
| Ites of MMTE:       Ites mode, or use of the rewinder       Ites of the rewinder or the rewinder or the rewinder is used.         RBN SAVE       Ribbon saving system setting       OFF       Head-up operation is not performed, or the rewinder is not used.         RBN SAVE       Ribbon saving system setting       ON(TAG)       Used when the head lever position is "LABEL".         ON(LBL)       Used when the head lever position is "LABEL".       OFF       Not used         P R E PEEL OFF       Pre-peel-off process setting       ON       Pre-peel-off operation is not performed.         B A C K S PEED       Back feed speed setting       STD       3ips         AUTO CALIB       Auto calibration setting       OFF       Auto calibration is not preformed.         ON REFLECT       Auto calibration setting       OFF       Auto calibrating is performed.         ON REFLECT       ON REFLECT       Auto calibrating is performed.       ON reflective sensor.         ON ALL       Auto calibrating is performed by reflective sensor.       ON ALL       Auto calibrating is performed by both sensor.                                                                                                    | HU CUT/RWD   | Head-up operation in cut     | ON           | Head-up operation is                          |
| rewinderrewinderrewinder is used.RBN SAVERibbon saving system<br>settingOFFHead-up operation is not<br>performed, or the<br>rewinder is out used.RBN SAVERibbon saving system<br>settingON(TAG)Used when the head lever<br>position is "TAG"P R E PEEL OFFPre-peel-off process settingONPre-peel-off operation is<br>performed.P R E PEEL OFFPre-peel-off process settingONPre-peel-off operation is<br>not performed.B A C K S PEEDBack feed speed settingSTD3ips<br>LOWAUTO CALIBAuto calibration settingOFFAuto calibration is not<br>performed.AUTO CALIBAuto calibration settingOFFAuto calibrating is<br>performed by reflective<br>sensor.ON REFLECTAuto calibration setting is<br>performed by verification is<br>performed by both<br>sensor.ON ALLON ALLAuto calibrating is<br>performed by both<br>sensor.ON ALLAuto calibrating is<br>performed by both<br>sensor.                                                                                                    |              | issue mode, or use of the    |              | performed, or the                             |
| OFF         Head-up operation is not performed, or the rewinder is not used.           RBN SAVE         Ribbon saving system setting         ON(TAG)         Used when the head lever position is "TAG"           ON(LBL)         Used when the head lever position is "LABEL".         ON(LBL)         Used when the head lever position is "LABEL".           PREPELOFF         Pre-peel-off process setting         OFF         Not used           BACK SPEED         Back feed speed setting         OFF         Pre-peel-off operation is not performed.           AUTO CALIB         Auto calibration setting         OFF         Auto calibration is not preformed.           ON REFLECT         Auto calibration setting         OFF         Auto calibrating is performed.           ON REFLECT         Auto calibration is not preformed.         ON TRANS.         Auto calibrating is performed by transmissive sensor.           ON REFLECT         Auto calibrating is performed by transmissive sensor.         ON ALL         Auto calibrating is performed by both sensor.                                                                                                    |              | rewinder                     |              | rewinder is used.                             |
| RBN SAVERibbon saving system<br>settingON(TAG)Used when the head lever<br>position is "TAG"RBN SAVERibbon saving system<br>settingON(TAG)Used when the head lever<br>position is "TAG"PRE PEEL OFFPre-peel-off process settingONPre-peel-off operation is<br>performed.PRE PEEDBack feed speed settingOFFPre-peel-off operation is<br>not performed.BACK SPEEDBack feed speed settingSTD3ipsAUTO CALIBAuto calibration settingOFFAuto calibration is not<br>preformed.ON TRANS.Auto calibration settingON REFLECTAuto calibrating is<br>performed by reflective<br>sensor.ON ALLAuto calibrating is<br>performed by oth<br>sensor.ON ALLAuto calibrating is<br>performed by both<br>sensor.ON ALLAuto calibrating is<br>performed by both<br>sensor.ON ALLAuto calibrating is<br>performed by both<br>sensor.                                                                                                    |              |                              | OFF          | Head-up operation is not                      |
| RBN SAVERibbon saving system<br>settingON(TAG)Used when the head lever<br>position is "TAG"PRE PEEL OFFPre-peel-off process settingONUsed when the head lever<br>position is "LABEL".PRE PEEL OFFPre-peel-off process settingONPre-peel-off operation is<br>performed.BACK SPEEDBack feed speed settingSTD3ips<br>LOWAUTO CALIBAuto calibration settingOFFAuto calibration is not<br>performed.ON REFLECTAuto calibration settingON REFLECTAuto calibrating is<br>performed by reflective<br>sensor.ON REFLECTON REFLECTAuto calibrating is<br>performed by transmissive sensor.ON ALLAuto calibrating is<br>performed by transmissive sensor.ON ALLAuto calibrating is<br>performed by tooth<br>sensor.ON TRANS.+BfeedON<br>TRANS.+BfeedPerform back feed after<br>movement of ON<br>TPANS                                                                                                    |              |                              |              | performed, or the                             |
| RBN SAVERibbon saving settingsettingON(TAG)Used when the head lever position is "TAG"ON(LBL)Used when the head lever position is "LABEL".ON(LBL)Used when the head lever position is "LABEL".P R E PEEL OFFPre-peel-off process settingOFFNot usedP R E PEEL OFFPre-peel-off process settingOFFPre-peel-off operation is performed.B A C K S P E E DBack feed speed settingSTD3ipsAUTO CALIBAuto calibration settingOFFAuto calibration is not preformed.ON TRANS.Auto calibration settingON TRANS.Auto calibrating is performed by transmissive sensor.ON REFLECTAuto calibrating is performed by transmissive sensor.ON ALLAuto calibrating is performed by transmissive sensor.ON ALLAuto calibrating is performed by both sensor.ON ALLAuto calibrating is performed by both sensor.ON TRANS.+BfeedONPerform back feed after movement of ON                                                                                                    |              |                              |              | rewinder is not used.                         |
| settingposition is "TAG"ON(LBL)Used when the head lever<br>position is "LABEL".PREPEELOFFPre-peel-off process settingONPREPEEDBack feed speed settingOFFBACK SPEEDBack feed speed settingSTDAUTO CALIBAuto calibration settingOFFAUTO CALIBAuto calibration settingOFFON REFLECTAuto calibration is not<br>performed.ON REFLECTON REFLECTON REFLECTAuto calibrating is<br>performed by reflective<br>sensor.ON ALLAuto calibrating is<br>performed by both<br>sensor.ON TRANS.+BfeedON<br>TRANS                                                                                                    | RBN SAVE     | Ribbon saving system         | ON(TAG)      | Used when the head lever                      |
| ON(LBL)         Used when the head lever position is "LABEL".           PREPEELOFF         Pre-peel-off process setting         ON         Pre-peel-off operation is performed.           BACK SPEED         Back feed speed setting         OFF         Pre-peel-off operation is not performed.           AUTO CALIB         Auto calibration setting         OFF         Auto calibration is not preformed.           ON REFLECT         Auto calibration setting         OFF         Auto calibrating is performed by reflective sensor.           ON REFLECT         ON REFLECT         Auto calibrating is performed by reflective sensor.         ON ALL           ON ALL         Auto calibrating is performed by both sensor.         ON TRANS.         Performed by both sensor.                                                                                                    |              | setting                      |              | position is "TAG"                             |
| PREPELOFF       Pre-peel-off process setting       OFF       Not used         PREPELOFF       Pre-peel-off process setting       ON       Pre-peel-off operation is performed.         BACK SPEED       Back feed speed setting       STD       3ips         AUTO CALIB       Auto calibration setting       OFF       Auto calibration is not performed.         ON TRANS.       Auto calibrating is performed       ON TRANS.       Auto calibrating is performed by transmissive sensor.         ON REFLECT       Auto calibrating is performed by reflective sensor.       ON ALL       Auto calibrating is performed by both sensor.         ON       ON       ON       Performed by both sensor.       ON ALL                                                                                                    |              |                              | ON(LBL)      | Used when the head lever                      |
| PREPELOFF       Pre-peel-off process setting       ON       Pre-peel-off operation is performed.         BACK SPEED       Back feed speed setting       STD       3ips         AUTO CALIB       Auto calibration setting       OFF       Auto calibration is not performed.         ON       Pre-peel-off operation is not performed.       OFF       Auto calibration is not performed.         OV       2ips       OFF       Auto calibration is not performed.         ON TRANS.       Auto calibrating is performed by transmissive sensor.       ON REFLECT         ON ALL       Auto calibrating is performed by both sensor.       ON ALL         ON       ON ALL       Auto calibrating is performed by both sensor.         ON       ON TRANS.+Bfeed       Performed of ON TRANS.                                                                                                    |              |                              |              | position is "LABEL".                          |
| PREPEEL OFF       Pre-peel-on process setting       ON       Pre-peel-on operation is performed.         BACK SPEED       Back feed speed setting       STD       3ips         AUTO CALIB       Auto calibration setting       OFF       Auto calibration is not preformed.         ON       TRANS.       Auto calibrating is performed by transmissive sensor.         ON REFLECT       Auto calibrating is performed by reflective sensor.         ON ALL       Auto calibrating is performed by transmissive sensor.         ON ALL       Auto calibrating is performed by both sensor.         ON       ON         ON       TRANS.+Bfeed                                                                                                    |              | Dro pool off process cotting |              | Not used                                      |
| OFF     Pre-peel-off operation is<br>not performed.       BACK SPEED     Back feed speed setting     STD     3ips       AUTO CALIB     Auto calibration setting     OFF     Auto calibration is not<br>preformed.       ON TRANS.     Auto calibrating is<br>performed by<br>transmissive sensor.       ON REFLECT     Auto calibrating is<br>performed by reflective<br>sensor.       ON ALL     Auto calibrating is<br>performed by both<br>sensor.       ON ALL     Auto calibrating is<br>performed by both<br>sensor.       ON     Perform back feed after<br>movement of ON<br>TRANS.                                                                                                    | PRE PEEL OFF | Pre-peer-on process setting  |              | performed.                                    |
| BACK SPEED       Back feed speed setting       STD       3ips         AUTO CALIB       Auto calibration setting       OFF       Auto calibration is not preformed.         ON TRANS.       Auto calibrating is performed by transmissive sensor.         ON REFLECT       Auto calibrating is performed by reflective sensor.         ON ALL       Auto calibrating is performed by transmissive sensor.         ON ALL       Auto calibrating is performed by transmissive sensor.         ON ALL       Auto calibrating is performed by both sensor.         ON TRANS.+Bfeed       Perform back feed after movement of ON TRANS.                                                                                                    |              |                              | OFF          | Pre-peel-off operation is                     |
| BACK SPEED       Back feed speed setting       STD       3ips         AUTO CALIB       Auto calibration setting       OFF       Auto calibration is not preformed.         ON TRANS.       Auto calibrating is performed by transmissive sensor.       ON REFLECT       Auto calibrating is performed by reflective sensor.         ON ALL       Auto calibrating is performed by transmissive sensor.       ON ALL       Auto calibrating is performed by transmissive sensor.         ON ALL       Auto calibrating is performed by both sensor.       ON ALL       Auto calibrating is performed by both sensor.                                                                                                    |              |                              |              | not performed.                                |
| AUTO CALIB       Auto calibration setting       OFF       Auto calibration is not preformed.         ON TRANS.       Auto calibrating is performed by transmissive sensor.       ON REFLECT       Auto calibrating is performed by reflective sensor.         ON ALL       Auto calibrating is performed by transmissive sensor.       ON ALL       Auto calibrating is performed by reflective sensor.         ON ALL       Auto calibrating is performed by transmissive sensor.       ON ALL       Auto calibrating is performed by the sensor.         ON TRANS.+Bfeed       ON TRANS.+Bfeed       TRANS.+Bfeed       TRANS                                                                                                    | BACK SPEED   | Back feed speed setting      | STD          | 3ips                                          |
| AUTO CALIB       Auto calibration setting       OFF       Auto calibration is not preformed.         ON TRANS.       Auto calibrating is performed by transmissive sensor.       ON REFLECT       Auto calibrating is performed by reflective sensor.         ON ALL       Auto calibrating is performed by transmissive sensor.       ON ALL       Auto calibrating is performed by the performed by the performed by both sensor.         ON ALL       Auto calibrating is performed by both sensor.       ON TRANS.+Bfeed       Perform back feed after movement of ON TRANS.                                                                                                    |              |                              | LOW          | 2ips                                          |
| ON TRANS.Autocalibratingisperformedbytransmissive sensor.ON REFLECTAutocalibratingisperformedbyreflectivesensor.Sensor.ON ALLAutocalibratingisperformedbybothsensor.Sensor.Sensor.ONPerform back feed afterTRANS.+BfeedTRANS.+BfeedTRANSTRANS                                                                                                    | AUTO CALIB   | Auto calibration setting     | OFF          | Auto calibration is not preformed.            |
| ON REFLECT     Auto     calibrating     is       ON ALL     Auto     calibrating     is       ON ALL     Auto     calibrating     is       ON ALL     Auto     calibrating     is       ON     Performed     by     both       Sensor.     ON     Performed     or       ON     Performed     by     both       TRANS.+Bfeed     movement     of     ON                                                                                                    |              |                              | ON TRANS.    | Auto calibrating is                           |
| Image: strange in the second strang is in the second strange is is in the second strange is in the second strange is is in the second strange is is in the second strange is is in the second strange is is in the second strange is is in the second strange is is in the second strange is is in the second strange is is in the second strange is is in the second strange is is in the second strange is is in the second strange is in the second strange is is in the second strange is in the second strange is is in the second strange is in the second strange is is in the second strange is in the second strange is in the s |              |                              |              | performed by                                  |
| ON REFLECT       Auto       calibrating       is         performed       by       reflective         sensor.       ON ALL       Auto       calibrating       is         performed       by       both       sensor.         ON       ON       Performed       by       both         sensor.       ON       Perform back feed after         TRANS.+Bfeed       movement       of       ON                                                                                                    |              |                              |              | transmissive sensor.                          |
| ON ALL     Auto     calibrating     is       performed     by     both       sensor.     Sensor.       ON     Performed     by       ON     Perform back feed after       TRANS.+Bfeed     movement     of       TRANS     TRANS                                                                                                    |              |                              | ON REFLECT   | Auto calibrating is                           |
| ON ALL     Auto     calibrating     is       performed     by     both       sensor.     Sensor.       ON     Perform     back feed after       TRANS.+Bfeed     movement     of       TRANS     TRANS                                                                                                    |              |                              |              | performed by reflective sensor.               |
| ON     Performed by both sensor.       ON     Perform back feed after TRANS.+Bfeed       TRANS     TRANS                                                                                                    |              |                              | ON ALL       | Auto calibrating is                           |
| ON     Perform back feed after       TRANS.+Bfeed     movement of ON       TRANS     TRANS                                                                                                    |              |                              |              | performed by both                             |
| ON     Perform back feed after       TRANS.+Bfeed     movement of ON       TRANS     TRANS                                                                                                    |              |                              |              | sensor.                                       |
| IRANS.+Breed movement of ON                                                                                                    |              |                              | ON .         | Perform back feed after                       |
|                                                                                                    |              |                              | IRANS.+Bleed | TRANS                                         |

|                 |                              | ON           | Perform back feed after     |
|-----------------|------------------------------|--------------|-----------------------------|
|                 |                              | REFLECT+Bfe  | movement of ON              |
|                 |                              | ed           | REFLECT.                    |
|                 |                              | ON ALL+Bfeed | Perform back feed fter      |
|                 |                              |              | movement of ON ALL          |
| FONT            | Character code selection     | PC-850       | PC-850                      |
| 1 GNT           |                              | DC 952       | PC 952                      |
|                 |                              |              | PC-652                      |
|                 |                              | PC-857       | PC-857                      |
|                 |                              | PC-8         | PC-8                        |
|                 |                              | PC-851       | PC-851                      |
|                 |                              | PC-855       | PC-855                      |
|                 |                              | PC-1250      | PC-1250                     |
|                 |                              | PC-1251      | PC-1251                     |
|                 |                              | PC-1252      | PC-1252                     |
|                 |                              | PC-1253      | PC-1253                     |
|                 |                              | PC-1254      | PC-1254                     |
|                 |                              | PC-1257      | PC-1257                     |
|                 |                              |              |                             |
|                 |                              | DC 866       | DC 866                      |
|                 |                              | Archio       | Arabia                      |
|                 |                              |              |                             |
|                 | Faret "O" a ala ati an       | 01F-0        | UIF-0                       |
|                 | Font U selection             | 0            | No slash used               |
|                 |                              | Ø            | Slash used                  |
| CODE            | Control code type            | AUTO         | Automatic selection         |
|                 |                              | ESC LF NUL   | ESC LF NUL method           |
|                 |                              | { }          | {   } method                |
|                 |                              | <b>XX</b> 00 | Any set code (Described     |
|                 |                              |              | in hex. code)               |
| PEEL OFF STATUS | Peel-off wait status         | ON           | Selected                    |
|                 | selection                    | OFF          | Not selected                |
| USB I/F STATUS  | USB interface status         | ON           | Send                        |
|                 |                              | OFF          | Not send                    |
| FEED KEY        | [FEED] key function setting  | FEED         | One label is fed.           |
|                 |                              | PRINT        | Data in the image buffer is |
|                 |                              |              | printed on one label        |
| KAN.II          | Kanii code type              | TYPF1        | For WINDOWS codes           |
|                 |                              | TYPE2        | For original codes          |
|                 | Euro code setting            |              |                             |
|                 | Automatic broken dots        |              | Automatic broken dots       |
|                 | check setting                |              | check is performed          |
|                 | Check Setting                | OFF          | Automatia brokon data       |
|                 |                              | OFF          | Automatic broken dots       |
|                 | Web printer function patting |              | Enchlad                     |
| WED PRINTER     | web printer function setting |              | Disabled                    |
|                 |                              | UFF          | Disabled.                   |
| RIBBON NEAR END | Ribbon near end detection    | 30m          | Ribbon near end state is    |
|                 | setting                      |              | detected when the           |
|                 |                              |              | remaining ribbon length is  |
|                 |                              |              | approximately 30 m.         |
|                 |                              | 70m          | Ribbon near end state is    |
|                 |                              |              | detected when the           |
|                 |                              |              | remaining ribbon length is  |
|                 |                              |              | approximately 70 m.         |
|                 |                              | OFF          | Ribbon near end state is    |
|                 |                              |              | not detected.               |
|                 |                              |              |                             |
| EX.I/O MODE     | Expansion I/O operation      | TYPE1        | Standard mode.              |

| LBL/RBN END      | END Label end/ribbon end process setting    |                | When a label end or<br>ribbon end state is<br>detected, the printer stops<br>even if it is printing.                               |
|------------------|---------------------------------------------|----------------|----------------------------------------------------------------------------------------------------|
|                  |                                             | TYPE2          | When a label end or<br>ribbon end state is<br>detected, the printer prints<br>the current label as far as<br>possible, then stops. |
| MAXI CODE SPEC.  | MaxiCode specification setting              | TYPE1          | Compatible with the current version                                                                                                |
|                  |                                             | TYPE2          | Special specification                                                                                                    |
| XML              | XML function setting                        | OFF            | Disabled.                                                                                                    |
|                  |                                             | STD            | Standard specification.                                                                                                    |
|                  |                                             | ORACLE         | Specification for Oracle                                                                                                    |
|                  |                                             | SAP            | Specification for SAP                                                                                                    |
|                  |                                             | STD            | Standard specification                                                                                                    |
|                  |                                             | EXTERNAL       | (use external memory)                                                                                                    |
|                  |                                             | ORACLE         | Specification for Oracle                                                                                                    |
|                  |                                             | EXTERNAL       | (use external memory)                                                                                                    |
|                  |                                             | SAP            | Specification for SAP (use                                                                                                    |
|                  |                                             | EXTERNAL       | external memory)                                                                                                    |
| THRESHOLD SEL(R) | Threshold selection for reflective sensor   | MANUAL SET     | Manual setting takes priority.                                                                                                    |
|                  |                                             | COMMAND<br>SET | Command specified.                                                                                                    |
| THRESHOLD SEL(T) | Threshold selection for transmissive sensor | MANUAL SET     | Manual setting takes priority.                                                                                                    |
|                  |                                             | COMMAND<br>SET | Command specified.                                                                                                    |
| ENERGY TYPE(T)   | Energy control for thermal                  | Semi regin1    | Semi regin 1.                                                                                                    |
|                  | transfer print                              | Semi regin2    | Semi regin 2.                                                                                                    |
|                  |                                             | Regin1         | Regin 1.                                                                                                    |
|                  |                                             | Regin2         | Regin 2.                                                                                                    |
|                  |                                             | Reserve1       | Reserved.                                                                                                    |
|                  |                                             | Reserve2       | Reserved.                                                                                                    |
|                  |                                             | Reserve3       | Reserved.                                                                                                    |
|                  |                                             | Reserve4       | Reserved.                                                                                                    |
|                  |                                             | Reserve5       | Reserved.                                                                                                    |
|                  |                                             | Reserve6       | Reserved.                                                                                                    |
| ENERGY TYPE(D)   | Energy control for direct                   | Standard       | Standard.                                                                                                    |
|                  | thermal print                               | Reserve1       | Reserved.                                                                                                    |
|                  |                                             | Reserve2       | Reserved.                                                                                                    |
|                  |                                             | Reserve3       | Reserved.                                                                                                    |
|                  |                                             | Reserve4       | Reserved.                                                                                                    |
|                  |                                             | Reserve5       | Reserved.                                                                                                    |
|                  |                                             | Reserve6       | Reserved.                                                                                                    |
|                  |                                             | Reserve7       | Reserved.                                                                                                    |
|                  |                                             | Reserve8       | Reserved.                                                                                                    |
|                  |                                             | Reserve9       | Reserved.                                                                                                    |
| POWER SAVE TIME  | Time to switch to power saving mode         |                |                                                                                                    |
| BASIC            | Basic interpreter setting                   | ON             | Basic interpritor is enabled.                                                                                                    |
|                  |                                             | OFF            | Basic interpritor is disabled                                                                                                    |

| BASIC TRACE | Basic   | interpreter | trace | ON  | Trace is enabled.  |
|-------------|---------|-------------|-------|-----|--------------------|
|             | setting |             |       | OFF | Trace is disabled. |

## << PANEL >>

| Item            |                                  | Content      |       |        | Print      | value              |    |
|-----------------|----------------------------------|--------------|-------|--------|------------|--------------------|----|
| MESSAGE         | Language                         | selection    | for   | LCD    | ENGLISH    | English            |    |
|                 | messages                         |              |       |        | GERMAN     | German             |    |
|                 |                                  |              |       |        | FRENCH     | French             |    |
|                 |                                  |              |       |        | DUTCH      | Dutch              |    |
|                 |                                  |              |       |        | SPANISH    | Spanish            |    |
|                 |                                  |              |       |        | JAPANESE   | Japanese           |    |
|                 |                                  |              |       |        | ITALIAN    | Italian            |    |
|                 |                                  |              |       |        | PORTUGUESE | Portuguese         |    |
| MACHINE NAME    | LCD detail s                     | setting, ma  | chine | name   | ON         | Display.           |    |
|                 | on/off selecti                   | on           |       |        | OFF        | Not display.       |    |
| PRINT PAGE      | LCD detail setting, print number |              | umber | ON     | Display.   |                    |    |
|                 | on/off                           |              |       |        | OFF        | Not display.       |    |
| IP ADDRESS      | LCD detail se                    | etting IP ad | dress | on/off | ON         | Display.           |    |
|                 |                                  |              |       |        | OFF        | Not display.       |    |
| CONTRAST        | LCD contrast                     | t            |       |        |            |                    |    |
| SYSTEM PASSWORD | Password for                     | r system me  | ode   |        | ON         | Password           | is |
|                 |                                  |              |       |        |            | enabled.           |    |
|                 |                                  |              |       |        | OFF        | Password disabled. | is |

# << STORAGE AREA >>

| Item         | Content                             | Print value  |               |
|--------------|-------------------------------------|--------------|---------------|
| TTF AREA     | TrueType Font saving area size      | 0KB ~ 3072KB | (128KB units) |
| EXT CHR AREA | Download character saving area size | 0KB ~ 3072KB | (128KB units) |
| BASIC AREA   | Basic file saving area size         | 0KB ~ 3072KB | (128KB units) |
| PC SAVE AREA | PC save area size                   | 0KB ~ 3072KB | (128KB units) |

# << USB >>

| Item          | Content                          | Print value |           |
|---------------|----------------------------------|-------------|-----------|
| SERIAL NUMBER | USB serial number enable/disable | ENABLE      | Enabled.  |
|               | DISABLE                          |             | Disabled. |
|               | USB serial number                |             |           |

# << RS-232C >>

| Item       | Content                   | Print value |           |
|------------|---------------------------|-------------|-----------|
| SPEED      | Communication speed       | 2400        | 2400bps   |
|            | selection                 | 4800        | 4800bps   |
|            |                           | 9600        | 9600bps   |
|            |                           | 19200       | 19200bps  |
|            |                           | 38400       | 38400bps  |
|            |                           | 115200      | 115200bps |
| DATA LENG. | Data length selection     | 7           | 7bit      |
|            |                           | 8           | 8bit      |
| STOP BIT   | Stop bit length selection | 1           | 1bit      |

|         | i                    | i          |                                    |
|---------|----------------------|------------|------------------------------------|
|         |                      | 2          | 2bit                               |
| PARITY  | Parity selection     | NONE       | Non parity.                        |
|         |                      | ODD        | Odd parity.                        |
|         |                      | EVEN       | Even parity.                       |
| CONTROL | Transmission control | XON/XOFF   | XON/XOFF protocol                  |
|         | method selection     |            | (NO XON output when the power is   |
|         |                      |            | power is off)                      |
|         |                      | READY/BUSY | READY/BUSY (DTR) protocol          |
|         |                      |            | (No XON output when the power is   |
|         |                      |            | on, no XOFF output when the power  |
|         |                      |            | is off)                            |
|         |                      | XON+READY  | XON/XOFF + READY/BUSY (DTR)        |
|         |                      | AUTO       | protocol                           |
|         |                      |            | (XON output when the power is on,  |
|         |                      |            | XOFF output when the power is off) |
|         |                      | XON/XOFF   | XON/XOFF protocol                  |
|         |                      | AUTO       | (XON output when the power is on,  |
|         |                      |            | XOFF output when the power is      |
|         |                      |            | off)                               |
|         |                      | READY/BUSY | RTS protocol                       |
|         |                      | RTS        | (No XON output when the power is   |
|         |                      |            | on, no XOFF output when the        |
|         |                      |            | power is off)                      |

## << CENTRO >>

| Item        | Conte                        | nt        |       | Print value                                                                                             |
|-------------|------------------------------|-----------|-------|----------------------------------------------------------------------------------------------------|
| ACK/BUSY    | Centronics<br>timing setting | ACK/BUSY  | TYPE1 | The ACK signal is sent to match the rising edge of ACK signal and the falling edge of the BUSY signal.  |
|             |                              |           | TYPE2 | The ACK signal is sent to match the falling edge of ACK signal and the falling edge of the BUSY signal. |
| INPUT PRIME | Reset process                | when the  | ON    | Reset is performed.                                                                                     |
|             | nInit signal is ON           |           | OFF   | Reset is not performed.                                                                                 |
| PLUG & PLAY | Plug-and-play setting        | operation | ON    | Plug-and-play operation is enabled.                                                                     |
|             |                              |           | OFF   | Plug-and-play operation is disabled.                                                                    |

## << LAN/WLAN >>

| Item            | Content              | Print value |              |
|-----------------|----------------------|-------------|--------------|
| LAN/WLAN        | LAN selection        | OFF         | Disabled     |
|                 |                      | AUTO        | Auto         |
|                 |                      | LAN         | Wired LAN    |
|                 |                      | WLAN        | Wireless LAN |
| SNMP            | SNMP enabled/disable | ON          | Enable       |
|                 |                      | OFF         | Disable      |
| PRTR IP ADDRESS | Printer IP address   | *** *** *** |              |
| GATE IP ADDRESS | Gateway IP address   | *** *** *** |              |
| SUBNET MASK     | Subnet mask          | *** *** *** |              |

|                   | +                                            |                    |                            |
|-------------------|----------------------------------------------|--------------------|----------------------------|
| SOCKET PORT       | Socket communication                         | ON                 | Enable                     |
|                   | enable/disable                               | OFF                | Disable                    |
|                   | Socket communication port number             | 0 ~ 65535          |                            |
| DHCP              | DHCP setting                                 | ON                 | DHCP function is enabled.  |
|                   |                                              | OFF                | DHCP function is disabled. |
| DHCP CLIENT ID    | DHCP client ID setting (hex decimaldisplay)  | Max. 64 characters |                            |
| DHCP HOST NAME    | DHCP host name (ASCII display)               | Max. 32 characters |                            |
| WLAN STANDARD     | Wireless LAN: Standard                       | 11b/g              | 11b/g                      |
|                   |                                              | 11b                | 11b                        |
|                   |                                              | 11g                | 11g                        |
| WLAN MODE         | Wireless LAN: Connection                     | INFRASTRUCTURE     | Infrastructure             |
|                   | setting                                      |                    | mode                       |
|                   |                                              | ADHOC              | Adhoc mode                 |
| ESS ID            | Wireless LAN: ESS ID                         | Max. 32 characters |                            |
| ENCRYPT           | Wireless LAN: Encryption key                 | OFF                | OFF                        |
|                   | setting                                      | WEP40              | WEP40                      |
|                   |                                              | WEP104             | WEP104                     |
|                   |                                              | AES                | AES                        |
|                   |                                              | TKIP               | TKIP                       |
| WPA MODE          | Wireless LAN: WPA setting                    | OFF                | OFF                        |
|                   | ······································       | WPA                | WPA                        |
|                   |                                              | WPA-PSK            | WPA-PSK                    |
|                   |                                              | WPA2               | WPA2                       |
|                   |                                              | WPA2-PSK           | WPA2-PSK                   |
| AUTH              | Wireless LAN: Authentication method          | OPEN               | Open system<br>method      |
|                   |                                              | SHARED             | Shared key method          |
| DEFAULT KEY       | Wireless LAN: Encryption ke for sending      | 1~4                |                            |
| 802.1X SUPPLICANT | Wireless LAN: Authentication                 | OFF                | OFF                        |
|                   | method                                       | EAP-TLS            | EAP-TLS                    |
|                   |                                              | PEAP               | PEAP                       |
|                   |                                              | EAP-TTLS           | EAP-TTLS                   |
|                   |                                              | EAP-FAST           | EAP-FAST                   |
|                   |                                              | EAP-MD5            | EAP-MD5                    |
|                   |                                              | LEAP               | LEAP                       |
| 802.11b CHANNEL   | Wireless LAN: 11b connection channel setting | 00 ~ 14            |                            |
| 802.11b BAUD RATE | Wireless LAN: 11b speed                      | 11M                | 11M                        |
|                   | setting                                      | 5.5M               | 5.5M                       |
|                   |                                              | 2M                 | 2M                         |
|                   |                                              | 1M                 | 1M                         |
| 802.11g CHANNEL   | Wireless LAN: 11g connection channel setting | 00 ~ 14            |                            |
| 802.11g BAUD RATE | Wireless LAN: 11g speed                      | 54M                | 54M                        |
|                   | setting                                      | 48M                | 48M                        |
|                   | _                                            | 36M                | 36M                        |
|                   |                                              | 24M                | 24M                        |
|                   |                                              | 18M                | 18M                        |

|                 |                          | 12M         | 12M     |
|-----------------|--------------------------|-------------|---------|
|                 |                          | 9M          | 9M      |
|                 |                          | 6M          | 6M      |
|                 |                          | 11M         | 11M     |
|                 |                          | 5.5M        | 5.5M    |
|                 |                          | 2M          | 2M      |
|                 |                          | 1M          | 1M      |
| POWER SAVE      | Wireless LAN: Power save | ON          | Enable  |
|                 |                          | OFF         | Disable |
| WINS            | WINS enable/disable      | ON          | Enable  |
|                 |                          | OFF         | Disable |
| WINS IP ADDRESS | WINS IP address          | *** *** *** |         |
| LPR             | LPR enable/disable       | ON          | Enable  |
|                 |                          | OFF         | Disable |

## << RFID >>

| Item         | Content                           | Р             | rint value                |
|--------------|-----------------------------------|---------------|---------------------------|
| MODULE       | RFID module type selection        | NONE          | No RFID kit is installed. |
|              |                                   | H1            | B-9704-RFID-U1-           |
|              |                                   |               | US/EU(-R)                 |
|              |                                   | H2            | B-SX704-RFID-H2           |
|              |                                   | U2            | B-SX704-RFID-U2(-         |
|              |                                   |               | EU/US/CN/AU-R)            |
| TAG TYPE     | RFID tag type selection           | NONE          |                           |
|              |                                   | I-Code        | 11                        |
|              |                                   | Tag-it        | 12                        |
|              |                                   | C220          | 13                        |
|              |                                   | ISO15693      | 14                        |
|              |                                   | C210          | 15                        |
|              |                                   | C240          | 16                        |
|              |                                   | C320          | 17                        |
|              |                                   | EPC C1 Gen2   | 24                        |
| RF CHANNEL   | RFID channel setting              | 2CH ~ 8CH     |                           |
|              |                                   | AUTO          |                           |
| ADJUST RETRY | RFID adjustment for retry         | -99mm ~       |                           |
|              |                                   | +99mm         |                           |
| ISSUE RETRY  | Max. number of RFID issue retries | 0~255         |                           |
| READ RETRY   | Max. number of RFID read retries  | 0~255         |                           |
|              | RFID read retry time-out          | 0~9.9 sec     |                           |
| WRITE RETRY  | Max. number of RFID write retries | 0 ~ 255       |                           |
|              | RFID write retry time-out         | 0~9.9 sec     |                           |
| POWER LEVEL  | RFID wireless power level         | B-SX704-RFID- |                           |
|              | setting                           | U2-R: 18 ~ 26 |                           |
|              | _                                 | B-SX704-RFID- |                           |
|              |                                   | U2-           |                           |
|              |                                   | EU/US/CN/AU-  |                           |
|              |                                   | R: 9 ~ 18     |                           |
| Q VALUE      | RFID module Q value               | 0~5           |                           |

| AGC THRESHOLD   | RFID AGC threshold setting              | 0~15        |                            |
|-----------------|-----------------------------------------|-------------|----------------------------|
| WRITE AGC       | AGC threshold for data write            | 0~15        |                            |
| RETRY MIN AGC   | AGC threshold lower limit for retry     | 0 ~ 15      |                            |
| TAG CHECK       | RFID error tag detection                | OFF         | Detection is disabled.     |
|                 |                                         | ON(ID)      | RFID error tag             |
|                 |                                         |             | detection for ID area      |
|                 |                                         |             | data                       |
|                 |                                         | ON ( ACCESS | When PASS is selected,     |
|                 |                                         | PASSWORD)   | the following settings are |
|                 |                                         |             | subsequently displayed:    |
|                 |                                         |             | Password setting to        |
|                 |                                         |             | protect error tag          |
|                 |                                         |             |                            |
|                 |                                         |             | ON: Enabled                |
|                 |                                         |             | Automatia uploak           |
|                 |                                         |             | function setting           |
|                 |                                         |             | ON: Enabled                |
|                 |                                         |             | OFF: Disabled              |
| MULTI WRITE     | Hibiki tag multi-word write             | ON          | Enable                     |
|                 |                                         | OFF         | Disable                    |
| WRITE OK TAGS   | Count of RFID success label write issue | 0 ~ 9999999 |                            |
| VOID PRINT TAGS | Count of RFID failure label write issue | 0 ~ 9999999 |                            |

## << RTC >>

| Item          | Content            | Print | value      |
|---------------|--------------------|-------|------------|
| BATTERY CHECK | Battery check      | ON    | Enable     |
|               |                    | OFF   | Disable    |
| RENEWAL       | Time update timing | BATCH | Each batch |
|               | _                  | PAGE  | Each page  |

### 5.3.2 Auto Diagnostics/AUTO DIAGNOSTICS

The printing procedure of "AUTO DIAGNOSTIC" of "DIAG." is same as <sup>1</sup>5.3.1 Counter, Parameter/ MAINTENANCE COUNT<sub>1</sub>.

The manu layer from top menu of system mode to AUTO DIAGNOSTICS is below.

| MEN   | MENU ITEM                 |                           |          |                            |
|-------|---------------------------|---------------------------|----------|----------------------------|
| Syste | System Mode / SYSTEM MODE |                           |          |                            |
|       | <1>Di                     | agnosti                   | cs / <1> | DIAG.                      |
|       |                           | Auto D                    | Diagnost | ics / AUTO DIAGNOSTIC      |
|       |                           | Print method / PRINT TYPE |          |                            |
|       |                           |                           |          | Thermal transfer / TRANSFR |
|       |                           |                           |          | Direct thermal / DIRECT    |
|       |                           | Cut setting / CUT TYPE    |          |                            |
|       |                           |                           |          | Disable / OFF              |
|       |                           |                           |          | Enable / ON                |
|       |                           |                           | Print /  | CHECKING & PRINT           |

If error occur during printing, the error message is displayed, the error LED turns on and the onlineLED turns off. The erro can be canceled by [ENTER], [CANCEL] or [MODE] key, but printer did not perform re^printing.

• AUTO SELF DIAG. PRINT CONTENTS

| - |          |                         |
|---|----------|-------------------------|
| I | PROGRAM  | B-EX4T1-T               |
|   | MAIN     | XXXXXXXXX V1.0A:1A00    |
|   | BOOT     | XXXXXXXX V1.0 :8500     |
|   | HTML     | XXXXXXXX V1.0 :6100     |
|   | FONT     | 5600                    |
|   | KANJI    | NONE :0000              |
|   |          | NONE :0000              |
|   | EEPROM   | 256B                    |
|   | SDRAM    | 32MB                    |
|   | SENSOR1  | 0000000,00000111        |
|   | SENSOR2  | [H]23°C [A]22°C         |
|   |          | [R]4.2V [T]2.5V [E]0.6V |
|   | HEAD     | [RANK]7 305DPI          |
|   | EXP.I/O  | NG                      |
|   | EX.232C  | NG                      |
|   | RFID     | OK #00RV972 (EU0) R01   |
|   | WLAN     | OK Ver1.1.3             |
|   | MAC      | 00-11-22-33-44-55       |
|   | RTC      | NG                      |
|   | USB MEMO | DRY NG                  |
|   | BASIC M  | Z-SX4-MV10F. V1.0F:7479 |
|   | BASIC S  | Z-SX4-SV10E. V1.0E:AD36 |
| I |          |                         |

#### **Print condition:**

|        | 100mm                  |  |
|--------|------------------------|--|
|        | Setting by user        |  |
|        | Non                    |  |
| 203dpi | Speed                  |  |
| 305dpi |                        |  |
|        | 1 piece                |  |
|        | Setting by user        |  |
|        | No mount winding motor |  |
|        | 203dpi<br>305dpi       |  |

#### NOTES:

"'" (degree) of "xx " may not be printed correctly depend on code page selection.

Main program file name of basic and system mode program file name is printed.

The version and check sum is printed if the first 4 characters of Main program file name of basic and system mode program file name is "Z-EX".

PROGRAM B-EX4T1-G Model name B-EX MAIN 15OCT2002 V1.0A:1A00 Checksum Version Creation date (Day-Month-Year) PROGRAM: Program area BOOT 20SEP2002 V1.0:8500 Checksum Version Creation date (Day-Month-Year) BOOT: Boot area HTML 25OCT2010 V1.0:6100 Checksum Version Creation date (Day-Month-Year) Name HTML: (WLAN) HTML area FONT 5600 Checksum of font area KANJI NONE :0000 Checksum of bit map Kanji ROM for Gothic font NONE: No Kanji ROM installed GOTHIC:Bit map Kanji ROM for Gothic font installed NONE :0000 Checksum of bit map Kanji ROM for Mincho font (or Chinese Kanji) NONE: No Kanji ROM installed MINCHO: Bit map Kanji ROM for Mincho font installed CHINESE: Bit map Kanji ROM for Chinese Kanji installed

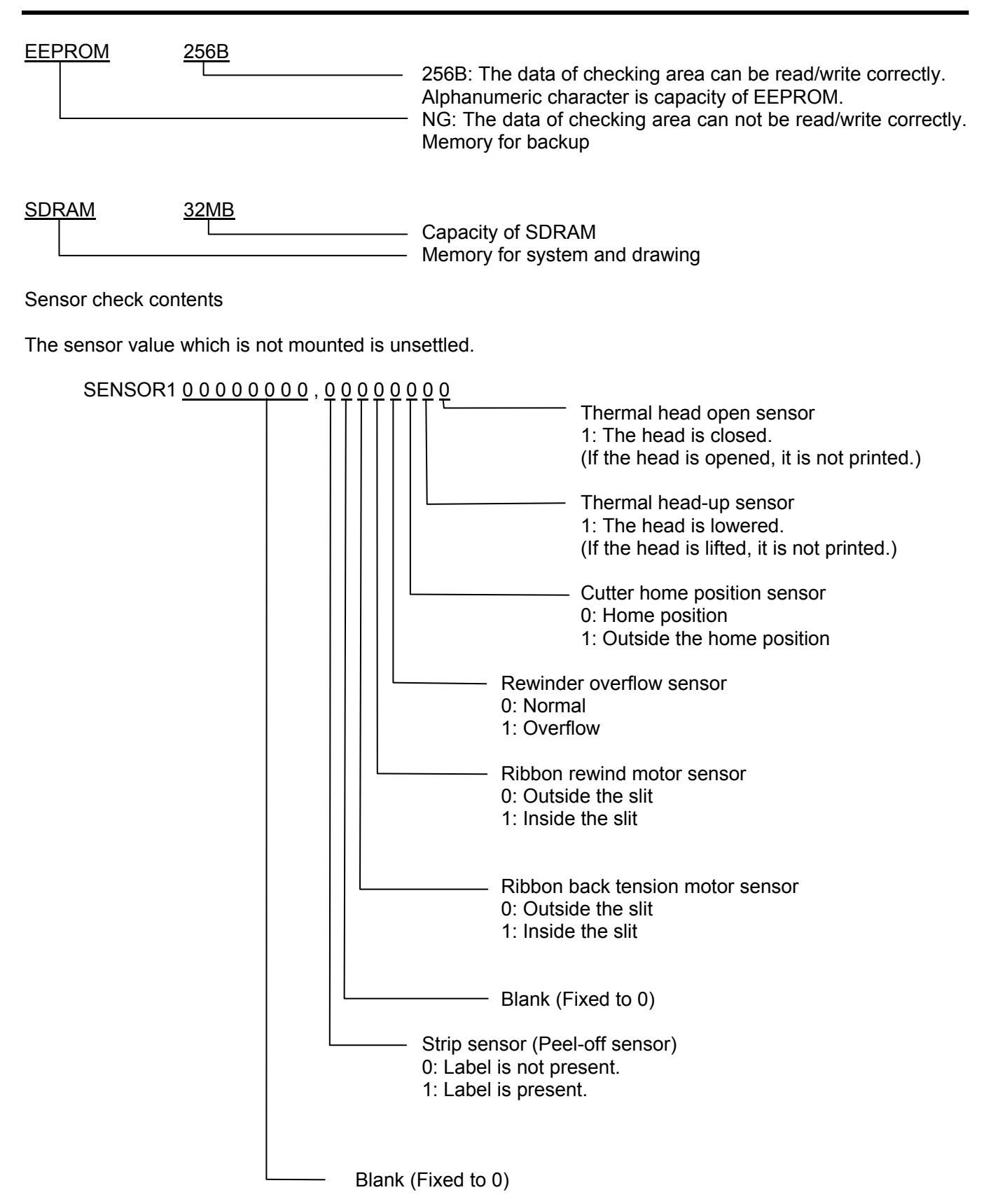

5.3 SELF-DIAGNOSTIC TEST

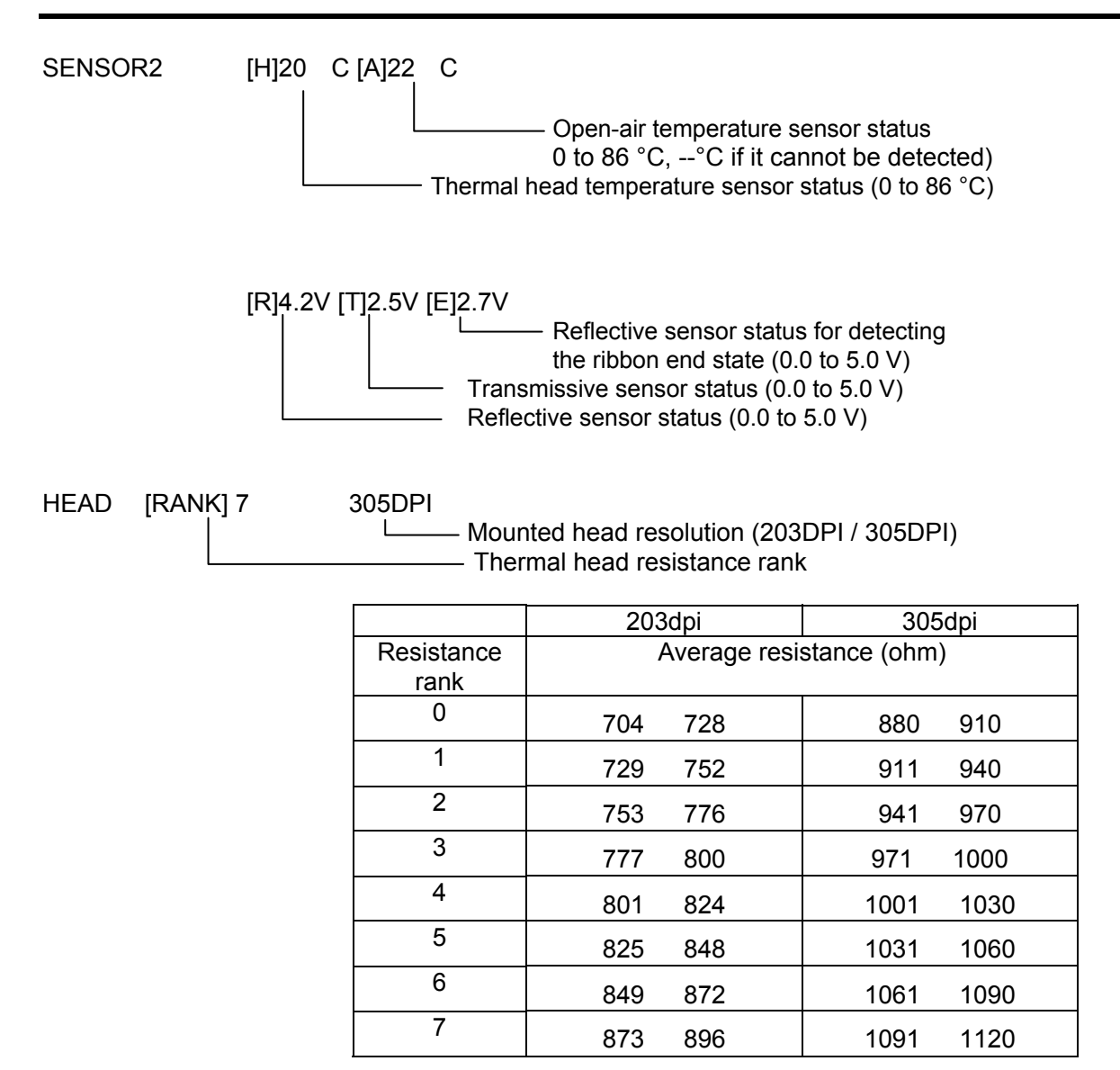

Expansion I/O check contents

EXP.I/O NG

OK: Normal data NG: Abnormal data or the loop-back jig is not connected. Expansion I/O

Connect the cable as illustrated below, then check the high output/high input, low output/low input.

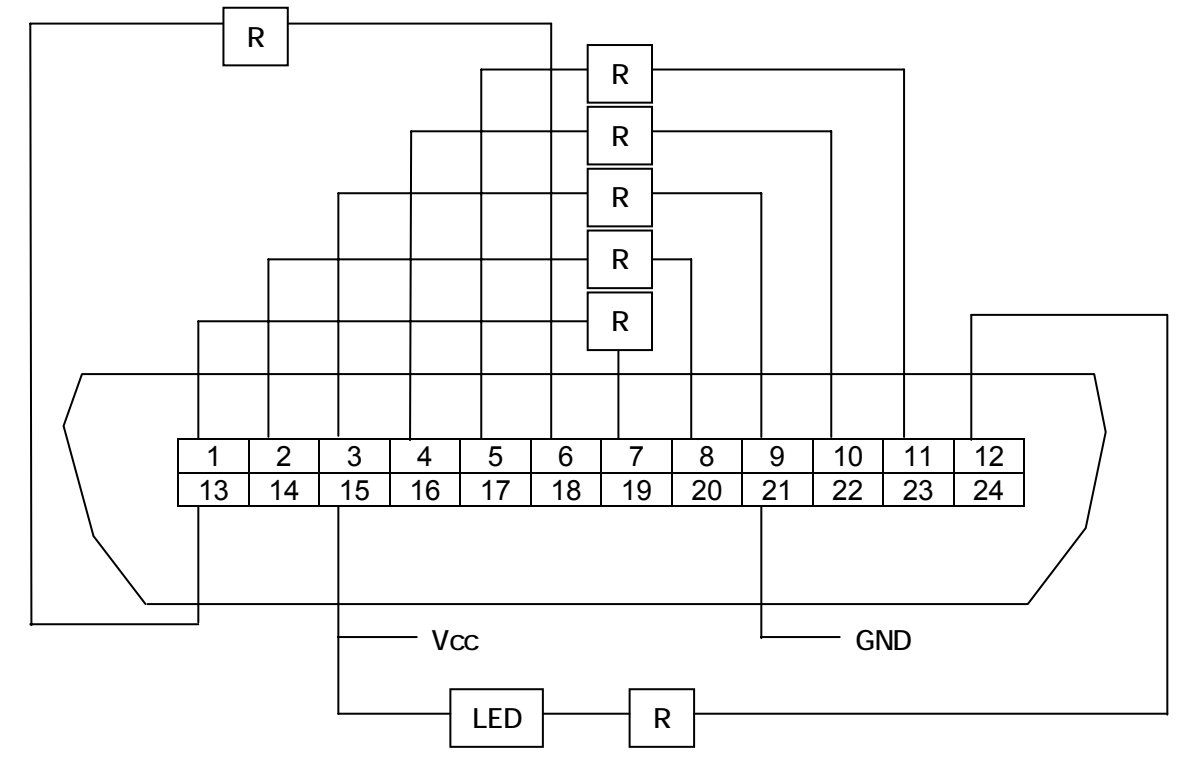

R = 300 Ohms Connector: FCN-781P024-G/P

Internal serial I/F check contents

EX.232C NG

OK: Normal data NG: Abnormal data or the loop-back jig is not connected. Internal serial I/F

#### 5.3 SELF-DIAGNOSTIC TEST

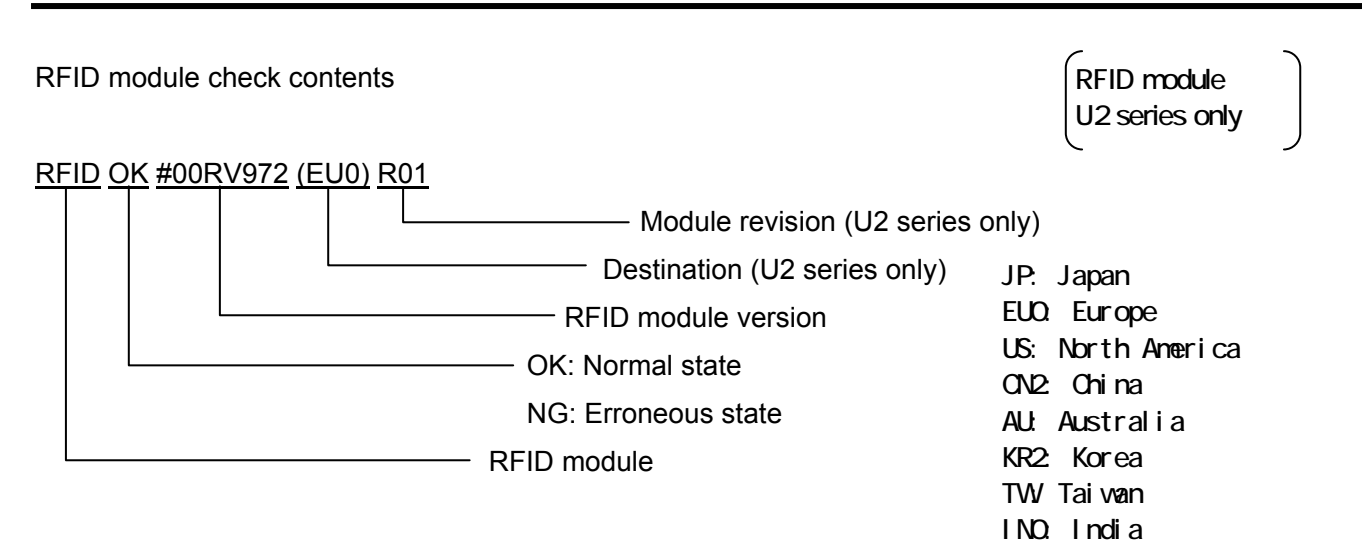

#### Module revisions and corresponding countries

#### B-SX704-RFID-U2-US-R

| Revision | Country         |
|----------|-----------------|
| R00      | US              |
| R01      | US, AU, TW      |
| R02      | US, AU, KR2, TW |

#### B-SX704-RFID-U2-EU-R

| Revision | Country |
|----------|---------|
| R00      | EU      |
| R11      | EU, IN  |

#### B-SX704-RFID-U2-R

| Revision | Country |
|----------|---------|
| R00      | JP      |

#### Wireless LAN mount check contents

|     | NG<br>OK: Mounted<br>NG: Not mounted or disable setting of wireless LAN<br>Wireless LAN |  |  |
|-----|-----------------------------------------------------------------------------------------|--|--|
| MAC | 00-11-22-33-44-55                                                                       |  |  |
|     | Wireless LAN MAC address                                                                |  |  |

RTC mount check contents

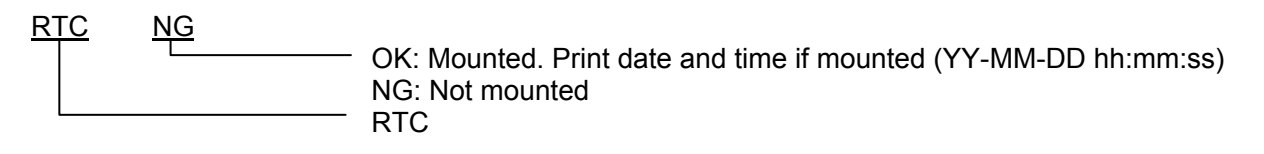

USB memory mounts check contents

#### USB MEMORY NG

OK: Mounted NG: Not mounted USB memory

BASIC program check contents

| BASI | <u>C M NONE</u> |                                      |
|------|-----------------|--------------------------------------|
|      |                 | <ul> <li>NONE: No program</li> </ul> |
|      |                 | Version: Program exist               |
|      |                 | - BASIC main program                 |
| BASI | <u>C S NONE</u> |                                      |
|      |                 | <ul> <li>NONE: No program</li> </ul> |
|      |                 | Version: Program exist               |
|      |                 | - BASIC system program               |

5-22

### 5.3.3 Head broken dot check/HEAD CHECK

The printing procedure of "Head check" of "DIAG." is same as <sup>r</sup> 5.3.1 Counter, Parameter/ MAINTENANCE COUNT<sub>1</sub>.

The menu layer from top menu of system mode to HEAD CHECK is below.

| MENU ITEM                 |       |                                    |
|---------------------------|-------|------------------------------------|
| System Mode / SYSTEM MODE |       |                                    |
| -                         | <1>Di | agnostics / <1>DIAG.               |
|                           |       | Head broken dot check / HEAD CHECK |

| Checking         |             |                                                    |  |  |  |  |
|------------------|-------------|----------------------------------------------------|--|--|--|--|
| <u>ヘッド断線チェック</u> | HEAD CHECK  | Display "CHECKING".                                |  |  |  |  |
| チェック中            | CHECKING    |                                                    |  |  |  |  |
|                  |             |                                                    |  |  |  |  |
| Normal           |             |                                                    |  |  |  |  |
| ヘッド断線チェック        | HEAD CHECK  | Display "NORMAL END"                               |  |  |  |  |
| 正常終了             | NOMAL END   | -1-2                                               |  |  |  |  |
|                  |             |                                                    |  |  |  |  |
| Broken dots      |             |                                                    |  |  |  |  |
| <u>ヘッド断線チェック</u> | HEAD CHECK  | Turn off online LED and turn on error LED.         |  |  |  |  |
| 断線エラー発生          | HEAD ERROR  | Display broken dots number.                        |  |  |  |  |
| 2/1824 dots      | 2/1824 dots | The format is "Broken dot/total dot" and total dot |  |  |  |  |
|                  |             | is right aligned                                   |  |  |  |  |
| ヘッド断線チェック        | HEAD CHECK  | is right aligned.                                  |  |  |  |  |
| 断線エラー発生          | HEAD ERROR  |                                                    |  |  |  |  |
| 2/ 832 dots      | 2/ 832 dots |                                                    |  |  |  |  |

# 5.4 PARAMETER SETTING

### Outline of Parameter Setting

In the Parameter Setting mode, various kinds of parameters, such as communication, key, LCD, etc. can be set. This will allow the use of the printer to comply with your operating conditions.

The  $\ensuremath{\textbf{Parameter Setting}}$  menu contains the following:

| MENU ITEM                 |       |                                      |  |  |  |
|---------------------------|-------|--------------------------------------|--|--|--|
| System Mode / SYSTEM MODE |       |                                      |  |  |  |
|                           | <2>Pa | Parameter setting / <2>PARAMETER SET |  |  |  |
|                           |       | Printer setting / PRINTER SET        |  |  |  |
|                           |       | Soft control setting / SOFTWARE SET  |  |  |  |
|                           |       | LCD DISPLAY SETTING / PANEL          |  |  |  |
|                           |       | Password setting / PASSWORD          |  |  |  |

#### 5.4.1Printer setting / PRINTER SET

Menu list of "Printer setting / PRINTER SET"

| MENU ITEM                 |                                         |         |                                  |                                 |  |
|---------------------------|-----------------------------------------|---------|----------------------------------|---------------------------------|--|
| System Mode / SYSTEM MODE |                                         |         |                                  |                                 |  |
|                           | <2>Parameter setting / <2>PARAMETER SET |         |                                  |                                 |  |
|                           |                                         | Printer | r setting / PRINTER SET          |                                 |  |
|                           |                                         |         | Media loading / MEDIA LOAD       |                                 |  |
|                           |                                         |         | Setting for forward feed standby |                                 |  |
|                           |                                         |         | / FORWARD WAIT                   |                                 |  |
|                           |                                         |         |                                  | Forward feed standby position / |  |
|                           |                                         |         |                                  | FORWARD WAIT POS.               |  |
|                           |                                         |         | Standby action / FW/BK ACT.      |                                 |  |
|                           |                                         |         | HU CUT/RWD.                      |                                 |  |
|                           |                                         |         | Ribbon save / RBN SAVE           |                                 |  |
|                           |                                         |         | Pre peel-off / PRE PEEL OFF      |                                 |  |
|                           |                                         |         | Back feed / BACK SPEED           |                                 |  |
# 5.4.1.1 Media loading / MEDIA LOAD

- · Disable / OFF Media loading function is disabled (Same as feed by machine's key)
- Standard / STD When printer is tuned on, printer is resettled batch, or head is closed, printer detects gap/mark and feed the paper from sensor to thermal head which is home position.
- Economy / ECO When power of batch process, head close, label is loaded. In this mode, printer calculate the position based on previous saved label pitch then feed the label to head position.
- · Economy / ECO+Bfeed

## 5.4.1.2 Setting for forward feed standby / FORWARD WAIT

- · Disable / OFF Disable forward feed standby
- Enable / ON Enable forward feed standby

## 5.4.1.3 Forward feed standby position / FORWARD WAIT POS.

| Max. | Min. | Step | Display | Sign  | Integer<br>digit | Decimal<br>point<br>digit | 0 fullfil | Unit |
|------|------|------|---------|-------|------------------|---------------------------|-----------|------|
| 5.0  | -5.0 | 0.1  | Decimal | Exist | 2                | 1                         | Non       | mm   |

+ (Plus) Rotate forward more then stop.

- (Minus) Rotate forward less then stop.

## 5.4.1.4 Standby action / FW/BK ACT.

- MODE1 Wait at 13.7 mm forward rotation point.
- MODE2 Wait at the position 6 mm reverse rotate and 3 mm forward rotate in case of copy, transmissive sensor and cut issue.

## 5.4.1.5 HU CUT/RWD.

Selection of head up cut and rewinder usage for cut issue.

Head up cut is selected when cut issue is selected and internal rewinder usage is selected when continuous issue is performed.

\* Head up may not be performed due to solenoid temperature rise when head up issue is performed.

- · Disable / OFF Disable Head up and no rewinder usage.
- Enable / ON Enable Head up and rewinder usage.

## 5.4.1.6 Ribbon save / RBN SAVE

- Tag / TAGEnable ribbon save function (Head open/close lever: Tag position)
- · Label / LABEL Enable ribbon save function (Head open/close lever: Label position))
- · Disable / OFF Disable ribbon save function

(\*1) If this setting is enabled when ribbon module is not mounted, ribbon may be slack and printer may not print correctly. So, be careful for this setting.

Ribbon save function may not work correctly if lock position of actual head open/close lever is different from this setting.

# 5.4.1.7 Pre peel-off / PRE PEEL OFF

- · Disable / OFF Disable pre peel off
- Enable / ON Enable pre peel off

(\*) Pre peel off is enabled regardless this setting if 10 ips is selected.

## 5.4.1.8 Back feed / BACK SPEED

- Standard speed/ STD 3ips
- Low speed / LOW 2ips

# 5.4.2 Soft control setting / SOFTWARE SET

Menu list Soft control setting / SOFTWARE SET

| MEN   | U ITEM |          |                                        |  |  |  |  |
|-------|--------|----------|----------------------------------------|--|--|--|--|
| Syste | em Mod | e / SYS  | STEM MODE                              |  |  |  |  |
|       | <2>Pa  | arameter | eter setting / <2>PARAMETER SET        |  |  |  |  |
|       |        | Soft co  | ntrol setting / SOFTWARE SET           |  |  |  |  |
|       |        |          | Character code / FONT CODE             |  |  |  |  |
|       |        |          | Font "0" type / ZERO FONT              |  |  |  |  |
|       |        |          | Control code / CODE                    |  |  |  |  |
|       |        |          | ESC LF NUL / MANUAL                    |  |  |  |  |
|       |        |          | Peel-off wait status / PEEL OFF STATUS |  |  |  |  |
|       |        |          | USB status / USB I/F STATUS            |  |  |  |  |
|       |        |          | FEED Key / FEED KEY                    |  |  |  |  |
|       |        |          | Kanji special code / KANJI CODE        |  |  |  |  |
|       |        |          | Euro code / EURO CODE                  |  |  |  |  |
|       |        |          | Auto head broken dot check             |  |  |  |  |
|       |        |          | / AUTO HD CHK                          |  |  |  |  |
|       |        |          | WEB Printer / WEB PRINTER              |  |  |  |  |
|       |        |          | Ribbon near end / RBN NEAR END         |  |  |  |  |
|       |        |          | External I/I mode / EX.I/O             |  |  |  |  |
|       |        |          | Paper/Ribbon end / LBL/RBN END         |  |  |  |  |
|       |        |          | MaxiCode specification / MAXI CODE     |  |  |  |  |
|       |        |          | XML                                    |  |  |  |  |
|       |        |          | Threshold selection / THRESHOLD SELECT |  |  |  |  |
|       |        |          | Reflective sensor / REFLECT            |  |  |  |  |
|       |        |          | Transmissive sensor / TRANS.           |  |  |  |  |
|       |        |          | Print method / ENERGY TYPE             |  |  |  |  |
|       |        |          | Thermal transfer / TRANSFER            |  |  |  |  |
|       |        |          | Direct thermal / DIRECT                |  |  |  |  |
|       |        |          | Power save time / PW SAVE TIME         |  |  |  |  |

#### 5.4.2.1 Character code / FONT CODE

- · PC-850
- · PC-852
- · PC-857
- · PC-8
- · PC-851
- · PC-855
- · PC-1250
- · PC-1251
- · PC-1252
- · PC-1253
- · PC-1254
- · PC-1257
- · LATIN9
- · Arabic
- · PC-866
- · UTF-8

#### 5.4.2.2 Font "0" type / ZERO FONT

- 0 Non slash used
- · Ø Slash used
- (\*) The following fonts do not support a zero with a slash. Therefore, even if a zero with a slash is specified, a zero without a slash is used.

[Bit map fonts]

OCR-A, OCR-B, GOTHIC725 Black, Kanji, Chinese Kanji

[Outline fonts]

Price fonts 1, 2, and 3, DUTCH801 Bold, BRUSH738 Regular, GOTHIC725 Black,

True type font

### 5.4.2.3 Control code / CODE

- Automatic selection / AUTO
- {|} method / {,|,}
- · ESC, LF, NUL / ESC, LF, NUL
- Manual selection / MANUAL

## 5.4.2.4 Manual selection / MANUAL

| Max. | Min. | Step | Display        | Sign | Integer<br>digit | Decimal<br>point<br>digit | 0 fullfil | Unit |
|------|------|------|----------------|------|------------------|---------------------------|-----------|------|
| 0xFF | 0x00 | 1    | Hex<br>decimal | Non  | 2                | 0                         | Non       | h    |

· CODE1

· CODE2

· CODE3

# 5.4.2.5 Peel-off wait status / PEEL OFF STATUS

- · Disable / OFF Disable change
- Enable / ON Enable change

# 5.4.2.6 USB STATUS / USB I/F STATUS

- · Disable / OFF Disable response
- · Enable / ON Enable response

## 5.4.2.7 FEED Key Function

- Feed / FEED Feed paper one piece
- · Re-print / PRINT Print image buffer one piece

#### 5.4 PARAMETER SETTING

#### 5.4.2.8 Kanji special code / KANJI CODE

- · TYPE1 Windows code
- TYPE2 Original code

Printing character list for each type

| PRINT     | TYPE1   | TYPE2   |
|-----------|---------|---------|
| CHARACTER |         |         |
|           | 2 D 2 1 | 2 C 4 4 |
|           | 2 D 2 2 | 2 C 4 5 |
|           | 2 D 2 3 | 2 C 4 6 |
|           | 2 D 2 4 | 2 C 4 7 |
|           | 2 D 2 5 | 2 C 4 8 |
|           | 2 D 2 6 | 2 C 4 9 |
|           | 2 D 2 7 | 2 C 4 A |
|           | 2 D 2 8 | 2 C 4 B |
|           | 2 D 2 9 | 2 C 4 C |
|           | 2 D 2 A | 2 C 4 D |
|           | 2 D 3 5 | 2231    |
|           | 2 D 3 6 | 2232    |
|           | 2 D 3 7 | 2233    |
|           | 2 D 3 8 | 2234    |
|           | 2 D 3 9 | 2235    |
|           | 2 D 3 A | 2236    |
|           | 2 D 3 B | 2237    |
|           | 2 D 3 C | 2238    |
|           | 2 D 3 D | 2239    |
|           | 2 D 3 E | 2 C 3 4 |

| PRINT     | TYPE1   | TYPE2   |
|-----------|---------|---------|
| CHARACTER |         |         |
| mm        | 2 D 5 0 | 2 C 6 6 |
| cm        | 2 D 5 1 | 2 C 6 7 |
| km        | 2 D 5 2 | 2 C 6 9 |
| mg        | 2 D 5 3 | 2243    |
| kg        | 2 D 5 4 | 2244    |
| CC        | 2 D 5 5 | 2 C 7 0 |
| m²        | 2 D 5 6 | 2 C 6 B |
| "         | 2 D 6 0 | 2 A 2 2 |
| Nº        | 2 D 6 2 | 2249    |
|           | 2 D 6 4 | 2248    |
| (株)       | 2 D 6 A | 2 2 2 F |
| (代)       | 2 D 6 C | 2246    |
| ſ         | 2 D 7 2 | 2841    |

### 5.4.2.9 Euro code / EURO CODE

| Max. | Min. | Step | Display        | Sign | Integer<br>digit | Decimal<br>point<br>digit | 0 fullfil | Unit |
|------|------|------|----------------|------|------------------|---------------------------|-----------|------|
| 0xFF | 0x20 | 1    | Hex<br>decimal | Non  | 2                | 0                         | Non       | h    |

#### 5.4.2.10 Auto head broken check / AUTO HD CHK

- · Disable / OFF Disable auto broken dots check
- Enable / ON Enable auto broken dots check

### 5.4.2.11 WEB Printer / WEB PRINTER

- Disable / OFF Disable WEB printer function
- Enable / ON Enable WEB printer function

#### 5.4.2.12 Ribbon near end / RBN NEAR END

- · Disable / OFF Disable ribbon near end detection
- · 30m Enable ribbon near end: Remaining 30 m (Ribbon diameter is 38 mm)
- 70m Enable ribbon near end: Remaining 70 m (Ribbon diameter is 43 mm)

(\*) There is a margin of error for this ribbon near end detection. Use this ribbon near end detection as reference.

#### 5.4.2.13 External I/O mode / EX.I/O

- TYPE1 Standard specification
- TYPE2 In-line specification

#### 5.4.2.14 Paper / ribbon end / LBL/RBN END

- TYPE1 Stop issue when label end/ ribbon end is detected.
- TYPE2 Print as long as possible when label end/ribbon end is detected.

#### TYPE1:

When label end or ribbon end is detected, the issuing is stopped immediately as error. When printer is restarted, printer starter-issuing of error label after initial feeding.

#### TYPE2

TYPE 2 is available only when the ribbon saving function is set to OFF. If the ON (LBL) or ON (TAG) is selected, TYPE 1 will be automatically performed regardless of the selection.

#### [Label end]

When a label end is detected in the middle of printing, the printer completes the half-finished label and stops when the next label is at the home position, displaying the error message "NO PAPER X". (*"X" indicates the remaining number of labels.*) The remaining number of labels = [Specified number of labels] – [The number of finished labels including half-finished one] If a label end is detected while the specified last label is printed, the position of "X" will be blank. When the printing is restarted, first the initial feed is performed, and then the printer starts printing from the next label. In case of the label end while the specified last label is printed, only the initial feed is performed, and if the status response is set to ON, an issue end status is sent following a feed end status.

#### [Ribbon end]

When a ribbon end is detected when the unfinished label length is 30 mm or more, printer prints for 20 mm and stops printing, displaying an error message "NO RIBBON X". ("X" indicates the remaining number of labels.)

The remaining number labels = [Specified number of labels] – [The number of finished labels] – 1 If a ribbon end is detected while the specified last label is printed, the position of "X" will be blank. When the printing is restarted, first the initial feed is performed, and then the printer starts printing from the next label. In case of the ribbon end while the specified last label is printed, only the initial feed is performed.

| Example of TYPE2                                                                                                    |
|----------------------------------------------------------------------------------------------------|
| <sup>r</sup> Case 1」<br>Issuing number = 5, When label end is detected at 3 <sup>rd</sup> label issuing.<br>(1) (2) (3)                                                              |
| Stop by error after (3), LCD: "NO PAPER 2"<br>When printer is restarted, issue (4) (5) after initial feed.<br>The complete issued label is (1) (2) (3) (4) (5).                      |
| Case 2                                                                                                    |
| Issuing number = 5, When label end is detected at 3 <sup>rd</sup> label issuing. The remaining label length is longer than 30 mm                                                     |
| (1) (2) (3)                                                                                                    |
| ↑<br>Stop printing after 20mm printing as error, LCD: "NO RIBBON 2"<br>When printer is restarted, issue (4) (5) after initial feed.<br>The complete issued label is (1) (2) (4) (5). |
| <sup>r</sup> Case 3                                                                                                    |
| than 30 mm.                                                                                                    |
| (1) (2) (3)                                                                                                    |
| Stop printing after issuing (3) as error, LCD: "NO RIBBON 2"<br>When printer is restarted, issue (4) (5) after initial feed.<br>The complete issued label is (1) (2) (3) (4) (5).    |
| 5.4.2.15 MaxiCode specification / MAXI CODE                                                                                                    |
| TYPE1 Compatible with the current version                                                                                                    |
| TYPE2 Special specification                                                                                                    |
| The mode specified by the command may be different from the actual mode, depending on the status                                                                                     |
| of this parameter. Also, the data transmission method differs partly.                                                                                                    |
| For details, refer to the External Equipment Interface Specification (EAA-03466).                                                                                                    |

#### 5.4.2.16 XML

| • | Disable / OFF                | Disable XML function                           |
|---|------------------------------|------------------------------------------------|
| • | Standard / STD               | Standard specification                         |
| • | Oracle / ORACLE              | Specification for Oracle                       |
| • | SAP                          | Specification for SAP                          |
| • | Standard external / STD EXT  | Standard specification (Use external memory)   |
| • | Oracle external / ORACLE EXT | Specification for Oracle (Use external memory) |
| • | SAP external / SAP EXT       | Specification for SAP (Use external memory)    |
|   |                              |                                                |

## 5.4.2.17 Threshold selection / THRESHOLD SELECT

- Refractive sensor / REFLECT Set threshold mode of refractive sensor Set threshold mode of transmittive sensor
- Transmmisive sensor / TRANS.

## Refractive sensor / REFLECT

- Manual setting / MANUAL SET Use setting value by threshold mode
- Command setting / COMMAND SET Use setting value by command

#### Transmissive sensor / TRANS.

- Manual setting / MANUAL SET Use setting value by threshold mode .
- Command setting / COMMAND SET Use setting value by command

#### 5.4.2.18 Print method / ENERGY TYPE

- Thermal transfer / TRANSFER
- Direct thermal / DIRECT

#### Thermal transfer / TRANSFER

- Semi regin1 Semi-regin 1 .
- Semi regin2 Semi-regin 2 .
- Regin1 Regin 1
- Regin2 Regin 2
- Reserve1 ~ Reserve6 Reserved

Direct thermal / DIRECT

- Standard Standard
- Reserve1 ~ Reserve9 Reserved

#### 5.4.2.19 Power save time / PW SAVE TIME

| Max. | Min. | Step | Display | Sign | Integer<br>digit | Decimal<br>point<br>digit | 0 fullfil | Unit |
|------|------|------|---------|------|------------------|---------------------------|-----------|------|
| 240  | 1    | 1    | Decimal | Non  | 3                | 0                         | Non       | Min  |

#### 5.4.3 LCD DISPLAY SETTING / PANEL

Menu item list LCD DISPLAY SETTING / PANEL

| MEN   | U ITEM                                  |  |                              |                             |  |  |  |
|-------|-----------------------------------------|--|------------------------------|-----------------------------|--|--|--|
| Syste | System Mode / SYSTEM MODE               |  |                              |                             |  |  |  |
|       | <2>Parameter setting / <2>PARAMETER SET |  |                              |                             |  |  |  |
|       | LCD DISPLAY SETTING / PANEL             |  |                              |                             |  |  |  |
|       |                                         |  | Language of LCD display      |                             |  |  |  |
|       |                                         |  | / LCD LANGUAGE               |                             |  |  |  |
|       |                                         |  | LCD detail setting / DISPLAY |                             |  |  |  |
|       |                                         |  |                              | Machine name / MACHINE NAME |  |  |  |
|       |                                         |  | Print page / PRINT PAGE      |                             |  |  |  |
|       |                                         |  | IP address / IP ADDRESS      |                             |  |  |  |
|       |                                         |  | Contras                      | t adjustment / CONTRAST     |  |  |  |

#### 5.4.3.1 Language of LCD display / LCD LANGUAGE

- · English / ENGLISH
- · Germany / GERMAN
- · French / FRANCH
- · Dutch / DUTCH
- · Spanish / SPANISH
- · Japanese / JAPANESE
- · Italian / ITALIAN
- Portuguese / PORTUGUESE

The language displayed font panel is Japanese when Japanese is selected as language setting and English when English, German, French, Dutch, Spanish, Italian; Portuguese is selected as language setting.

### 5.4.3.2 Machine name / MACHINE NAME

- No Display / OFF
- · Display / ON

#### 5.4.3.3 Print page / PRINT PAGE

- · No Display / OFF
- · Display / ON

#### 5.4.3.4 IP address / IP ADDRESS

- No Display / OFF
- · Display / ON

| Max. | Min. | Step | Display | Sign | Integer<br>digit | Decimal point | 0 fullfil | Unit |  |  |
|------|------|------|---------|------|------------------|---------------|-----------|------|--|--|
|      |      |      |         |      |                  | digit         |           |      |  |  |
| 50   | 24   | 2    | Decimal | Non  | 2                | 0             | Exist     | Non  |  |  |

5.4.3.5 Contrast adjustment / CONTRAST

· + (Plus) Strong contrast

· - (Minus) Weak contrast

#### 5.4.4 Password setting / PASSWORD

# Menu list of Password setting / PASSWORD

| MEN                       | U ITEM                                  |                             |                             |  |  |  |  |
|---------------------------|-----------------------------------------|-----------------------------|-----------------------------|--|--|--|--|
| System Mode / SYSTEM MODE |                                         |                             |                             |  |  |  |  |
|                           | <2>Parameter setting / <2>PARAMETER SET |                             |                             |  |  |  |  |
|                           |                                         | Password setting / PASSWORD |                             |  |  |  |  |
|                           |                                         |                             | Password setting / PASSWORD |  |  |  |  |

# Password setting / PASSWORD

- · Disable / OFF
- · Enable / ON

## Password setting / PASSWORD

#### Each input value for password input display

| Max. | Min. | Step | Display        | Sign | Integer<br>digit | Decimal<br>point<br>digit | 0 fullfil | Unit |
|------|------|------|----------------|------|------------------|---------------------------|-----------|------|
| F    | 0    | 1    | Hex<br>decimal | Non  | 1                | 0                         | Non       | Non  |

# 5.4.4.1 Boot display of system mode and user mode when password is enabled

Password input display is displayed when booting system mode and user mode if password is enabled.

Password input for system mode

| English                | Procedure                                                        |  |  |  |  |
|------------------------|------------------------------------------------------------------|--|--|--|--|
| PASSWORD               | Press [FEED] key and [RESTART] key at the same time when printer |  |  |  |  |
| 0000                   | turns on.                                                        |  |  |  |  |
|                        | Display password input display.                                  |  |  |  |  |
|                        | Input password.                                                  |  |  |  |  |
|                        | Open system mode.                                                |  |  |  |  |
| When wrong password is | s inputted or pressing [CANCEL] key or [MODE] key                |  |  |  |  |
| PASSWORD               | Display wrong password message.                                  |  |  |  |  |
| 1000                   |                                                                  |  |  |  |  |
| Password Invalid       |                                                                  |  |  |  |  |
| Wrong password 3 times |                                                                  |  |  |  |  |
|                        | Boot online mode.                                                |  |  |  |  |

#### Password input for user mode

| English                | Procedure                                                        |  |  |  |  |  |  |
|------------------------|------------------------------------------------------------------|--|--|--|--|--|--|
| PASSWORD               | Hold down [RESTART] key or [MODE] key for 3 seconds when printer |  |  |  |  |  |  |
| 0000                   | is pausing after power on.                                       |  |  |  |  |  |  |
|                        | Display password input display.                                  |  |  |  |  |  |  |
|                        | Input password.                                                  |  |  |  |  |  |  |
|                        | Open user mode.                                                  |  |  |  |  |  |  |
| When wrong pa          | ssword is inputted or pressing [CANCEL] key or [MODE] key        |  |  |  |  |  |  |
| PASSWORD               | Display wrong password message.                                  |  |  |  |  |  |  |
| 1000                   |                                                                  |  |  |  |  |  |  |
| Password Invalid       |                                                                  |  |  |  |  |  |  |
| Wrong password 3 times |                                                                  |  |  |  |  |  |  |
| PASSWORD INVALID       | Printer is locked. Turn on printer again.                        |  |  |  |  |  |  |
| Turn the printer       |                                                                  |  |  |  |  |  |  |
| Help                   |                                                                  |  |  |  |  |  |  |

password by @010 commands if user forgets password.

# 5.5 Fine adjustment value setting/ ADJUST SET

# Outline of Printer Parameter Fine Adjustment

In the Printer Parameter Fine Adjustment mode, you can fine adjust each parameter, such as Print tone, Print start position, Threshold, etc. which are set by the PC command. This is useful when using several types of media by turns or when the print start position or cut/strip position is required to be fine adjusted.

# The Printer Parameter Fine Adjustment menu contains the following.

| MEN                                   | U ITEM |                                            |  |  |  |  |  |
|---------------------------------------|--------|--------------------------------------------|--|--|--|--|--|
| Syste                                 | m Mode | / SYSTEM MODE                              |  |  |  |  |  |
| -                                     | <3>Fin | e adjustment value setting / <3>ADJUST SET |  |  |  |  |  |
|                                       |        | Feed / FEED ADJ.                           |  |  |  |  |  |
| Cut position / CUT ADJ.               |        |                                            |  |  |  |  |  |
| Back feed / BACK ADJ.                 |        |                                            |  |  |  |  |  |
|                                       |        | X direction position / X ADJUST            |  |  |  |  |  |
| Density adjustment (Thermal transfer) |        |                                            |  |  |  |  |  |
|                                       |        | / TONE ADJ.(TRANS.)                        |  |  |  |  |  |
|                                       |        | Density adjustment (Direct thermal)        |  |  |  |  |  |
|                                       |        | / TONE ADJ.(DIRECT)                        |  |  |  |  |  |
|                                       |        | Ribbon (Rewinder) / RBN ADJ. <fw></fw>     |  |  |  |  |  |
|                                       |        | Ribbon (Feeder) / RBN ADJ. <bk></bk>       |  |  |  |  |  |
|                                       |        | Reflective sensor fine tune                |  |  |  |  |  |
|                                       |        | / THRESHOLD <refl.></refl.>                |  |  |  |  |  |
|                                       |        | Transmissive sensor fine tune              |  |  |  |  |  |
|                                       |        | / THRESHOLD <trans.></trans.>              |  |  |  |  |  |

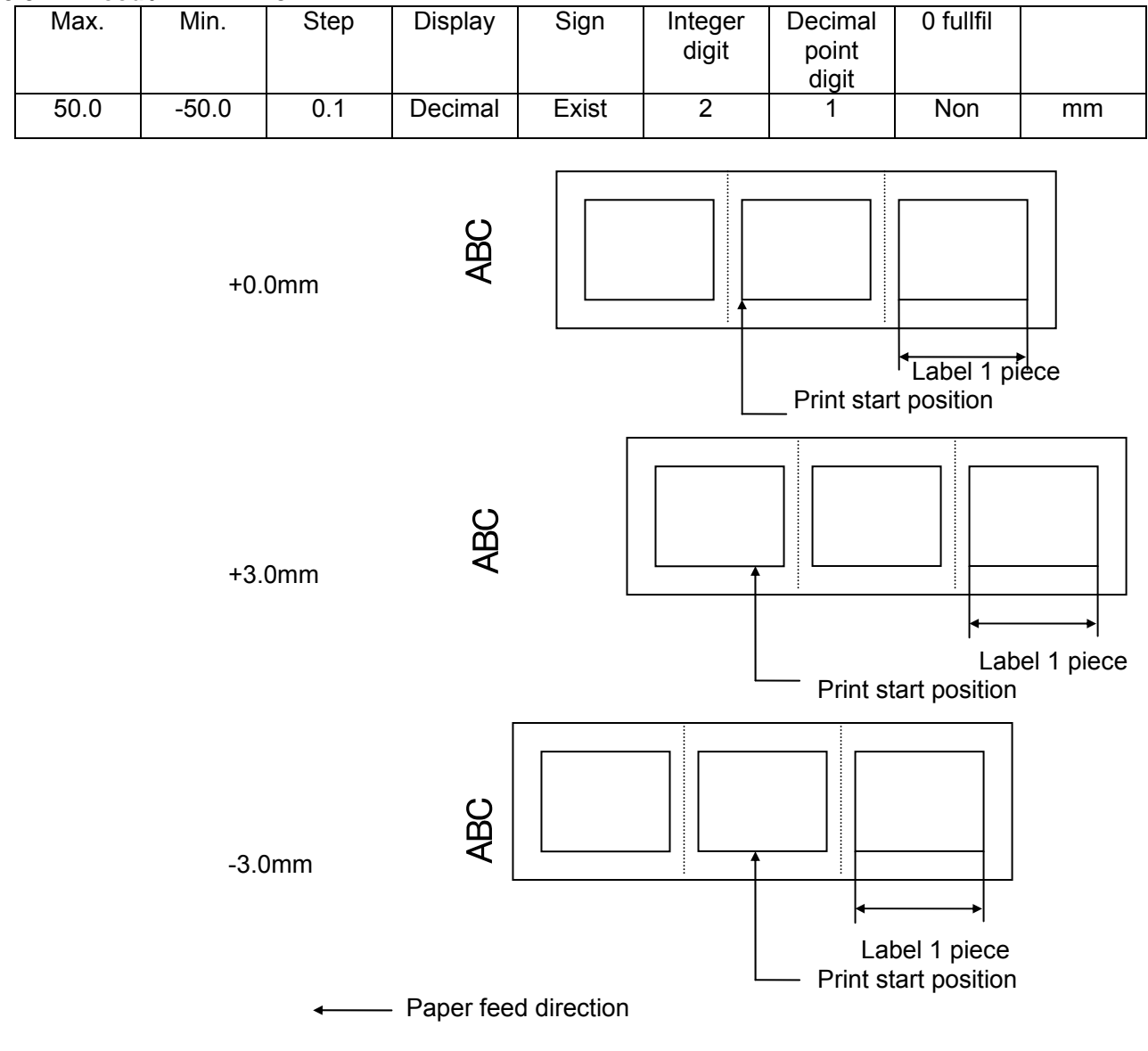

#### 5.5.1 Feed / FEED ADJ.

# 5.5.2 Cut position / CUT ADJ

| Max. | Min.  | Step | Display | Sign  | Integer<br>digit | Decimal<br>point<br>digit | 0 fullfil | Unit |
|------|-------|------|---------|-------|------------------|---------------------------|-----------|------|
| 50.0 | -50.0 | 0.1  | 10 進    | Exist | 2                | 1                         | Non       | mm   |

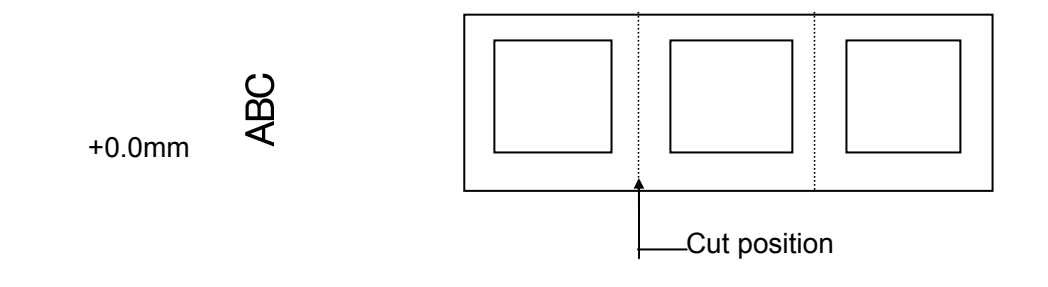

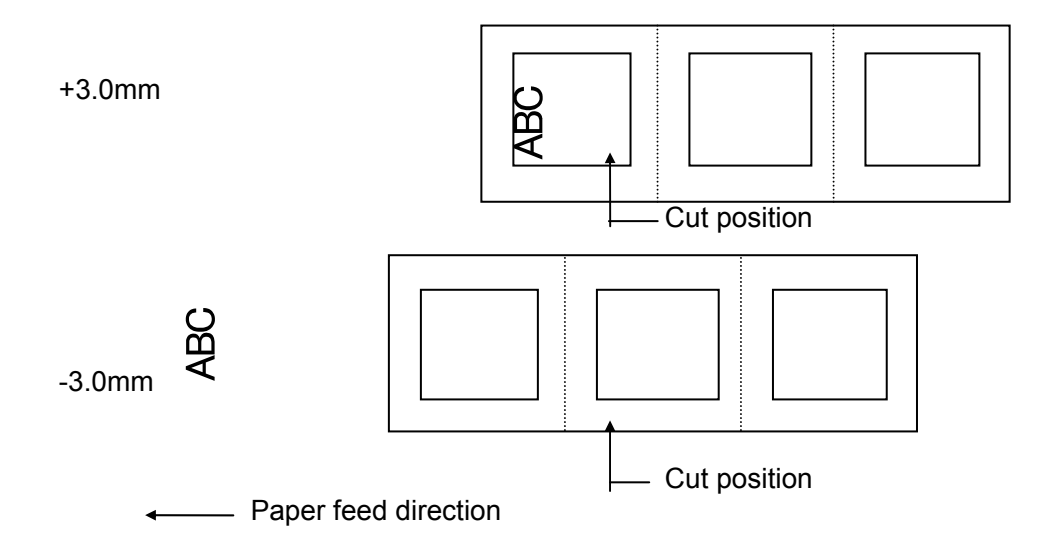

[Procedure for label having label pitch of less than 38 mm when the swing cutter is used]

The minimum label pitch of the label which can be cut in normal use is 38.0 mm. When a label having a label pitch of less than 38.0 mm is used (although it is out of specifications), the edge of the label is caught by the edge of the thermal head during a back feed to the home position after cutting the gap area between labels. Therefore, the label may not be fed back to the proper home position. By performing either method below, the problem will be solved.

[Method 1] Lift the head.

When the following conditions are all met, the cut operation is as follows.

- Head lifted  $\rightarrow$  Forward feed to the cut position  $\rightarrow$  Head lowered  $\rightarrow$  Cut  $\rightarrow$
- Head lifted  $\rightarrow$  Reverse feed to the home position  $\rightarrow$  Head lowered
- Conditions: Issue Command, Feed Command, and Eject Command received. Label pitch of 38.0 mm or less, cut performed, transmissive sensor designated, cut position fine adjustment of ±10.0 mm or less, and issue mode "C"
- \* The head is lifted/lowered only when the optional ribbon save module is attached and the ribbon saving system is set to ON in the parameter setting. When the ribbon save module is not installed, use Method 2 since the head is not lifted/lowered.
- **NOTES:** 1. If the head is lifted up when the edge of the label being ejected passes the paper feed roller, the sensor may not be able to detect an error even if it occurs (a feed cannot be performed).
  - 2. If the head-up solenoid temperature is high when a cut issue is about to be performed with the head lifted, the head may not be lifted.

[Method 2] Adjust the cut position fine adjustment value.

When this procedure is used, one or more printed labels are left between the head and the cutter. Therefore, these labels should be removed by an issue or a label feed.

(a) Cut position fine adjustment value calculation

The cut position fine adjustment value can be calculated using the following method. If a back feed to the proper home position cannot be performed using this value, the cut position should be adjusted with any value.

Cut position fine adjustment value = (Number of labels left between head and cutter) × (Label pitch) =  $\left(\frac{32.8 \text{ mm}}{\text{Label pitch}}\right)$  × (Label pitch) \* Any decimal remainders are dropped.

Ex) Label pitch: 30.0 mm

Cut position fine  
Adjustment value = 
$$\left(\frac{32.8 \text{ mm}}{30.0 \text{ mm}}\right) \times (30.0 \text{ mm})$$
  
= 1 × 30.0 mm  
= +30.0 mm

(b) Operation example

Issue count: 2, Cut interval = 1

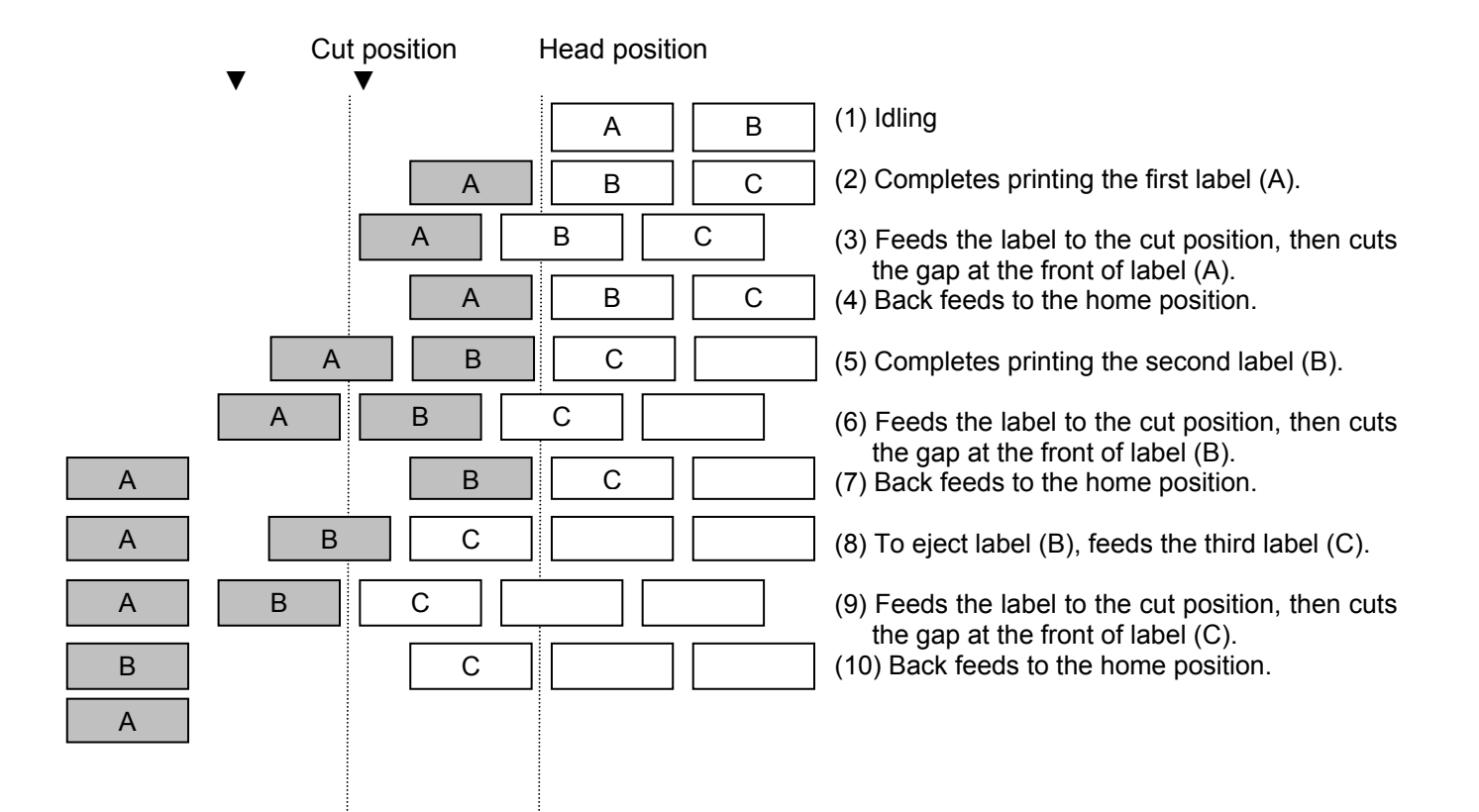

[Procedure for label having less than the min. label pitch for each issue speed when the rotary cutter is used]

When the following conditions are all met, the cut operation for the last label to be cut is as follows.

Forward feed to the cut position  $\rightarrow$  Cut with feeding  $\rightarrow$  Feed stops  $\rightarrow$ Head lifted  $\rightarrow$  Reverse feed to the home position  $\rightarrow$  Head lowered

- Conditions: Issue Command, Feed Command, and Eject Command received. Label pitch: Less than the min. label pitch for each issue speed, cut performed, transmissive sensor designated, cut position fine adjustment of ±10.0 mm or less, and issue mode "C"
- \* For the Issue Command, this procedure is effective only for the last label to be cut when the next Issue Command is not received.
- \* The head is lifted/lowered only when the optional ribbon save module is attached and the ribbon saving system is set to ON in the parameter setting. When the ribbon save module is not installed, the head-up/down operations are not performed. See "NOTES" below.
  - **NOTES:** 1. If the head is being lifted up when the edge of the label which is being ejected passes the paper feed roller, the sensor may not be able to detect an error even if it occurs (a feed cannot be performed more).
    - 2. If the head-up solenoid temperature is high when a cut issue is about to be performed with the head lifted, the head may not be lifted.

#### [Strip position fine adjustment]

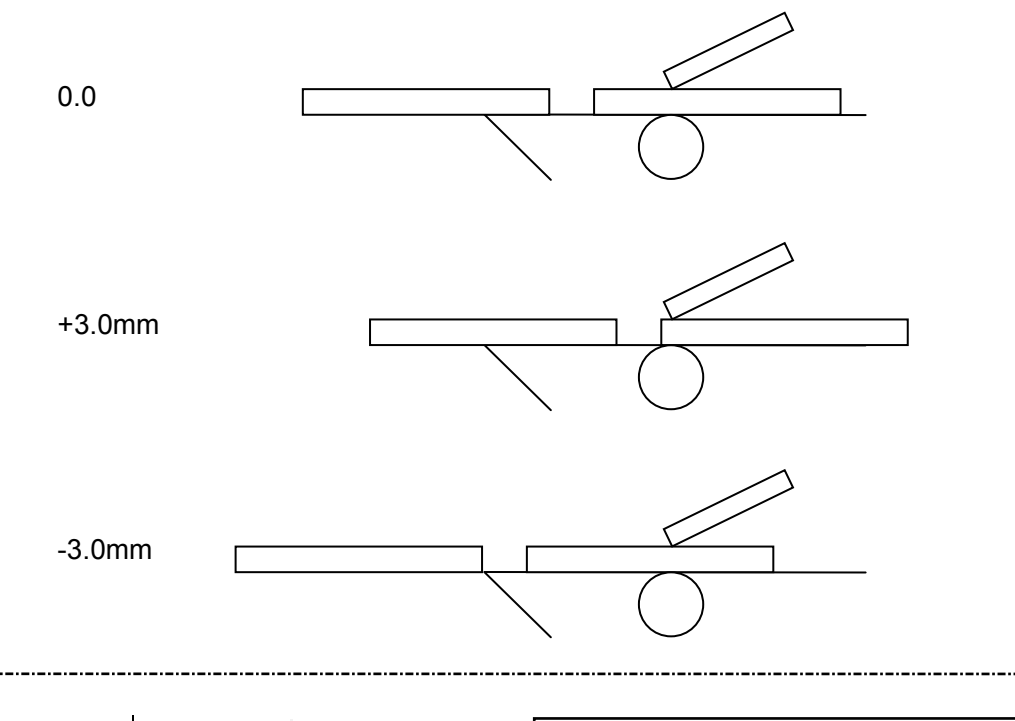

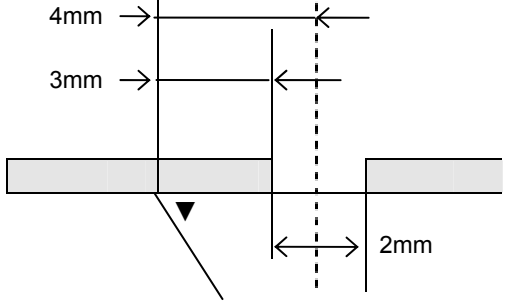

Printing in strip issue mode is stopped at the position where the distance from the middle point of the gap between labels to the end of the strip shaft is 4 mm, since the gap between labels is assumed to be 2 mm.

When the print stop position is not proper due to a greater gap, the print stop position should be adjusted using the strip position fine adjust function.

| Max. | Min. | Step | Display | Sign      | Integer<br>digit  | Decimal<br>point<br>digit     | 0 fullfil    | Unit |
|------|------|------|---------|-----------|-------------------|-------------------------------|--------------|------|
| 9.9  | -9.9 | 0.1  | Decimal | Exist     | 1                 | 1                             | Non          | mm   |
|      |      |      | +0.0mm  | *         |                   |                               |              |      |
|      |      |      | +3.0mm  | L F<br>(H | Print si<br>(Home | bart position<br>position aft | er a back fe | ed)  |
|      |      |      | -3.0mm  | • F       | Print start po    | osition<br>on after a ba      | ack feed)    |      |

## 5.5.3 Back feed / BACK ADJ

(\*) There may be cases where a label is not returned to the home position depending on the print conditions, even if a back feed, of which the length is the same as the forward feed, is performed. In issues where any paper sensor is used, if the label pitch length is almost the same as the distance between the thermal print head and the paper sensors (75.5 mm), a label/tag may not be returned to the home position when operations with a back feed (such as cut issues, strip issues, automatic forward feed standby) are performed. It may result in an error. In such cases, to prevent an error from occurring, the back feed length should be increased by performing the back feed fine adjustment in the + direction.

# 5.5.4 X direction position / X ADJUST

| ۰. |      |       |      |         |       |                  |                           |           |      |
|----|------|-------|------|---------|-------|------------------|---------------------------|-----------|------|
|    | Max. | Min.  | Step | Display | Sign  | Integer<br>digit | Decimal<br>point<br>digit | 0 fullfil | Unit |
|    | 99.5 | -99.5 | 0.1  | Decimal | Exist | 2                | 1                         | Non       | mm   |

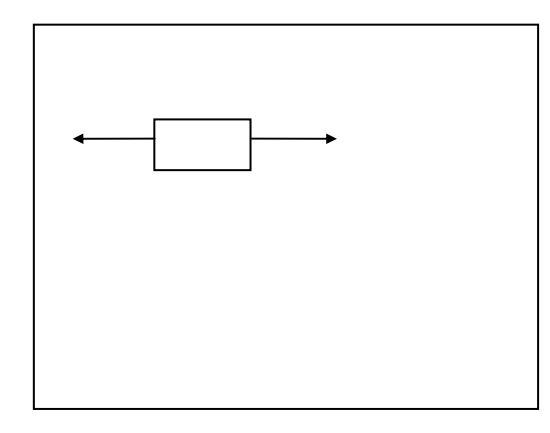

#### 5.5.5 Density fine tune (Thermal transfer) / TONE ADJ.(TRANS.)

| Max. | Min. | Step | Display | Sign  | Integer<br>digit | Decimal<br>point<br>digit | 0 fullfil | Unit |
|------|------|------|---------|-------|------------------|---------------------------|-----------|------|
| 10   | -20  | 1    | Decimal | Exist | 2                | 0                         | Non       | step |

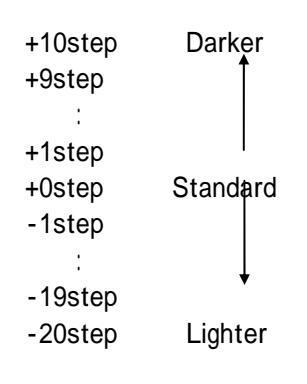

# 5.5.6 Density fine tune (Direct thermal transfer) / TONE ADJ.(DIRECT)

| Max. | Min. | Step | Display | Sign    | Integer<br>digit | Decimal<br>point<br>digit | 0 fullfil | Unit |
|------|------|------|---------|---------|------------------|---------------------------|-----------|------|
| 10   | -20  | 1    | Decimal | Exist   | 2                | 0                         | Non       | step |
|      |      |      |         | +10step | Darker           |                           |           |      |
|      |      |      |         | +9step  | Ť                |                           |           |      |
|      |      |      |         | :       |                  |                           |           |      |
|      |      |      |         | +1step  |                  |                           |           |      |
|      |      |      |         | +0step  | Standar          | ď                         |           |      |
|      |      |      |         | -1step  |                  |                           |           |      |
|      |      |      |         | :       |                  |                           |           |      |
|      |      |      |         | -19step | •                |                           |           |      |
|      |      |      |         | -20step | Lighte           | r                         |           |      |

| Max. | Min. | Step | Display | Sign  | Integer<br>digit | Decimal<br>point<br>digit | 0 fullfil | Unit |
|------|------|------|---------|-------|------------------|---------------------------|-----------|------|
| 10   | -15  | 1    | Decimal | Exist | 2                | 0                         | Non       | step |

### 5.5.7 Ribbon (Rewinder) / RBN ADJ.<FW>

+10step

+0step (Standard)

-14step (-5% × 14 = -70%)

-15 step ( $-5\% \times 15 = -75\%$ )

1step = 5%

### 5.5.8 Ribbon (Feeder) / RBN ADJ.<BK>

| Max. | Min. | Step | Display | Sign  | Integer<br>digit | Decimal<br>point<br>digit | 0 fullfil | Unit |
|------|------|------|---------|-------|------------------|---------------------------|-----------|------|
| 10   | -15  | 1    | 10 進    | Exist | 2                | Ō                         | Non       | step |

+10step

+0step (Standard)

-14step (-5% × 14 = -70%)

-15step (-5% × 15 = -75%)

1step = 5%

#### 5.5.9 Refrective sensor fine tune / THRESHOLD <REFL.>

| Max. | Min. | Step | Display | Sign | Integer<br>digit | Decimal<br>point<br>digit | 0 fullfil | Unit |
|------|------|------|---------|------|------------------|---------------------------|-----------|------|
| 4.0  | 0.0  | 0.1  | Decimal | Non  | 1                | 1                         | Non       | V    |

(\*) If "0.0 V" is set, when the power is turned OFF then ON, the value "0.0 V" is returned to the initial value (1.0 V).

#### 5.5.10 Transmissive sensor fine tune / THRESHOLD < TRANS.>

| Max. | Min. | Step | Display | Sign | Integer<br>digit | Decimal<br>point<br>digit | 0 fullfil | Unit |
|------|------|------|---------|------|------------------|---------------------------|-----------|------|
| 4.0  | 0.0  | 0.1  | Decimal | Non  | 1                | 1                         | Non       | V    |

(\*) If "0.0 V" is set, when the power is turned OFF then ON, the value "0.0 V" is returned to the initial value (1.4 V).

Supplementary explanation

- When the [RESTART] and [FEED] keys are pressed at the same time, the display shows the system mode menu.
- If the [RESTART] or [FEED] key is held down for 0.5 seconds or more when a fine adjustment value is being set, the printer enters the repeat mode, in which the key is entered repeatedly.
- A changed fine adjustment value is stored in memory by pressing the [PAUSE] key.
- The printer is controlled by the sum of the fine adjustment parameter programmed on the printer and the fine adjustment command from the PC. However, the maximum values for each fine adjustment are as follows:

| Feed fine adjustment                                      | ±50.0 mm       |
|-----------------------------------------------------------|----------------|
| Strip position fine adjustment                            | ±50.0 mm       |
| Back feed fine adjustment                                 | ±9.9 mm        |
| Print density fine adjustment                             | ±10 step       |
| X-coordinate fine adjustment                              | ±99.5 mm       |
| Ribbon motor drive voltage fine adjustment (Rewind)       | -15 to +0 step |
| Ribbon motor drive voltage fine adjustment (Back tension) | -15 to +0 step |

- The X-coordinate fine adjustment is performed to finely adjust the X-coordinate of the drawing in the left or right direction. Adjust the X-coordinate in the effective print range. (After the value reaches the coordinate "0", the value remains unchanged even if a subsequent fine adjustment is performed in the negative direction.)
- The X-coordinate fine adjustment is not effective for the self-test results printout (maintenance counter, various parameters, and automatic self-test) and the test print.
- The print density fine adjustment value is +0 step at the time of shipment from the factory.
- The ribbon rewind/back tension motors drive voltage fine adjustment values are the sum of the fine adjustment by the command (from the PC) and the fine adjustment in the system mode (by key operation). The maximum fine adjustment values are -15 for both the ribbon rewind motor and the ribbon back tension motor.
- The print density fine adjustment value is the sum of the fine adjustment by command (from the PC) and the fine adjustment in the system mode (by key operation). The respective max.

|                      | B-EX4T1-G |                  | B-EX4T1-T      |                  |  |
|----------------------|-----------|------------------|----------------|------------------|--|
| Speed Direct thermal |           | Thermal transfer | Direct thermal | Thermal transfer |  |
| 3ips                 | +10step   | +10step          | +10step        | +10step          |  |
| 5ips                 |           |                  | +10step        | +10step          |  |
| 6ips                 | +10step   | +10step          |                |                  |  |
| 8ips                 | +10step   | +10step          | +10step        | +10step          |  |
| 10ips                | +10step   | +10step          | +10step        | +10step          |  |
| 12ips                | +10step   | +10step          | +10step        | +10step          |  |
| 14ips +10step        |           | +10step          | +10step        | +10step          |  |

fine adjustment values are  $\pm 10$ . The max. value for each print speed is as below. When the value exceeds the maximum, it is automatically corrected to the max. value.

# Outline of Test Print

In the Test Print mode, you can print the test pattern and set its conditions. This is useful to check the print quality of new media or ribbon.

The **Test Print** menu contains the following:

| MENU ITEM                 |                                                 |  |  |
|---------------------------|-------------------------------------------------|--|--|
| System Mode / SYSTEM MODE |                                                 |  |  |
| <4>Te                     | Test print / <4>TEST PRINT                      |  |  |
|                           | Print condition setting / PRINT CONDITION       |  |  |
|                           | Issue count / ISSUE COUNT                       |  |  |
|                           | Print speed / PRINT SPEED                       |  |  |
|                           | Sensor / SENSOR                                 |  |  |
|                           | Print method / PRINT TYPE                       |  |  |
|                           | Issue type / ISSUE TYPE                         |  |  |
|                           | Label pitch / LABEL PITCH                       |  |  |
|                           | Paper feed / PAPER FEED                         |  |  |
|                           | 1-dot slant line print / SLANT LINE(1DOT)       |  |  |
|                           | 3-dot slant line print / SLANT LINE(3DOT)       |  |  |
|                           | Character print / CHAACTERS                     |  |  |
|                           | Barcode print / BARCODE                         |  |  |
|                           | White paper print / NON-PRINTING                |  |  |
|                           | Factory test / FACTORY TEST                     |  |  |
|                           | Auto print (Transmissive) / AUTO PRINT (TRANS.) |  |  |
|                           | Auto print (Reflective) / AUTO PRINT (REFL.)    |  |  |

# 5.6.1 Print condition setting / PRINT CONDITION

It sets printing condition of printer for test print. 5.6.1.1 Issue count / ISSUE COUNT

- · 1 page / 1
- · 3 page / 3
- · 5 page / 5
- · 10 page / 10
- · 50 page / 50
- · 100 page / 100
- · 500 page / 500
- · 1000 page / 1000
- · 5000 page / 5000

#### 5.6.1.2 Print speed / PRINT SPEED

The selection of printer speed has variation depend on resolution of printer.

| 20 | )3dpi | 30 | 5dpi  |
|----|-------|----|-------|
|    | 3ips  |    | 3ips  |
| •  | 6ips  | •  | 5ips  |
| •  | 8ips  | •  | 8ips  |
| •  | 10ips | •  | 10ips |
| •  | 12ips | •  | 12ips |
| •  | 14ips | •  | 14ips |

When the peel-off is selected as the issue type, the maximum speed becomes 10 ips if over 10 ips print speed is selected.

#### 5.6.1.3 Sensor / SENSOR

- None / NONE
- · Transmissive / TRANS.
- · Reflective / REFLECT
- · Transmissive (Manual) / MANUAL TRANS.
- · Reflective (Manual) / MANUAL REFL.

### 5.6.1.4 Print method / PRINT TYPE

- · Thermal transfer / TRANSFR
- Direct thermal / DIRECT

#### 5.6.1.5 Issue type / ISSUE TYPE

- Batch issue / NO CUT
- Issue with cut / WITH CUT
- Issue with peel-off / PEEL OFF

#### 5.6.1.6 Label pitch / LABEL PITCH

| Max. | Min. | Step | Display | Sign | Integer<br>digit | Decimal<br>point<br>digit | 0 fullfil | Unit |
|------|------|------|---------|------|------------------|---------------------------|-----------|------|
| 999  | 0    | 1    | Decimal | Non  | 3                | 0                         | Non       | mm   |

#### 5.6.1.7 Paper feed / PAPER FEED

- · Disable / NO FEED
- · Enable / FEED

Initial parameter values when turning the power on

| ISSUE COUNT | 1 piece              |
|-------------|----------------------|
| PRINT SPEED | 203dpi:6"/sec        |
|             | 305dpi:5"/sec        |
| SENSOR      | Transmittive sensor  |
| PRT TYPE    | Thermal transfer     |
| TYPE        | Batch issue          |
| LABEL LEN.  | 76mm                 |
| PAPER       | Enable paper feeding |

Supplementary explanation:

- Each fine adjustment parameter is effective for test print. However, the X-coordinate fine adjustment is excluded.
- •When an error occurs during a test print, the error message is displayed and printing is stopped. The error LED turns on and the online LED turns off.
- The error is cleared by pressing the [CANCEL] key/[ENTER] key and the display shows the test print menu. The error LED turns off and the online LED turns on. Printing is not automatically resumed after the error is cleared.
- The label size greater than the image buffer length cannot be designated. If it is designated, the printer prints in the image buffer length then stops, or the printer stops because of an error.

·When the transmissive sensor is selected, the gap between labels should be 3 mm.

For B-EX4, the print speed "10 ips" is not supported for printing with the rotary cutter. If "10 ips" is specified when the rotary cutter has been installed, the print speed is corrected from 10 ips to 8 ips, regardless of the cut designation.

For B-EX4T1-G, if less than 15.0 mm and 30.0 mm of the label pitch is specified for printing at 3 ips and 6 ips, respectively, an issue without a cut is performed.

For B-EX4T1-T, if less than 15.0 mm, 25.0 mm, 38.0 mm of the label pitch is specified for printing at 3 ips, 5 ips, and 8 ips, respectively, an issue without a cut is performed.

# 5.6.2 1-dot slant line print / SLANT LINE(1DOT)

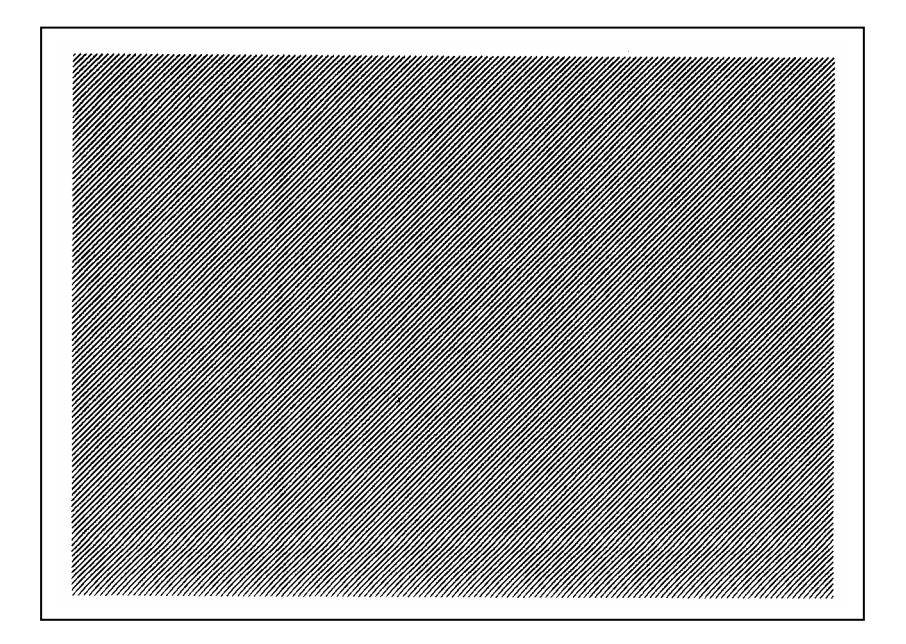

1-dot slant line

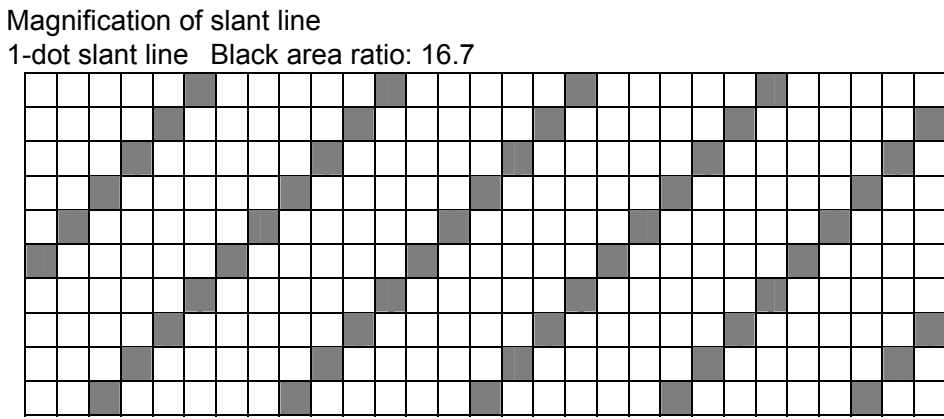

5.6.3 3-dot slant line print / SLANT LINE(3DOT)

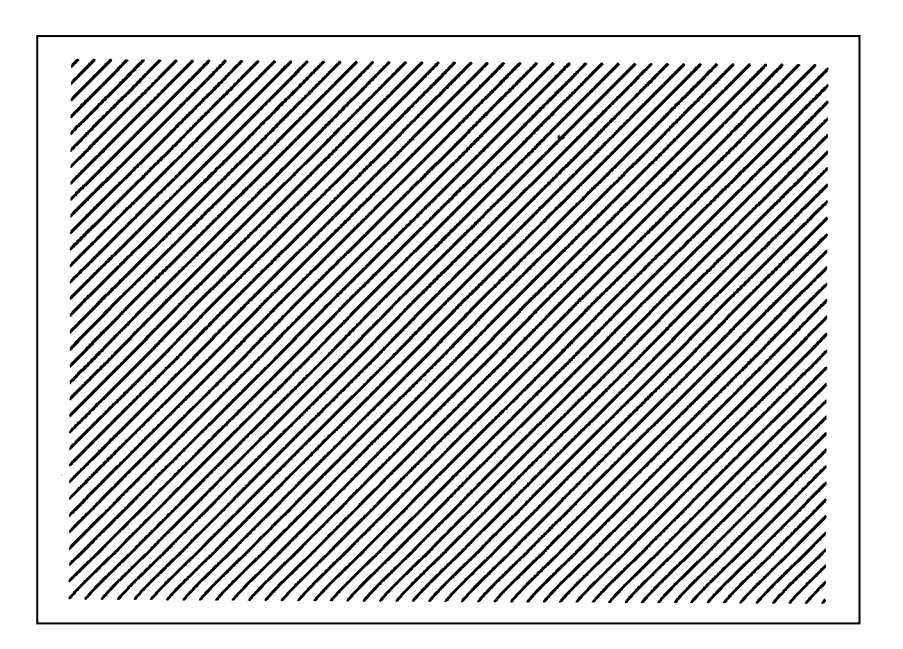

3-dot slant line

Magnification of slant line 3-dot slant line (Black area ratio: 16.7%)

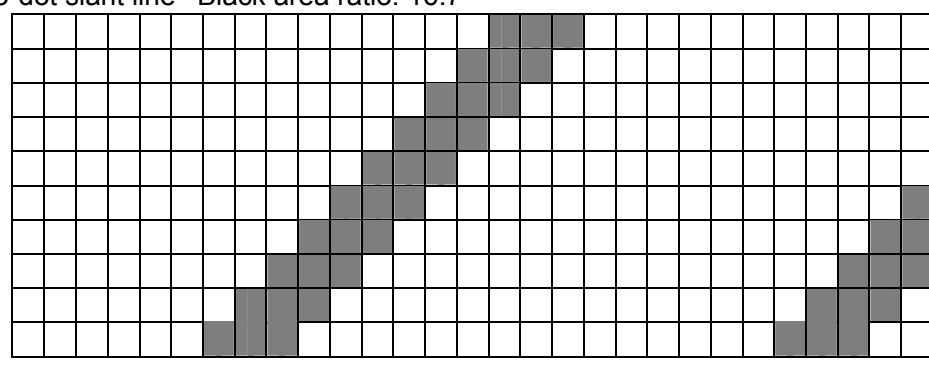

5.6.4 Character print / CHARACTERS

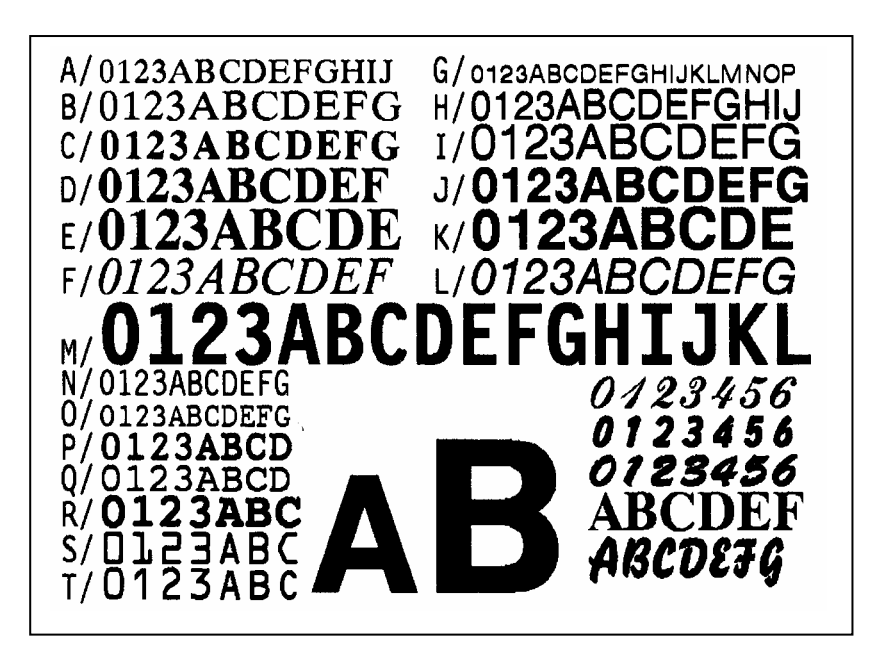

5.6.5 Barcode print / BARCODE

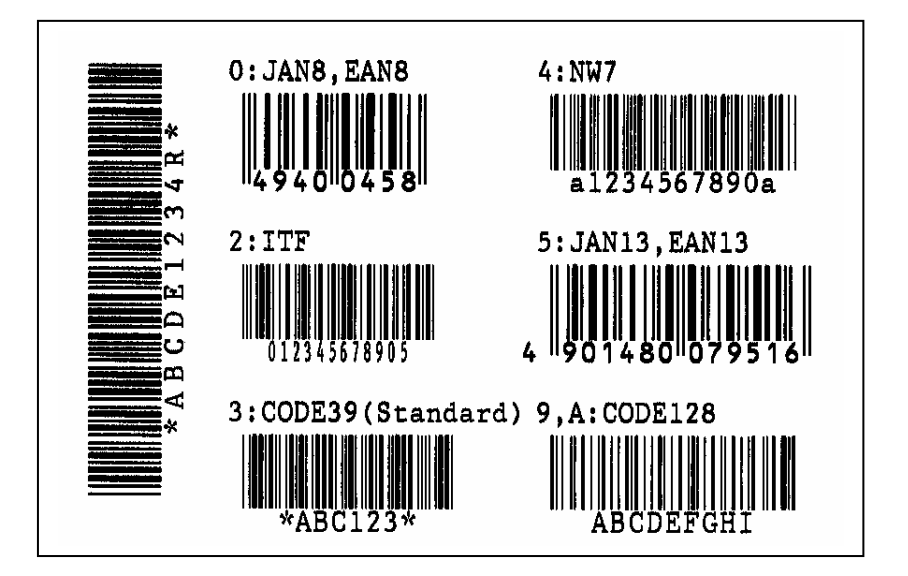

#### 5.6.6 White line print / NON-PRINTING

The printer feed white paper.

## 5.6.7 Factory test / FACTORY TEST

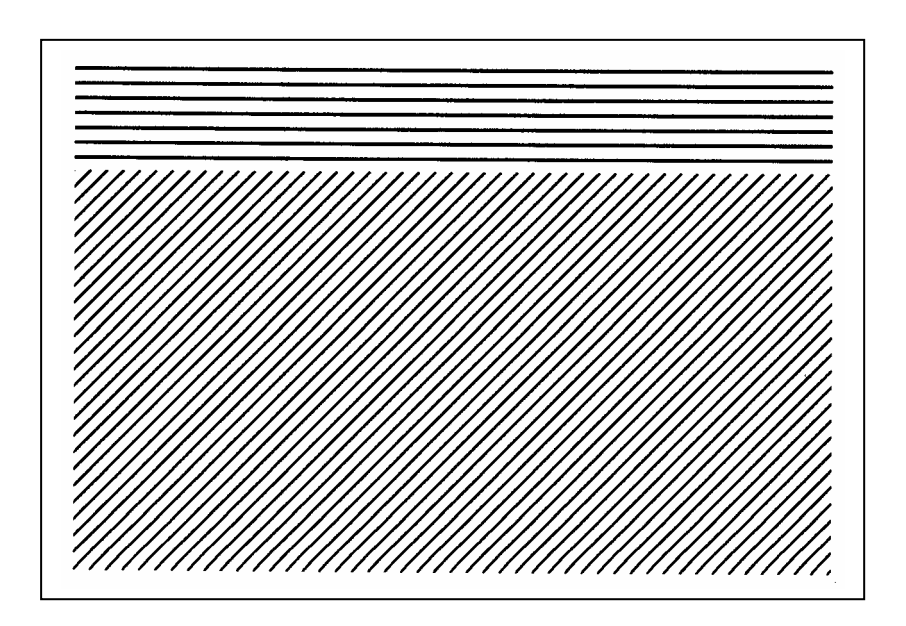

#### 5.6.8 Auto print (Transmissive) / AUTO PRINT (TRANS.)

The test print for manufacturing is started by the following conditions. The parameter setting content and print density fine adjustment value are ignored.

- ♦ The following test print is started by press any key except [CANCEL] key after each printing.
- ♦ When [CANCEL] key is pressed, return to menu.

| Movement contents                   | 1 piece paper feed    |
|-------------------------------------|-----------------------|
|                                     | 3-dot slan line print |
|                                     | Barcode print         |
|                                     | Character print       |
| Issue piece5 pieces each            | 5 pieces each         |
| Print speed                         | 203dpi:6"/sec         |
|                                     | 305dpi:5"/sec         |
| Sensor type                         | Transmissive sensor   |
| Print method                        | Thermal transfer      |
| Issue type                          | Continuous issue      |
| Label pitch                         | 76mm                  |
| Print density fine adjustment value | ±0                    |

## 5.6.9 Auto print (Reflective) / AUTO PRINT (REFL.)

The test print for manufacturing is started by the following conditions. The parameter setting content and print density fine adjustment value are ignored.

The following test print is started by press any key except [CANCEL] key after each printing.

♦ When [CANČEL] key is pressed, return to menu.

| Movement contents                   | 1 piece paper feed     |
|-------------------------------------|------------------------|
|                                     | 3-dot slant line print |
|                                     | Barcode print          |
|                                     | Character print        |
| Issue piece5 pieces each            | 5 pieces each          |
| Print speed                         | 203dpi:6"/sec          |
|                                     | 305dpi:5"/sec          |
| Sensor type                         | Reflective sensor      |
| Print method                        | Thermal transfer       |
| Issue type                          | Continuous issue       |
| Label pitch                         | 76mm                   |
| Print density fine adjustment value | ±0                     |

# 5.7 SENSOR ADJUSTMENT

# Outline of the Sensor Adjustment

In the Sensor Adjustment mode, the status of the sensors and thermistors is displayed. Also you can make a Threshold Setting for the Black Mark, Feed Gap, and Ribbon End Sensors.

The Sensor Adjustment menu contains the following:

| MEN                   | MENU ITEM                               |                                   |  |  |
|-----------------------|-----------------------------------------|-----------------------------------|--|--|
| Syste                 | System Mode / SYSTEM MODE               |                                   |  |  |
|                       | <5>Sensor adjustment / <5>SENSOR ADJUST |                                   |  |  |
|                       | Temaprature sensor / TEMPERATURE        |                                   |  |  |
|                       | Reflective sensor/ REFLECT              |                                   |  |  |
| Transmissive sensor / |                                         | Transmissive sensor / TRANS.      |  |  |
|                       |                                         | Paper end level / PE REFL./TRANS. |  |  |
|                       |                                         | Ribbon end / RIBBON               |  |  |

# 5.7.1 Temperature sensor/ TEMPERATURE

It display outer temperature and head temperature.

The sign of temperature is displayed only when temperature is minus (-).

The display content is updated each 200 msec.

The range of each temperature is below.

| Outer temperature | -20 ~ 100 |
|-------------------|-----------|
| Head temperature  | -20 ~ 100 |

## 5.7.2 Reflective sensor / REFLECT

It adjusts the sensor level of reflective sensor.

Set tag paper on reflective sensor and the black mark should not be located on the sensor.

The display content of sensor level is updated each 200 msec.

The sensor level is adjusted by holding down [ENTER] key for 3 seconds.

When the adjustment is finished, "Adjustment complete" is displayed and asterisk (\*) is marked at the right side or voltage.

The range is below.

|  | Reflective sensor | 0.0V ~ 5.0 V |
|--|-------------------|--------------|
|--|-------------------|--------------|

#### 5.7.3 Transmissive / TRANS.

It adjusts the sensor level of transmissive sensor.

Remove the label from the label paper and load the backing paper on the transmissive sensor and the label should not be located on the sensor.

The display content of sensor level is updated each 200 msec.

The sensor level is adjusted by holding down [ENTER] key for 3 seconds.

When the adjustment is finished, "Adjustment complete" is displayed and asterisk (\*) is marked at the right side or voltage.

The range is below.

| Transmissive sensor | 0.0V ~ 5.0 V |
|---------------------|--------------|
|---------------------|--------------|

#### 5.7.4 Paper empty level / PE REFL./TRANS.

It adjusts the paper empty level of reflective sensor and transmissive sensor.

Remove the paper located on the sensor.

The display content of sensor level is updated each 200 msec.

The sensor level is adjusted by holding down [ENTER] key for 3 seconds.

When the adjustment is finished, "Adjustment complete" is displayed and asterisk (\*) is marked at the right side or voltage.

The range is below.

| Reflective sensor   | 0.0V ~ 5.0 V |
|---------------------|--------------|
| Transmissive sensor | 0.0V ~ 5.0 V |

#### 5.7.5 Ribbon end / RIBBON

It adjusts the ribbon end level.

Set the ribbon on the sensor.

The display content of sensor level is updated each 200 msec.

The sensor level is adjusted by holding down [ENTER] key for 3 seconds.

When the adjustment is finished, "Adjustment complete" is displayed and asterisk (\*) is marked at the right side or voltage.

The range is below.

| Ribbon end sensor | 0.0V ~ 5.0 V |
|-------------------|--------------|
|-------------------|--------------|

# 5.8 RAM CLEAR

# • Outline of RAM Clear

In the RAM Clear mode, clearing the Maintenance Counter and initializing the Parameters are possible. After replacing the print head, ribbon motor, or platen, perform maintenance clear.

The RAM Clear menu contains the following:

| MEN   | MENU ITEM                 |                               |                             |  |  |
|-------|---------------------------|-------------------------------|-----------------------------|--|--|
| Syste | System Mode / SYSTEM MODE |                               |                             |  |  |
|       | <6>RA                     | M クリア /                       | <6>RAM CLEAR                |  |  |
|       |                           | Clear Di                      | isable / NO RAM CLEAR       |  |  |
|       |                           | Counter                       | clear / MAINTE.CNT CLEAR    |  |  |
|       |                           |                               | All counter / ALL COUNTER   |  |  |
|       |                           | Label distance covered / FEED |                             |  |  |
|       |                           | Print distance / PRINT        |                             |  |  |
|       |                           | Cut count / CUT               |                             |  |  |
|       |                           |                               | Others / OTHER              |  |  |
|       |                           | Parame                        | ter clear / PARAMETER CLEAR |  |  |
|       |                           |                               | QM type / QM TYPE           |  |  |
|       | JA type / JA TYPE         |                               |                             |  |  |
|       |                           |                               | CN type / CN TYPE           |  |  |

## 5.8.1 No RAM clear / NO RAM CLEAR

This is a selection to prevent wrong user operation.

## 5.8.2 Counter clear / MAINTE.CNT CLEAR

It clears maintenance counter, like label distance covered etc.

Initial value after maintenance counter clear

| Item                         | Initial value |  |
|------------------------------|---------------|--|
| Label distance covered       | 0 km          |  |
| Print distance               | 0 km          |  |
| Cut count                    | 0             |  |
| Head up/down count           | 0             |  |
| Ribbon motor drive time      | 0 hours       |  |
| Head-up solenoid driver time | 0 Hours       |  |
| RS-232C hardware error count | 0             |  |
| System error count           | 0             |  |
| Momentary power interruption | 0             |  |
| count                        |               |  |

| English                                          |             |
|--------------------------------------------------|-------------|
| ALL COUNTER                                      | Clearing    |
| ALL COUNTER<br>COMPLETED<br>Turn off the printer | After clear |

<sup>r</sup> COMPLETED Turn off the printer 」 is displayed after finishing Ram clear. Turn off printer

#### 5.8.3 Parameter clear / PARAMETER CLEAR

It clears each parameters of printer setting.

The destination for which RAM clear has been performed is printed on the top right corner of the maintenance counter printout.

| English                                             |             |
|-----------------------------------------------------|-------------|
| QM TYPE                                             | Clearing    |
| <u>RM TYPE</u><br>COMPLETED<br>Turn off the printer | After clear |

The setting value for each destination is below.

System mode

Parameter setting/printer movement setting

| Function                                  | QM    | CN       | JA            |
|-------------------------------------------|-------|----------|---------------|
| Media Load                                | OFF   | ←        | $\leftarrow$  |
| Forward wait                              | OFF   | ←        | $\rightarrow$ |
| Auto forward/reverse wait fine adjustment | 0.0mm | ←        | Ļ             |
| value                                     |       |          |               |
| Wait movement                             | MODE1 | ←        | Ļ             |
| HU CUT/RWD.                               | OFF   | ←        | Ļ             |
| Ribbon save                               | TAG   | ←        | ←             |
| Pre peel-off process                      | OFF   | <i>←</i> | ←             |
| Back feed                                 | STD   | ←        | ←             |

| 5 5                                     |                |              |    |
|-----------------------------------------|----------------|--------------|----|
| Function                                | QM             | CN           | JA |
| Character code                          | PC-850         | ←            | ←  |
| 0 character type                        | Non slash      | $\leftarrow$ | ←  |
| Control code                            | AUTO           | ←            | ←  |
| Control code (CODE1)                    | 0x1b           | ←            | ←  |
| Control code (CODE2)                    | 0x0a           | ←            | ←  |
| Control code (CODE3)                    | 0x00           | ←            | ←  |
| Peel-off wait status                    | OFF            | ←            | ←  |
| USB STATUS                              | OFF            | ←            | ←  |
| FEED Key                                | FEED           | $\leftarrow$ | ←  |
| Kanji special code                      | TYPE1          | ←            | ←  |
| Euro code                               | 0xb0           | $\leftarrow$ | ←  |
| Auto broken dot check                   | OFF            | ←            | ←  |
| WEB printer                             | OFF            | ←            | ←  |
| Ribbon near end                         | OFF            | $\leftarrow$ | ←  |
| Expansion I/O mode                      | TYPE1          | $\leftarrow$ | ←  |
| Paper/ribbon end                        | TYPE1          | ←            | ←  |
| MaxiCode specification                  | TYPE1          | ←            | ←  |
| XML                                     | STD            | ←            | ←  |
| Threshold selection (Reflective sensor) | Priority for   | ←            | ←  |
|                                         | Manual setting |              |    |
| Threshold selection (Transmissive       | Priority for   | ←            | ←  |
| sensor)                                 | Manual setting |              |    |
| Print control (Thermal transfer)        | Semi regin1    | ←            | ←  |
| Print control (Direct Thermal)          | Standard       | ←            | ←  |
| Power save mode time                    | 15 minute      | ←            | ←  |

Parameter setting/Soft control setting

# Parameter setting/LCD display

| Function                         | QM      | CN           | JA       |
|----------------------------------|---------|--------------|----------|
| LCD display language             | English | <del>~</del> | Japanese |
| LCD detail display: model name   | ON      | <b>—</b>     | ←        |
| LCD detail display: print number | ON      | <del>~</del> | ←        |
| LCD detail display: IP address   | OFF     | <del>~</del> | ←        |
| Contrast adjustment              | 40      | ←            | ←        |

Parameter setting/Password setting

| Function                | QM                | CN | JA           |
|-------------------------|-------------------|----|--------------|
| Password enable/disable | No initialization | ←  | Ļ            |
| Password value          | No initialization | ←  | $\downarrow$ |

Fine adjustment value setting

| Function                         | QM    | CN           | JA           |
|----------------------------------|-------|--------------|--------------|
| Feed                             | 0.0mm | $\leftarrow$ | $\leftarrow$ |
| Cut position                     | 0.0mm | $\leftarrow$ | Ļ            |
| Back feed                        | 0.0mm | ←            | $\downarrow$ |
| X-coordinate                     | 0.0mm | ←            | $\leftarrow$ |
| Print density (Thermal transfer) | 0step | $\leftarrow$ | Ļ            |
| Print density (Direct Thermal)   | 0step | $\leftarrow$ | Ļ            |
| Ribbon (Rewind)                  | 0step | $\leftarrow$ | Ļ            |
| Ribbon (Back tension)            | 0step | ←            | $\downarrow$ |
| Reflective sensor                | 1.0V  | <i>←</i>     | $\downarrow$ |
| Transmissive sensor              | 1.4V  | ←            | $\leftarrow$ |
| Function                     | QM                | CN           | JA           |
|------------------------------|-------------------|--------------|--------------|
| Wire/Wireless LAN selection  | AUTO              | $\leftarrow$ | ←            |
| SNMP                         | ON                | ←            | ←            |
| IP address                   | No initialization | ←            | $\leftarrow$ |
| Gateway                      | No initialization | ←            | ←            |
| Subnet mask                  | No initialization | ←            | ←            |
| Socket port                  | No initialization | ←            | ON           |
| Port number                  | No initialization | ←            | ←            |
| DHCP                         | OFF               | ←            | ←            |
| DHCP client ID               | No initialization | ←            | ←            |
| DHCP host name               | No initialization | ←            | ←            |
| Wireless LAN standard        | 802.11b/g         | ←            | $\leftarrow$ |
| Wireless LAN connection mode | INFRA/OPEN/       | ←            | $\leftarrow$ |
|                              | WEP:OFF           |              |              |
| WEP default Key              | 1                 | ←            | ←            |
| 802.11b channel              | 1                 | ←            | ←            |
| 802.11b send rate            | 11M               | ←            | $\leftarrow$ |
| 802.11g channel              | 1                 | ←            | $\leftarrow$ |
| 802.11g send rate            | 54M               | ←            | ←            |
| WLAN power save              | ON                | $\leftarrow$ | $\leftarrow$ |
| WINS                         | OFF               | ←            | ←            |
| WINS address                 | 0,0,0,0           | ←            | <i>←</i>     |
| LPR                          | OFF               |              | <del>~</del> |

Interface setting/Network

# INTERFACE setting/USB

| Function      | QM  | CN | JA           |
|---------------|-----|----|--------------|
| USB serial ID | OFF | ←  | $\leftarrow$ |

# INTERFACE setting/RS-232C

| Function            | QM        | CN           | JA           |
|---------------------|-----------|--------------|--------------|
| Communication speed | 9600bps   | $\leftarrow$ | $\leftarrow$ |
| Data length         | 8bit      | $\leftarrow$ | $\leftarrow$ |
| Stop bit            | 1bit      | $\leftarrow$ | $\leftarrow$ |
| Parity              | NONE      | $\leftarrow$ | EVEN         |
| Flow control        | XON+READY | <i>←</i>     | <del>~</del> |
|                     | AUTO      |              |              |

5.8 RAM CLEAR

# INTERFACE setting/Centro

| Function      | QM    | CN           | JA           |
|---------------|-------|--------------|--------------|
| ACK/BYSY      | TYPE1 | Ļ            | Ļ            |
| Input prime   | ON    | $\leftarrow$ | $\downarrow$ |
| Plug and play | OFF   | <del>~</del> | $\leftarrow$ |

# BASIC setting

| Function       | QM  | CN | JA           |
|----------------|-----|----|--------------|
| Basic function | OFF | ←  | $\leftarrow$ |
| Trace function | OFF | ←  | $\downarrow$ |

# RFID setting

| Function                              | QM                | CN       | JA           |
|---------------------------------------|-------------------|----------|--------------|
| Module setting                        | NONE              | ←        | ←            |
| Tag type setting                      | NONE              | ←        | $\leftarrow$ |
| Tag detection setting                 | OFF               | ←        | ←            |
| Error tag                             | No initialization | ←        | ←            |
| Access password                       | No initialization | ←        | $\leftarrow$ |
| Password protection enable/disable    | No initialization | ←        | $\leftarrow$ |
| Password protection                   | No initialization | <i>←</i> | ←            |
| Auto un-lock                          | No initialization | <i>←</i> | ←            |
| Issue retry number                    | 3                 | <i>←</i> | $\leftarrow$ |
| Read retry count                      | 5                 | <i>←</i> | ←            |
| Read retry time                       | 4.0 second        | <i>←</i> | ←            |
| Write retry count                     | 5                 | <i>←</i> | $\leftarrow$ |
| Write retry time                      | 2.0 second        | <i>←</i> | ←            |
| Write retry position                  | 0mm               | <i>←</i> | ←            |
| Wireless output level                 | 251               | <i>←</i> | $\leftarrow$ |
| AGC threshold                         | 0                 | ←        | $\leftarrow$ |
| Channel                               | AUTO              | ←        | $\leftarrow$ |
| Q value                               | 0                 | ←        | ←            |
| AGC threshold                         | 0                 | ←        | $\leftarrow$ |
| AGC threshold Min.                    | 0                 | ←        | $\leftarrow$ |
| Multi word write                      | OFF               | ←        | ←            |
| RFID write success label issue number | No initialization | ←        | $\leftarrow$ |
| RFID write failure label issue number | No initialization | ←        | ←            |

5-62

**RTC** setting

| Function               | QM                | CN | JA           |
|------------------------|-------------------|----|--------------|
| Parity check           | No initialization | Ļ  | $\leftarrow$ |
| Overwrite for printing | No initialization | Ļ  | $\leftarrow$ |

Compatible (Z-MODE)

| Function       | QM  | CN | JA |
|----------------|-----|----|----|
| Enable/Disable | OFF | ←  | Ļ  |

User mode

### Auto paper measurement

| Function       | QM  | CN      | JA |
|----------------|-----|---------|----|
| Enable/Disable | OFF | <b></b> | ←  |

[Attention of reprint]

The limit value of label setting command is different between Japan mode (JA) and others.

# 5.9 IP ADDRESS SETTING

# Outline of the IP Address Setting

In the IP Address Setting mode, you can set the IP Address, Gateway Address, Subnet Mask, DHCP, and DHCP ID which are necessary for a network communication. Since each setting value is different depending on your operating environment.

The IP Address Setting menu contains the following:

| MEN   | U ITEM  |         |                                        |  |  |
|-------|---------|---------|----------------------------------------|--|--|
| Syste | em Mode | / SYSTE | M MODE                                 |  |  |
|       | <7>INT  | ERFACE  | setting / <7>INTERFACE                 |  |  |
|       |         | Network | / NETWORK                              |  |  |
|       |         |         | Wire/Wireless LAN selection / LAN/WLAN |  |  |
|       |         |         | SNMP                                   |  |  |
|       |         |         | Network setting / SETTING              |  |  |
|       |         | USB     |                                        |  |  |
|       |         | RS-232C |                                        |  |  |
|       |         | Centron | ics / CENTRO.                          |  |  |

## 5.9.1 Network / NETWORK

Menu list of Network / NETWORK

| MENU   | JITEM  |         |                                        | Display    | pattern | and | key |
|--------|--------|---------|----------------------------------------|------------|---------|-----|-----|
|        |        |         |                                        | operation  | 1       |     |     |
| Syster | m Mode | / SYSTE | M MODE                                 | Scroll dis | splay   |     |     |
|        | <7>INT | ERFACE  | setting / <7>INTERFACE                 |            |         |     |     |
|        |        | Network | / NETWORK                              |            |         |     |     |
|        |        |         | Wire/Wireless LAN selection / LAN/WLAN |            |         |     |     |
|        |        |         | SNMP                                   |            |         |     |     |
|        |        |         | Network setting / SETTING              |            |         |     |     |

The general network setting is selected.

# 5.9.1.1 Wire/Wireless LAN selection / LAN/WLAN

- · Disable / OFF
- Enable(Auto) / ON(AUTO)
- · Enable(Wire LAN) / ON(LAN)
- Enable(Wireless LAN) / ON(WLAN)

# 5.9.1.2 SNMP

- · Disable / OFF
- · Enable / ON

# 5.9.1.3 Network setting / SETTING

| MENU ITEM                            | Display pattern and key |
|--------------------------------------|-------------------------|
|                                      | operation               |
| System Mode / SYSTEM MODE            | Scroll display          |
| <7>INTERFACE setting / <7>INTERFACE  |                         |
| Network / NETWORK                    |                         |
| Network setting / SETTING            |                         |
| Basic information / BASIC            | INFORMATION DISPLAY     |
|                                      |                         |
| IP Address / IP ADDRESS              | Setting value display   |
| Gateway / GATEWAY ADDRESS            |                         |
| Subnet mask / SUBNET MASK            |                         |
| Socket port / SOCKET PORT            | Scroll display          |
| Port number / PORT NUMBER            | Setting value display   |
| DHCP                                 | Scroll display          |
| DHCP Cliant ID / DHCP CLIENT ID      |                         |
| ASCII input / ASCII                  | Scroll display          |
| HEX input / HEX                      |                         |
| DHCP HOST name                       |                         |
| / DHCP HOST NAME                     |                         |
| Wireless LAN standard / WLAN         | Setting value display   |
| STANDARD                             |                         |
| Wireless LAN connection mode         |                         |
| / WLAN MODE                          |                         |
| WEP default Key / DEFAULT KEY        | Setting value display   |
| 802.11b channel / 802.11b CHANNEL    |                         |
| 802.11b transfer rate / 802.11b BAUD | Scroll display          |
| 802.11g channel / 802.11g CHANNEL    | Setting value display   |
| 802.11g transfer rate / 802.11g BAUD | Scroll display          |
| WLAN power save                      |                         |
| / WLAN POWER SAVE                    |                         |
| WINS                                 |                         |
| WINS Address / WINS ADDRESS          | Setting value display   |
| LPR                                  | Scroll display          |

# 5.9.1.3.1 Basic information / BASIC INFORMATION

The following information related network setting is displayed.

- · IP address
- · Gateway
- · Subnet mask
- · Socket port enable/disable
- · Socket port number

5.9.1.3.2 IP Address / IP ADDRESS

IP address is display and set.

5.9.1.3.3 Gateway / GATEWAY ADDRESS

Gateway address is display and set.

5.9.1.3.4 Subnet mask / SUBNET MASK

Subnet mask is display and set.

5.9.1.3.5 Socket port / SOCKET PORT

- · OFF
- · ON

5.9.1.3.6 Port number / PORT NUMBER

Socket port number is display and set.

#### 5.9.1.3.7 DHCP

- · OFF
- · ON

# 5.9.1.3.8 DHCP Cliant ID / DHCP CLIENT ID

- · ASCII input / ASCII
- · HEX input / HEX
- · ASCII input / ASCII
- Input DHCP client ID by ASCII (64 Characters (00 63)
- · HEX input / HEX
- Input DHCP client ID by hex decimal (64 Characters (00 63)

# 5.9.1.3.9 DHCP HOST name / DHCP HOST NAME

Input DHCP host name by ASCII (32 Characters (00 - 31)

5.9.1.3.10 Wireless LAN standard / WLAN STANDARD

- · 11b/g
- · 11b
- · 11g

# 5.9.1.3.11 Wireless LAN connection mode / WLAN MODE

The combination list of wireless LAN connection mode and certification

| ADHOC | OPEN    |             |          | OFF    |
|-------|---------|-------------|----------|--------|
|       |         |             |          | WEP40  |
|       |         |             |          | WEP104 |
|       | SHARED  | No use      |          | WEP40  |
|       |         |             |          | WEP104 |
| INFRA | OPEN    |             |          | OFF    |
|       |         |             |          | WEP40  |
|       |         |             |          | WEP104 |
|       | SHARED  |             |          | WEP40  |
|       |         |             |          | WEP104 |
|       | 802.1x  | OPEN        | TLS      | WEP40  |
|       |         |             |          | WEP104 |
|       |         |             | TTLS     | WEP40  |
|       |         |             |          | WEP104 |
|       |         |             | LEAP     | WEP40  |
|       |         |             |          | WEP104 |
|       |         |             | PEAP     | WEP40  |
|       |         |             |          | WEP104 |
|       |         |             | MD5      | WEP40  |
|       |         |             |          | WEP104 |
|       |         |             | EAP-FAST | WEP40  |
|       |         |             |          | WEP104 |
|       |         | SHARED KEY  | EAP-MD5  | WEP40  |
|       |         |             |          | WEP104 |
|       |         | NETWORK EAP | )        | WEP40  |
|       |         |             |          | WEP104 |
|       | WPA     | OPEN        | TLS      |        |
|       |         |             | TTLS     |        |
|       |         |             | LEAP     |        |
|       |         |             | PEAP     |        |
|       |         |             | EAP-FAST |        |
|       |         | NETWORK EAP | )        |        |
|       | WPA-SK  | 1           | 1        |        |
|       | WPA2    | OPEN        | TLS      |        |
|       |         |             | TTLS     |        |
|       |         |             | LEAP     |        |
|       |         |             | PEAP     |        |
|       |         |             | EAP-FAST |        |
|       |         | NETWORK EAP | )        |        |
|       | WPA2PSK |             |          |        |

#### 5.9 IP ADDRESS SETTING

|      |      | 5.5  | ·····   |      |         |         |           |      |
|------|------|------|---------|------|---------|---------|-----------|------|
| Max. | Min. | Step | Display | Sign | Integer | Decimal | 0 fullfil | Unit |
|      |      |      |         |      | digit   | point   |           |      |
|      |      |      |         |      |         | digit   |           |      |
| 4    | 1    | 1    | Decimal | Non  | 1       | 0       | Non       | Non  |

# 5.9.1.3.12 WEP default Key / DEFAULT KEY

#### 5.9.1.3.13 802.11b channel / 802.11b CHANNEL

| Max. | Min. | Step | Display | Sign | Integer<br>digit | Decimal<br>point<br>digit | 0 fullfil | Unit |
|------|------|------|---------|------|------------------|---------------------------|-----------|------|
| 14   | 1    | 1    | Decimal | Non  | 2                | 0                         | Non       | Non  |

### 5.9.1.3.14 802.11b transfer rate / 802.11b BAUD

- · 11M
- · 5.5M
- · 2M
- 1M

#### 5.9.1.3.15 802.11g channel / 802.11g CHANNEL

| Max. | Min. | Step | Display | Sign | Integer<br>digit | Decimal<br>point<br>digit | 0 fullfil | Unit |
|------|------|------|---------|------|------------------|---------------------------|-----------|------|
| 14   | 1    | 1    | Decimal | Non  | 1                | 0                         | Non       | Non  |

# 5.9.1.3.16 802.11g transfer rate / 802.11g BAUD

- · 54M
- · 48M
- · 36M
- · 24M
- · 18M
- · 12M
- · 9M
- · 6M
- · 11M
- · 5.5M
- · 2M
- 1M

### 5.9.1.3.17 WLAN power save / WLAN POWER SAVE

- · Disable / OFF
- · Enable / ON

# **5. SYSTEM MODE**

#### 5.9.1.3.18 WINS

- · Disable / OFF
- Enable(Manual) / ON(MANUAL)
- · Enable(DHCP) / ON(DHCP)

### 5.9.1.3.19 WINS Address / WINS ADDRESS

Display and set WINS Address.

5.9.1.3.20 LPR

- · Disable / OFF
- · Enable / ON

#### 5.9.2 USB

Menu list of USB

| MEN   | U ITEM |                               | Display pattern and key operation |
|-------|--------|-------------------------------|-----------------------------------|
| Syste | m Mode | / SYSTEM MODE                 | Scroll display                    |
|       | <7>INT | ERFACE setting / <7>INTERFACE |                                   |
|       |        | USB                           |                                   |

### 5.9.2.1 USB serial ID / USB SERIAL ID

- · Disable / OFF
- · Enable / ON

### 5.9.3 RS-232C

Menu list of RS-232C

| MEN   | U ITEM |         |                           | Display    | pattern | and | key |
|-------|--------|---------|---------------------------|------------|---------|-----|-----|
|       |        |         |                           | operation  | า       |     |     |
| Syste | m Mode | / SYSTE | EM MODE                   | Scroll dis | splay   |     |     |
|       | <7>INT | ERFAC   | E SETTING / <7>INTERFACE  | _          |         |     |     |
|       |        | RS-232  | C                         |            |         |     |     |
|       |        |         | Baud rate / SPEED         |            |         |     |     |
|       |        |         | Data length / DATA LENGTH | _          |         |     |     |
|       |        |         | Stop bit / STOP BIT       |            |         |     |     |
|       |        |         | Parity / PARITY           | _          |         |     |     |
|       |        |         | Flow control / CONTROL    |            |         |     |     |

# 5.9.3.1 Baud rate / SPEED

- · 2400bps
- · 4800bps
- · 9600bps
- · 19200bps
- · 38400bps
- · 115200bps

## 5.9.3.2 Data length / DATA LENGTH

- · 8bits
- · 7bits

### 5.9.3.3 Stop bit / STOP BIT

- · 1bit
- · 2bits

### 5.9.3.4 Parity / PARITY

- · Non / NONE
- · Even / EVEN
- · Odd / ODD

# 5.9.3.5 Flow control / CONTROL

| • | XON+READY AUTO | (Output XON at power on, XOFF at power off) |
|---|----------------|---------------------------------------------|
| • | XON+XOFF AUTO  | (Output XON at power on, XOFF at power off) |
| • | READY/BUSY RTS | (Output no XON/OFF at power on/off)         |
| • | XON+XOFF       | (Output no XON/OFF at power on/off)         |
| • | READY/BUSY     | (Output no XON/OFF at power on/off)         |

# 5.9.4 Centronics / CENTRO.

Menu list of Centoronics / CENTRO.

| MEN   | U ITEM |         |                             | Display    | pattern | and | key |
|-------|--------|---------|-----------------------------|------------|---------|-----|-----|
|       |        |         |                             | operatio   | n       |     |     |
| Syste | m Mode | / SYSTE | EM MODE                     | Scroll dis | splay   |     |     |
|       | <7>INT | ERFAC   | E SETTING / <7>INTERFACE    |            |         |     |     |
|       |        | Centror | nics / CENTRO.              |            |         |     |     |
|       |        |         | ACK/BUSY                    |            |         |     |     |
|       |        |         | Input prime / INPUT PRIME   | _          |         |     |     |
|       |        |         | Plug and play / PLUG & PLAY |            |         |     |     |

### 5.9.4.1 ACK/BUSY

- · TYPE1
- · TYPE2

# 5.9.4.2 Input prime / INPUT PRIME

- · Disable / OFF
- · Enable / ON

# 5.9.4.3 Plug and play / PLUG & PLAY

- · Disable / OFF
- · Enable / ON

(\*) Plug & play function of USB is always enabled regardless of this setting.

5.10 BASIC SETTING

# 5.10 BASIC SETTING

# Outline of Basic Setting

The Basic function enables the B-SX4T/SX5T printer to operate with the program created for other printers, by converting it to Basic program and downloading this Basic program to the B-SX4T/SX5T printer. Setting the downloaded Basic program to be enabled/disabled, browsing the program file, data file, and area file, etc. are available in this mode.

The Basic Setting menu contains the following.

| MEN   | U ITEM                    |                                 |  |  |  |  |
|-------|---------------------------|---------------------------------|--|--|--|--|
| Syste | System Mode / SYSTEM MODE |                                 |  |  |  |  |
|       | <8>BA                     | <8>BASIC SETTING / <8>BASIC     |  |  |  |  |
|       |                           | Basic function / BASIC          |  |  |  |  |
|       |                           | File display / FILE MAINTENANCE |  |  |  |  |
|       |                           | Trace function / TRACE          |  |  |  |  |
|       |                           | Extended mode / EXPAND MODE     |  |  |  |  |
| 40.4  | Deale fu                  | motion / BASIC                  |  |  |  |  |

# 5.10.1 Basic function / BASIC

- · Disable / OFF
- · Enable / ON

# 5.10.2 File display / FILE MAINTENANCE

The block number and file name (12 characters) of BASIC stored block are displayed. If file name exceed 12 characters, the 13<sup>th</sup> character on ward is not displayed.

When file is not stored, hyphen ("-") is displayed as file name.

# 5.10.3 Trace function / TRACE

- · Disable / OFF
- · Enable / ON

# 5.10.4 Extended mode / EXPAND MODE

It performs BASIC program.

# 5.11 RFID Module Setting

# Outline of the RFID Module Setting

In the RFID Module Setting mode, you can set various parameters related to the RFID module. It is necessary to set these parameters before operating the RFID module. If a read or write error occurs frequently, adjust the values for the parameters.

# The RFID Module Setting menu contains the following:

| MENU ITEM   |          |                                | Display pattern and key operation |
|-------------|----------|--------------------------------|-----------------------------------|
| System Mode | e / SYST | EM MODE                        | Scroll display                    |
| <10>R       | FID SET  | TING / <10>RFID                |                                   |
|             | Test / T | I <u>EST</u>                   |                                   |
|             |          | ID read / ID READ              | Information display               |
|             | Module   | / MODULE                       | Scroll display                    |
|             |          | Module type / MODULE TYPE      |                                   |
|             |          | Country / COUNTRY              |                                   |
|             |          | Tag type setting / TAG         |                                   |
|             |          | RF channel / RF CHANNEL        |                                   |
|             | Retry /  | RETRY                          |                                   |
|             |          | Position adjust for re-issue   | Setting value display             |
|             |          | / ADJ RETRY POSITION           |                                   |
|             |          | Retry issue label              |                                   |
|             |          | / ISSUE RETRY LABELS           | _                                 |
|             |          | Read retry / READ RETRY        | _                                 |
|             |          | Write retry / WRITE RETRY      |                                   |
|             | UHF se   | etting / UHF SETTING           | Scroll display                    |
|             |          | Output level / POWER LEVEL     | Setting value display             |
|             |          | Q value / Q VALUE              | _                                 |
|             |          | Tag performance measurement    |                                   |
|             |          | / AGC THRESHOLD                | _                                 |
|             |          | Write threshold value          |                                   |
|             |          | / WRITE AGC THRESHOLD          | _                                 |
|             |          | Write retry min AGC            |                                   |
|             |          | / WRITE RETRY MIN AGC          |                                   |
|             | Other    |                                | Scroll display                    |
|             |          | Tag test setting / TAG CHECK   | _                                 |
|             |          | Multi word write / MULTI WRITE | _                                 |
|             |          | Carrier sense / CARRIER SENSE  |                                   |

#### 5.11.1 Test / TEST

The following item related test is displayed.

#### · ID Read / ID READ

### 5.11.1.1 ID Read / ID READ

It changes to reading test mode and the printer read RFID tag. The printer perform reading test by pressing [ENTER] key. The reading data is displayed on LCD once RFID tag is read.

The error message is displayed on LCD if tag is not read.

| Error content                                  | English              |  |
|------------------------------------------------|----------------------|--|
| No module or not available for communication / | MODULE TYPE ERROR    |  |
| NO RFID MODULE                                 |                      |  |
| No country setting / RFID CONFIG ERR           | COUNTRY CONFIG ERROR |  |
|                                                |                      |  |
| Read tag is different from setting tag / RFID  | READ ERROR           |  |
| READ ERROR                                     | Confirm Setting or   |  |
|                                                | set other Tag.       |  |
| Not available / NOT AVAILABLE                  | NOT AVAILABLE        |  |
| No response / NO RESPONSE                      | NO REPONSE           |  |
| Time out / TIME OUT                            | READ TIMEOUT         |  |
|                                                | set a RF-Tag on Ant. |  |
| Other error / UNKNOWN ERROR                    | UNKNOWN ERROR        |  |

The only tag which is selected by RFID tag type setting can be read. If tag type is different from RFID tag type setting, RDID tag reading error is detected. Therefore select RFID tag type before this reading test.

- The display is 16 columns and 2 lines.
- · Display example

| English                                |  |  |  |  |  |
|----------------------------------------|--|--|--|--|--|
| ID READ                                |  |  |  |  |  |
| TAG 1/1<br>AGC 0                       |  |  |  |  |  |
| 00010203 04050607<br>08090A0B 0C0D0E0F |  |  |  |  |  |

- 1st line data X/Y, X: Tag number for result, Y: Total tag number (Most of the case, only 1 tag is read.)
- If UHF module is used, "Performance/AGC" id displayed on the 2<sup>nd</sup> line by decimal.

• The data of the 3<sup>rd</sup> and 4<sup>th</sup> line is displayed by hex decimal.

The displayed data is below.

B-9704-RFID-H1-QM: Tag ID

B-SX704-RFID-U2: TAG ID

- B-SX704-RFID-U2-R/EU-R/US-R/CN-R: EPC code of EPC area
- If the reading data exceed 16 digits, only first 16 digits is displayed, If the reading data is less than 16 digits, space is displayed.
- When multiple tags are read at the one time like short pitch tag reading, reading data of tag can be changed by pressing [UP]/[DOWN] key.

### 5.11.2 Module / MODULE

The following information related module setting is displayed.

- Module type / MODULE TYPE
- · Country / COUNTRY
- · Tag type / TAG
- · RF channel / RF CHANNEL

#### 5.11.2.1 Module type / MODULE TYPE

- NONE No R FID module
- H1 HF R FID kit B 9704 R FID H1 Q M
- H2 HF RFID kitB SX704 RFID H2
- · U2 UHF RFID kit B-SX704-RFID-U2-R Japan

B-SX704-RFID-U2-EU-R Europe, India

B-SX704-RFID-U2-US-R North America, Australia,

Taiwan, Korea

#### B-SX704-RFID-U2-CN-R China

This module setting can be applicable after power off/on.

# 5.11.2.2 Country / COUNTRY

When module setting is "U2", country which mounted module support is displayed.

When module setting is "U2", "INVALID" message is displayed.

The country can be changed when module setting is "U2" and mounted module is EU/US.

This setting is protected by password to prevent setting by user since RFID radio frequency is changed once this country setting is changed.

The following message is displayed depends on module setting and mounted module type and module mount condition.

|                           | English               |
|---------------------------|-----------------------|
| No module                 | (No message)          |
| H1/H2                     | (No message)          |
| U2(No module)             | No RFID Module        |
| U2(After country setting) | [ENTER] for Setting   |
| U2(No country setting)    | Need Setting for use  |
|                           | [ENTER] for Setting   |
| U2(Japan/China)           | Cannot change COUNTRY |
|                           | Setting.              |

# 5.11.2.3Tag type / TAG

The display content of tag type varies based on module setting.

The following number of table is the display order of scroll line.

|             | NONE | H1 | H2 | U2 |
|-------------|------|----|----|----|
| NONE        | 1    | 1  | 1  | 1  |
| I-Code      | 2    | 2  |    |    |
| Tag-It      | 3    | 3  |    |    |
| C220        | 4    | 4  |    |    |
| ISO15693    | 5    | 5  | 2  |    |
| C210        | 6    | 6  |    |    |
| C240        | 7    | 7  |    |    |
| C320        | 8    | 8  |    |    |
| EPC C1 Gen2 | 9    |    |    | 2  |

### 5.11.2.4 RF channel / RF CHANNEL

It sets channel value of RFID write.

When the channel is set from 2CH to 8CH, the selected channel is used as fix.

When "AUTO" is selected, printer search available channel and set radio frequency to searched channel. The order of searched channel is below.

(2 -> 8 -> 6 -> 4 -> 3 -> 7 -> 5 -> 2)

This setting is applicable for all models. But this setting is most effective to B-SX704-RFID-U2-R(UHF for Japan) only.

- · AUTO
- · 2CH
- · 3CH
- · 4CH
- · 5CH
- · 6CH
- · 7CH
- · 8CH

### 5.11.3 Retry / RETRY

The following information related retry setting is displayed.

- Position adjustment for re-issue / ADJ RETRY POSITION
- Retry number for re-issue / ISSUE RETRY LABELS
- · Read retry / READ RETRY
- · Write retry / WRITE RETRY

#### 5.11.3.1 Position adjustment for re-issue / ADJ RETRY POSITION

When RFID write error occur, printer feed and reverse tag by this setting distance and retry then retry EFID write. When "0 is set, retry is not performed.

The setting between -3mm and +3mm is ignored.

| Max. | Min. | Step | Display | Sign | Integer<br>digit | Decimal<br>point<br>digit | 0 fullfil | Unit |
|------|------|------|---------|------|------------------|---------------------------|-----------|------|
| 99   | -99  | 1    | Decimal | Non  | 2                | 0                         | Non       | mm   |

### 5.11.3.2Issue retry label / ISSUE RETRY LABLES

This is a issue retry number after printing error pattern (void pattern) automatically when RFID write error occur. Printer stop as RFID write error if RFID write does not success after retrying this number.

| Max. | Min. | Step | Display | Sign | Integer<br>digit | Decimal<br>point<br>digit | 0 fullfil | Unit   |
|------|------|------|---------|------|------------------|---------------------------|-----------|--------|
| 255  | 0    | 1    | Decimal | Non  | 3                | 0                         | Non       | Labels |

### 5.11.3.3Read retry / READ RETRY

It sets reading retry count and reading retry time.

The printer retries to read the data in the RFID tag for up to specified number of times. If the time-out has come before the maximum number retries have been done, the printer stops the retries at the time. Whenever the printer writes data onto the RFID tag, the tag is read first. The maximum number of retries set by this parameter becomes also effective in this pre-read.

| Max. | Min. | Step | Display | Sign | Integer<br>digit | Decimal<br>point<br>digit | 0 fullfil | Unit  |
|------|------|------|---------|------|------------------|---------------------------|-----------|-------|
| 255  | 0    | 1    | Decimal | Non  | 3                | 0                         | Non       | times |

Set the time-out for retry to read the RFID tag.

If the printer has retried for the maxim number of times within the RFID read retry time-out, the printer stops the retries at the time.

Whenever the printer writes data onto the RFID tag, the tag is read first. The read retry time-out set by this parameter becomes also effective in this pre-read.

| Max. | Min. | Step | Display | Sign | Integer<br>digit | Decimal<br>point<br>digit | 0 fullfil | Unit   |
|------|------|------|---------|------|------------------|---------------------------|-----------|--------|
| 9.9  | 0.0  | 0.1  | Decimal | Non  | 1                | 1                         | Non       | second |

### 5.11.3.4Write retry / WRITE RETRY

Set the maximum number of retries to write data onto the RFID tag.

The printer retries to write data onto the RFID tag for up to specified number of times. If the time-out has come before the maximum number of retries have been done, the printer stops the retries at the time.

| Max. | Min. | Step | Display | Sign | Integer<br>digit | Decimal<br>point<br>digit | 0 fullfil | Unit  |
|------|------|------|---------|------|------------------|---------------------------|-----------|-------|
| 255  | 0    | 1    | Decimal | Non  | 3                | 0                         | Non       | times |

Set the time-out for retry to write data onto the RFID tag.

If the printer has retried for the maximum number of times within the RFID write retry time-out, the printer stops the retries at the time.

| Max. | Min. | Step | Display | Sign | Integer<br>digit | Decimal<br>point<br>digit | 0 fullfil | Unit   |
|------|------|------|---------|------|------------------|---------------------------|-----------|--------|
| 9.9  | 0.0  | 0.1  | Decimal | Non  | 1                | 1                         | Non       | second |

### 5.11.4 UHF setting / UHF SETTING

The formation related UHF setting is displayed.

- · Output level / POWER LEVEL
- · Q value / Q VALUE
- · AGC threshold / AGC THRESHOLD
- Write AGC threshold / WRITE AGC THRESHOLD
- · Write minimum AGC / WRITE RETRY MIN AGC

### 5.11.4.1 Output level / POWER LEVEL

| Max. | Min. | Step | Display | Sign | Integer<br>digit | Decimal<br>point<br>digit | 0 fullfil | Unit |
|------|------|------|---------|------|------------------|---------------------------|-----------|------|
| *1   | *1   | 1    | Decimal | Non  | 3                | 0                         | Non       | Non  |

It sets wireless output level of UHF.

The range of output level is 26 (approximately 500mW) to 9 (approximately 10mW).

\*1: The maximum and minimum value vary depend on module setting and the value is below.

|                                 | Initial value | Max. value | Min. value |
|---------------------------------|---------------|------------|------------|
| B-SX704-RFID-U2-R               | 18            | 26         | 18         |
| B-SX704-RFID-U2-EU-R/US-R /CN-R | 18            | 18         | 9          |

## 5.11.4.2Q value / Q VALUE

It is applicable for only B-SX704-RFID-U2-R/EU-R/US-R/CN-R.

In the case multiple RFID tags are read at the same time, this menu is useful to pinpoint a target tag. Set the Q value to"1" or greater (2 is recommended.). Q value "0" caused the tags to interfere with each other and disables proper data write. When a Q value is set, set an AGC threshold for data write and an AGC threshold lower limit for retry, also. Setting all these values enable writing data to a tag placed just above the antenna.

However, the problem that multiple tags are read the same time does not occur on the B-EX series with most RFID tag types. Ti is not necessary to change the default setting.

| Max. | Min. | Step | Display | Sign | Integer<br>digit | Decimal<br>point<br>digit | 0 fullfil | Unit |
|------|------|------|---------|------|------------------|---------------------------|-----------|------|
| 15   | 0    | 1    | Decimal | Non  | 2                | 0                         | Non       | Non  |

# 5.11.4.3AGC threshold / AGC THRESHOLD

It is applicable for only B-SX704-RFID-U2-R/EU-R/US-R/US-R.

Obtain the gain of the RFID tag, and when that gain is lower than the AGC threshold, tags are considered as error tags even if a data write succeeds.

When the AGC threshold is se to "0", all tags are writable. When set to 8, for example, only tags with the AGC threshold level set to 9 or greater are writable.

The optimal value is different depending on the tags.

| Max. | Min. | Step | Display | Sign | Integer<br>digit | Decimal<br>point<br>digit | 0 fullfil | Unit |
|------|------|------|---------|------|------------------|---------------------------|-----------|------|
| 15   | 0    | 1    | Decimal | Non  | 2                | 0                         | Non       | Non  |

# 5.11.4.4Write AGC threshold / WRITE AGC THRESHOLD

It is applicable for only B-SX704-RFID-U2-R/EU-R/US-R/CN-R.

When the Q value is set to 1 or greater, the AGC threshold for data write becomes effective.

When the obtained gain of an RFID tag is lower than the AGC threshold for data write, a data write operation is not performed. In other words, setting an AGC threshold for data write enables writing data only to a tag placed just above the antenna.

Supposing that the gain of a tag just above the antenna is 14 and that of a tag off the antenna is 7, setting the threshold to 11 (a value between 8 and 14) enables the printer to write data only to the tag just above the antenna.

When the threshold is set to 0, a data write operation is performed regardless of the gain of a tag.

Both of the AGC threshold and the AGC threshold for data write are used to determine whether a tag is defective or not, but the timing of a gain measurement is different. In the case of the AGC threshold, this is performed after data is written to a tag.

On the contrary, when the AGC threshold for data write is effective a measurement is performed before data is written. And if a gain value is lower than the threshold, a data write operation is not performed. The optimum value differs depending on the tag type.

However, the problem that multiple tags are read at the same time does not occur on the B-EX series with most RFID tag types. It is not necessary to change the default setting.

| Max. | Min. | Step | Display | Sign | Integer<br>digit | Decimal<br>point<br>digit | 0 fullfil | Unit |
|------|------|------|---------|------|------------------|---------------------------|-----------|------|
| 15   | 0    | 1    | Decimal | Non  | 2                | 0                         | Non       | Non  |

## 5.11.4.5Write retry minimum AGC / WRITE RETRY MIN AGC

It is applicable for only B-SX704-RFID-U2-R/EU-R/US-R/US-R.

When the Q value is set to 1 or greater, the AGC threshold lower limit for retry becomes effective.

Even if a tag's gain is lower than the AGC threshold for data write, a data write to the tag may be successful in a retry if the gain is greater than the lower limit. For a retry, the printer lowers the threshold to the highest gain of the tag if it is greater than the lower limit or to the lower limit if it is greater than the highest gain of the tag.

#### Example 1

AGC threshold for data write: 11 Lower limit for retry: 9 Detected tag's gain: 10

As the gain of the tag is lower than the threshold, a data write operation is not performed for this tag at the first try. However, the gain is greater than the lower limit. Then the printer retires to write data to this tag according to a new AGC threshold of 10. In this case, a retry of a data write will mostly succeed because the detected tag's gain is greater than the new threshold. (However, the success rate is not 100% because a gain of a tag is not always the same.)

### Example 2

AGC threshold for data write: 11

Lower limit for retry: 9

Detected tag's gain: 8

As the gain of the tag is lower than the threshold, a data write operation is not performed for this tag at the first try. Also, the gain is lower than the lower limit. Then the printer retries to write data to this tag according to a new AGC threshold of 9. In this case, a retry of data write will mostly fail because the detected tag's gain is lower than the new threshold. (However, the error rate is not 100% because a gain of a tag is not always the same.)

When the same value is set to the AGC threshold for data write and the AGC threshold lower limit for retry, respectively, the threshold will not be changed for a retry.

The optimum value differs depending on the tag type.

However, the problem that multiple tags are read at the same time does not occur on the B-EX series with most RFID tag types. It is not necessary to change the default setting.

| Max. | Min. | Step | Display | Sign | Integer<br>digit | Decimal<br>point<br>digit | 0 fullfil | Unit |
|------|------|------|---------|------|------------------|---------------------------|-----------|------|
| 15   | 0    | 1    | Decimal | Non  | 2                | 0                         | Non       | Non  |

# 5.11.5 Other / OTHER

The following information related RFID is displayed.

- Tag test setting / TAG CHECK
- · Multi word write / MULTI WRITE
- Carrier sense / CARRIER SENSE

# 5.11.5.1Tag test setting / TAG CHECK

| Disable / OFF       | Disable error tag detection: Printer read tag before writing data to tag, |
|---------------------|---------------------------------------------------------------------------|
|                     | but printer write data regardless the first data.                         |
| Enable(ID) / ON(ID) | Enable error tag detection: Printer reads tag before writing data (EPC    |
|                     | area for Gen2 tag) to tag, and writing data if the first data is "A5A".   |
| Enable(Password) /  | Enable error tag detection: This is enabled for only GEN2 tag.            |
| ON(ACCESS           | Printer reads access password area before writing data to tag and         |
| PASSWORD)           | write data if access pass word matches to password setting.               |

To prevent unauthorized changes of the setting, a password to protect the error tag detection setting can be registered.

| English                                                                      | Operation                                                  |  |  |  |  |
|------------------------------------------------------------------------------|------------------------------------------------------------|--|--|--|--|
| The password input display is s                                              | hown when protected password is enabled. The following     |  |  |  |  |
| explanation is for when protected p                                          | password is enabled.                                       |  |  |  |  |
| INPUT PASSWORD                                                               | Input 4 digit protected password.                          |  |  |  |  |
| <b>M</b> 0 0 0                                                               | It is displayed when password setting is ON.               |  |  |  |  |
|                                                                              |                                                            |  |  |  |  |
| The setting display of error tag is s                                        | hown when protected password is correct                    |  |  |  |  |
| The error message is displayed a                                             | nd change upper display is shown when protected password   |  |  |  |  |
| is not correct                                                               | na change apper display is shown which protected password  |  |  |  |  |
| TAG CHECK                                                                    | Select tag test setting                                    |  |  |  |  |
|                                                                              |                                                            |  |  |  |  |
| ION (ID)<br>ION (ACCESS_PASSWORD)                                            | · Enable (ID)                                              |  |  |  |  |
|                                                                              | · Enable (Password)                                        |  |  |  |  |
| When "Disable" or "Enable (ID)" is                                           | selected, protected password is disabled and upper display |  |  |  |  |
| is shown.                                                                    |                                                            |  |  |  |  |
| When "Enable (Password)" is enabled, access password input display is shown. |                                                            |  |  |  |  |
| ACCESS PASSWORD                                                              | Input 8 digit accessible passwords                         |  |  |  |  |
| <b>M</b> 000001                                                              |                                                            |  |  |  |  |
|                                                                              |                                                            |  |  |  |  |
|                                                                              |                                                            |  |  |  |  |
|                                                                              | Set auto unlock password                                   |  |  |  |  |
| ON                                                                           | · Disable / OFF                                            |  |  |  |  |
|                                                                              | · Enable / ON                                              |  |  |  |  |
| PASSWORD (RFID)                                                              | Set protected password                                     |  |  |  |  |
| <sup>↑</sup> OFF                                                             | · Disable / OFF                                            |  |  |  |  |
| IN                                                                           | · Enable / ON                                              |  |  |  |  |
| <b>A</b>                                                                     |                                                            |  |  |  |  |
| When "OFF" is selected, this menu                                            | is ended and the upper display is shown.                   |  |  |  |  |
| When "ON" is selected, protected password input display is shown.            |                                                            |  |  |  |  |
| PASSWORD SETTING                                                             | Input 4 digit protected password.                          |  |  |  |  |
| <b>M</b> 0 0 0                                                               |                                                            |  |  |  |  |
|                                                                              |                                                            |  |  |  |  |
|                                                                              |                                                            |  |  |  |  |

# 5.11.5.2Multi word write / MULT WRITE

Gen2-compatible Hibiki tag (HITACHI) has a function which reduces the time to write data on the RFID chips. This is called "Multi-word writes". Use of this function enables a speed-up of the data write operation. However, this function is unique to the Hibiki tag, and not usable with the other Gen2-compatible chips.

- · Disable / OFF
- · Enable / ON

# 5.11.5.3Carrier sense / CARRIER SENSE

The printer enters the carrier sense mode, and performs a carrier sense. In 5 seconds, environmental radio wave of each channel is picked up for about 30 times (Enabled only when the B-SX704-RFID-U2 is used.) LCD Display example

| Е  | ng          | lish      |      |  |
|----|-------------|-----------|------|--|
| CA | <b>I</b> RR | IER SENSE |      |  |
|    | CH          | Available | MAX  |  |
|    | 1           | 08        | 0000 |  |
|    | 2           | 08        | 0000 |  |
| ¥  | 3           | 08        | 0000 |  |

- The left-most number indicates a channel number, and a percentage means the availability of the channel which is determined by performing approx. 30 carrier senses. Thus, "100%" means that this channel is not used by any other devices.
- Strength (MAX): Method to detect other carrier. There is strong radio origin if value is larger.
- "MAX 0011" means the value of the maximum radio wave picked up.
- The display can be scrolled up or down, from Channel 1 (1CH) to channel 9 (9CH)
- Pressing the [ENTER] key causes the printer to perform a carrier sense again. To quit a carrier sense, press the [CANCEL] key.
- When the RFID module type is set to "NONE" or a communication cannot be established, a message,
   "NON RFID MODULE", is displayed.
- When the RFID module type is set to other than U2, a message, "NOT AVAILABLE" is displayed.
- When the RFID module type is set to U2 but effective data cannot be obtained, a message, "NO RESPONSE" is displayed.
- When the B-SX704-RFID-U2-US-R is used and if a RFID module's destination code is not specified (userinaccessible setting), an "RFID CONFIG ERR" error message is displayed.

# 6. ON LINE MODE

In the ON LINE mode, the following settings can be performed.

Threshold Setting for the Feed Gap Sensor Threshold Setting for the Black Mark Sensor Reset Parameter Settings Printer Parameter Fine Adjustment Dump Mode

# LED function

| [ON LINE] L E D | Indicates that the printer is in online condition.  |  |  |  |  |
|-----------------|-----------------------------------------------------|--|--|--|--|
|                 | Blinks that the printer is communicating with host. |  |  |  |  |
| [ERROR] L E D   | Indicates that the printer is in error condition.   |  |  |  |  |
|                 | Blinks when ribbon is in near end condition.        |  |  |  |  |
|                 | Blinks when the system error occurs.                |  |  |  |  |

# Key function

Key

Function

- [FEED]
- (1) Feeds one sheet of paper. This key can be used to eject one sheet of paper. This key can also be used to adjust the paper to the proper position when the paper is not properly positioned. If printing is attempted when the paper is not properly positioned, printing is not performed at the proper position. One or two sheets of paper should be fed to adjust the paper position before printing.
  - (2) Prints the data in the image buffer on one label according to the system mode setting.

**NOTE:** A clear command or a command for drawing should not be sent during printing by the [FEED] key. If it is sent, the correct layout will be lost, and the label will not be printed properly. If an issue is performed by the [FEED] key while the data is being drawn in the image buffer, the correct layout may be lost.

\* For the following, refer to the parameter setting section.

• The procedure for using the label having a label pitches of less than 38 mm in the cut issue mode when the disk cutter is used.

• The procedure for using the label having less than the min. label pitch for each issue speed in the cut issue mode when the rotary cutter is used.

\* Feeds label even though there is label at peel off sensor in peel-off mode.

| [RESTART] | <ul><li>(1) Resumes printing after a temporary stop of label printing or after an error.</li><li>(2) Places the printer in the usual initial state which is obtained when the power is</li></ul> |  |  |  |  |  |
|-----------|----------------------------------------------------------------------------------------------------|--|--|--|--|--|
|           | turned on.                                                                                                    |  |  |  |  |  |
|           | (3) Switches to user mode.                                                                                                    |  |  |  |  |  |
| [PAUSE]   | (1) Stops label printing temporarily.                                                                                                    |  |  |  |  |  |
|           | (2) Programs the threshold values.                                                                                                    |  |  |  |  |  |
| [MODE]    | (1) Switches to user mode.                                                                                                    |  |  |  |  |  |
| [CANCEL]  | (1) Clears the job.                                                                                                    |  |  |  |  |  |
| [ENTER]   | (1) Displays help messages.                                                                                                    |  |  |  |  |  |
| [UP]      | (1) No function.                                                                                                    |  |  |  |  |  |
| [DOWN]    | (1) No function.                                                                                                    |  |  |  |  |  |
| [LEFT]    | (1) No function.                                                                                                    |  |  |  |  |  |
| [RIGHT]   | (1) Displays help messages.                                                                                                    |  |  |  |  |  |

# Error messages

.

**NOTES:** 1. If an error is not cleared by pressing the **[RESTART]** key, turn the printer off and then on.

- 2. After the printer is turned off, all print data in the printer is cleared.
- 3. "\*\*\*\*" indicates the number of unprinted media. Up to 9999 (in pieces).

| Error Messages         | Problems/Causes                        | Solutions                              |
|------------------------|----------------------------------------|----------------------------------------|
| HEAD OPEN              | The Print Head Block is opened in      | Close the Print Head Block.            |
|                        | Online mode.                           |                                        |
| HEAD OPEN ****         | Feeding or printing has been attempted | Close the Print Head Block. Then press |
|                        | with the Print Head Block open.        | the <b>[RESTART]</b> key.              |
| COMMS ERROR            | A communication error has occurred.    | Make sure the interface cable is       |
|                        |                                        | correctly connected to the printer and |
|                        |                                        | the host, and the host is turned on.   |
| CUTTER ERROR ****      | The media is jammed in the cutter.     | Remove the jammed media. Then          |
| (Only when the cutter  |                                        | press the [RESTART] key. If this does  |
| module is installed on |                                        | not solve the problem, turn off the    |
| the printer.)          |                                        | printer, and call a TOSHIBA TEC        |
|                        |                                        | authorised service representative.     |

| Error Messages                       | Problems/Cause                                                                      | Solutions                                                                                                    |
|--------------------------------------|-------------------------------------------------------------------------------------|----------------------------------------------------------------------------------------------------|
| PAPER JAM ****                       | 1. The media is jammed in the media path. The media is not fed smoothly.            | 1. Remove the jammed media, and clean the Platen. Then reload the media correctly. Finally press the <b>[RESTART]</b> key.                                                                                                    |
|                                      | 2. A wrong Media Sensor is selected for the media being used.                       | 2. Turn the printer off and then on. Then select the Media Sensor for the media being used. Finally resend the print job.                                                                                                    |
|                                      | 3. The Black Mark Sensor is not correctly aligned with the Black Mark               | 3. Adjust the sensor position. Then press the <b>[RESTART]</b> key.                                                                                                    |
|                                      | <ol> <li>Size of the loaded media is different from the programmed size.</li> </ol> | 4. Replace the loaded media with one which matches the programmed size then press the <b>[RESTART]</b> key, or turn the printer off and then on, select a programmed size that matches the loaded media. Finally resend the print job.                     |
|                                      | 5. The Feed Gap Sensor cannot distinguish the print area from a label gap.          | 5. Refer to Section 5.4 to set the threshold. If this does not solve the problem, turn off the printer, and call a TOSHIBA TEC authorised service representative.                                                                                          |
| NO PAPER ****                        | 1. The media has run out.                                                           | 1. Load new media. Then press the                                                                                                    |
|                                      | <ol> <li>The media is not loaded properly.</li> <li>The media is clack</li> </ol>   | <ul> <li>[RESTART] key.</li> <li>2. Reload the media correctly. Then press the [RESTART] key.</li> <li>3. Take up any slock in the media.</li> </ul>                                                                                                    |
| RIBBON ERROR ****                    | The ribbon is not fed properly.                                                     | Remove the ribbon, and check the                                                                                                    |
|                                      |                                                                                     | status of the ribbon. Replace the ribbon,<br>if necessary. If the problem is not<br>solved, turn off the printer, and call a<br>TOSHIBA TEC authorised service<br>representative.                                                                          |
| NO RIBBON ****                       | The ribbon has run out.                                                             | Load a new ribbon. Then press the [RESTART] key.                                                                                                    |
| REWIND FULL ****                     | The Built-In Rewinder Unit is full.                                                 | Remove the backing paper from the Built-In Rewinder Unit. Then press the <b>[RESTART]</b> key.                                                                                                    |
| EXCESS HEAD TEMP                     | The Print Head has overheated.                                                      | Turn off the printer, and allow it to cool<br>down (about 3 minutes). If this does not<br>solve the problem, call a TOSHIBA TEC<br>authorised service representative.                                                                                      |
| HEAD ERROR                           | There is a problem with the Print Head.                                             | Replace the Print Head.                                                                                                    |
| PASSWORD INVALID<br>Please Power OFF | The password entered was not correct consecutively for three times.                 | Turn off the printer and back to on, then<br>enter a password again. If the correct<br>password is unknown, disable the<br>password setting by sending a @010<br>command. (For details, please refer to<br>External Equipment Interface<br>Specification.) |
| Other error messages                 | A hardware or software problem may have occurred.                                   | Turn the printer off and then on. If this does not solve the problem, turn off the printer again, and call a TOSHIBA TEC authorised service representative.                                                                                                |

# Error messages (continued)

# ■ LCD message and LED indication

### Symbols in the message

| Mark                | Explanation                                   | Range                            |
|---------------------|-----------------------------------------------|----------------------------------|
| 0:                  | ON                                            | -                                |
|                     | OFF                                           | -                                |
| •:                  | BLINKING                                      | -                                |
| <b>%%,%%%,%%%</b> ∶ | Remaining memory size of external USB storage | 0 ~ 09,999,999 ( 1Kbyte<br>unit) |
| #####:              | Remaining memory size of internal PC storage  | 0 ~ 3072 (1Kbyte unit)           |
|                     |                                               |                                  |

| No | LCD Message  | LE<br>indica | D<br>ations | Drinter status                                                                                                    | Restoration by<br>the | Acceptance of<br>Status Request |
|----|--------------|--------------|-------------|----------------------------------------------------------------------------------------------------|-----------------------|---------------------------------|
| NO | (Englishh)   | ON<br>LINE   | ERR<br>OR   | Finiter status                                                                                                    | key<br>Yes/No         | Command<br>Yes/No               |
|    | ONLINE       | 0            | ٠           | In the online mode                                                                                                    | -                     | Yes                             |
| 1  | ONLINE       |              | •           | In the online mode (Communicating)                                                                                                    | -                     | Yes                             |
| 2  | HEAD OPEN    | ٠            | ٠           | Paper fed or issue when head open                                                                                                    | -                     | Yes                             |
| 3  | PAUSE        | •            | •           | In a pause state                                                                                                    | Yes                   | Yes                             |
| 4  | COMMS ERROR  | •            | 0           | A parity error or framing error<br>has occurred during<br>communication by RS-232C.                                                                                                    | Yes                   | Yes                             |
| 5  | PAPER JAM    | •            | 0           | A paper jam occurred during<br>paper feed.<br>A paper was not set properly.<br>An actual label did not match<br>to the selected paper sensor<br>type.<br>The paper sensor position did<br>not match to blak mark position<br>of paper.<br>The actual paper size did no<br>match to selected label length.<br>The level of paper sensor did<br>not match to paper.<br>The gap of label was not<br>detected due to pre-printing. | Yes                   | Yes                             |
| 6  | CUTTER ERROR | •            | 0           | A paper jam occurred at cutter.<br>A cutter did not move from<br>home position.<br>A cutter cover was open.                                                                                                    | Yes                   | Yes                             |
| 7  | NO PAPER     | •            | 0           | A paper has run out.<br>A paper was not set.<br>A level of paper sensor did not<br>match to paper.                                                                                                    | Yes                   | Yes                             |
| 8  | NO RIBBON    | •            | 0           | The ribbon has run out.                                                                                                    | Yes                   | Yes                             |
| 9  | HEAD OPEN    | •            | 0           | A feed or an issue was attempted with the head opened.                                                                                                    | Yes                   | Yes                             |

|    |                                                         |   |   | (except [FEED] key, Extended I/O)                                                                                                    |     |     |
|----|---------------------------------------------------------|---|---|----------------------------------------------------------------------------------------------------|-----|-----|
| 10 | HEAD ERROR                                              | • | 0 | A broken dot error has<br>occurred in the thermal head.<br>The error has occurred in the<br>head driver.                                                                                                    | Yes | Yes |
| 11 | EXCESS HEAD<br>TEMP                                     | • | 0 | The thermal head temperature has become excessively high.                                                                                                    | Yes | Yes |
| 12 | RIBBON ERROR                                            | • | 0 | An abnormal condition<br>occurred in the sensor for<br>determining the torque for the<br>ribbon motor.<br>The ribbon jam occurred.<br>The ribbon empty occurred.<br>The ribbon was not set.                                 | Yes | Yes |
| 13 | REWIND FULL                                             | • | 0 | An overflow error has occurred in the rewinder.                                                                                                    | Yes | Yes |
| 14 | SAVING<br>####KB/&&&KB<br>or<br>SAVING %,%%%.<br>%%%KB  | 0 | • | In writable character of PC command save mode.                                                                                                    | -   | Yes |
| 15 | FORMAT<br>####KB/&&&&KB<br>or<br>FORMAT %,%%%.<br>%%%KB | 0 | • | Initializing storage area.                                                                                                    | -   | Yes |
| 16 | NOW LOADING                                             | 0 | • | Downloading mode for<br>TrueTypeFont, BASIC                                                                                                    | -   | Yes |
| 17 | MEMORY WRITE<br>ERR.                                    | • | 0 | An error has occurred in<br>writing data into memory for<br>storage. (USB memory, flash<br>ROM on the CPU board)                                                                                                    | No  | Yes |
| 18 | FORMAT ERROR                                            | • | 0 | An erase error has occurred in<br>formatting memory for storage<br>(USB memory, flash Rom on<br>the CPU board)                                                                                                    | No  | Yes |
| 19 | MEMORY FULL                                             | • | 0 | Saving failed because of the<br>insufficient capacity of memory<br>for storage (USB memory,<br>flash ROM on the CPU board)                                                                                                  | No  | Yes |
| 20 | SYNTAX ERROR<br>Command error<br>(Refer *1, *2)         | • | 0 | A command error has occurred in analyzing the command.                                                                                                    | Yes | Yes |
| 21 | POWER FAILURE                                           | • | 0 | A momentary power interruption has occurred.                                                                                                    | No  | No  |
| 22 | EEPROM ERROR                                            | • | 0 | An EEPROM for back-up<br>cannot be read/write properly.                                                                                                    | No  | No  |
| 23 | SYSTEM ERROR                                            | • | 0 | Whenanyabnormaloperationsasbelowareperformed,asystemerroroccurs.(a)Command fetch froman odd address(b)Access to the word(b)Access to the worddata from a place other thanthe boundary of the word data(c)Access to the long | No  | No  |

|    |                             |   | - |                                                                                                    |     |     |
|----|-----------------------------|---|---|----------------------------------------------------------------------------------------------------|-----|-----|
|    |                             |   |   | <ul> <li>word data from a place other than the boundary of the long word data</li> <li>(d) Access to the area of 80000000H to FFFFFFFFH in the logic space in the user mode.</li> <li>(e) Undefined command placed in other than the delay slot has been decoded.</li> <li>(f) Undefined command in the delay slot has been decoded.</li> <li>(g) Command to rewrite the delay slot has been decoded.</li> </ul> |     |     |
| 24 | DHCP CLIENT<br>INITIALIZING | • | • | Initializing DHCP CLIENT.<br>* In case of enabling DHCP                                                                                                    | -   | -   |
| 25 | RFID WRITE<br>ERROR         | • | 0 | The printer does not succeed<br>in writing data onto the RFID<br>tag after having retried for the<br>specified times.                                                                                                    | Yes | Yes |
| 26 | RFID ERROR                  | • | 0 | The printer can not<br>communicate with the RFID<br>module.                                                                                                    | No  | Yes |
| 27 | INPUT PASSWORD              | • | • | The printer is waiting for a password to be entered.                                                                                                    | No  | No  |
| 28 | PASSWORD<br>INVALID         | • | • | Passward entered was not correct consecutively for three times.                                                                                                    | No  | No  |
| 29 | RFID CONFIG ERR             | • | 0 | B-SX704-RFID-U2-US-R only<br>RFID module's destination<br>code is not specified.                                                                                                    | No  | No  |
| 30 | LOW BATTERY<br>(Refer *4,5) | • | 0 | RTC battery is low.                                                                                                    | No  | No  |
| 31 | INTERNAL COM<br>ERR         | • | • | The hardware error has<br>occurred in internal serial<br>interface.                                                                                                    | No  | No  |

# NOTES:

- (\*1) When there is command error in received command, maximum 48 bytes of error command are shown on 3<sup>rd</sup> and 4<sup>th</sup> line of LCD.
  - (But [LF] and [Nul] are not shown on LCD. The error command exceed 42 bytes are not sown.)

Display example (English)

| (TO DO) 0            | I |
|----------------------|---|
| SYNTAX ERROR         |   |
| {D1544,1042,1524 }{C |   |
| }{PC000;0025,B=AC    |   |
| Til⊈S≊20Mi Help)     |   |

6. ON LINE MODE

(Ex. 1) [ESC]PC001;0<u>A</u>00,0300,2,2,A,00,B[LF][NUL]

L C D Display

Command error PC001;0A00,0300,2,2,A ,00,B

(Ex. 2)

[ESC]T20<u>G</u>30[LF][NUL]

Command error

LCD Display

Command Error T20G30

(Ex. 3)

[ESC] PC002;0100,0300,15,15,A,00,00,J0101,+0000000000<u>A</u>,Z10,P1[LF][NUL]

Command error

L C D display

Command error PC002;0100,0300,15,15 ,A,00,00,J0101,+00000

(\*2) When command error is displayed, the code except 20H-7FH, A0H-DFH are displayed as "?" (3FH).

- (\*3) When the ribbon near end detection is enabled, the error LED blinks 1Hz (50msec ON, 500msec OFF) during ribbon near end and condition is from No.1 to No.3.
- (\*4) The battery check is not work when resetting and RTC is not mounted.

(\*5) It is necessary to set any following item to use RTC function at low battery condition.

- 1. Turn off printer power from error condition, turn of printer by system mode, set date and time of RTC, reset printer, and change to online condition.
- 2. Move to user mode by holding down [RESTART] key for 3 seconds, reset printer, set to online condition, and set date and time by command.
- \* It is possible to printer by setting date and time till turning off printer.

# 6.1 THRESHOLD SETTING

When a label is printed, the printer detects the gap between the labels using the transmissive sensor, and corrects the print position automatically to obtain a constant print position. However, when a preprinted label is used, some inks may prevent proper positioning correction. In this case, determine the transmissive sensor threshold manually by key operation and store the value in the non-volatile memory (EEPROM).

A constant print position can also be obtained when printing on a preprinted label since the print position is always corrected using the threshold stored in the non-volatile memory (EEPROM) by selecting "3: Transmissive Sensor (when using the preprinted label)" for the sensor type of the Issue Command.

When a label is printed by detecting the black mark on the back of the label, the reflective rate variation of a place other than the black mark may prevent the proper positioning correction. In this case, determine the reflective sensor threshold manually by key operation and store the value in the non-volatile memory (EEPROM).

A constant print position can also be obtained when printing on a tag since the print position is always corrected using the threshold stored in the non-volatile memory (EEPROM) by selecting "4: Reflective Sensor (when using a manual threshold value)" for the sensor type of the Issue Command.

# Threshold Setting Operation Example (English)

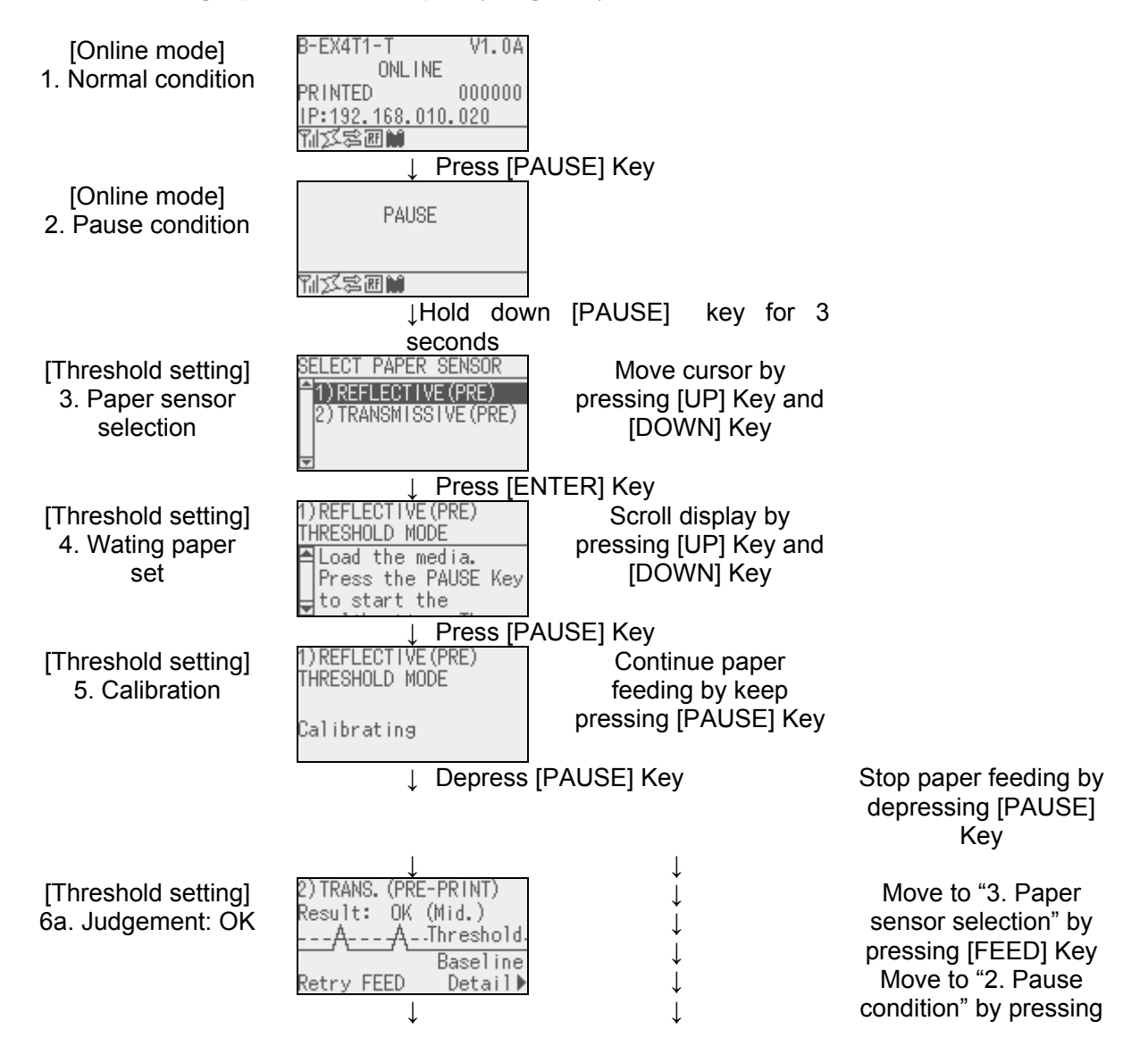

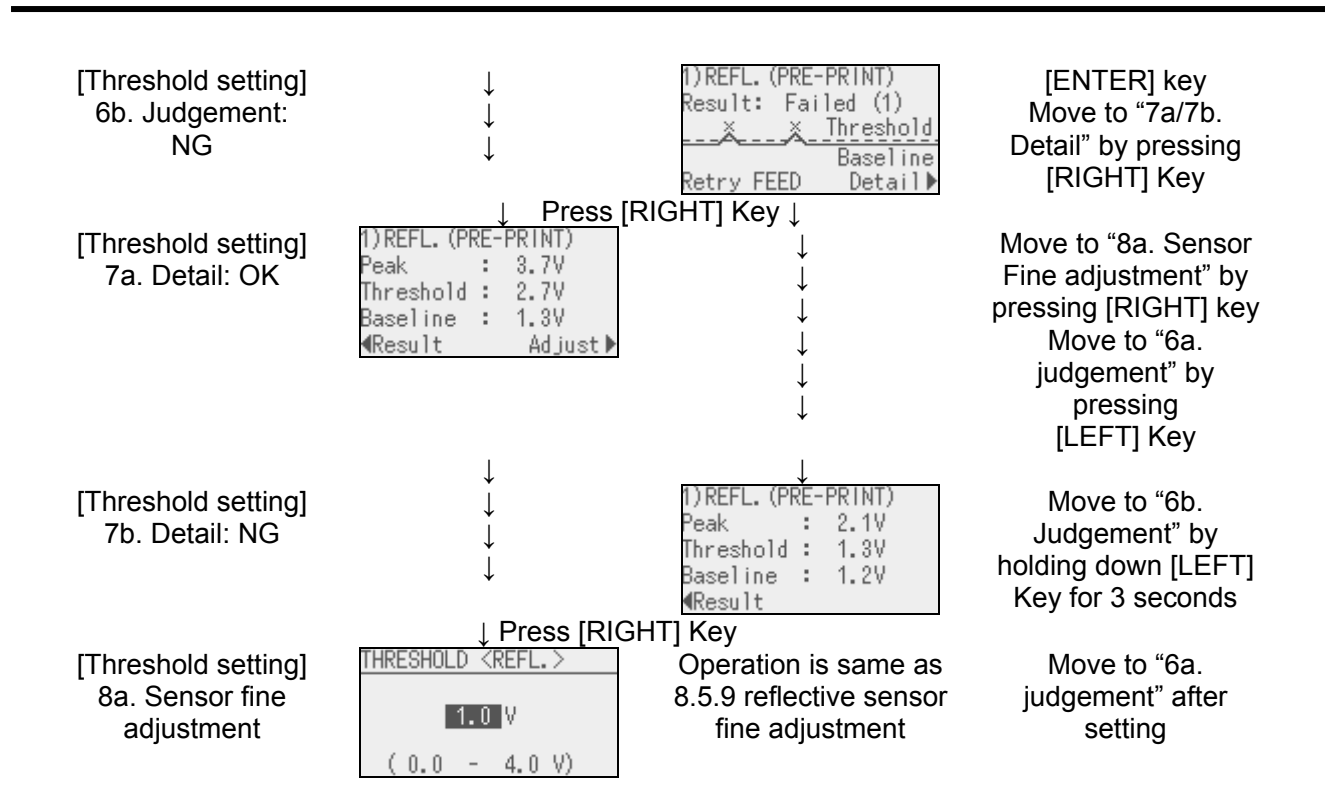

# Judgment display

| Display example Display content                                                            |                                                                                                    | Explanation                                                                                                    |
|--------------------------------------------------------------------------------------------|----------------------------------------------------------------------------------------------------|----------------------------------------------------------------------------------------------------|
| 2)TRANS.(PRE-PRINT)<br>Result: OK (Mid.)<br>AAThreshold-<br>Baseline<br>Retry FEED Detail♪ | <ul> <li>Sensor type</li> <li>Judgement result<br/>(Text)</li> <li>Judgement result<br/>(Graph)</li> <li>Key operation gui<br/>de</li> </ul> | The setting result is displayed after threshold<br>setting. Threshold can be set by returning to<br>sensor selection by pressing [FEED] key from<br>whit display. Sensor detection result and<br>threshold can be displayed by pressing<br>[RIGHT] key and threshold setting can be<br>displayed by pressing [ENTER] key. |
| 1)REFL.(PRE-PRINT)<br>Result: OK (Mid.)<br>AA-Threshold-<br>Baseline<br>∢Adjust Detail▶    | <ul> <li>Sensor type</li> <li>Judgement result<br/>(Text)</li> <li>Judgement result<br/>(Graph)</li> <li>Key operation gui<br/>de</li> </ul> | Judgement result is displayed after fine<br>adjustment setting and reflects it. Manual<br>threshold fine adjustment setting can be<br>performed by pressing [LEFT] key from this<br>display. The [RIGHT] and [ENTER] key<br>function are same as above.                                                                   |

# The icon types to indicate judgement in judgement result display of threshold setting are below.

| No.     | Display example                 | Icon name | Explanation                                       |
|---------|---------------------------------|-----------|---------------------------------------------------|
|         | (English)                       |           |                                                   |
| 1       | AAThreshold.<br>Baseline        | OK(Mid.)  | ·Available to detect by paper sensor. Threshold   |
|         | baserine                        |           | value is middle.                                  |
| 2       |                                 | OK (High) | ·Available to detect by paper sensor. Threshold   |
|         | <u>AA</u> Threshold<br>Baseline |           | value is around peak.                             |
|         |                                 |           | (The threshold should be adjusted around middle   |
|         |                                 |           | to detect paper correctly in reflective           |
|         |                                 |           | sensor/transmitive sensor fine adjust setting.)   |
| 3       |                                 | OK (Low)  | ·Available to detect by paper sensor. Threshold   |
|         |                                 |           | value is around base.                             |
|         | Baseline                        |           | (The threshold should be adjusted around middle   |
|         |                                 |           | to detect paper correctly in reflective           |
|         |                                 |           | sensor/transmitive sensor fine adjust setting.)   |
| 4       | 🗴 🎽 Threshold                   | NG (1)    | · Not available to detect paper gap by paper      |
|         | Baseline                        |           | sensor. Sensor adjustment is necessary.           |
| 5       |                                 | NG (1)    | · Not available to detect paper gap by paper      |
|         | <u>X X Baseline</u>             |           | sensor. Sensor adjustment is necessary            |
|         | Threshold                       |           | (Threshold <= Base)                               |
|         |                                 |           | Net evelleble to detect by paper concer           |
| 0       | Baseline                        |           |                                                   |
| Thresho |                                 |           | (The paper gap can be detected by calibration but |
|         |                                 |           | is very difficult level.)                         |

# 6.2 ONLINE MODE LCD DISPLAY

# 1. ONLINE MODE LCD DISPLAY EXAMPLE (English)

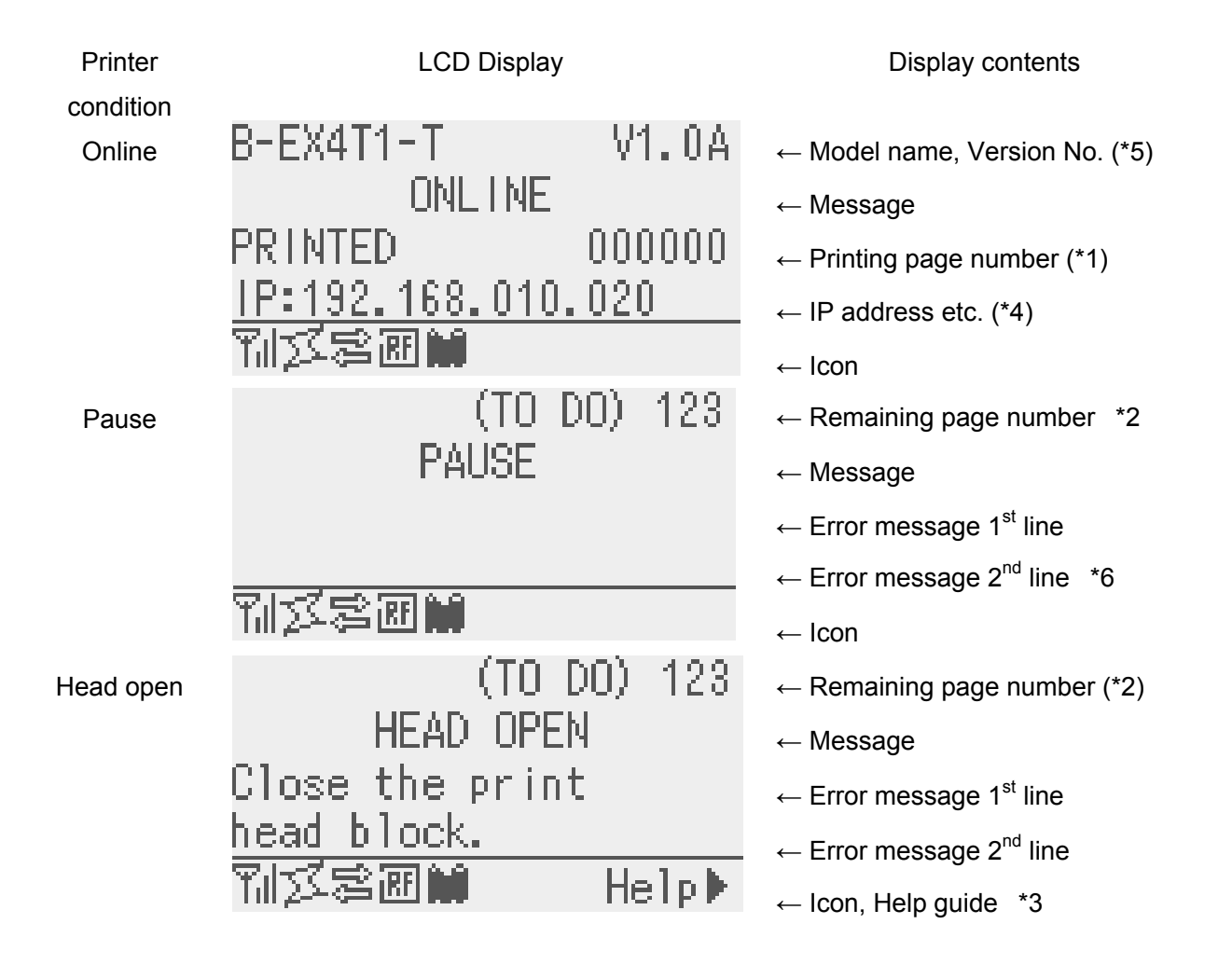

\* The 1<sup>st</sup>, 3<sup>rd</sup> and 4<sup>th</sup> line of online mode display can be selected to display by the stting of system mode. \* Refer "Icon display" for Icon in detail.

- (\*1) The printing page number is reset to zero when the printer is turned on and is cumulated by each printing. If the cut interval issuing mode is selected, the page number is updated when paper is cut normally.
- (\*2) [Remaining number] = [Reserved number] [Normal printed number when error occurs or pause]
  - When remaining number is zero, it is not displayed. If the cut interval issuing mode is selected, the remaining page number is updated when paper is cut normally.

(\*3) In help guide, only key is displayed if there is help message.

(\*4) The message displayed in this area is an additional information like IP address, ribbon near end etc.

- The IP address is not displayed when LAN/WLAN setting is disabled even though display setting is system mode is enabled.
- The ribbon near end message is displayed when ribbon near end is detected regardless the setting in system mode.
   The ribbon near end detection is to check the remaining size of ribbon. The diameter is 38mm for 3

0 meter ribbon and the diameter is 43 mm for 70 meter ribbon.

(\*5) The configuration of model name is below.

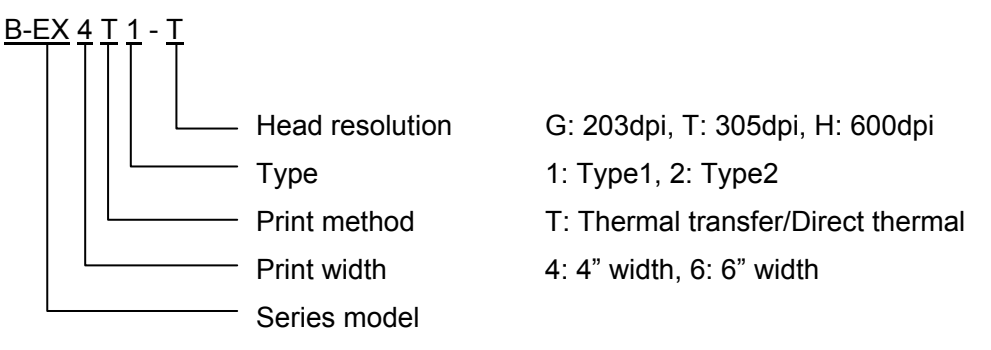

(\*6)) The ribbon near end message may be displayed in this line. The condition of display is same as \*4.

# 2. ICON

Five kinds of icon are displayed in the lowest line of online mode display. These icons are displayed in only online mode display.

| Icon              | Explanation                                                                                                    |  |  |  |  |
|-------------------|----------------------------------------------------------------------------------------------------|--|--|--|--|
| Wireless LAN icon | <ul> <li>It is used when wireless LAN module is mounted. It is not displaye</li> </ul>                                        |  |  |  |  |
|                   | when wireless LAN module is not mounted.                                                                                      |  |  |  |  |
|                   | <ul> <li>Graph shows the strength of radio wave.</li> </ul>                                                                   |  |  |  |  |
|                   | Graph 0: Out of range                                                                                                    |  |  |  |  |
|                   | Graph 1: Strength of radio wave is weak.                                                                                      |  |  |  |  |
|                   | Graph 2: Strength of radio wave is middle                                                                                     |  |  |  |  |
|                   | Graph 3: Strength of radio wave is strong                                                                                     |  |  |  |  |
| Link icon         | <ul> <li>It is used when wireless LAN module is mounted. It is not displayed</li> </ul>                                       |  |  |  |  |
|                   | when wireless LAN module is not mounted.                                                                                      |  |  |  |  |
|                   | <ul> <li>Is displayed during wireless LAN communication.</li> </ul>                                                           |  |  |  |  |
|                   | <ul> <li>It blinks during communication.</li> </ul>                                                                           |  |  |  |  |
|                   | OFF: No link                                                                                                    |  |  |  |  |
|                   | ON: Link connection                                                                                                    |  |  |  |  |
|                   | Image: Second system   Image: Second system     Image: Second system   Second system     Image: Second system   Second system |  |  |  |  |
| Data receive icon | • It is displayed when printer has received data. It is turned on from                                                        |  |  |  |  |
|                   | the timing that printer receives the data from PC till printer                                                                |  |  |  |  |
|                   | completes to process received data.                                                                                           |  |  |  |  |
|                   | ON: Receiving data or Processing received data                                                                                |  |  |  |  |
| RFID icon            | • It is used when RFID module is mounted. It is not displayed when            |  |  |
|----------------------|-------------------------------------------------------------------------------|--|--|
|                      | RFID module is not mounted.                                                   |  |  |
|                      | <ul> <li>It is ON when module is enabled and ready to communicate.</li> </ul> |  |  |
|                      | <ul> <li>It blinks when module is communicating and processing.</li> </ul>    |  |  |
|                      | - The communication includes the one not related radio wave output.           |  |  |
|                      | - It blinks even though radio wave is not out after instructing radio wave    |  |  |
|                      | output to module.                                                             |  |  |
|                      | (It blinks during pausing radio wave output or changing channel by the        |  |  |
|                      | influence of other carrier.)                                                  |  |  |
|                      | ON: Module is enabled and ready to communicate                                |  |  |
|                      | RF Blinking: Communicating                                                    |  |  |
| Ribbon near end icon | • The ribbon near end is detected.                                            |  |  |
|                      | • It blinks when the ribbon is close to the end.                              |  |  |
|                      | • The ribbon near end is detected by diameter of remaining ribbon.            |  |  |
|                      | The diameter is 38 mm for 30 meter ribbon and 43 mm for 70 meter              |  |  |
|                      | ribbon.                                                                       |  |  |
|                      | Blinking: Ribbon near end condition (*4)                                      |  |  |
|                      |                                                                               |  |  |

### 3. ONLINE MODE DISPLAY TRANSITION, Operation example (English)

| B-EX4T1-T V1.0A<br>ONLINE<br>PRINTED 000000<br>IP:192.168.010.020<br>们述零團M ← |                                                                                                    |                                                                                                    |
|------------------------------------------------------------------------------|----------------------------------------------------------------------------------------------------|----------------------------------------------------------------------------------------------------|
| Idling or normal issuing Press [PAUSE] Key during printing                   | (TO DO) 123<br>PAUSE<br>別文客運M                                                                                                    | Press [RESTART] Key, then resume printing if there is remaining data                                                             |
| Open head<br>during idling                                                   | Stop printing when printing<br>(TO DO) 123<br>HEAD OPEN<br>Close the print<br>head block.<br>Help<br>Help guide is displayed<br>since there is help<br>message.<br>Press [RIGHT] Key | Close head<br>Feeding or printing<br>was attempted with<br>head block open.<br>•Finish Next ><br>Help message for head open (*1) |

6.3 HELP DISPLAY

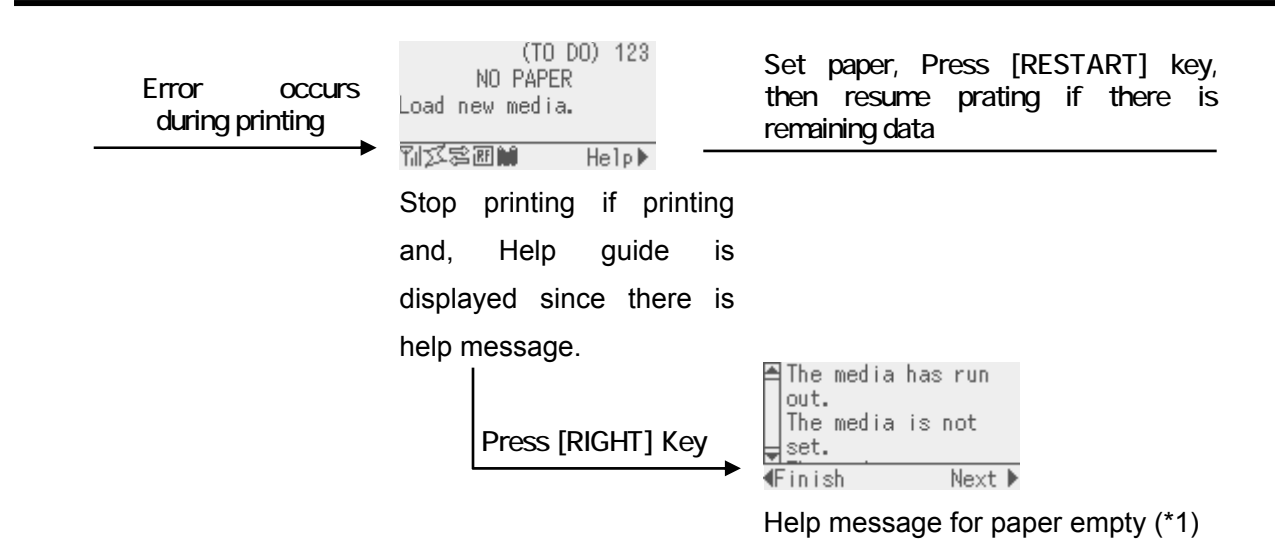

### 6.3 HELP DISPLAY

#### EXPLANATION OF HELP DISPLAY

The help display can be shown by pressing [RIGHT] key or [ENTER] key in case help guide is displayed at the lower right of online mode display.

The help message is shown at the upper four lines of help display. When help message exceed four lines, message is shown by scrolling. The up-down arrow is displayed of the left side scroll bar if there is long message exceed four lines.

Display example: (English)

| was attempted with head block open. | <ul> <li>Help display 1<sup>st</sup> line</li> <li>Help display 2<sup>nd</sup> line</li> <li>Help display 3<sup>rd</sup> line</li> </ul> |
|-------------------------------------|----------------------------------------------------------------------------------------------------|
| ↓                                   | — Help display 4 <sup>th</sup> line                                                                                                    |
| ¶Finish Next ►                      | — Help display guide                                                                                                    |

The help message is three lines, so up-down arrow is not shown on scroll bar.

| Ê | lhe media  | has run |
|---|------------|---------|
|   | out.       |         |
|   | The media  | is not  |
| - | set.       |         |
| Ŧ | -<br>inish | Next 🕨  |
|   |            |         |

← Help display 2<sup>nd</sup> line
 ← Help display 3<sup>rd</sup> line
 ← Help display 4<sup>th</sup> line

← Help display 1<sup>st</sup> line

← Help display guide

The help message exceed four lines, so up-down arrow is shown on scroll bar.

#### HELP DISPLAY TRANSITION, OPERATION EXAMPLE(English)

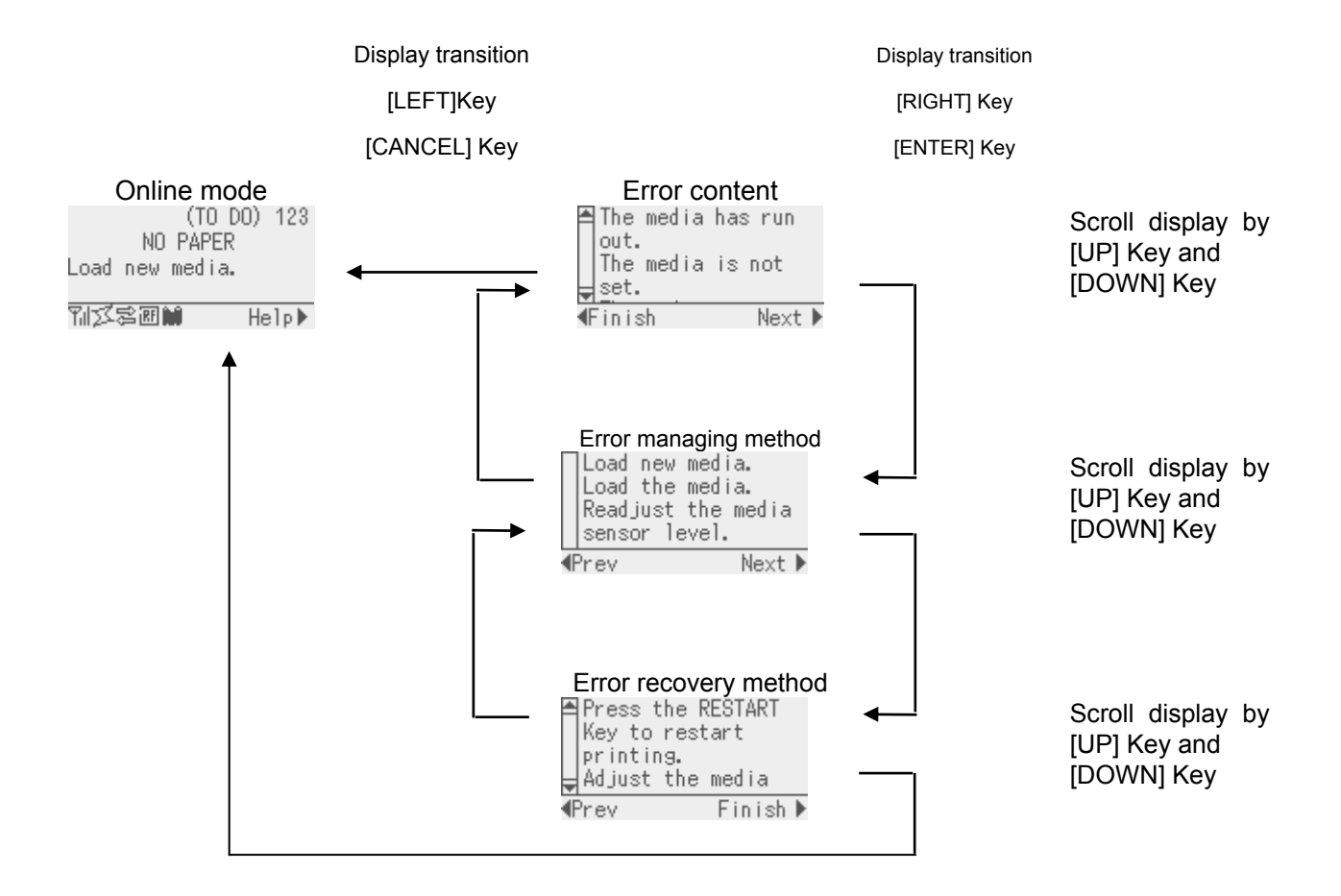

### 7. PERIODIC MAINTENANCE PROCEDURE

All machines are generally delivered in their best condition. To maintain optimal operating condition and help gain maximum performance and life of machines, we would recommend you to conduct periodic maintenance. Doing this is also effective in preventing unexpected troubles and avoiding wasteful system down time, by which more benefit is produced to your customers and greater reliance is placed on the product quality.

Please refer to the following general maintenance procedure and perform periodic servicing.

#### CAUTION!

When replacing parts or performing maintenance on the printer, be careful not to damage the print head with a hard object like a watch or a ring.

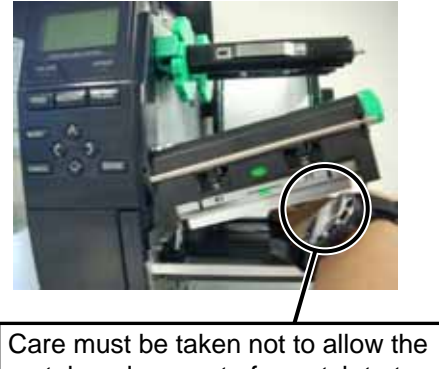

Care must be taken not to allow the metal or glass part of a watch to touch the print head edge.

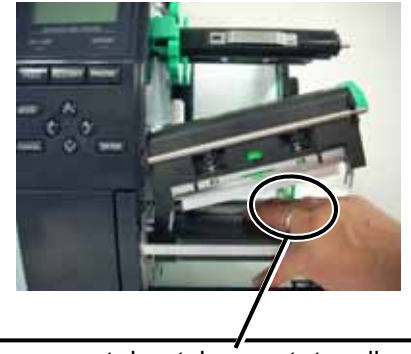

Care must be taken not to allow a metal object like a ring to touch the print head edge.

Since the print head element can be easily damaged by shock, please treat it carefully by not hitting a hard object against it.

**NOTE:** Before starting the periodic maintenance, be sure to read carefully and understand the Service Manuals, especially warnings, cautions and adjustment.

- 1. Ask an operator or a manager about any machine trouble.
- 2. Check the run distance on the maintenance counter.
- 3. Turn the power off and disconnect the power cord.
- 4. Open the top cover.
- 5. Clean the inside of the printer.
  - (1) The entire inside of the printer should be cleaned.
  - (2) Wipe the platen, capstan roller, and pinch roller with a cloth moistened with alcohol.
  - (3) Clean the print head elements with the TOSHIBA TEC-approved print head cleaner.

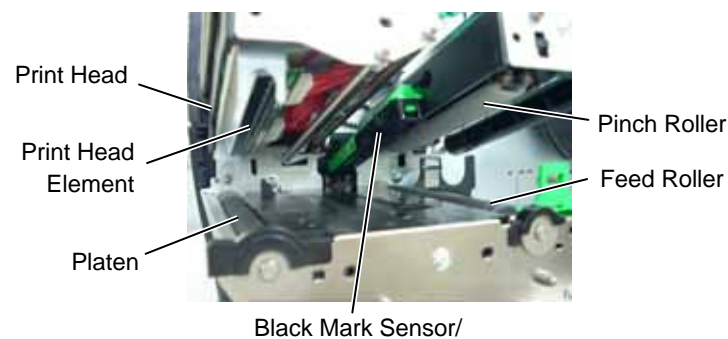

Feed Gap Sensor

(4) Remove paper debris or label glue from the media path.

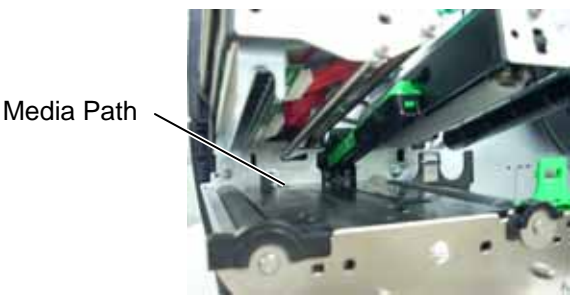

(5) When using the cutter unit, clean the cutter blade and the media path.

WARNING! When cleaning the cutter, be careful not to be injured by the cutter blade.

- 1. Loosen the two Plastic Head Screws to remove the Cutter Cover.
- 2. Remove the jammed paper.
- 3. Clean the Cutter with a soft cloth slightly moistened with alcohol.
- Attach the Cutter Cover. 4.

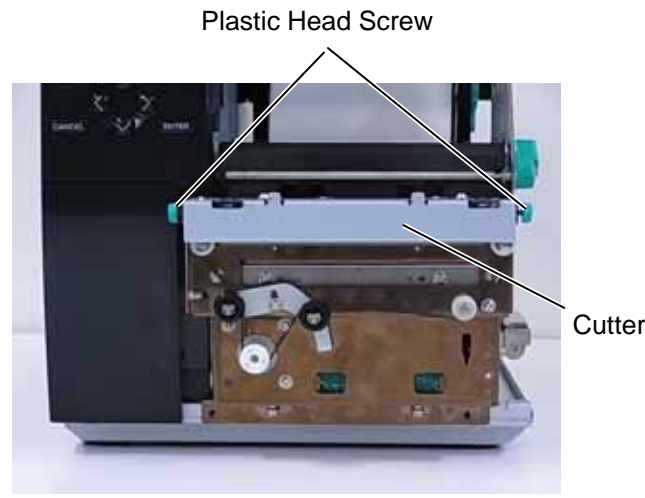

Cutter Unit

6. Apply FLOIL G-488 to the cutter unit using a soft cloth.

#### CAUTION!

- 1. Lubrication: During parts replacement
- 2. Kinds of oil: FLOIL G-488: 1 Kg can. (Parts No. 19454906001)
- 3. Do not spray the inside of the printer with lubricants. Unsuitable oil can damage the mechanism.

All machines are generally delivered in their best condition. Efforts should be made to keep them that way. Lack of oil, or the presence of debris or dust, may cause an unexpected failure. To maintain in optional operating condition, periodically clean the machine and apply the proper kind of oil to each part in which lubrication is needed.

Although the frequency of lubrication varies according to how often the machine is used, as a minimum it is necessary to lubricate before any part becomes dry. It is also necessary to wipe off excessive oil or it will collect dirt.

- 7. Confirm that the problem occurs as reported, and then take corrective action.
- 8. Replace the following parts periodically, if necessary. The following table shows approximate product life for each part.

| No. | Part Name                            | Standard interval of replacement |
|-----|--------------------------------------|----------------------------------|
| 1   | Cutter unit (Option: B-EX204-QM-R)   | 300,000 cuts                     |
| 2   | Cutter unit (Option: B-EX204-R-QM-R) | 300,000 cuts                     |
| 3   | Platen                               | 50 km                            |
| 4   | Feed Roller                          | 50 km                            |
| 5   | Pinch Roller                         | 50 km                            |

**NOTES:** 1. The above values of the cutter life are obtained on condition that the periodically maintained cutter is used with TOSHIBA TEC-approved supplies by the proper method described in the manuals.

- 2. The above values differ depending on the thickness and substances of the media to be used. When using the cutter to cut the labels, be sure to cut the backing paper. Failure to do this may cause the glue to stick to the cutter and shorten the cutter life.
- 9. Confirm each part adjustment. Make any necessary adjustments.

- 10. Conduct the following tests and make sure that there is no problem.
  - (1) Print test with TOSHIBA TEC-approved media and ribbon. (Print tone, print head position, etc.)
  - (2) Paper skew

#### When the Strip Module is used;

If the label skews when using the built-in Rewinder unit, turn the adjustment knob of the rewinder guide plate to correct the label feed. Clockwise turn moves the rewinder guide plate forward and counterclockwise turn moves it backward.

• When labels skew to the right:

Loosen the SM-4x8 screw with a phillips-head screwdriver. Turn the adjustment knob clockwise, and tighten the SM-4x8 screw when the rewinder guide plate is positioned correctly.

• When labels skew to the left:

Loosen the SM-4x8 screw with a phillips-head screwdriver. Turn the adjustment knob counterclockwise, and tighten the SM-4x8 screw when the rewinder guide plate is positioned correctly.

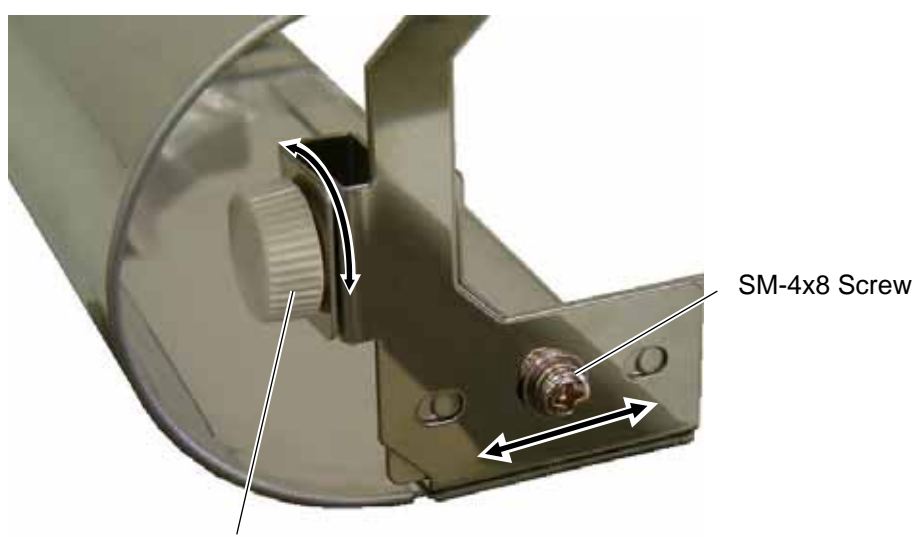

Adjustment Knob

- (3) Print start position adjustment (Horizontal: media position, vertical: sensor adjustment/adjustment by issuing commands.)
- (4) Communication test
- (5) Abnormal noise
- (6) Confirm that there are not any other errors.
- 11. Close the top cover.
- 12. Clean the outside of the printer.
- 13. Fill out a report form. Hand it to the manager and obtain a signature.

## 8. TROUBLESHOOTING

| Problems         | Cause                                     | Solution                             |
|------------------|-------------------------------------------|--------------------------------------|
| Power does not   | 1. Input voltage to the printer is not    | Replace the power cable or power     |
| turn ON.         | within the rated voltage. (Check by       | inlet.                               |
|                  | connector on the PS unit.)                |                                      |
|                  | 2. Output voltage from the printer is not | Replace the PS unit.                 |
|                  | within the rated voltage. [Check that     |                                      |
|                  | the voltage between +24V pins and         |                                      |
|                  | PG pins of connector on the PS unit       |                                      |
|                  | is 24V. And check that the voltage        |                                      |
|                  | between +5V and SG is 5V.]                |                                      |
|                  | 3. No voltage to the MAIN PC board.       |                                      |
|                  | [Check that the voltage between           | Replace the power harness.           |
|                  | +27V and PG pins of connector on          |                                      |
|                  | the MAIN PC board is 24V. And             |                                      |
|                  | check that the voltage between +5V        |                                      |
|                  | and LG is 5V.]                            |                                      |
|                  | 4. Failure of MAIN PC board.              | Replace the MAIN PC board.           |
| LED or LCD does  | 1. Failure of the panel PC board or       | Replace the panel PC board or        |
| not light.       | operation panel                           | operation panel.                     |
|                  | 2. Failure of the operation panel         | Replace the operation panel harness. |
|                  | namess                                    | Deplace the MAIN DC beard            |
| Door printing    | A Para madia quality                      | Replace the madia approved by        |
|                  | 1. Poor media quality.                    |                                      |
|                  | 2 Dirty print head                        | Clean the print head                 |
|                  | 3 The print head block is not set         | Close the print head block           |
|                  | completely.                               | completely.                          |
| Printer does not | 1. Print head failure                     | Replace the print head.              |
| print.           | 2. Connection of the print head           | Connect the harness completely, or   |
|                  | connector is incomplete, a bad            | replace the harness.                 |
|                  | contact, or broken elements.              |                                      |
|                  | 3. Failure in rewinding/feeding of the    | Replace the ribbon take-up motor,    |
|                  | ribbon.                                   | ribbon feed motor or MAIN PC board.  |
|                  | 4. Failure of the MAIN PC board.          | Replace the MAIN PC board.           |
|                  | 5. Failure of the software                | Check the program.                   |
|                  | 6. Failure of the printer cable.          | Replace the printer cable.           |
| Dot missing      | 1. Broken print head element              | Replace the print head.              |
|                  | 2. Broken print head cable wires          | Replace the print head harness.      |
|                  | 3. Failure of the MAIN PC board           | Replace the MAIN PC board.           |
| Blurred print    | 1. Poor media quality.                    | Use only TOSHIBA TEC-approved        |
|                  |                                           | media.                               |
|                  | 2. Dust is on the media.                  | Clean the print head and remove any  |
|                  |                                           | dust from the media.                 |

|                    | 1                                      | 1                                    |
|--------------------|----------------------------------------|--------------------------------------|
| Problems           | Cause                                  | Solution                             |
| Ribbon wrinkle     | 1. Poor ribbon quality.                | Use only TOSHIBA TEC-approved        |
|                    |                                        | ribbon.                              |
|                    | 2. Ribbon is not rewound or fed        | Replace the ribbon rewind motor or   |
|                    | smoothly.                              | ribbon feed motor.                   |
| Media feed failure | 1. Media is not set properly.          | Set the media properly.              |
|                    | 2. Poor media quality                  | Use the media approved by            |
|                    |                                        | TOSHIBA TEC.                         |
|                    | 3. Improper adjustment of the feed gap | Re-adjust the sensor.                |
|                    | sensor or black mark sensor.           |                                      |
|                    | 4. Threshold is improper.              | Set the threshold correctly.         |
|                    | 5. Failure of the feed gap sensor or   | Replace the feed gap sensor or black |
|                    | black mark sensor                      | mark sensor.                         |
|                    | 6. The cutter mechanism is not         | Install the cutter module properly.  |
|                    | installed properly.                    |                                      |
|                    | 7. Failure of the stepping motor.      | Replace the stepping motor or MAIN   |
|                    |                                        | PC board.                            |
| Communication      | 1. Failure of the communication cable  | Replace the cable.                   |
| error              | 2. Failure of the RS-232C connector    | Replace the connector                |
|                    | 3. Failure of the communication        | Replace the connector.               |
|                    | connector                              |                                      |
|                    | 4. Failure of the PC or application    | Modify the program.                  |
|                    | software                               |                                      |
|                    | 5. Failure of the MAIN PC board        | Replace the MAIN PC board.           |

# 9. TROUBLESHOOTING

| Problems         | Cause                                                                     | Solution                             |
|------------------|---------------------------------------------------------------------------|--------------------------------------|
| Power does not   | 1. Input voltage to the printer is not                                    | Replace the power cable or power     |
| turn ON.         | within the rated voltage. (Check by                                       | inlet.                               |
|                  | CN1 on the PS unit.)                                                      |                                      |
|                  | 2. Output voltage from the printer is not                                 | Replace the PS unit.                 |
|                  | within the rated voltage. [Check that                                     |                                      |
|                  | the voltage between +24V pins (1, 2                                       |                                      |
|                  | and 6) and PG pins (3, 7 and 8) of                                        |                                      |
|                  | CN4 on the PS unit is 24V. And                                            |                                      |
|                  | check that the voltage between +5V                                        |                                      |
|                  | pin (5) and SG pin (4) is 5V.]                                            |                                      |
|                  | 3. No voltage to the MAIN PC board.                                       | Replace the power harness.           |
|                  | [Check that the voltage between                                           |                                      |
|                  | +27V pins (1, 2 and 6) and PG pins $(2, 7, 2, 3, 4, 2) = (2, 2, 3, 4, 2)$ |                                      |
|                  | (3, 7 and 8) of CN501 on the MAIN                                         |                                      |
|                  | PC board is 24V. And check that                                           |                                      |
|                  | LC pip $(4)$ is $51/1$                                                    |                                      |
|                  | 4 Eailure of MAIN PC board                                                | Replace the MAIN PC board            |
| LED or LCD does  | 1 Failure of the papel PC board or                                        | Replace the papel PC board or        |
| not light        | operation panel                                                           | operation panel                      |
|                  | 2. Failure of the operation panel                                         | Replace the operation panel harness. |
|                  | harness                                                                   | Replace the MAIN PC board.           |
|                  | 3. Failure of the MAIN PC board                                           |                                      |
| Poor printing    | 1. Poor media quality.                                                    | Use the media approved by            |
|                  |                                                                           | TOSHIBA TEC.                         |
|                  | 2. Dirty print head                                                       | Clean the print head.                |
|                  | 3. The print head block is not set                                        | Close the print head block           |
|                  | completely.                                                               | completely.                          |
| Printer does not | 1. Print head failure                                                     | Replace the print head.              |
| print.           | 2. Connection of the print head                                           | Connect the harness completely, or   |
|                  | connector is incomplete, a bad                                            | replace the harness.                 |
|                  | contact, or broken elements.                                              |                                      |
|                  | 3. Failure in rewinding/feeding of the                                    | Replace the ribbon take-up motor,    |
|                  | ribbon.                                                                   | ribbon feed motor or MAIN PC board.  |
|                  | 4. Failure of the MAIN PC board.                                          | Replace the MAIN PC board.           |
|                  | 5. Failure of the software                                                | Check the program.                   |
|                  | 6. Failure of the printer cable.                                          | Replace the printer cable.           |
| Dot missing      | 1. Broken print head element                                              | Replace the print head.              |
|                  | 2. Broken print head cable wires                                          | Replace the print head harness.      |
|                  | 3. Failure of the MAIN PC board                                           | Replace the MAIN PC board.           |
| Blurred print    | 1. Poor media quality.                                                    | Use only IUSHIBA IEC-approved        |
|                  | 2. Duct is on the media                                                   | Media.                               |
|                  |                                                                           | dust from the media                  |

| Problems           | Cause                                  | Solution                             |
|--------------------|----------------------------------------|--------------------------------------|
| Ribbon wrinkle     | 1. Poor ribbon quality.                | Use only TOSHIBA TEC-approved        |
|                    |                                        | ribbon.                              |
|                    | 2. Ribbon is not rewound or fed        | Replace the ribbon rewind motor or   |
|                    | smoothly.                              | ribbon feed motor.                   |
| Media feed failure | 1. Media is not set properly.          | Set the media properly.              |
|                    | 2. Poor media quality                  | Use the media approved by            |
|                    |                                        | TOSHIBA TEC.                         |
|                    | 3. Improper adjustment of the feed gap | Re-adjust the sensor.                |
|                    | sensor or black mark sensor.           |                                      |
|                    | 4. Threshold is improper.              | Set the threshold correctly.         |
|                    | 5. Failure of the feed gap sensor or   | Replace the feed gap sensor or black |
|                    | black mark sensor                      | mark sensor.                         |
|                    | 6. The cutter mechanism is not         | Install the cutter module properly.  |
|                    | installed properly.                    |                                      |
|                    | 7. Failure of the stepping motor.      | Replace the stepping motor or MAIN   |
|                    |                                        | PC board.                            |
| Communication      | 1. Failure of the communication cable  | Replace the cable.                   |
| error              | 2. Failure of the RS-232C connector    | Replace the connector                |
|                    | 3. Failure of the communication        | Replace the connector.               |
|                    | connector                              |                                      |
|                    | 4. Failure of the PC or application    | Modify the program.                  |
|                    | software                               |                                      |
|                    | 5. Failure of the MAIN PC board        | Replace the MAIN PC board.           |